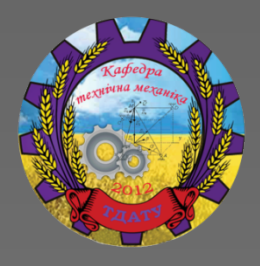

## ПРОЕКТУВАННЯ ПРИВОДА ТРАНСПОРТЕРА В САПР КОМПАС

### КУРСОВЕ ПРОЕКТУВАННЯ з інженерної механіки (деталей машин)

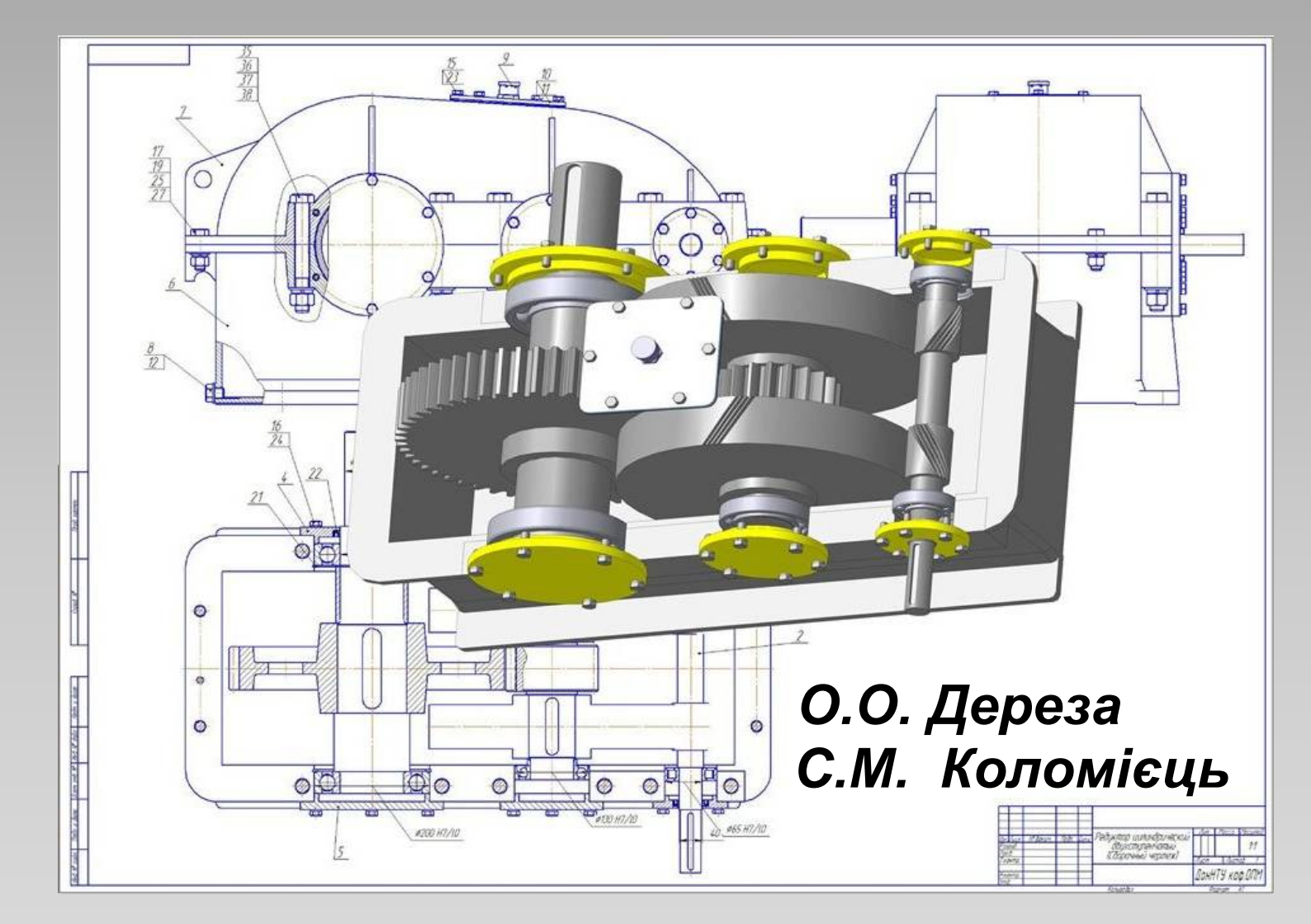

### МІНІСТЕРСТВО ОСВІТИ І НАУКИ УКРАЇНИ

### ТАВРІЙСЬКИЙ ДЕРЖАВНИЙ АГРОТЕХНОЛОГІЧНИЙ УНІВЕРСИТЕТ ІМЕНІ ДМИТРА МОТОРНОГО

О. О. Дереза, С. М. Коломієць

### ПРОЕКТУВАННЯ ПРИВОДА ТРАНСПОРТЕРА В САПР КОМПАС

### КУРСОВЕ ПРОЕКТУВАННЯ з інженерної механіки (деталей машин)

Навчальний посібник

Мелітополь 2019

#### Рекомендовано

#### Вченою радою Таврійського державного агротехнологічного університету імені Дмитра Моторного як навчальний посібник для здобувачів ступеня вищої освіти «Бакалавр»

#### Рецензенти:

**В. С. Єремєєв** – доктор технічних наук, професор (Мелітопольський державний педагогічний університет імені Богдана Хмельницького, професор кафедри інформатики і кібернетики)

**О. М. Леженкін** – доктор технічних наук, професор (Таврійський державний агротехнологічний університет, професор кафедри технічної механіки)

#### Дереза О.О.

ДЗ6 Проектування привода транспортера в САПР КОМПАС. Курсове проектування з інженерної механіки (деталей машин): навч. посіб. / Укл. О.О. Дереза, С. М. Коломієць; Таврійський державний агротехнологічний університет імені Дмитра Моторного. – Мелітополь: ТДАТУ, 2019. – 197с.

Зміст видання відповідає освітньо-професійній програмі підготовки бакалаврів зі спеціальностей: 122 «Комп'ютерні науки», 113 «Галузеве машинобудування», 208 «Агроінженерія» та програмі дисципліни «Інженерна механіка (Деталі машин)».

У навчальному посібнику наведено методи проектування двоступіневих зубчастих редукторів з використанням традиційних розрахункових і сучасних засобів, зокрема комп'ютерної програми тривимірного моделювання КОМПАС компанії АСКОН. Призначений для самостійної підготовки студентів до курсового проектування з курсу «Інженерна механіка (ДМ)».

УДК 62-23(076)

© О. О. Дереза, С. М. Коломієць

© ТДАТУ, 2019

### **3MICT**

| ВСТУП                                                         | 7  |
|---------------------------------------------------------------|----|
| 1 ЗМІСТ, ОФОРМЛЕННЯ ТА ОБСЯГ КУРСОВОГО ПРОЕКТУ                | 8  |
| 1.1 Завдання на курсовий проект                               | 10 |
| 1.2 Вибір схеми компонування і визначення передаточного числа |    |
| привода транспортера                                          | 12 |
| 1.3 Використання обчислювальних засобів                       | 13 |
| 2 КІНЕМАТИЧНИЙ ТА СИЛОВИЙ РОЗРАХУНОК ПРИВОДА                  | 14 |
| 2.1 Загальний коефіцієнт корисної дії привода                 | 14 |
| 2.2 Вибір електродвигуна                                      | 15 |
| 2.3 Загальне передаточне число привода                        | 17 |
| 2.4 Розподіл передаточного числа привода на ступіні           | 17 |
| 2.5 Визначення передаточного числа редуктора                  | 19 |
| 2.6 Частота обертання та кутові швидкості валів привода       | 19 |
| 2.7 Потужності на валах привода                               | 20 |
| 2.8 Обертаючі моменти на валах привода                        | 20 |
| Питання для самоконтролю                                      | 21 |
| Приклад розрахунку                                            | 22 |
| З РОЗРАХУНОК ЦИЛІНДРИЧНОЇ ЗУБЧАСТОЇ ПЕРЕДАЧІ                  | 27 |
| 3.1 Вибір матеріалів для виготовлення зубчастих коліс         | 27 |
| 3.2 Визначення допустимих напружень у зубчастих колесах       | 29 |
| 3.2.1 Визначення коефіцієнтів еквівалентності навантаження    | 29 |
| 3.2.2 Визначення допустимих напружень у зубчастих колесах     | 30 |
| 3.2.3 Визначення коефіцієнтів навантаження зубчастих коліс    | 31 |
| 3.3 Розрахунок параметрів циліндричної зубчастої передачі     | 32 |
| 3.3.1 Визначення міжосьової відстані в зубчастій передачі     | 32 |
| 3.3.2 Визначення модуля зубчастих коліс                       | 33 |
| 3.3.3 Визначення кута нахилу зубця (у косозубих передачах)    | 34 |
| 3.3.4 Визначення числа зубців у колесах                       | 34 |

| 3.3.5 Визначення діаметрів зубчастих коліс                                         | 36        |
|------------------------------------------------------------------------------------|-----------|
| 3.3.6 Визначення ширини колеса і шестірні                                          | 36        |
| 3.3.7 Визначення сил, що виникають у зачепленні зубчастих коліс                    | 37        |
| 3.3.8 Перевірка передачі на контактну міцність                                     | 38        |
| 3.3.9 Перевірочний розрахунок зубців на згинальну витривалість                     | 39        |
| 3.3.10 Визначення консольних сил                                                   | 40        |
| Питання для самоконтролю                                                           | 41        |
| Приклад розрахунку                                                                 | 42        |
| 4 РОЗРАХУНКИ ВАЛІВ                                                                 | 48        |
| 4.1 Орієнтовний розрахунок валів                                                   | 48        |
| 4.2 Розміри елементів корпусу. Ескізне компонування редуктора                      | 48        |
| 4.3 Розрахунок вала на статичну міцність                                           | 52        |
| 4.3.1 Рекомендації до побудови епюр                                                | 52        |
| 4.3.2 Побудова епюр згинальних і обертаючих моментів на валах                      | 54        |
| 4.3.3 Визначення сумарної величини згинального моменту                             | 58        |
| 4.3.4 Визначення величини еквівалентного моменту                                   | 58        |
| 4.3.5 Визначення діаметрів вала в небезпечних перерізах                            | 58        |
| 4.4 Перевірочний розрахунок шпонкових з'єднань                                     | 59        |
| 4.5 Розрахунок вихідних кінців валів редуктора                                     | 60        |
| Питання для самоконтролю                                                           | 62        |
| Приклад розрахунку                                                                 | 63        |
| 5 ВИБІР ПІДШИПНИКІВ І ПОБУДОВА ТРИВИМІРНИХ<br>молецей – радир у складеному рисцяні | (5        |
| 5 1 Типи пілшипників кочення та їхні позначення                                    | 65<br>66  |
| 5.2 Особливості компонування валів шиліндричних редукторів                         | 67        |
| 5.2 Особливості компонування валь ціліндри них редукторів                          | 68        |
| 5.4 Вибір пілшипників                                                              | 71        |
| 5 5 Розрахунок пілшипників при лії раліального навантаження                        | , 1<br>71 |
| 5.6 Розрахунок підшипників при дії радіального і осьового                          | 1         |
| навантажень                                                                        | 74        |

| 5.7 Редагування розмірів валів і місць монтування підшипників на валах           | . 75  |
|----------------------------------------------------------------------------------|-------|
| Питання для самоконтролю                                                         | . 76  |
| 6 ПОБУДОВА ТРИВИМІРНИХ МОДЕЛЕЙ ЗУБЧАСТИХ<br>КОЛІС, КОРПУСНИХ ДЕТАЛЕЙ І РЕДУКТОРА | . 78  |
| 6.1 Побудова зубчастих коліс циліндричної передачі за допомогою                  |       |
| модуля КОМПАС 2D                                                                 | . 78  |
| 6.2 Побудова 3D-моделі зубчастого зачеплення                                     | . 97  |
| 6.3 Побудова 3D-моделей корпусних деталей                                        | . 102 |
| 6.4 Компонування 3D-моделі редуктора                                             | . 111 |
| 6.5 Побудова 3D-моделей інших деталей                                            | . 112 |
| 6.6 Встановлення стандартних кріпильних деталей та ущільнень                     | . 116 |
| 6.7 Перевірочний розрахунок роз'ємних з'єднань                                   | . 118 |
| Питання для самоконтролю                                                         | . 120 |
| 7 ВИКОНАННЯ СКЛАДАЛЬНИХ КРЕСЛЕНИКІВ РЕДУКТОРА<br>І ЙОГО СКЛАДАЛЬНИХ ОДИНИЦЬ      | . 122 |
| 7.1 Створення креслеників                                                        | . 122 |
| 7.1.1 Нанесення розмірів і створення списку технічних умов на                    |       |
| кресленику                                                                       | . 130 |
| 7.1.2 Вибір допусків на розміри спряжень деталей                                 | . 132 |
| 7.1.3 Наведення технічної характеристики виробу та списку                        | 100   |
| технічних вимог до складальних і робочих креслеників                             | . 133 |
| 7.2 Рекомендації до застосування мастила для редуктора                           | . 13/ |
| 7.5 Розстановка позици складальних одиниць і деталей                             | . 130 |
| 7.4 Заповнення основного напису складального кресленика                          | . 139 |
| /.5 Створення специфікації редуктора і складальних одиниць                       | . 141 |
| Питання для самоконтролю<br>8 виконання робоцих креспеників пета пей             | . 146 |
| о викопанни говочих кі еслеників деталей<br>РЕДУКТОРА                            | . 149 |
| 8.1 Основні правила оформлення робочого кресленика                               | . 149 |
| 8.2 Розрахунок допусків форми і розташування поверхонь деталей                   | . 153 |
| Питання для самоконтролю                                                         | . 156 |

| 9 СКЛАДАННЯ ПОЯСНЮВАЛЬНОЇ ЗАПИСКИ ДО<br>КУРСОВОГО ПРОЕКТУ            |
|----------------------------------------------------------------------|
| 9.1 Рекомендований зміст пояснювальної записки 158                   |
| 9.2 Оформлення пояснювальної записки                                 |
| Питання для самоконтролю 166                                         |
| СПИСОК ЛІТЕРАТУРИ                                                    |
| Додаток А – Варіанти компонування двоступіневих редукторів 171       |
| Додаток Б – ККД механічних передач 174                               |
| Додаток В – Електродвигуни закриті з обдувом серії 4А 175            |
| Додаток Г – Передаточні числа редукторів і передач 176               |
| Додаток Д – Вибір матеріалу для виготовлення зубчастих коліс 177     |
| Додаток Ж – Коефіцієнти відносної ширини колеса 180                  |
| Додаток 3 – Параметри зубчастих передач. Витяги з Держстандартів 181 |
| Додаток К – Коефіцієнти для розрахунку зубчастих передач 182         |
| Додаток Л – Результати розрахунку зубчастих передач 186              |
| Додаток М – Посадки основних деталей передач 188                     |
| Додаток Н – Приклади оформлення аркушів пояснювальної 189            |
| Додаток О – Приклади оформлення робочих креслеників записки 192      |

#### ВСТУП

Курсовий проект з дисципліни «Інженерна механіка (ДМ)» є самостійною інженерною роботою студентів. У цьому навчальному посібнику розглядаються приклади проектування приводів загального призначення з двоступеневим зубчастим циліндричним редуктором. Знайомство на цих прикладах з принципами, правилами і прийомами проектування полегшує студентам набуття практичного досвіду в проектуванні і сприяє успішному виконанню курсового проекту.

У навчальному посібнику наведено завдання до курсового проекту з дисципліни «Інженерна механіка (ДМ)», призначене для студентів немеханічних спеціальностей, і всі необхідні матеріали для його виконання.

Для полегшення роботи студентів у даному методичному посібнику порядок виконання розділу супроводжується прикладом розрахунку з підстановкою конкретних числових даних і аналізом одержаних результатів.

У той же час ця допомога передбачає опрацювання студентами розділів теоретичного курсу за підручниками і використання інших навчальних посібників для відповідей на окремі питання, які можуть виникнути в процесі проектування.

Значна частина часу, відведеного на виконання курсового проекту, витрачається на оформлення конструкторської документації, яка відповідає вимогам ЄСКД. Застосування системи КОМПАС-3D дозволяє зберегти строки і підвищити якість оформлення конструкторської документації.

навчальному посібнику викладено порядок побудови креслень циліндричного, черв'ячного i конічного електронних специфікації в системі редукторів i зубчастих КОМПАС-3D. Наведено приклади оформлення креслень загального виду привода, складальних креслень і робочих креслень деталей різних типів зубчастих редукторів.

Додатки методичних вказівок містять всі довідкові дані, що необхідні для вибору і розрахунків параметрів привода.

Посібник підготували кандидат технічних наук, доцент О.О.Дереза та кандидат технічних наук, доцент С.М. Коломієць.

### 1 ЗМІСТ, ОФОРМЛЕННЯ ТА ОБСЯГ КУРСОВОГО ПРОЕКТУ

Мета розділу – ознайомити студента з основними засобами виконання курсового проекту на тему «Проект привода транспортера» (в межах вивчення дисципліни «Інженерна механіка (Деталі машин)») та застосування для цього системи тривимірного твердотілого моделювання КОМПАС.

Курсовий проект з дисципліни «Інженерна механіка (ДМ)» складається з графічної частини, яка оформляється на 3 аркушах формату А1 (594×840(мм)), і розрахунковопояснювальної записки.

Аркуш 1 – креслення загального виду (ВО) редуктора, що виконується в двох проекціях. Креслення загального виду повинно виконуватися відповідно до ГОСТ 2.109-73 і містити необхідні види, розрізи і перетини, що дають повну уяву про пристрій, взаємодію складових частин редуктора, збирання і регулювання.

Аркуш 2 – робочі креслення форматом деталей редуктора: корпус редуктора А2 (594×420(мм)), вал, зубчасте колесо А3 (420×297(мм)).

Аркуш 3 – складальне креслення привода (СБ), що містить фронтальну проекцію приводного пристрою, що складається з двигуна, муфти (пасової передачі) і редуктора, встановлених на рамі (плиті), і розмітку отворів на рамі під болти для кріплення на ній редуктора і двигуна, і її до фундаменту.

Поданий на захист курсовий проект повинен включати такі компоненти:

а) файли тривимірних моделей усіх деталей та складальних одиниць, що входять в електронну модель спроектованого редуктора у відповідних форматах програмного середовища КОМПАС;

б) креслярську документацію (паперову версію) на двох аркушах формату А1 або відповідну за площею, якщо її

8

виконано в інших форматах (АЗ чи А2), у тому числі зображення: на аркуші 1 – редуктора, складальний кресленик формату А1; на аркуші 2 – робочий кресленик корпусу формату А2; робочий кресленик вала формату А3; робочий кресленик зубчастого колеса формату А3.

файли двовимірних креслень ycix деталей B) 1 складальних одиниць, зображених на паперових аркушах креслярської документації та побудованих у параметричному зв'язку з відповідними тривимірними моделями програми КОМПАС, а також файли для друку i3 порушеним параметричним зв'язком;

г) електронну версію пояснювальної записки (у файлі) текстового формату, а також віддруковану (і переплетену) на папері формату А4;

 д) електронну версію специфікації редуктора в складеному вигляді та окремих його елементів у файлі формату специфікації програми КОМПАС, а також друковану версію на аркушах формату А4.

Електронні моделі деталей мають бути виконані за ДСТУ 2.052-2006 (Електронна модель виробу. Загальні документи), а складальних одиниць – за ДСТУ 2.053-2006 (Електронна структура виробу. Загальні положення).

### 1.1 Завдання на курсовий проект

Кожен студент отримує від викладача власний варіант технічного завдання на курсове проектування з компонувальною схемою та режимом навантаження. У складі завдання – показники технічних вимог до виробу, які мають бути враховані в процесі проектування привода транспортера.

Щоб спроектувати привод транспортера з табл. 1.1 потрібно вибрати його параметри відповідно до варіанта, наведеного у таблиці.

Таблиця 1.1 – Варіанти вихідних даних до курсового проекту з дисципліни «Інженерна механіка (деталі машин)» на тему: «Проект привода транспортера»

| ą         | Зубці*           |                  | Початкові дані<br>на веденому валі |                                 | Іочаткові дані<br>веденому валі Синхронн 5 сі                           |                      | ХИН                 | внна |
|-----------|------------------|------------------|------------------------------------|---------------------------------|-------------------------------------------------------------------------|----------------------|---------------------|------|
| № варіант | перша<br>ступінь | друга<br>ступінь | Потужність<br>Р, кВт               | Кутова<br>швидкість<br>0, рад/с | а частота<br>обертання<br>електродв<br>игуна n <sub>c</sub> ,<br>об/хв. | Число робо<br>змін К | Перевантаже<br>П, % |      |
| 1         | К                | П                | 1,8                                | 4,0                             | 1000                                                                    | 4                    | 3                   | 140  |
| 2         | К                | Π                | 3,5                                | 8,0                             | 1500                                                                    | 5                    | 2                   | 130  |
| 3         | К                | Π                | 3,0                                | 6,0                             | 1500                                                                    | 2                    | 3                   | 160  |
| 4         | К                | П                | 3,1                                | 5,6                             | 1500                                                                    | 4                    | 2                   | 125  |
| 5         | К                | П                | 3,6                                | 9,1                             | 1500                                                                    | 5                    | 2                   | 130  |
| 6         | К                | П                | 4,0                                | 3,6                             | 3000                                                                    | 5                    | 1                   | 150  |
| 7         | К                | П                | 4,2                                | 8,0                             | 3000                                                                    | 4                    | 3                   | 120  |
| 8         | К                | П                | 4,3                                | 5,5                             | 1000                                                                    | 6                    | 2                   | 145  |
| 9         | К                | П                | 4,7                                | 6,8                             | 3000                                                                    | 4                    | 2                   | 140  |
| 10        | К                | Π                | 5,0                                | 3,2                             | 1500                                                                    | 4                    | 2                   | 130  |
| 11        | К                | П                | 5,5                                | 4,8                             | 1500                                                                    | 6                    | 3                   | 145  |
| 12        | К                | Π                | 5,9                                | 7,0                             | 3000                                                                    | 4                    | 2                   | 110  |
| 13        | К                | Π                | 6,6                                | 6,1                             | 750                                                                     | 5                    | 2                   | 130  |
| 14        | К                | Π                | 2,0                                | 3,8                             | 1000                                                                    | 5                    | 2                   | 130  |
| 15        | К                | Π                | 2,8                                | 3,6                             | 1000                                                                    | 7                    | 2                   | 120  |

\* К – зубці косі (HB<sub>1</sub>>350), П – зубці прямі (HB<sub>1</sub>>350)

Режим навантаження привода транспортера наведено на діаграмі (рис. 1.1), а значення параметрів навантаження обирають з табл. 1.2 відповідно до варіанта завдання.

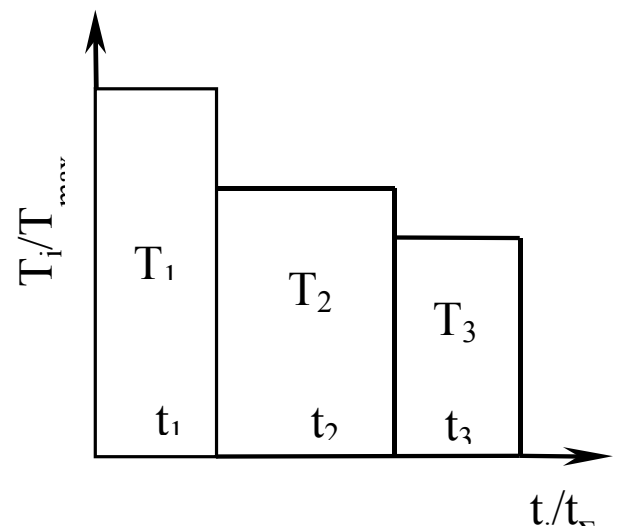

### Рисунок 1.1 – Діаграма навантаження привода транспортера

Таблиця 1.2 – Значення параметрів навантаження привода транспортера

| Doniour | ]              | Парамет        | ри режим | му наван | таження        |                |
|---------|----------------|----------------|----------|----------|----------------|----------------|
| Dapiahi | T <sub>1</sub> | t <sub>1</sub> | $T_2$    | $t_2$    | T <sub>3</sub> | t <sub>3</sub> |
| 1       | 0,9            | 0,2            | 0,8      | 0,4      | 0,5            | 0,4            |
| 2       | 1,0            | 0,1            | 0,7      | 0,5      | 0,6            | 0,4            |
| 3       | 0,9            | 0,3            | 0,8      | 0,2      | 0,5            | 0,5            |
| 4       | 1,0            | 0,2            | 0,7      | 0,4      | 0,6            | 0,4            |
| 5       | 0,9            | 0,1            | 0,8      | 0,6      | 0,5            | 0,3            |
| 6       | 1,0            | 0,3            | 0,7      | 0,3      | 0,6            | 0,4            |
| 7       | 0,9            | 0,5            | 0,8      | 0,2      | 0,5            | 0,3            |
| 8       | 1,0            | 0,6            | 0,7      | 0,2      | 0,6            | 0,2            |
| 9       | 0,9            | 0,7            | 0,8      | 0,1      | 0,5            | 0,2            |
| 10      | 1,0            | 0,8            | 0,7      | 0,1      | 0,6            | 0,1            |
| 11      | 0,9            | 0,6            | 0,8      | 0,3      | 0,5            | 0,1            |
| 12      | 1,0            | 0,5            | 0,7      | 0,3      | 0,6            | 0,2            |
| 13      | 0,9            | 0,8            | 0,8      | 0,1      | 0,5            | 0,1            |
| 14      | 1,0            | 0,6            | 0,7      | 0,1      | 0,6            | 0,3            |
| 15      | 0,9            | 0,4            | 0,8      | 0,3      | 0,5            | 0,3            |
| 25      | 0,9            | 0,5            | 0,8      | 0,2      | 0,5            | 0,3            |

# 1.2 Вибір схеми компонування і визначення передаточного числа привода транспортера

Перед початком проектування привода транспортера передусім визначають хоча б орієнтовно варіант його компонувальної схеми (Додаток А). У цій схемі необхідно вибрати:

– яким має бути редуктор, вертикальним чи горизонтальним;

– спосіб виготовлення його корпусу (лиття чи зварювання);

- положення площини рознімного з'єднання;

– вид підшипникових вузлів і тип підшипників на кожному з валів;

– тип ущільнень і спосіб фіксації валів від поздовжніх переміщень;

- тип мастила зубчастих передач;

- вид маслопокажчика, сапуна і оглядового вікна;

- спосіб установки редуктора на основі;

- тип вихідних кінців валів (циліндричні або конічні).

Варіант компонувальної схеми привода представлено на рисунку 1.2.

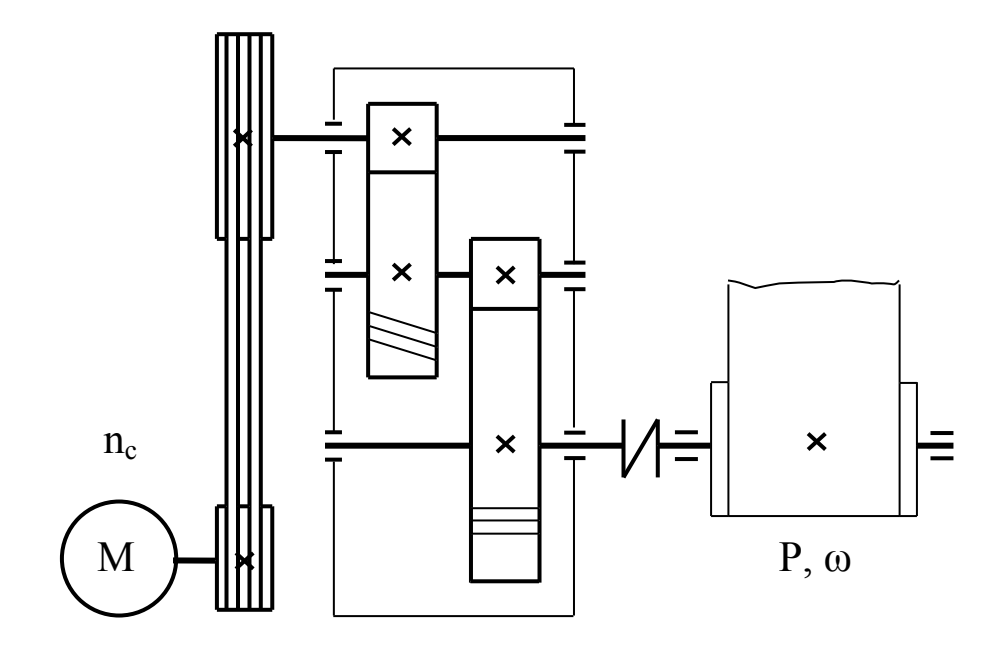

#### Рисунок 1.2 – Варіант компонувальної схеми привода транспортера

потрібну обдумати кількість Автор повинен i перерізів, розрізів у документах; розташування видів, проставити розміри допуски, правильно та посадки, технічні шорсткість; розробити вимоги ДО правильного виготовлення деталей, складання редуктора та його вузлів. Точність обчислень найчастіше обмежується трьома цифрами після коми (якщо інше не позначено в тексті). Числові параметри для розрахунку зубчастих коліс або валів, узяті з таблиць, слід розраховувати з використанням методів лінійної інтер- та екстраполяції.

### 1.3 Використання обчислювальних засобів

Розрахунки зубчастих передач, валів, підшипників і т.і., за традиційною методикою можна вести на калькуляторі, у тому числі і на вбудованих калькуляторах Windows та КОМПАС (обидва мають наукові функції). Але найзручніше це робити в спеціалізованих програмах, наприклад, MatCad, навіть Microsoft Excel, коли Wolfram Mathematica i € можливість «набраний» редагувати розрахунок, вже змінювати початкові дані або вибирати інші коефіцієнти в разі отримання незадовільних результатів попередньої спроби розрахунку. У цьому випадку для уникнення В тексті розрахункової програми повторень однойменних позначень першої і другої ступіней редуктора до них додають індекс кожної (ш або т – швидкохідна або тихохідна).

### 2 КІНЕМАТИЧНИЙ ТА СИЛОВИЙ РОЗРАХУНОК ПРИВОДА

### 2.1 Загальний коефіцієнт корисної дії привода

Загальне значення к.к.д. привода обчислюється таким чином

$$\eta_{_{3ar}} = \eta_{_{r_3}} \cdot \eta_{_3} \cdot \eta_{_{nn}} \cdot \eta_{_{M}}, \qquad (2.1)$$

де η<sub>гз</sub> – к.к.д. передачі гнучким зв'язком;

η<sub>3</sub> – к.к.д. зубчастої передачі;

η<sub>т</sub> – к.к.д. пари підшипників;

η<sub>м</sub> – к.к.д. з'єднувальної муфти.

Середні значення к.к.д. передач різних типів з урахуванням втрат в опорах валів на підшипниках кочення наведено у додатку Б.

### 2.2 Вибір електродвигуна

Вибір типу електродвигуна провадиться з урахуванням умов роботи привода. При виконанні курсового проекту рекомендується вибирати трифазні асинхронні двигуни серії 4А, які характеризуються простотою конструкції, невеликою вартістю та високою експлуатаційною надійністю.

Електродвигун, який буде приводити в рух вхідний вал редуктора, вибирають з числа трифазних асинхронних, які з редукторами будь-якого найчастіше використовують скористатися 2D-ресурсом Можна також призначення. КОМПАС – «Библиотека электродвигателей» і системи вибрати в її меню тип двигуна: двигуни «Переменного тока «Асинхронные трехфазные», згодом опцію обшего a применения» (це треба робити у відкритому файлі програми КОМПАС типу «Чертеж» або «Фрагмент»). Параметри двигунів найпоширенішої серії 4А наведено у додатку В.

Під час вибору двигуна потрібно пам'ятати, що його завищена потужність призводить до зростання реактивного опору в електромережі й знижує значення соз ф. Водночас допустиме перевантаження електродвигуна становить від 5 до 8% за його постійної величини та в межах 10...12 % від номінальної при змінних навантаженнях. Відповідну модель вибирають з довідкової літератури за номінальною потужністю двигуна і синхронною частотою обертання його вала або з бібліотеки КОМПАС (рис. 2.1).

Після цього в пояснювальну записку заносять такі характеристики електродвигуна:

– позначення;

– номінальну потужність, кВт;

- синхронну частоту обертання вала, хв<sup>-1</sup>;

- відношення пускового моменту до номінального;

– габаритні розміри, мм;

-тип, діаметр і довжину вихідного кінця вала (якщо наведені), мм;

– точну (асинхронну) частоту обертання *n*<sub>1</sub>, яку знаходять, наприклад, у колонці «Точная частота вращения» бібліотеки електродвигунів програми КОМПАС чи у додатку В.

Ескіз електродвигуна з основними розмірами подають у пояснювальній записці, як це, наприклад, показано на рисунку 2.2 для двигуна АИР56А4, потужністю 12 кВт, синхронною частотою 1500 хв<sup>-1</sup>, масою 3,5 кг. Будь-який ескіз у системі КОМПАС зручно виконувати, використовуючи файл типу «Фрагмент», а потім «вставляти» його в пояснювальну записку.

| 🔞 Файл Правка В     | ыделить Вид Вставка Черчение Ограничения Оформление Диагностика Управление Настройка | Приложения Окно 🗖 🗖 🔎 Поиск по коман           |
|---------------------|--------------------------------------------------------------------------------------|------------------------------------------------|
| Справка             |                                                                                      | 🕂 Добавить приложения                          |
| 🕂 🗐 двигун.cdw      | x                                                                                    | Конфигуратор                                   |
| 🗐 Черчение          | 🗅 🖿 🛅 💯 Автолиния 💿 Окружность 🏹 Фаска 🦯 📩 🎢 🖉 🏹 🗗                                   | Каталоги АЕС                                   |
| 🗎 Управление 🛱      | 🗟 🗟 🛱 Грямоугольник 🖓 Дуга 💦 Ска Механика: Пружины 🕨 🖡                               | Механика 🕨                                     |
| Стандартные изделия | 🔉 🖉 🖉 Отрезок 🥜 Вспомогатель 🖏 Шт Валы и механические передачи 2D 🕨                  | Оборудование                                   |
| ×                   | Системная 🗄 Геометрия Валы и механические передачи 3D 🕨                              | Оснастка и инструмент 🔹 🕨 📙                    |
|                     | 📅 Подбор электродвигателя Каталог: Электродвигатели 🕨 .                              | Приложения AEC 🕨 🕨                             |
|                     | Переменного тока трехфазные 🕨 👌 Синхронные общего применения                         | Утилиты                                        |
| Бид Г (1.4)         | Переменного тока однофазные 🕨 🖡 🖧 Асинхронные взрывозащитные                         | КОМПАС-Объект ►                                |
| ų <b>T</b>          | — Постоянного тока 🕨 ݩ Асинхронные крановые и металлургически                        | IE KOM∏AC-VDM ►                                |
|                     | 🛱 Постоянного тока шаговые                                                           | Материалы                                      |
|                     | 🚰 Переменного тока коллекторные                                                      | Конвертер единиц измерения 🕨                   |
| • • •               | 🚘 Мастер наполнения базы данных "Электродвигатели"                                   | Менеджер объекта строительства 🕨 🕨             |
| • 🖬 🚦               | ▶ 💭 ● Вид 1 (1:4) 📚                                                                  | Стандартные изделия 🕨                          |
|                     | 200                                                                                  | Авторасстановка позиций 🕨 🕨                    |
|                     |                                                                                      | Сервисные инструменты                          |
|                     |                                                                                      | Проверка документа 🕨                           |
|                     |                                                                                      | КОМПАС-Макро 🕨                                 |
|                     |                                                                                      | Условные изображения швов сварных соединений 🕨 |
|                     |                                                                                      |                                                |

| Трехфазные асинхронные общего применения Х                                                                                                    |                                             |      |        |                    |         |         |        |
|----------------------------------------------------------------------------------------------------|---------------------------------------------|------|--------|--------------------|---------|---------|--------|
| Фильтр<br>Тип<br>Мощност<br>Число об<br>Высота о<br>вращени                                                                                                    | ть, кВт<br>5., об/м<br>оси<br>яя, мм<br>Вык | ин   |        |                    |         |         |        |
| Тип                                                                                                    | Мо                                          | Чис  | Точное | кпд                | Момен   | d вала, | ^      |
| АИР180S2                                                                                                    | 22                                          | 3000 | 2920.0 | 90.5               |         | 48.0    |        |
| АИР180S4                                                                                                    | 22                                          | 1500 | 1460.0 | 90.5               |         | 55.0    |        |
| АИР180М2                                                                                                    | 30                                          | 3000 | 2920.0 | 91.5               |         | 48.0    |        |
| АИР180М4                                                                                                    | 30                                          | 1500 | 1450.0 | 92.0               |         | 55.0    |        |
| АИР180М6                                                                                                    | 18.5                                        | 1000 | 980.0  | 89.5               |         | 55.0    | ~      |
| <                                                                                                    |                                             |      |        |                    |         | )       | •      |
| Исполнение<br>по монтажу                                                                                                    | Нал                                         | апах | ~      | Климати<br>исполне | нческое | Y2      | $\sim$ |
| <ul> <li>Главный вид</li> <li>Вид слева</li> <li>Вид справа</li> <li>Вид сзади</li> <li>Вид сверху</li> <li>Отверстия в лапах</li> <li>Отмена</li> <li>Сведения</li> <li>Сведения</li></ul> |                                             |      |        |                    |         |         |        |

Рисунок 2.1 – Вибір двигуна

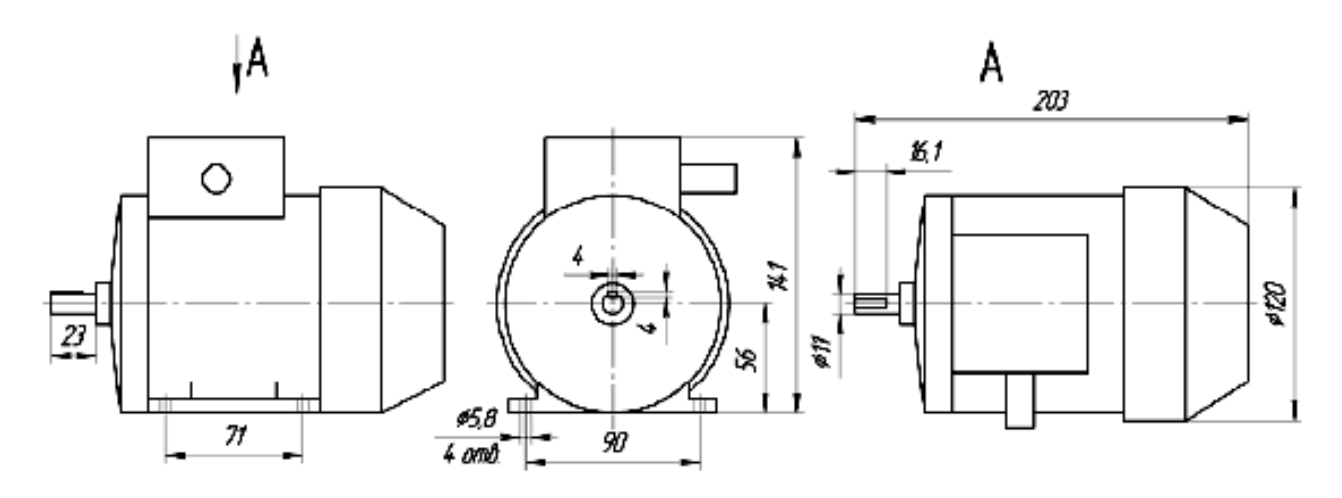

Рисунок 2.2 – Ескіз двигуна АИР56А4

#### 2.3 Загальне передаточне число привода

На будь-якому етапі роботи окремі елементи компонування можуть бути переглянуті й змінені, оскільки студент має вибрати найбільш раціональний варіант виконання проекту.

Використовуючи дані з варіанта завдання, заздалегідь визначають загальне передаточне число привода як відношення частот обертання вхідного (швидкохідного) і вихідного (тихохідного) валів, тобто

$$u_{3A\Gamma} = \frac{n_{EA}}{n}, \qquad (2.2)$$

де n<sub>ед</sub>, n – частота обертання вхідного (синхронна частота двигуна) і вихідного валів відповідно, хв<sup>-1</sup>.

### 2.4 Розподіл передаточного числа привода на ступіні

Загальне передаточне число привода має бути розподілене на ступіні. Передаточний механізм привода транспортера, згідно схеми, складається з передачі гнучким зв'язком та циліндричного редуктора. У багатоступіневих редукторах загальне передаточне число дорівнює добутку передаточних чисел ступіней, що його утворюють. Зокрема для двоступіневого редуктора

$$\mathbf{u}_{\mathrm{PEJ}} = \mathbf{u}_{\mathrm{III}} \cdot \mathbf{u}_{\mathrm{T}}, \qquad (2.3)$$

де u<sub>Ш,</sub> u<sub>т</sub> – передаточні числа швидкохідної і тихохідної ступіні, відповідно.

Значення передаточних чисел для передач різних типів повинні бути в допустимих межах, поданих у додатку Г, у таблиці Г1. Передаточні числа швидкохідної і тихохідної ступіні двоступінчатих редукторів різних видів визначають використовуючи вирази, подані у додатку Г, у таблиці Г2.

Проектуючи циліндричні передачі, необхідно також особливу увагу приділяти максимальному значенню передаточного числа однієї ступіні залежно від твердості зубців коліс, з огляду на рекомендації, подані в таблиці 2.1.

Таблиця 2.1 – Найбільші значення передаточних чисел в одній ступіні циліндричних передач

| Тип передачі                                    | Твердість                                                              | u <sub>max</sub>  |
|-------------------------------------------------|------------------------------------------------------------------------|-------------------|
| Тихохідна і проміжна у всіх<br>редукторах       | $HB \le 350$<br>HB > 350*<br>HRC > 56 - 63                             | 6,3<br>6,3<br>5,6 |
| Швидкохідна у всіх редукторах, окрім співвісних | $HB \le 350$<br>HB > 350*<br>HRC > 56 - 63                             | 8,0<br>7,1<br>6,3 |
| Швидкохідна в співвісних редукторах             | $\begin{array}{c} HB \leq 350 \\ HB > 350* \\ HRC > 56-63 \end{array}$ | 10<br>9<br>8      |
| Відкрита                                        | $HB \le 350$                                                           | 25                |

\* Ця твердість не повинна перевищувати *HRC*56

Слід ураховувати, що передаточні числа зубчастих передач повинні відповідати ГОСТ 2185-66, а передаточні відношення передач гнучким зв'язком не повинні мати значень, які виходять за рекомендовані межі (для пасових i = 2...4, для ланцюгових i = 1, 5...4) [2].

Розподіл загального передаточного числа по ступіням привода проводять у такій послідовності.

18

Загальне передаточне число привода є добутком передаточних чисел передач, які входять в його кінематичну схему.

Для прикладу, що розглядається

$$\mathbf{u}_{3A\Gamma} = \mathbf{i}_{\Gamma 3} \cdot \mathbf{u}_{III} \cdot \mathbf{u}_{T}, \qquad (2.4)$$

де <sub>ігэ</sub> – передаточне відношення передачі гнучким зв'язком (для прикладу, що розглядається – пасової передачі);

u<sub>Ш</sub> і u<sub>т</sub> – передаточні числа, відповідно, швидкохідної і тихохідної ступіні зубчастих передач редуктора.

Необхідно прийняти попередньо передаточне відношення передачі гнучким зв`язком в межах  $i'_{\Gamma 3} = 1,5...2,5$  (значення  $i'_{\Gamma .3} < 1,5$  недоцільні, а  $i'_{\Gamma 3} > 2,5$  можуть привести до неспіврозмірності елементів привода і збільшення його габаритів).

#### 2.5 Визначення передаточного числа редуктора

Попереднє передаточне число редуктора

$$\mathbf{u'}_{\rm PEJ} = \frac{\mathbf{u}_{\rm 3A\Gamma}}{\mathbf{i'}_{\Gamma,3}}.$$
 (2.5)

Результат розрахунку слід звірити з передаточними числами, що рекомендуються для редукторів різних типів (додаток Г). У випадку неспівпадання передаточного числа редуктора із значеннями, що рекомендовано, потрібно перерахувати його, змінивши  $i'_{\Gamma,3}$ .

У відповідності з даними додатку Г вичислити передаточне число швидкохідної ступіні і прийняти стандартні значення цих передаточних чисел по додатку Г.

# 2.6 Частота обертання та кутові швидкості валів привода

Слід підрахувати частоту обертання та швидкість на кожному валі привода.

Частота обертання будь-якого вала знаходиться як відношення частоти обертання вхідного вала до передаточного числа наступної пари

$$n_{II} = \frac{n_{I}}{u_{I-II}}.$$
 (2.6)

Кутова швидкість вала знаходиться за відомою формулою

$$\omega = \frac{\pi \cdot \mathbf{n}}{30}.\tag{2.7}$$

Для перевірки можна порівняти результати розрахунків порівнявши числові значення вихідного та вхідного валів n<sub>IV</sub> ≈ n (у межах точності обчислювань).

#### 2.7 Потужності на валах привода

Потужності (у кВт) на валах привода різняться на величину к.к.д. кожної ступіні

$$P_{I} = \frac{P_{II}}{\eta_{I-II}}.$$
(2.8)

Для перевірки можна порівняти числові значення  $P_1 \approx P_2$  (у межах точності обчислювань).

### 2.8 Обертаючі моменти на валах привода

Обертаючі моменти (Н·м) на валах привода можна знайти за формулою

$$T = \frac{P}{\omega}.$$
 (2.9)

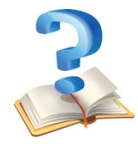

1 Наведіть приклад одного з варіантів компонувальної схеми циліндричного двоступіневого редуктора.

2 Запишіть кілька формул для розрахунку передаточного числа редуктора та поясніть фізичний зміст цієї величини.

3 Якими принципами керуються, вибираючи електродвигун для редуктора?

4 Що таке синхронна частота обертання асинхронного двигуна?

5 Яким чином зображується ескіз електродвигуна в системі КОМПАС?

6 Що таке передаточне число?

7 Як змінюються від ведучого до веденого вала такі характеристики передачі як потужність, обертаючий момент, частота обертання?

8 Яке співвідношення між потужностями двигуна P<sub>1</sub> і робочого органа P<sub>2</sub>?

9 Яке співвідношення між обертаючими моментами двигуна T<sub>1</sub> і робочого органа T<sub>2</sub>, між кутовими швидкостями двигуна ω<sub>1</sub> і робочого органа ω<sub>2</sub>?

10 Як можна визначити обертаючий момент на валі Т, Н·м, знаючи потужність Р, Вт, і кутову швидкість ω, рад/с, на цьому валі?

# Кінематичний та силовий розрахунок привода стрічкового транспортера

Задача розрахунку. Визначити загальний к.к.д. привода, вибрати електродвигун, визначити передаточні числа ступіней привода, кінематичні параметри елементів привода.

Вихідні дані:

- потужність на веденому валі

- кутова швидкість веденого вала
- $\omega = 5,0$  рад/с;
- синхронна частота обертання електродвигуна

n = 3000 об/хв.

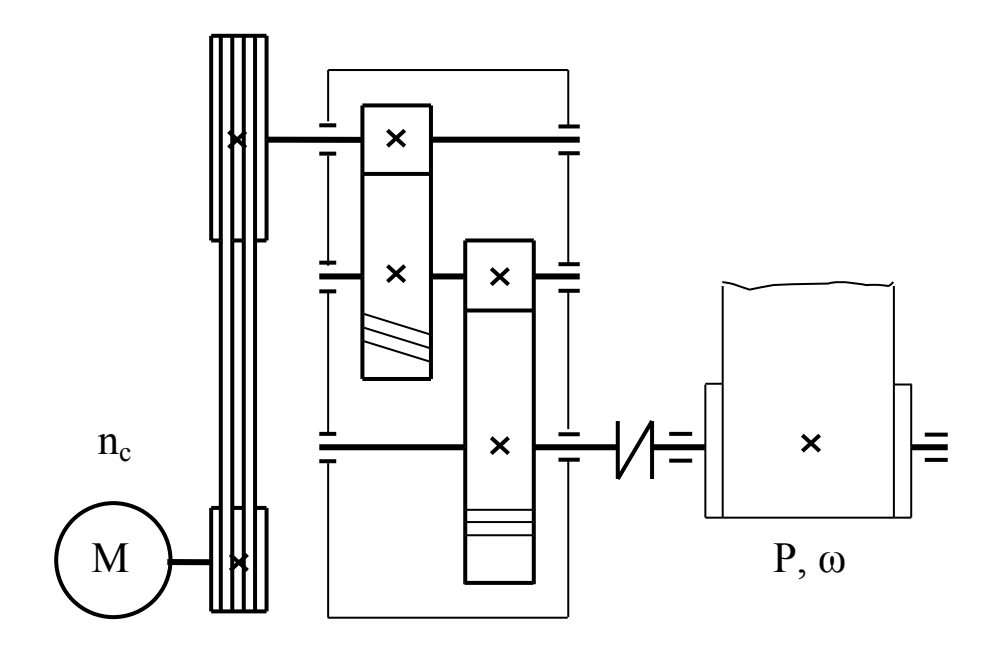

Рисунок 1 – Кінематична схема привода

### 1 Загальний к.к.д. привода

$$\eta_{3ar} = \eta_{\Pi} \cdot \eta_{3}^{2} \cdot \eta_{\Pi\Pi}^{4} \cdot \eta_{M}, \qquad (1)$$
de  $\eta_{\Pi} - \kappa.\kappa.d.$  пасової передачі,  $\eta_{\Pi} = 0.96;$   
 $\eta_{\Pi\Pi} - \kappa.\kappa.d.$  пари підшипників,  $\eta_{\Pi\Pi} = 0.99;$   
 $\eta_{3} - \kappa.\kappa.d.$  зубчатої пари,  $\eta_{3} = 0.98;$   
 $\eta_{M} - \kappa.\kappa.d.$  муфти,  $\eta_{M} = 0.98.$   
 $\eta_{3A\Gamma} = 0.96 \cdot 0.98^{2} \cdot 0.99^{4} \cdot 0.98 = 0.868$ .

2 Потрібна потужність електродвигуна

$$P_{e_{\mathcal{I}}} = \frac{P}{\eta_{3ar.}},$$
 (2)

де Р – потужність на веденому валі, кВт.

$$P_{e_{\pi}} = \frac{3,0}{0,868} = 3,46$$
кВт.

### 3 Вибір електродвигуна

Вибираємо електродвигун 4A100S2 потужністю  $P_{ea}$  = =4,0кВт, частотою обертання  $n_{ea}$  = 2880 об/хв.

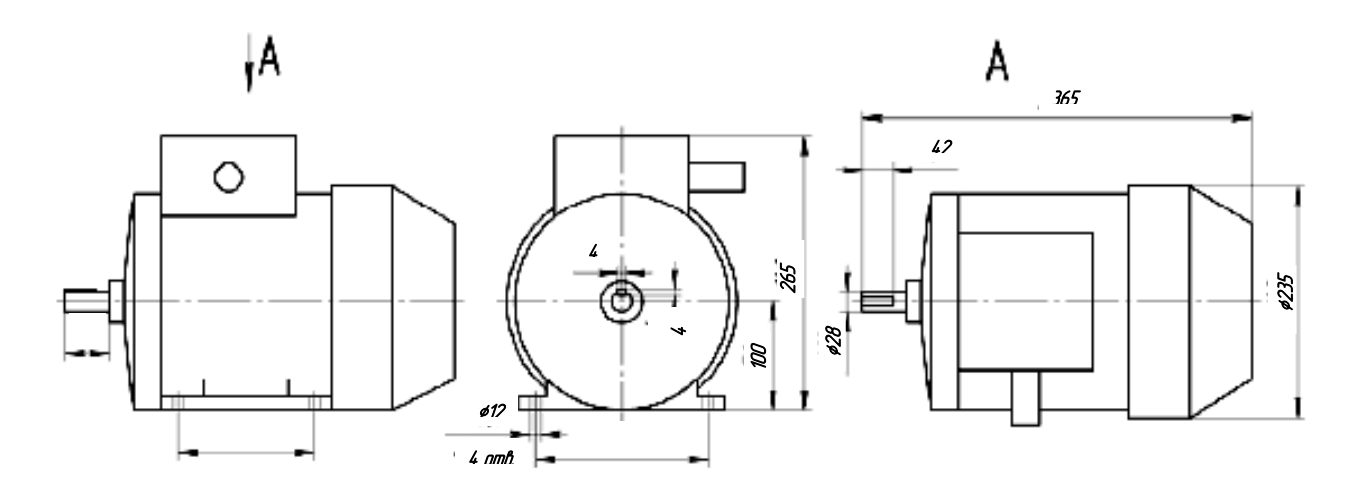

Рисунок 2 – Ескіз двигуна 4А100S2

### 4 Загальне передаточне число привода

$$u_{3ar} = \frac{n_{ea}}{n}, \qquad (3)$$

де n – частота обертання веденого вала

$$n = \frac{30\omega}{\pi}; \tag{4}$$

### 5 Розподіл передаточного числа по ступінях

Приймаємо попереднє передаточне відношення пасової передачі  $i'_{\pi} = 2$ .

Попереднє значення передаточного числа редуктора

$$u'_{peg} = \frac{u_{3ar}}{i'_{n}};$$
 (5)  
 $u'_{peg} = \frac{60,29}{2} = 30,145.$ 

Розрахункове передаточне число швидкохідної ступіні

$$u'_{III} = (1,1...1,15) \sqrt{u'_{PEJ}};$$
 (6)  
 $u'_{III} = (1,1...1,15) \sqrt{30,145} = 6,04...6,31.$ 

Приймаємо стандартне значення  $u_{\rm m} = 6,30$ .

Розрахункове передаточне число тихохідної ступіні редуктора

$$\mathbf{u'_{T}} = \frac{\mathbf{u_{peq}}}{\mathbf{u_{ui}}}; \tag{7}$$

$$u'_{\rm T} = 30,145/6,30 = 4,78.$$

Приймаємо стандартне значення u<sub>T</sub>=5,0. Тоді передаточне число редуктора

$$u_{peg} = u_{III} \cdot u_T;$$
 (8)  
 $u_{peg} = 6,3\cdot5,0 = 31,5.$ 

Фактичне передаточне відношення пасової передачі

$$i_{\pi} = \frac{u_{3ar}}{u_{pea}};$$
 (9)  
 $i_{\pi} = 60,29/31,5=1,91.$ 

### 6 Частоти обертання і кутові швидкості валів привода

$$\begin{split} n_{I} &= n_{e,I} = 2880 \text{ ob}/xB.; \qquad \omega_{I} = \frac{\pi \cdot n_{I}}{30} = \frac{3.14 \cdot 2880}{30} = 301.4 \text{ pagl/c}; \\ n_{II} &= \frac{n_{I}}{i_{n}} = \frac{2880}{1.91} = 1508 \text{ ob}/xB.; \qquad \omega_{II} = \frac{\pi \cdot n_{II}}{30} = \frac{3.14 \cdot 1508}{30} = 157.8 \text{ pagl/c}; \\ n_{III} &= \frac{n_{II}}{u_{II}} = \frac{1508}{6.3} = 239.3 \text{ ob}/xB.; \qquad \omega_{III} = \frac{\pi \cdot n_{III}}{30} = \frac{3.14 \cdot 239.3}{30} = 25.0 \text{ pagl/c}; \\ n_{IV} &= \frac{n_{III}}{u_{II}} = \frac{239.3}{5.0} = 47.87 \text{ ob}/xB. \qquad \omega_{IV} = \frac{\pi \cdot n_{IIV}}{30} = \frac{3.14 \cdot 47.87}{30} = 5.0 \text{ pagl/c}. \end{split}$$

$$\begin{aligned} \mathbf{7 \text{ Hory}} \mathbf{Hory} \mathbf{Hortiment} \mathbf{Ha} \mathbf{Bajax} \mathbf{IIPUBOja} \mathbf{P}_{IV} = \mathbf{P} = 3.0 \text{ KBT}; \\ \mathbf{P}_{III} &= \frac{\mathbf{P}_{IV}}{\eta_{M} \cdot \eta_{IIII}^{2} \cdot \eta_{3}} = \frac{3.0}{0.98 \cdot 0.99^{2} \cdot 0.98} = 3.19 \text{ KBT}; \\ \mathbf{P}_{III} &= \frac{\mathbf{P}_{III}}{\eta_{IIII} \cdot \eta_{3}} = \frac{3.19}{0.98 \cdot 0.99} = 3.29 \text{ KBT}; \\ \mathbf{P}_{II} &= \frac{\mathbf{P}_{II}}{\eta_{III} \cdot \eta_{3}} = \frac{3.29}{0.96 \cdot 0.99} = 3.46 \text{ KBT}. \end{aligned}$$

$$\begin{aligned} \mathbf{B} \text{ Obertaious in momentum ha Bajax} \\ \mathbf{T}_{I} &= \frac{\mathbf{P}_{I}}{\omega_{II}} = \frac{3.46 \cdot 10^{3}}{301.4} = 11.5 \text{ H} \cdot \text{M}; \\ \mathbf{T}_{III} &= \frac{\mathbf{P}_{II}}{\omega_{II}} = \frac{3.29 \cdot 10^{3}}{157.8} = 20.8 \text{ H} \cdot \text{M}; \\ \mathbf{T}_{III} &= \frac{\mathbf{P}_{III}}{\omega_{III}} = \frac{3.19 \cdot 10^{3}}{25.0} = 127.6 \text{ H} \cdot \text{M}; \end{aligned}$$

$$T_{IV} = \frac{P_{IV}}{\omega_{IV}} = \frac{3.0 \cdot 10^3}{5.0} = 600 \text{ H} \cdot \text{M}.$$

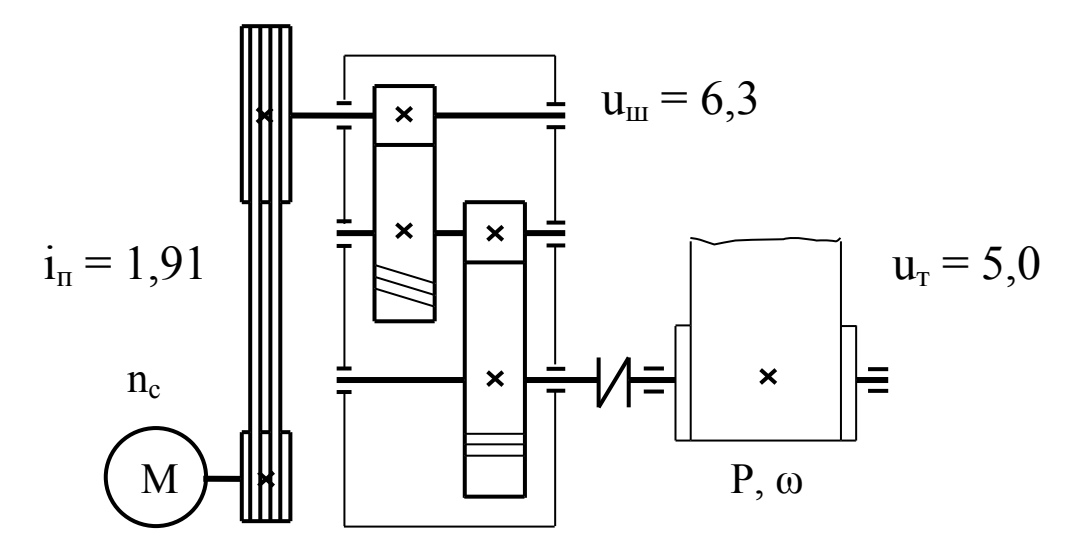

Рисунок 3 – Результати кінематичного і силового розрахунку привода

Таблиця 1 — Результати кінематичного і силового розрахунку привода

|     | Числові значення параметрів |            |           |            |  |  |  |
|-----|-----------------------------|------------|-----------|------------|--|--|--|
| Вал | Ποτυγειμίστι                | Кутова     | Частота   | Обертаючий |  |  |  |
|     | Р, кВт                      | швидкість, | обертання | момент     |  |  |  |
|     |                             | рад/с      | n, об/хв. | Т, Н∙м     |  |  |  |
| Ι   | 3,46                        | 301,4      | 2880      | 11,5       |  |  |  |
| II  | 3,29                        | 157,8      | 1508      | 20,8       |  |  |  |
| III | 3,19                        | 25,0       | 239,3     | 127,6      |  |  |  |
| IV  | 3,0                         | 5,0        | 47,87     | 600        |  |  |  |

Висновок по розділу: з урахуванням загального к.к.д. вибрано електродвигун 4А100S2, привода загальне привода 60,29 розподілено передаточне число проміж  $(i_{nac} = 1,91)$  ta двоступінчастим пасовою передачею циліндричним редуктором (u<sub>peд</sub> 31,5). Значення = кінематичних та силових параметрів, які одержано В результаті розрахунків, приведено на рисунку 3.

### **З** РОЗРАХУНОК ЗУБЧАСТОЇ ПЕРЕДАЧІ

# 3.1 Вибір матеріалів для виготовлення зубчастих коліс

При виготовленні зубчастих коліс використовують сталь, чавун різних марок, неметалеві матеріали (для легко навантажених та малошумних передач), рідше – сплави кольорових металів.

Колеса силових передач здебільшого виготовляють із сталі, рідше – з чавунного литва. Колеса великих діаметрів (800 мм і більше) роблять відлитими, а менших діаметрів – з кованих або штампованих заготівок.

В залежності від твердості стальні зубчасті колеса поділяють на дві основні групи: твердістю < 350 HBтермообробкою нормалізація зубчасті колеса 3 або поліпшення і твердістю > 350 НВ – після загартування (об`ємного, поверхневого) та хіміко-термічної обробки азотування, ціанування (цементації, тощо). Цi групи технологією відрізняються виготовлення, здатністю здатністю навантаженню, опиратись ДО взаємної припрацьовуваності. Шестірня і колесо у зачепленні можуть бути як з одної групи, так і з різних груп.

У зв`язку з тим, що зубці шестірні навантажуються частіше чим зубці колеса, твердість матеріалу шестірні повинна бути вищою за твердість матеріалу колеса. Це досягається за рахунок раціонального підбору матеріалу і термообробки. Для прямозубих передач рекомендують вибирати твердість матеріалу шестірні на декілька десятків одиниць НВ вищою чим колеса, а для косозубих та шевронних передач з різницею  $HB_1 - HB_2 > 100 HB$  («високий перепад твердості»).

Для виробництва коліс із твердістю активних поверхонь зубців менше 350 одиниць за Брінелем ( $HB \leq 350$ ) застосовують сталь марок 40, 45, 50, 50Г, 35Х 40Х, 45Х,

38ХС, 35ХМА, 30ХНЗА, 34ХМ та ін. Потрібної твердості активних поверхонь зубців досягають шляхом термообробки, нормалізації або поліпшення. Використання перелічених марок сталі дає можливість виготовити колеса за спрощеною схемою, коли чистова обробка заготівки та зубців можлива і після термообробки. Зубці таких коліс придатні до припрацьовування.

Для підвищення навантажувальної здатності, зниження габаритів і маси передачі доцільно забезпечувати високу твердість активних поверхонь зубців, чого досягають об'ємним і поверхневим гартуванням (HB > 350) та хімікотермічною обробкою (цементація, азотування, ціанування) (HRC > 50). У разі застосування останніх, нарізування зубців виконують до термообробки, а необхідні фінішні операції – після неї. Зубці таких коліс не здатні до припрацьовування. У виготовленні таких коліс рекомендується використовувати сталі марок:

18ХГТ, 12Х2Н4А, 20Х2Н4А, 12ХН3А, 20ХН3А, 30ХН3А.

Сталі, які рекомендують для виготовлення зубчастих коліс, види термообробки та основні механічні характеристики представлено у додатку Д.

Запис характеристик матеріалів зубчастої пари слід провадити у такій послідовності:

– шестірня: сталь (марка), термообробка (вид),  $\sigma_B = (3начення)$ ,  $\sigma_T = (3начення)$ , НВ (ххх...ххх), середнє НВ (значення)

-колесо: сталь (марка), термообробка (вид),  $\sigma_B = (3начення)$ ,  $\sigma_T = (3начення)$ , НВ (ххх...ххх), середнє НВ (значення)

Середню твердість матеріалів НВ, НRС, НV треба обчислювати по формулам додатка Д.

28

## **3.2** Визначення допустимих напружень у зубчастих колесах

Допустимі контактні напруження при розрахунку на втому

$$[\sigma]_{H} = \frac{\sigma_{H \text{ lim}} \cdot Z_{R}}{S_{H}} \cdot K_{HL}, \qquad (3.1)$$

де  $\sigma_{\text{Hlim}}$  – базова границя контактної витривалості при базовому числі циклів навантаження  $N_{\text{HO}} = 10^7$  (додаток Д);

Z<sub>R</sub> – коефіцієнт, що враховує шорсткість поверхні зубця:

 $Z_{\rm R} = 1,0$  – при шевінгуванні зубців ( ${
m R}_{\rm a} = 1,25...0,63$  мкм);

 $Z_{\rm R} = 0.95$  – при тонкому струганні, фрезеруванні та шліфуванні ( $R_{\rm a} = 2.5...1, 25$ мкм);

 $Z_R = 0.9 - при чистовому фрезеруванні або струганні (R<sub>a</sub> = 10.0...2,5 мкм);$ 

S<sub>H</sub> – коефіцієнт запасу міцності, залежить від термообробки:

S<sub>H</sub> = 1,2 – для поверхнево зміцнених зубців;

 $S_{\rm H} = 1, 1 - для об`ємно зміцнених зубців;$ 

 $S_{\rm H} = 1,0 - для$  нормалізованих та поліпшених.

К<sub>нL</sub> – коефіцієнт довговічності передачі при розрахунку на контактну міцність.

# 3.2.1 Визначення коефіцієнтів еквівалентності навантаження

Коефіцієнт довговічності ураховує вплив строку служби передачі на її роботоздатність

$$K_{\rm HL} = \sqrt[m]{\frac{N_{\rm HO}}{N}} \ge 1, \qquad (3.2)$$

де m – показник степені, m = 6;

 $N_{HO}$  – базове число циклів навантаження,  $N_{HO}$  = 10<sup>7</sup>;

N – дійсне число циклів навантаження зубців.

Згідно методики розрахунку існує обмеження на величину коефіцієнта: 1,0  $\leq K_{\rm HL} \leq$  2,4. При розрахунковому значенні  $K_{\rm HL} <$  1 слід прийняти значення  $K_{\rm HL} =$  1.

При знаходженні параметрів прямозубих передач розрахунок на контактну міцність проводять по меншому значенню допустимих напружень. При розрахунку косозубих або шевронних передач, особливо з великим перепадом твердості, обчислення ведуть по середнім значенням напружень

$$\left[\sigma\right]_{H} = \frac{\left[\sigma\right]_{H} + \left[\sigma\right]_{H^{2}}}{2} \le 1,25\left[\sigma\right]_{H\min}, \qquad (3.3)$$

де  $[\sigma]_{Hmin}$  – менше з двох значень допустимих напружень для колеса і шестірні, якщо ж  $[\sigma]_{H} > 1,25[\sigma]_{Hmin}$ , то приймається  $[\sigma]_{H} = 1,25[\sigma]_{Hmin}$ .

# 3.2.2 Визначення допустимих напружень у зубчастих колесах

Допустимі контактні напруження для перевірки міцності зубців при перевантаженнях [ $\sigma$ ]<sub>Нтах</sub> вибираються по додатку Д.

Допустимі напруження згину

$$[\sigma]_{\rm F} = \frac{\sigma_{\rm Flim} \cdot K_{\rm FC}}{S_{\rm F}} \cdot K_{\rm FL}, \qquad (3.4)$$

де  $\sigma_{\text{Flim}}$  – базова границя витривалості по напруженням згину при числі циклів навантаження  $N_{F0} = 4 \cdot 10^6$  (додаток Д);

 $K_{FC}$  — коефіцієнт, що ураховує двостороннє навантаження зубця (коефіцієнт реверсивності): при односторонній роботі зубців  $K_{FC} = 1$ , при двосторонній  $K_{FC} = 0,7...0,8$ ;

 $S_F$  – коефіцієнт запасу міцності, для литих заготовок зубчастих коліс  $S_F$  = 2,2, для поковок і штамповок  $S_F$  = 1,7;

К<sub>FL</sub> – коефіцієнт довговічності при розрахунку на згин

$$K_{FL} = \sqrt[6]{\frac{N_{FO}}{N}} \ge 1, \qquad (3.5)$$

де m – показник степені: для загартованих сталей m = 9, для нормалізованих та поліпшених m = 6;

 $N_{FO}$  – базове число циклів навантаження,  $N_{FO}$  = 4·10<sup>6</sup>.

При  $K_{FL} < 1$  слід прийняти  $K_{FL} = 1$ . Максимальне значення  $K_{FL} < 2$ .

Допустимі напруження згину для перевірки міцності зубців при перевантаженнях [σ]<sub>Fmax</sub> вибираються по додатку Д.

### 3.2.3 Визначення коефіцієнтів навантаження зубчастих коліс

Коефіцієнти еквівалентності (приведення) режиму роботи редуктора  $K_{HE}$  та  $K_{FE}$  визначають з урахуванням класу навантаження, якщо його величину передбачено в технічному завданні на курсовий проект, або з огляду на параметри діаграми навантаження привода (рис. 1.1).

Коефіцієнт еквівалентності навантаження

$$K_{\rm HE} = \sqrt[3]{\sum_{i=1}^{n} (T_i / T_{\rm max})^3 \cdot t_i / t_{\Sigma}}, \qquad (3.6)$$

де T<sub>i</sub> – поточне значення обертаючого моменту, який на даний час передається зачепленням, Н·м;

t<sub>i</sub> – час дії поточного обертаючого моменту, годин;

 $T_{max}$  – максимальне значення обертаючого моменту,  $T_{max} = T_{2H};$ 

t<sub>Σ</sub> – сумарний час роботи передачі, годин.

Часто графік навантаження будують у координатах з відносних одиниць моментів і часу, тобто

$$T'_{i} = T_{i} / T_{max} \quad i \quad t'_{i} = t_{i} / t_{\Sigma},$$
 (3.7)

у цьому випадку формула (3.6) має вигляд

$$K_{\rm HE} = \sqrt[3]{\sum_{i=1}^{n} (T_i')^3 \cdot t_i'}, \qquad (3.8)$$

або у розгорнутому вигляді

$$K_{\rm HE} = \sqrt[3]{T_1^3 \cdot t_1 + T_2^3 \cdot t_2 + T_3^3 \cdot t_3}.$$
(3.9)

# 3.3 Розрахунок параметрів циліндричної зубчастої передачі

На цьому етапі розрахунку обчислюють основні характеристики циліндричної зубчастої передачі редуктора, причому її основні геометричні розміри показано на рис. 3.1 (ці позначення пояснено нижче в ході розрахунку).

## 3.3.1 Визначення міжосьової відстані в зубчастій передачі

$$a_{W} = K_{a} \cdot (u \pm 1) \cdot \sqrt[3]{\frac{T_{2P} \cdot K_{H\beta}}{u^{2} \cdot [\sigma]_{H}^{2} \cdot \psi_{Ba}}}, \qquad (3.10)$$

де  $K_a$  – коефіцієнт міжосьової відстані, для косозубих сталевих коліс  $K_a$  = 43,45; для прямозубих  $K_a$  = 49,5;

 $T_{2P}$  – розрахунковий момент на колесі; при відсутності графіка навантаження приймається  $T_{2P} = T_{2H}$ ,  $H \cdot MM$ ;

К<sub>нβ</sub> – коефіцієнт концентрації навантаження по довжині зуба; приймається попередньо К<sub>нβ</sub> =1,1...1,3 (додаток К);

Ψ<sub>ba</sub> – коефіцієнт відносної ширини колеса, приймається по додатку Ж.

Примітка: Знак "+" у формулі (3.10) застосовують при розрахунку зубчастої передачі з зовнішнім зачепленням, знак "-" з внутрішнім.

Розрахункове значення міжосьової відстані слід округлити до стандартного значення згідно ГОСТ 2185-66 (додаток 3).

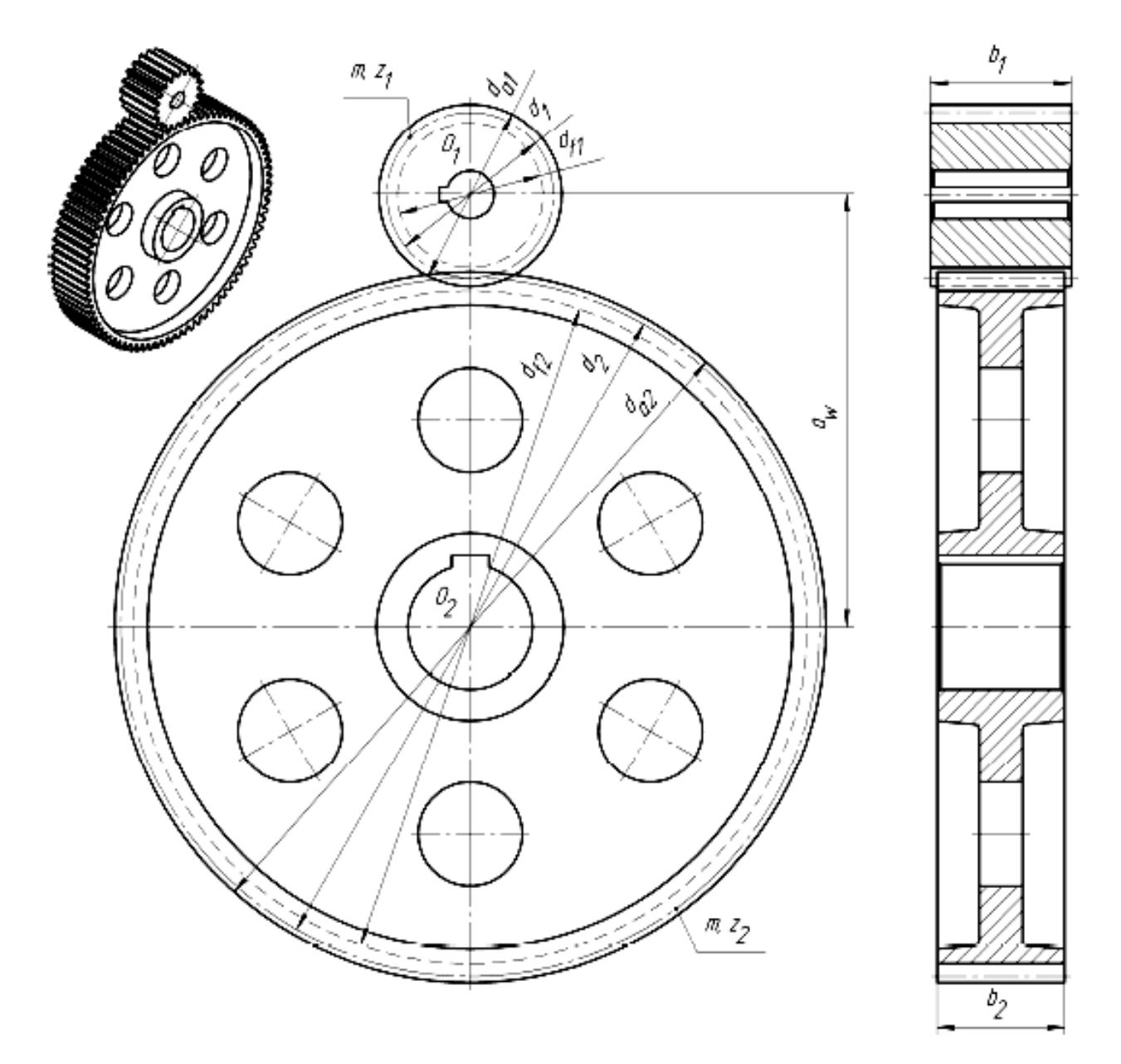

Рисунок 3.1 – Циліндрична зубчаста передача редуктора

### 3.3.2 Визначення модуля зубчастих коліс

Для силових передач рекомендують приймати нормальний модуль із діапазону

$$m_n = (0,01...0,02) \cdot a_w.$$
 (3.11)

Прийнятий нормальний модуль повинен відповідати стандарту ГОСТ 9563-60 (додаток 3). Для силових зубчастих передач рекомендують  $m_n \ge 1,5$  мм.

# 3.3.3 Визначення кута нахилу зубця (у косозубих передачах)

При розрахунку косозубого або шевронного зачеплення слід визначити значення колового (торцевого) модуля

$$m_t = \frac{m_n}{\cos\beta},\tag{3.12}$$

де β – кут нахилу зубців, для косозубих коліс приймають в межах 8...22°, а для шевронних до 30°.

### 3.3.4 Визначення числа зубців у колесах

Сумарне число зубців шестірні та колеса

$$Z_{c} = \frac{2a_{w}}{m_{t}}.$$
(3.13)

При розрахунку прямозубих коліс слід пам`ятати, що для них значення  $m_t = m_n$ , причому значення модуля рекомендують вибирати так, щоб  $Z_c$  було б, по можливості, цілим числом.

Це число має бути цілим, тому його округляють до найближчого цілого числа (у ближчу сторону).

Уточнене значення колового (торцевого) модуля

$$m_t = \frac{2a_w}{Z_c},\tag{3.14}$$

де Z<sub>C</sub> – прийняте сумарне число зубців (ціле число).

Уточнене значення кута нахилу зубців

$$\beta = \arccos \frac{m_n}{m_t}.$$
 (3.15)

Значення кута нахилу визначити у градусах, кутових хвилинах і секундах.

Число зубців шестірні

34

$$Z_1 = \frac{Z_c}{u \pm 1}.$$
 (3.16)

Примітка: Знак "-" у формулі (3.16) застосовують при розрахунку зубчастої передачі з внутрішнім зачепленням.

Число зубців шестірні округляють до цілого числа по правилам округлення. Якщо кількість зубців шестірні виявилася на одну – дві одиниці меншою від допустимої (мінімально можлива 17), то передачу можна виконати із застосуванням висотної корекції, аби уникнути підрізування ніжок зубців.

Розраховуючи зубчасті колеса в передачах із зовнішнім зачепленням, зазвичай приймають, що  $x_2 = -x_1$ , тоді сумарне зміщення дорівнюватиме нулю.

Слід витримувати співвідношення  $Z_1 \ge Z_{min}$ , де  $Z_{min}$  – мінімальне число зубців із умови не підрізання ніжки зуба. Для прямозубих коліс  $Z_{min} = 17$ , для косозубих і шевронних  $Z_{min} = 17 \text{ Cos}^3\beta$ .

Якщо ж  $Z_1 \leq Z_{min}$  слід або повернутись до п.3.3.2 розрахунку і вибрати менше значення модуля за ГОСТ 9563-60, або передбачити у розрахунку зміщення початкового контуру зубчастих коліс, тобто провести модифікацію (корегування) профілю зачеплення.

При висотному корегуванні, яке застосовують щоб не допустити підрізання зубців шестірні і підвищити їх зламну міцність, інструмент зміщують на величину X<sub>1</sub>·m, де X<sub>1</sub> – коефіцієнт зміщення для шестірні.

Його значення визначається по формулі

$$X_1 = \frac{17 - Z_1}{17} \le 0,6. \tag{3.17}$$

Для колеса зовнішнього зачеплення коефіцієнт зміщення  $X_2 = -X_1$ . При висотному корегуванні значення міжосьової відстані не змінюється.

Число зубів колеса

$$Z_2 = Z_c - Z_1. \tag{3.18}$$
### 3.3.5 Визначення діаметрів зубчастих коліс

Ділильні діаметри

$$d_1 = m_t \cdot Z_1;$$
  $d_2 = m_t \cdot Z_2;$  (3.19)

Діаметри кіл виступів, та западин

$$d_{a1} = d_1 + 2 \cdot (1 + X_1) \cdot m_n; \qquad (3.20)$$

$$\mathbf{d}_{\rm f1} = \mathbf{d}_{a1} - (2,5-2X_1) \cdot \mathbf{m}_{\rm n}; \tag{3.21}$$

Якщо корегування профілю зубців не передбачено і  $X_1 = X_2 = 0$ , діаметри виступів та западин обчислюються за спрощеними формулами

$$d_{a1} = d_1 + 2m_n;$$
  $d_{a2} = d_2 + 2m_n;$  (3.21a)

$$d_{f1} = d_{a1} - 2,5m_n; \quad d_{f2} = d_{a2} - 2,5m_n.$$
 (3.216)

## 3.3.6 Визначення ширини колеса і шестірні

Ширина коліс

- колеса 
$$b_2 = \psi_{\text{ваw}} \cdot a_{\text{w}}$$
 (3.22)

- шестірні  $b_1 = b_2 + (2...4)$  мм. (3.23)

Коефіцієнт ширини шестірні

$$\Psi_{bd} = \frac{b_2}{d_1}.$$
(3.24)

Колова швидкість передачі, м/с

$$\mathbf{v} = \frac{\pi d_2 n_2}{60 \cdot 1000}.$$
 (3.25)

## 3.3.7 Визначення сил, що виникають у зачепленні зубчастих коліс

Подані нижче розрахункові формули використовуються для побудови проекцій нормальних сил  $F_1$  та  $F_2$  на відповідні їм осі. Ці сили з'являються в зачепленні циліндричних передач (їх позначено умовно без індексів, оскільки вони однакові для кожного колеса передачі, але спрямовані протилежно одна одній). На рис. 3.2 зображено проекції сил на відповідні осі, що прикладені до зубців коліс цієї передачі. Стосовно прямозубої циліндричної передачі (рис. 3.2, *a*) проекції нормальних сил визначають таким чином:

- Колові, F<sub>t</sub>

$$F_{t1} = F_{t2} = \frac{2T_2}{d_2}, \qquad (3.26)$$

де T<sub>2</sub>-момент обертаючий на колесі, Н·мм;

d<sub>2</sub> – ділильний діаметр колеса, мм.

- Радіальні, F<sub>r</sub>

$$F_{r1} = F_{r2} = F_t \frac{tg\alpha}{\cos\beta},\tag{3.27}$$

де  $\alpha$  – кут зачеплення,  $\alpha = 20^{\circ}$  для стандартних зачеплень за ГОСТ 13755-81.

- Осьові (для косозубих передач)

$$F_{a1} = F_{a2} = F_t \cdot tg\beta. \tag{3.28}$$

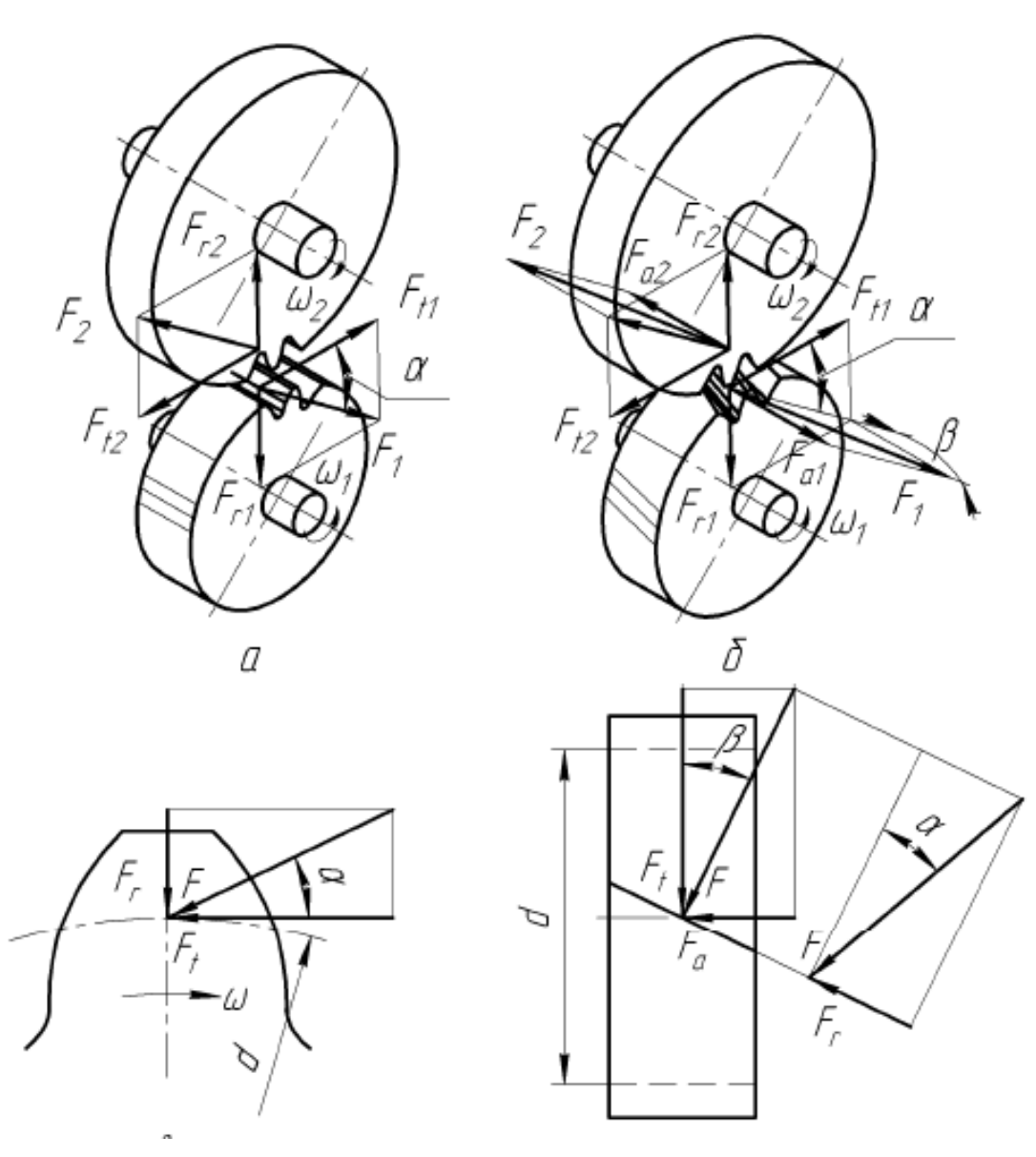

а) прямозуба передача; б) косозуба передача

Рисунок 3.2 – Проекції сил на відповідні осі, що прикладені до зубців коліс циліндричних передач

#### 3.3.8 Перевірка передачі на контактну міцність

Умова контактної міцності

де  $\sigma_{\rm H}$  – контактні напруження в зачепленні, МПа;

 $K_{\rm H}$  – коефіцієнт, для прямозубих коліс  $K_{\rm H}$  = 320, для косозубих  $K_{\rm H}$  = 270;

 $K_{\mu\beta}$  – коефіцієнт концентрації навантаження по довжині зуба,  $K_{\mu\beta} = 1, 1...1, 3;$ 

К<sub>ну</sub> – коефіцієнт динамічного навантаження (додаток К);

 $K_{\mu\alpha}$  – коефіцієнт розподілу навантаження між зубцями, для прямозубих коліс  $K_{\mu\alpha} = 1$ , для косозубих приймають по додатку К.

При цьому допустиме відхилення напруження становить  $\pm 5$  %. Якщо ця умова не виконується, то при додатному відхиленні збільшують величину міжосьової відстані  $a_W$  і (або) ширину колеса  $b_2$ , а при від'ємному – зменшують, потім повторюють перевірку.

Потім перевіряють зубці на статичну контактну міцність з урахуванням короткочасного пікового (пускового) обертаючого моменту двигуна, що був вибраний у підрозділі 2.2 за формулою

$$\sigma_{\rm H\,max} = \sigma_{\rm H} \sqrt{\frac{\Pi}{100}} \le \left[\sigma\right]_{\rm H\,max}, \qquad (3.30)$$

де П – короткочасні перевантаження, відс. (задані у вихідних даних).

## 3.3.9 Перевірочний розрахунок зубців на згинальну витривалість

Такий розрахунок виконують, послідовно визначаючи параметри для лімітуючого елемента передачі. Розрахункові напруження, що виникають у зубцях під навантаженням, не повинні перевищувати допустимі.

Умова міцності зубців колеса на згин

$$\sigma_{F2} = \frac{F_{t} \cdot K_{F\beta} \cdot K_{FV} \cdot K_{F\alpha} \cdot Y_{F2}}{b_{2} \cdot m_{n}} \leq [\sigma]_{F2}, \qquad (3.31)$$

де σ<sub>F2</sub> – напруження згину в поперечному перерізі зубця колеса, МПа;

К<sub>F</sub>β – коефіцієнт концентрації навантаження по довжині зуба;

К<sub>Fv</sub> – коефіцієнт динамічного навантаження (додаток К);

К<sub>Fα</sub> – коефіцієнт розподілу навантаження між зубцями (додаток К);

 $Y_{F2}$  – коефіцієнт форми зуба колеса (додаток К), для косозубих і шевронних передач вибирається у залежності від еквівалентного числа зубців  $Z_e = Z/\cos^3\beta$ .

Якщо розрахункові напруження, що виникають у зубці під навантаженням, перевищать допустимі більш ніж на 5 %, то необхідно збільшити міжосьову відстань  $a_W$  і повторити розрахунки, описані в п. 3.3.2. За меншого відхилення використовують висотну корекцію, при цьому беруть (додаючи) таке зміщення:  $x_2 = -x_1 = 0,1$  і повторюють перевірний розрахунок зубців на згинальну витривалість.

Після цього перевіряють зубці лімітуючого елемента передачі на статичну згинальну витривалість, враховуючи значення короткочасного пікового (пускового) моменту двигуна.

#### 3.3.10 Визначення консольних сил

До вхідного і вихідного валів редукторів усіх типів звичайно прикладаються консольні радіальні (розпірні) сили, що виникають під дією сил тяжіння шківів пасових передач, зірочок ланцюгових передач або півмуфт, які з'єднують вали редуктора з валами вузлів і механізмів, що з ними сполучені. За таких умов конструктор знає масу кожної із перелічених деталей і, відповідно, величини й точки прикладання радіальних сил (сил тяжіння) на консолях валів.

Консольна сила на вхідному валі (шестірні)

$$F_{K1} = 3.5 \sqrt{\frac{T_2}{u}}, H,$$

а на вихідному валі (колесі)

$$F_{K2} = 3,5\sqrt{T_2}$$
, H.

Точкою прикладання консольних сил вважають середину вихідних кінців валів. Напрямок цих сил встановлюють за напрямком дії сили тяжіння насаджуваних на вал деталей.

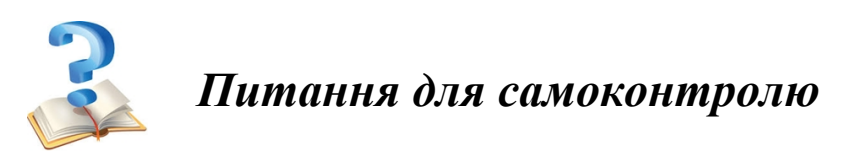

1 Які основні параметри необхідно обчислити при розрахунку циліндричного зубчастого зачеплення?

2 Які сили діють у циліндричному косозубому зачепленні та як вони спрямовані в просторі?

3 Які параметри зубчастої передачі слід округляти відповідно до стандартного ряду переважних чисел?

4 Що являє собою модуль зубчастого зачеплення?

5 Які значення мають кути нахилу зубця в шевронних передачах?

6 Які значення мають кути нахилу зубця в косозубих передачах?

7 Що показує передаточне число зубчастої передачі?

8 Через які параметри можна визначити передаточне число зубчастої передачі?

9 Яке зубчасте колесо з пари зубчастого зачеплення прийнято називати терміном «шестірня»?

10 Який із модулів торцевий m<sub>t</sub> або нормальний m<sub>n</sub> косозубого циліндричного колеса повинний відповідати Держстандарту?

#### Приклад розрахунку

### Тихохідна ступінь

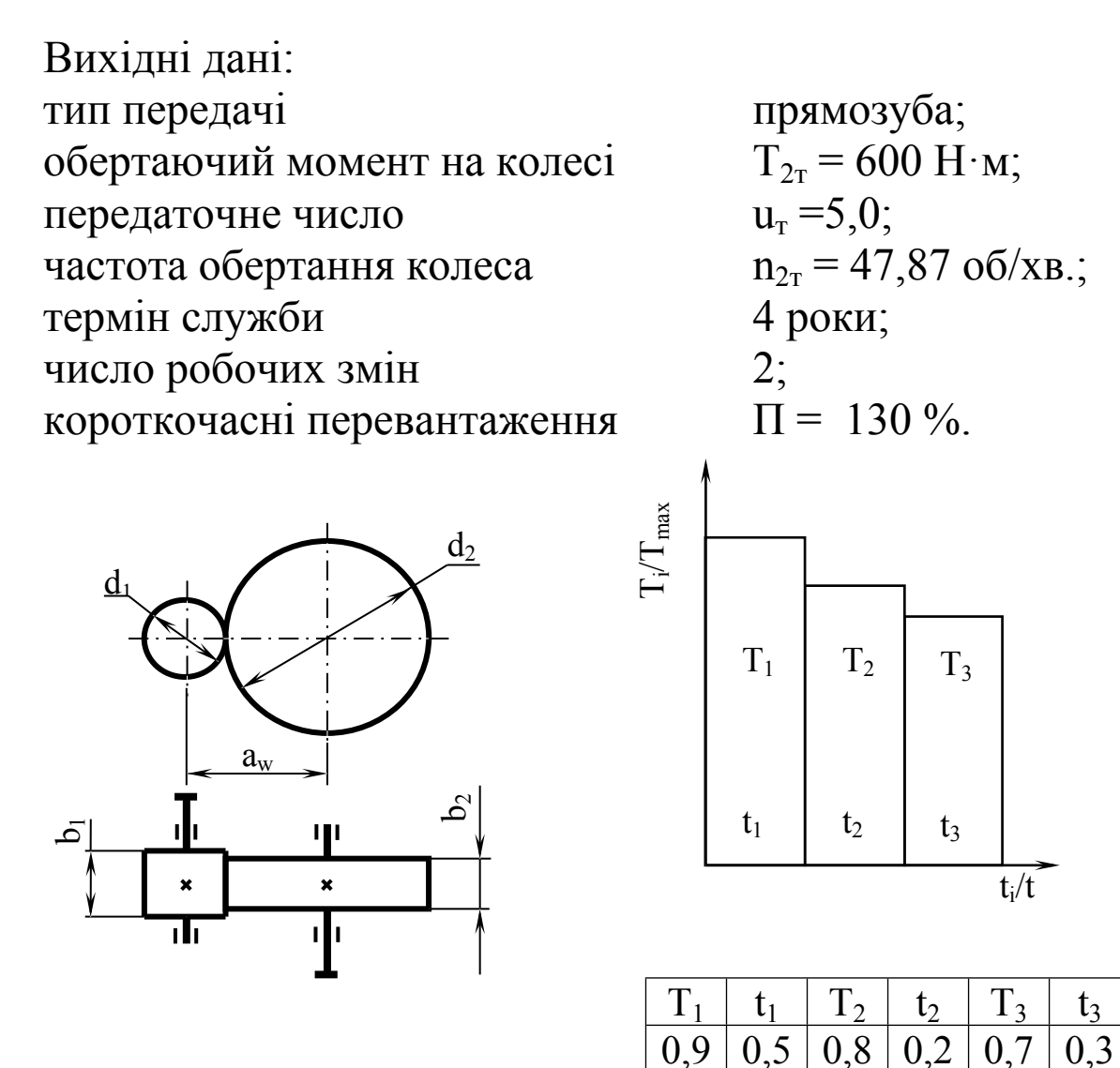

Рисунок 1 – Схема зубчастої передачі

Рисунок 2 – Режими навантаження передачі

1 Вибір матеріалу зубчастих коліс

Приймаємо матеріал:

шестірні – сталь 45 поліпшена, НВ 207...238,  $\sigma_B = 800$  МПа,  $\sigma_T = 400$ МПа.

колеса – сталь 45 нормалізована, НВ 187…217,  $\sigma_B = 270$  МПа,  $\sigma_T = 290$  МПа.

#### 2 Термін служби передачі

$$L_{h} = t_{p} \cdot \mathcal{A}_{p} \cdot \mathcal{K}_{3M} \cdot t_{3M}, \qquad (1)$$

де  $t_p$  – термін служби передачі в роках;  $Д_p$  – число робочих днів в році;  $K_{_{3M}}$  – число робочих змін;  $t_{_{3M}}$  – тривалість зміни, годин.  $L_h = 4.230.2.7 = 12880$  годин.

### 3 Розрахунок допустимих напружень

Контактні напруження

$$[\sigma]_{\rm H} = \frac{\sigma_{\rm H\,lim.} \cdot Z_{\rm R}}{S_{\rm H}} \cdot K_{\rm HL}, \qquad (2)$$

де  $\sigma_{Hlim}$  - базова границя контактної витривалості зубів при  $N_{HO} = 10^7$ ;

$$H_{cp} = 0,227 \cdot H_{max} + 0,773 \cdot H_{min}.$$
 (3)

$$\sigma_{\rm H\,lim} = 2H_{\rm cp} + 70 \, {\rm H/MM^2}.$$
 (4)

 $H_{cp1} = 0,227 \cdot 238 + 0,773 \cdot 207 = 214;$ 

 $H_{cp2} = 0,227 \cdot 217 + 0,773 \cdot 187 = 193,8;$ 

 $\sigma_{H \lim 1} = 2 \cdot 214 + 70 = 498 \text{ H/MM}^2.$ 

 $\sigma_{H \lim 2} = 2.193,8 + 70 = 457,6 \text{ H/MM}^2.$ 

 $Z_{\rm R}$  – коефіцієнт, що враховує шорсткість поверхні профілів зубців,  $Z_{\rm R}$  = 1,0;

 $S_H$  – коефіцієнт запасу міцності,  $S_H$  = 1,0;

К<sub>нL</sub> – коефіцієнт довговічності, приймаємо К<sub>нL</sub> = 1.

$$[\sigma]_{\rm H1} = \frac{498 \cdot 1.0}{1.0} = 498 \,{\rm H} \,{\rm /}\,{\rm Mm}^2.$$

$$[\sigma]_{H2} = \frac{457, 6 \cdot 1, 0}{1, 0} = 457, 6 \text{H} / \text{mm}^2.$$

Для косозубих передач

$$[\sigma]_{H} = \frac{498 + 457,6}{2} = 477,8 \text{ H/MM}^2.$$

Для тихохідної прямозубої передачі приймаємо  $[\sigma]_{\rm H} = 457,6\,{\rm H}/{\rm Mm}^2.$ 

Напруження згину визначаються за додатком Д аналогічно контактним напруженням.

$$[\sigma]_{F} = \frac{\sigma_{F \text{lim}} \cdot K_{FC}}{S_{F}} \cdot K_{FL}.$$
 (5)

$$σ_{Flim1} = 214 + 260 = 474$$
 MΠa.  
 $σ_{Flim2} = 194 + 260 = 454$  MΠa.  
 $[σ]_{F1} = \frac{474 \cdot 1,0}{1,7} \cdot 1,0 = 279$  MΠa.  
 $[σ]_{F2} = \frac{454 \cdot 1,0}{1,7} \cdot 1,0 = 267$  MΠa.

#### 4 Міжосьова відстань з умови контактної міцності

$$\mathbf{a}_{\mathrm{W}} = \mathbf{K}_{\mathrm{a}} \left( \mathbf{u} \pm 1 \right)_{\mathrm{W}} \sqrt{\frac{\mathbf{T}_{2\mathrm{P}} \cdot \mathbf{K}_{\mathrm{H}\beta}}{\mathbf{u}^{2} \cdot \left[ \boldsymbol{\sigma} \right]_{\mathrm{H}}^{\mathrm{P}} \cdot \boldsymbol{\psi}_{\mathrm{Ba}}}}, \tag{6}$$

де К<sub>а</sub> – коефіцієнт міжосьової відстані, для сталевих прямозубих коліс К<sub>а</sub> = 49,5;

 $T_{2P}$  – розрахунковий момент на колесі,  $T_{2p} = T_{2H} \cdot K_{HE}$ .  $K_{HE}$  - коефіцієнт еквівалентності навантаження:

$$K_{HE} = \sqrt[3]{T_1^3 \cdot t_1 + T_2^3 \cdot t_2 + T_3^3 \cdot t_3};$$
(7)  

$$K_{HE} = \sqrt[3]{0,9^3 \cdot 0,5} + 0.8^3 \cdot 0.2 + 0.7^3 \cdot 0.3 = 0.83;$$
  

$$T_{2p} = 600 \cdot 0.83 = 498 \text{ H} \cdot \text{M};$$

$$a_{\rm w} = 49,5(5,0+1)\sqrt[6]{\frac{498\cdot10^3\cdot1,2}{5,0^2\cdot457,6^2\cdot0,4}} = 196,02$$
 MM.

Приймаємо а<sub>wт</sub> = 200 мм.

#### 5 Модуль зачеплення

m = (0,01...0,02)·200 = 2,0...4,0 мм.

Приймаємо m = 2,0 мм.

#### 6 Визначаємо число зубців

сумарне 
$$Z_c = \frac{2 \cdot 200}{2,0} = 200$$
;  
шестірні  $Z_1 = \frac{200}{5+1} = 33,3$ ;

Приймаємо число зубців шестірні Z<sub>1</sub> = 33. Число зубців колеса

$$Z_2 = 200 - 33 = 167.$$

7 Уточнюємо передаточне число

$$u_{\phi} = \frac{167}{33} = 5,06.$$

Відхилення передаточного числа

$$\Delta u = \frac{5,0-5,06}{5,0} \cdot 100\% = -1,2\%.$$

#### 8 Геометричний розрахунок

$$d_{1} = 2 \cdot 33 = 66 \text{ MM};$$
  

$$d_{2} = 2 \cdot 167 = 334 \text{ MM};$$
  

$$d_{a1} = 66 + 2 \cdot 2 = 70 \text{ MM};$$
  

$$d_{a2} = 334 + 2 \cdot 2 = 338 \text{ MM};$$
  

$$d_{f1} = 66 - 2, 5 \cdot 2 = 61 \text{ MM};$$
  

$$d_{f2} = 334 - 2, 5 \cdot 2 = 329 \text{ MM};$$

$$b_2 = 0, 4.200 = 80$$
 мм;  
 $b_1 = 80 + 4 = 84$  мм.

9 Коефіцієнт ширини шестірні

$$\psi_{bd} = \frac{b_2}{d_1}.$$
 $\psi_{bd} = \frac{80}{66} = 1,21.$ 

#### 10 Колова швидкість передачі

$$v = \frac{3,14 \cdot 334 \cdot 47,87}{60000} = 0,84 \text{ M/c}.$$

### 11 Сили в зачепленні

$$F_{tT} = \frac{2 \cdot 600 \cdot 10^3}{334} = 3593 \text{ H}; \quad F_{r1} = F_{r2} = 3593 \cdot \frac{0,364}{1} = 1308 \text{ H}.$$

### 12 Перевірка передачі по контактним напруженням

$$\sigma_{\rm H} = \frac{320}{200 \cdot 5,06} \sqrt{\frac{(5,06+1)^3 \cdot 498 \cdot 1,1 \cdot 1,06 \cdot 1 \cdot 10^3}{80}} = 441 \text{ M}\Pi\text{a}.$$

Завантаження зачеплення по контактним напруженням

$$3_{\rm H} = \frac{441}{457,6} \cdot 100\% = 96,4\%$$

### 13 Перевірка передачі на згин

Колеса 
$$\sigma_{F2} = \frac{3593 \cdot 1, 2 \cdot 1, 11 \cdot 1, 0 \cdot 3, 77}{80 \cdot 2} = 112,77$$
 МПа;

шестірні 
$$\sigma_{F1} = \frac{112,77 \cdot 3,83}{3,77} = 114,56 MПа.$$

#### Завантаження зачеплення

Колеса 
$$3_{F2} = \frac{112,77}{267} \cdot 100\% = 42\%;$$

шестірні  $3_{F1} = \frac{114,56}{279} \cdot 100\% = 41\%$ .

Геометричний розрахунок циліндричної зубчастої передачі проводимо за допомогою бібліотек КОМПАС-2D, отриманий результат зберігаємо у вигляді таблиці 1.

Таблиця 1 – Геометричний розрахунок циліндричної зубчастої передачі зовнішнього зачеплення

| Наименование и обозначение парам                                                                         | Ведущее *<br>копесо             | Ведомое * <sup>2</sup><br>копесо |           |  |  |  |  |  |  |  |
|----------------------------------------------------------------------------------------------------|---------------------------------|----------------------------------|-----------|--|--|--|--|--|--|--|
| Исходные данные                                                                                          |                                 |                                  |           |  |  |  |  |  |  |  |
| Число зубьев                                                                                             | z <sub>1</sub> , z <sub>2</sub> | 27                               | 110       |  |  |  |  |  |  |  |
| Модуль, мм                                                                                               | m,                              | 2                                |           |  |  |  |  |  |  |  |
| Угол наклона зубьев на                                                                                   | β                               | 11                               | 11°07'00" |  |  |  |  |  |  |  |
| делительном цилиндре                                                                                     |                                 |                                  |           |  |  |  |  |  |  |  |
| Исходный контур                                                                                          | _                               | I OC I 13755-81                  |           |  |  |  |  |  |  |  |
| Угол профиля исходного контура                                                                           | α                               | 20°00'00"                        |           |  |  |  |  |  |  |  |
| Коэффициент высоты головки<br>зуба исходного контура                                                     | <b>h</b> <sub>α</sub> *         |                                  | 1         |  |  |  |  |  |  |  |
| Коэффициент радиального зазора<br>исходного контура                                                      | с*                              | 0,25                             |           |  |  |  |  |  |  |  |
| Коэффициент радиуса кривизны<br>переходной кривой в граничной<br>точке профиля зуба исходного<br>контура | ρ* <sub>f</sub>                 | 0,38                             |           |  |  |  |  |  |  |  |
| Ширина зубчатого венца, мм                                                                               | ь                               | 56                               | 60        |  |  |  |  |  |  |  |
| Коэффициент смещения<br>исходного контура                                                                | x                               | 0                                | 0         |  |  |  |  |  |  |  |
| Степень точности                                                                                         | _                               | 7-C                              | 7-C       |  |  |  |  |  |  |  |
| Определяемые параметры                                                                                   |                                 |                                  |           |  |  |  |  |  |  |  |
| Передаточное число                                                                                       | и                               | 4,074                            |           |  |  |  |  |  |  |  |
| Межосевое расстояние, мм                                                                                 | a,                              | 139,62 <mark>+0,022</mark>       |           |  |  |  |  |  |  |  |
| Делительный диаметр, мм                                                                                  | d                               | 55,033                           | 224,207   |  |  |  |  |  |  |  |
| Диаметр вершин зубьев, мм                                                                                | d <sub>a</sub>                  | 59,033                           | 228,207   |  |  |  |  |  |  |  |
| Диаметр впадин зубьев, мм                                                                                | $d_f$                           | 50,033                           | 219,207   |  |  |  |  |  |  |  |
| Начальный диаметр, мм                                                                                    | d,                              | 55,033                           | 224,207   |  |  |  |  |  |  |  |

| Основной диаметр, мм | dy  | 51,597    | 210,211 |  |  |
|----------------------|-----|-----------|---------|--|--|
| Угол зацепления      | a,, | 20°21'06" |         |  |  |

#### 4.1 Орієнтовний розрахунок валів

визначення орієнтовних діаметрів валів 3 метою виконують орієнтовний розрахунок. На початку розрахунку тільки обертаючий момент. Згинаючі моменти відомий після розробки можливим визначити лише виявляється відповідно до загального конструкції вала. коли компонування виявляють його довжину і місця прикладення діючих навантажень. Тому орієнтовний розрахунок валів виконують умовно тільки на кручення, а вплив на міцність вала згину, концентрації напружень і характеру навантаження компенсують зниженням значення допустимого напруження на кручення.

Діаметр вала з умови міцності, мм

$$\mathbf{d} = \sqrt[3]{\frac{16\mathrm{T}}{\pi[\tau]_{\mathrm{sp}}}},$$

де Т – обертаючий момент на валі, Н·мм;

 $[\tau]_{\kappa p}$  – допустимі дотичні напруження,  $[\tau]_{\kappa p}$  = 15...30 МПа.

В редукторах вали встановлюють на підшипниках кочення. Тому одержані діаметри валів треба погодити з діаметром внутрішнього кільця підшипника.

Для встановлення валів редуктора попередньо за розмірами валів приймаються підшипники кулькові однорядні радіальні легкої серії зовнішніх діаметрів типу 2XX ГОСТ 8338–75.

# 4.2 Розміри елементів корпусу. Ескізне компонування редуктора

Корпус редуктора призначено для розміщення у ньому деталей передач, для забезпечення змащення передач і підшипників, оберігання деталей від забруднення і для сприйняття зусиль, що виникають при роботі. Щоб перейти до подальшого розрахунку валів, будують допоміжний ескіз на майбутній площині рознімного з'єднання корпусу і кришки. Це одна з основних площин файлу, у якій відстань між осями валів дорівнює *а* (розрахунковій міжосьовій).

Проводять лінії проекцій внутрішніх поверхонь підшипників (ближчих до зубчастого зачеплення). Відступаючи від цих ліній на 2...5 мм усередину редуктора, проводять допоміжні прямі, які, перетинаючись, утворюють чотирикутник, тобто внутрішню порожнину редуктора.

Відступ допоміжних паралельних прямих назовні за підшипники утворює зовнішній контур редуктора, також для зразка будують зображення фланця рознімного з'єднання. Обидва контури обводять замкненою основною лінією.

При побудові ескізної компоновки слід розташовувати підшипники на валі на одній лінії з підшипниками іншого вала.

Один з можливих варіантів конструкції литого чавунного роз'ємного корпусу редуктора представлено на рисунку 4.1. Співвідношення між основними розмірами цього корпусу наведені в таблицях 4.1, 4.2.

Товщина стінки корпусу редуктора, яка відповідає вимогам технології лиття і необхідної жорсткості корпусу, мм

$$\delta = 1.8 \sqrt[4]{T} \ge 8$$

Кількість фундаментних болтів, шт.

$$\begin{cases} z_{\kappa 1} = 4 \text{ при } a_{WT} \le 300; \\ z_{\kappa 1} = 6 \text{ при } a_{WT} > 300, \end{cases}$$

де а<sub>WT</sub> – міжосьова відстань тихохідної ступіні редуктора, мм.

Правильність їх розташування і розміри необхідно перевірити візуально. Для цього іноді потрібно перейти в режим редагування сумнівних операцій, відкрити їх ескізи й перевірити правильність довжини валів та їх діаметрів. Таблиця 4.1 – Основні розміри елементів корпусу і кришки редуктора

| Найменування                | Позначення       | Співвідношення    |
|-----------------------------|------------------|-------------------|
| Товщина стінки кришки       | $\delta_1$       | 0,8δ              |
| редуктора                   |                  |                   |
| Товщина верхнього фланця    | S                | 1,5δ              |
| корпусу                     |                  |                   |
| Товщина нижнього фланця     | s <sub>2</sub>   | 2,358             |
| корпусу                     |                  |                   |
| Товщина фланця кришки       | S <sub>1</sub>   | 1,2δ              |
| редуктора                   |                  |                   |
| Діаметр фундаментних        | $d_{\kappa 1}$   | $1,2\delta + 7$   |
| болтів                      |                  |                   |
| Діаметр болтів, що стягують | d                | $0,9\delta + 5$   |
| кришку і корпус             | d <sub>k3</sub>  | $0,7\delta + 4$   |
| Товщина ребер корпусу       | $\delta_p$       | δ                 |
| Ширина підйомної петлі      | b <sub>π</sub>   | 2,58              |
| Діаметр штифта              | d <sub>III</sub> | δ                 |
| Діаметр відривного гвинта   | d <sub>br</sub>  | 1,2δ              |
| Ширина фланця               | ki               | див. таблицю 4.2  |
| Довжина опорної поверхні    | l <sub>b</sub>   | $2k_1$            |
| нижнього фланця корпусу     | Ĩ                |                   |
| Ширина опорної поверхні     | b <sub>φ</sub>   | $k_1 + 1,5\delta$ |
| нижнього фланця корпусу     | -                |                   |
| Відстань від осі болта до   | c <sub>i</sub>   | див. таблицю 4.2  |
| стінки корпусу              |                  |                   |
| Діаметр отвору під болт     | d <sub>o.i</sub> | див. таблицю 4.2  |
| Діаметр цековки             | D <sub>цi</sub>  | див. таблицю 4.2  |
| Глибина цековки             | h <sub>ui</sub>  | див. таблицю 4.2  |

Таблиця 4.2 – Розміри елементів корпусу в залежності від діаметра болта

|                |    |    |                 |    | У мі.          | ліметрах |  |
|----------------|----|----|-----------------|----|----------------|----------|--|
| d <sub>k</sub> | k  | С  | d <sub>o.</sub> | Dų | h <sub>u</sub> | r        |  |
| 8              | 22 | 13 | 9               | 15 | 1.0            | 2        |  |
| 10             | 27 | 16 | 11              | 18 | 1,0            | Ζ        |  |
| 12             | 31 | 18 | 13              | 22 |                |          |  |
| 14             | 36 | 21 | 15              | 25 | 1,5            | 3        |  |
| 16             | 41 | 23 | 17              | 28 |                |          |  |
| 18             | 45 | 26 | 20              | 30 |                |          |  |
| 20             | 50 | 28 | 22              | 35 | 2,0            | 4        |  |
| 22             | 55 | 31 | 24              | 38 |                |          |  |
| 24             | 59 | 33 | 26              | 40 |                |          |  |
| 27             | 66 | 37 | 29              | 45 | 2,5            | 5        |  |
| 30             | 73 | 41 | 32              | 50 |                |          |  |

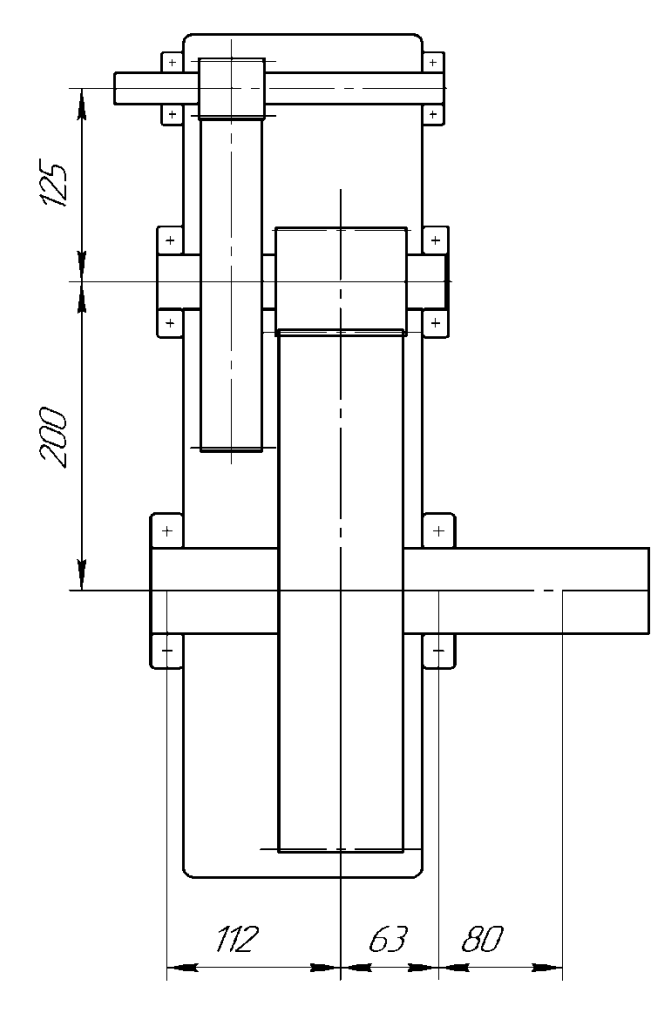

Рисунок 4.1 – Компоновка циліндричного двохступінчастого редуктора

Сконструйований у складеному вигляді вал з підшипниками і зубчастими колесами перевіряють на статичну і втомну міцність, а також на жорсткість.

### 4.3 Розрахунок вала на статичну міцність

Розрахунок валів на статичну міцність найчастіше здійснюють, беручи до уваги його середній переріз (між опорними підшипниками), тобто місце, де розташовані зубчасті колеса. При цьому враховують згинальні і обертаючі моменти, які виникають у перерізах валів.

#### 4.3.1 Рекомендації до побудови епюр

Розрахункові схеми і епюри моментів, що зображені на рис. 4.2 ... 4.4, будують з використанням засобів програмного зручно середовища КОМПАС-Графік, що дуже ДЛЯ ïΧ подальшого введення текст пояснювальної В записки проекту. Для курсового створення рисунка роблять допоміжний файл формату «Фрагмент», у якому, виконуючи зосереджені інструментальних операції, панелях на «Геометрия», «Размеры», «Обозначения» і «Редактирование», здійснюють необхідні побудови. З цією метою застосовують допоміжні лінії, відрізки, кола, еліпси, проставляють розміри і т.і. Масштаб зображення валів вибирають таким, щоб увесь рисунок розміщувався на аркуші формату А4. Бажано використовувати параметризацію, тоді побудова кількох епюр характеристик реверсивного опису редуктора ДЛЯ спроститься.

На завершення файл зберігають, наприклад, під іменем «Епюри швидкохідного вала».

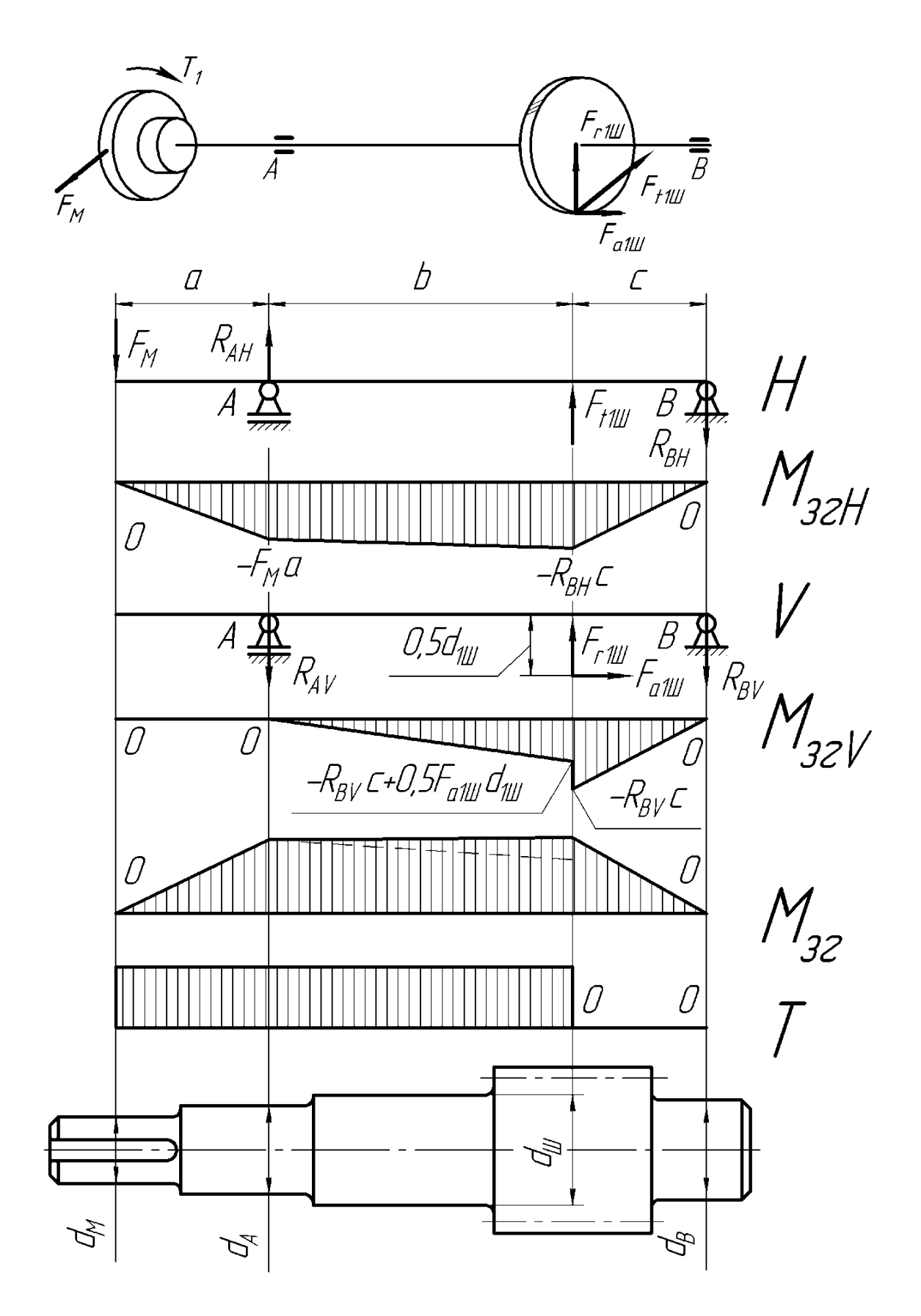

Рисунок 4.2 – Розрахункові схеми і епюри моментів

# 4.3.2 Побудова епюр згинальних і обертаючих моментів на валах

Щоб перевірити статичну міцність валів, визначають реакцію їхніх опор (підшипникових вузлів), будують епюри згинальних і обертаючих моментів. Для різних типів редукторів розрахункові схеми і форми епюр дещо відмінні одна від одної, тому нижче вони подані окремо.

Залежно від того, які компонувальні рішення застосовані при виробництві редукторів (горизонтальні, вертикальні, реверсивні, нереверсивні), розрахункові схеми і вид епюр моментів також можуть бути різними. В згинальних символьних позначеннях за умовчуванням опущено нижній індекс 1. У розрахункових схемах веденого вала напрямки осьової та колової сил мають бути змінені на протилежні, а вирази для визначення реакцій *R<sub>i</sub>* у *j*-й підшипниковій опорі (*j* = А, В), горизонтальній (з індексом х) або вертикальній (з індексом у) площинах, а також згинальних моментів у небезпечних перерізах будуть іншими. Студент повинен не лише вміти будувати розрахункові схеми, епюри, a значення реакцій обчислювати і згинальних моментів 4.4 подано приклад розрахунку самостійно. На рис. проміжного циліндричного двоступеневого вала (3 косозубими колесами) редуктора.

Розраховуючи реверсивні редуктори, необхідно визначити максимальні згинальні моменти в небезпечних перерізах валів для обох напрямків руху (осьова  $F_a$  та колова  $F_t$  сили змінюють свій напрямок на протилежний). Сили, що виникають у зачепленні відповідної передачі, визначено в розд. 3.3.7. Розрахунок консольних радіальних сил  $F_{\kappa}$ , однаковий для передач усіх типів, уже виконано в п. 3.3.10. Лінійні розміри валів і відстань між умовним місцем прикладання сил (середина ширини зубчастого колеса) і реакціями опор (середина ширини внутрішніх поверхонь підшипників) треба брати такі, що були отримані при побудові ескізної компоновки редуктора (див. підрозд. 4.2).

Прикладені до нереверсивних горизонтальних циліндричних передач сили і обертаючі моменти відображено в розрахункових схемах та в епюрах згинальних моментів на ведучому валі (рис. 4.2, 4.3), тут  $d_{wi}$  – початковий діаметр зубчастого колеса.

На епюрах  $R_{Ax}$ ,  $R_{Ay}$ ,  $R_{Bx}$ ,  $R_{By}$  – реакції в опорах, H, а  $M_{xi}$ ,  $M_{yi}$  – згинальні моменти в горизонтальній і вертикальній площинах, відповідно, Н·мм. Схема на рис. 4.2 стосується валів циліндричної прямозубої передачі, на рис. 4.3 – косозубої.

Побудова епюр згинальних і обертаючих моментів на проміжних валах двоступеневих редукторів виконується аналогічно побудові епюр ведучого вала.

Параметри нереверсивних горизонтальних двоступеневих редукторів описано розрахунковими схемами та епюрами згинальних моментів проміжного вала (рис. 4.4). Тут позначення прийняті такі самі, що й для характеристик циліндричних передач (див. вище), але до символів додано індекси, які позначають номер колеса (1 або 2) в передачі та порядок самої передачі.

На першій (швидкохідній) ступені редуктора може бути встановлено також конічне або черв'ячне колесо, а шестернею другої ступені (тихохідної) слугує конічна або черв'як. До того ж діаметри початкових кіл мають бути визначені з огляду на відповідний тип зубчастих коліс. Зрозуміло, коли використовують прямозубі колеса, то осьові сили можуть і не виникати.

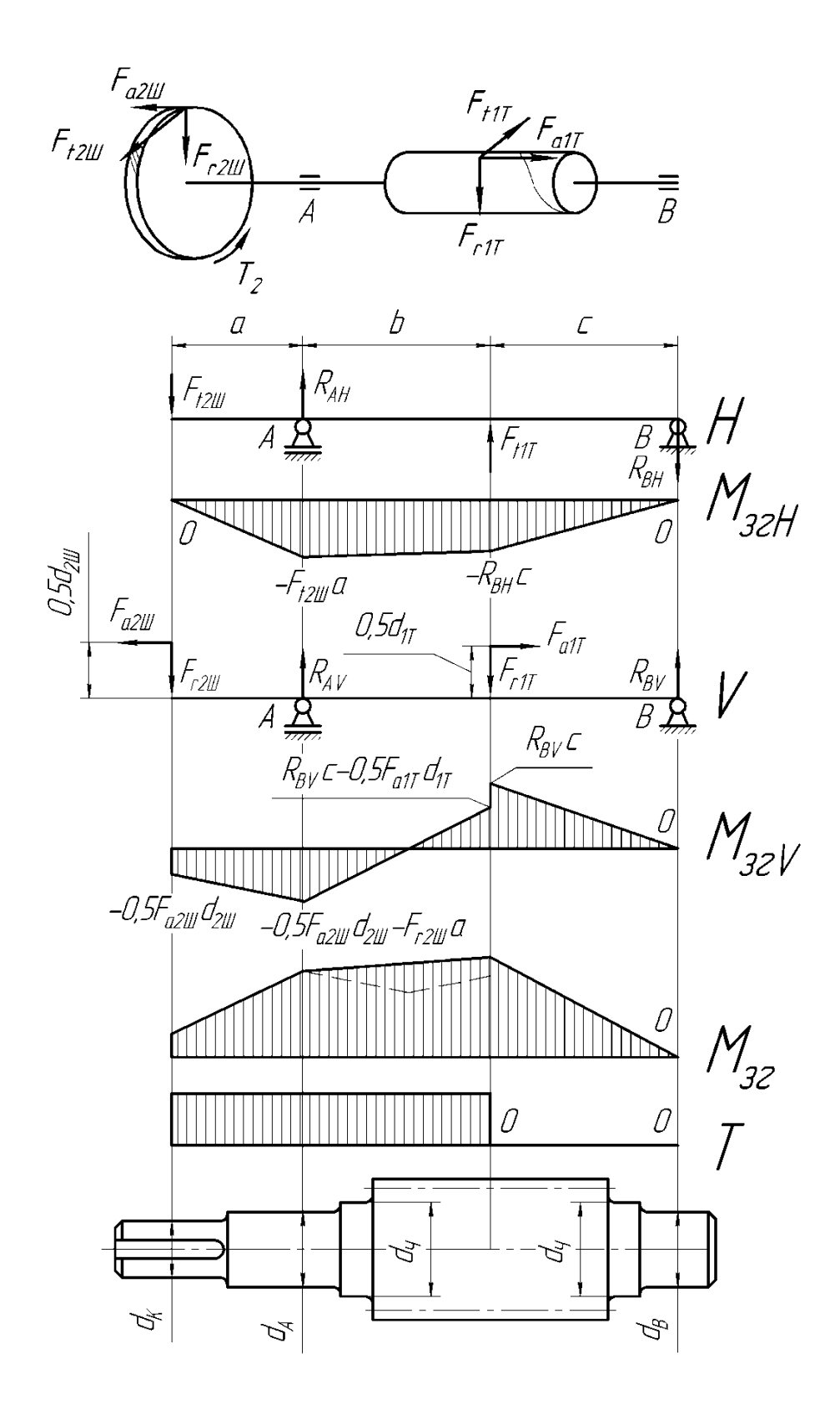

Рисунок 4.3 – Розрахункові схеми, епюри згинальних і обертаючого моментів та ескіз проміжного вала циліндрично-черв'ячного редуктора

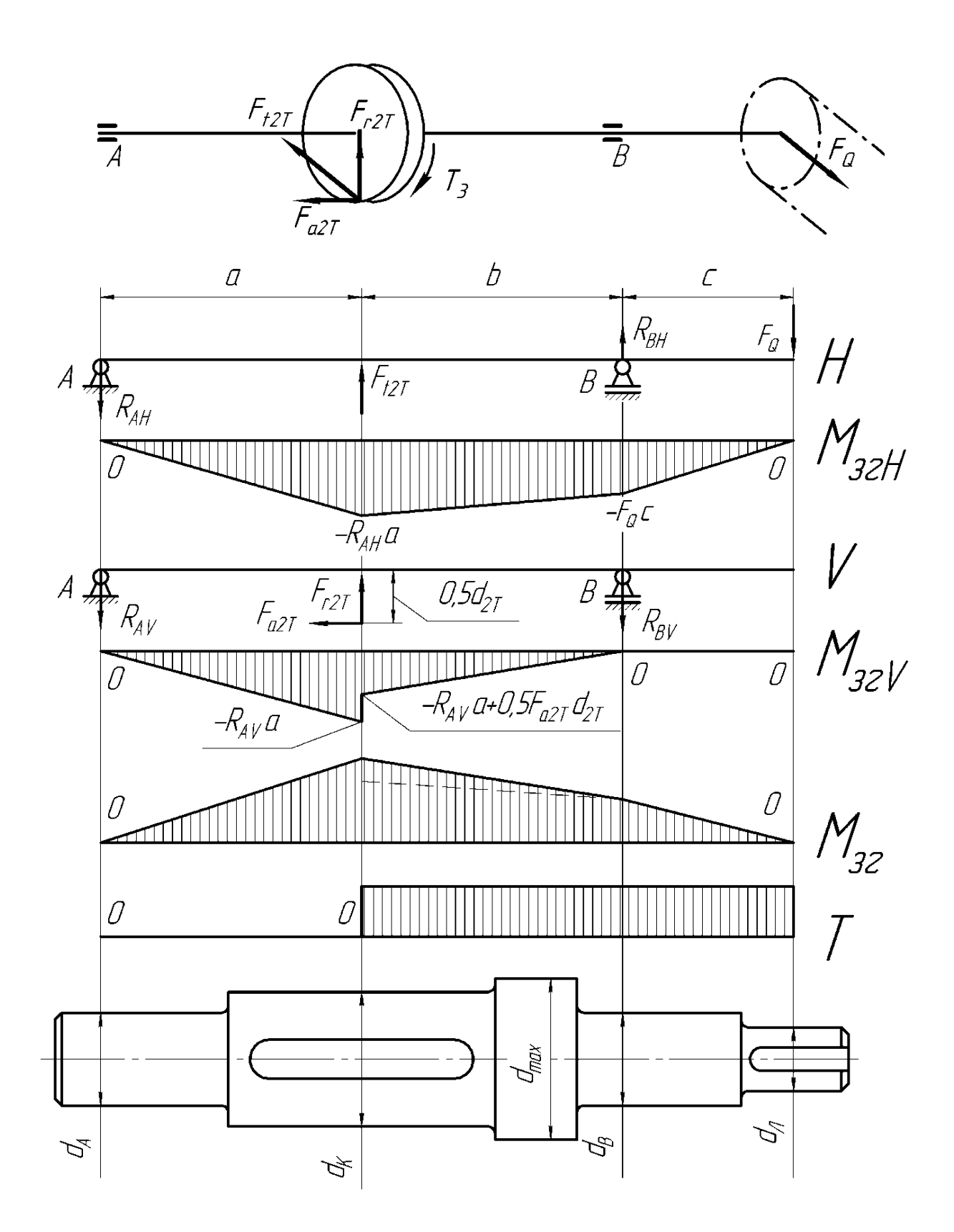

Рисунок 4.4 – Розрахункові схеми, епюри згинальних і обертаючого моментів та ескіз веденого вала циліндрично-черв'ячного редуктора

# 4.3.3 Визначення сумарної величини згинального моменту

Найбільшу сумарну величину згинального моменту для одного або кількох найнебезпечніших визначають перерізів вала, які вважаються такими тоді, коли виникає співвідношення діаметра і величини загрозливе вала згинального моменту в горизонтальній та вертикальній площинах. Таким чином, якщо вал порівняно тонкий, а величини згинальних моментів досить значні, то місце перерізу вважають небезпечним, тобто в процесі експлуатації деталь може тут зламатись. Певна річ, такий переріз вимагає перевірки. Перш за все, перевіряють місця установки коліс. З цією метою визначають зубчастих найбільшу величину сумарного згинального *k*-му моменту В (небезпечному) перерізі

$$M_{3r} = \sqrt{M_{H}^{2} + M_{V}^{2}},$$

де M<sub>H</sub> і M<sub>V</sub> – згинальні моменти, в горизонтальній і вертикальній площинах k-го перерізу відповідно, H·мм (їх значення беруть з побудованих вище епюр).

## 4.3.4 Визначення величини еквівалентного моменту

Еквівалентний момент у *k*-му перерізі встановлюють таким чином

$$\mathbf{M}_{_{\mathrm{eKB}}} = \sqrt{\mathbf{M}_{_{3\Gamma}}^2 + 0.75 \cdot \mathbf{T}^2} \; .$$

# 4.3.5. Визначення діаметрів вала в небезпечних перерізах

У кожному небезпечному перерізі знаходять мінімально допустимий діаметр вала (мм) за умови його міцності й достатньої жорсткості, тобто

$$d = \sqrt[3]{\frac{32M_{eKB}}{\pi[\sigma]_{BF}}},$$

де  $[\sigma]_{32}$  – допустимі напруження вигину,  $[\sigma]_{32} = 50...60$  МПа.

Якщо хоча б в одному небезпечному перерізі вал виявиться надто тонким, то його діаметр треба збільшити до мінімально допустимого. Іноді при цьому збільшення потребують також розміри інших частин вала, що й виконують, відредагувавши його тривимірну модель.

#### 4.4 Перевірочний розрахунок шпонкових з'єднань

Деталі рознімних з'єднань проектованого редуктора вибирають або за рекомендаціями програми КОМПАС (шпонки і шліці залежно від діаметра вала), або за таблицями з довідкових матеріалів. Тепер необхідно перевірити їх на міцність (на зминання та зріз). Частіше використовують з'єднання призматичними шпонками, як це показано на рис. 4.5.

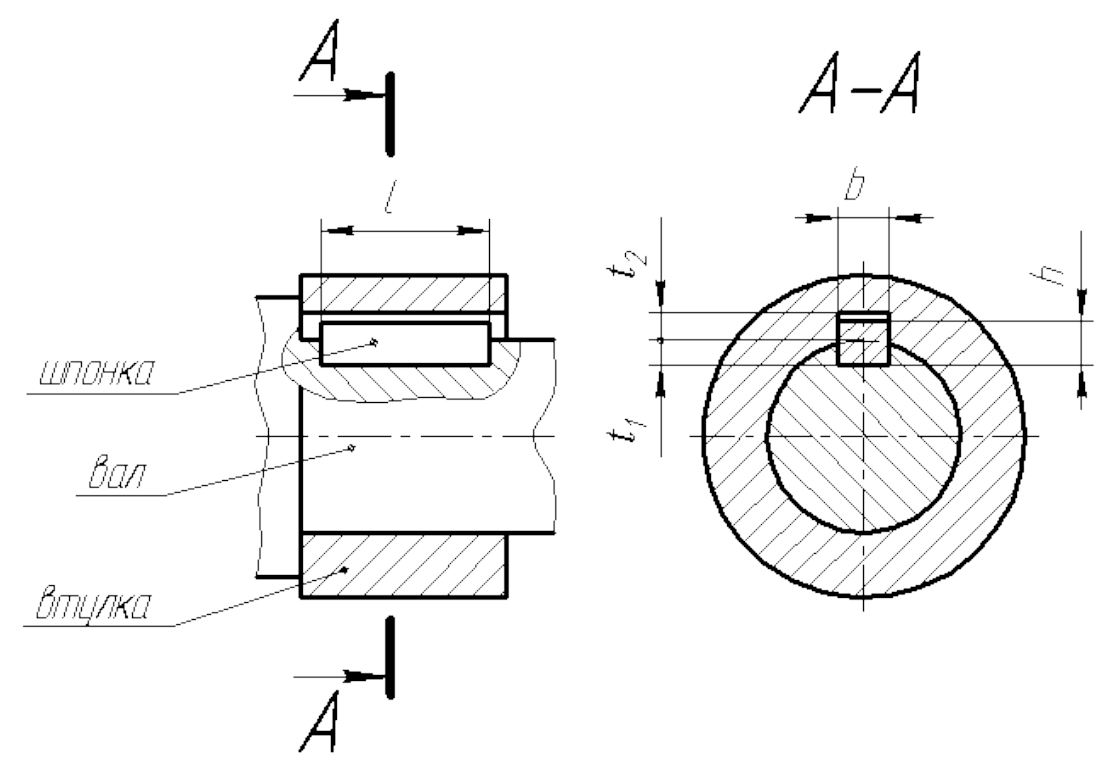

Рисунок 4.5 – Розрахункова схема шпонкового з'єднання

Вибрані шпонки перевіряють на зминання. Сталь, з якої виготовляють шпонки, зазвичай міцніша від матеріалу маточини зубчастих коліс, тому фактично перевіряють самі маточини.

Напруження зминання шпонки, що виникають під час її роботи, не мають перевищити допустимі для матеріалу, з якого буде виготовлено маточину колеса, тобто

$$\sigma_{_{3M}} = \frac{2T_{i}}{d_{i}(h-t)\ell_{p}} \leq [\sigma]_{_{BM}},$$

де T<sub>i</sub> – обертаючий момент на конкретному валі, Н мм;

 $d_i$  – діаметр конкретного вала, мм (i = 1, 2);

h – висота шпонки, мм;

t – глибина паза шпонки вала, мм;

 $l_{\rm p}$  – робоча довжина шпонки, мм; якщо шпонка має округлені торці, то  $l_{\rm p} = l - b$ , де l, b – повна довжина і ширина шпонки, відповідно, мм;

[σ]<sub>3м</sub> – допустиме напруження зминання, МПа. Для сталевої маточини значення цієї величини перебуває в межах від 60 до 100 МПа, а для чавунної – від 40 до 60 МПа.

Якщо напруження зминання виявиться більш як на 5 % вищим від допустимого, то слід збільшити довжину шпонки або встановити дві шпонки під кутом 180° одна до одної.

Коли ж напруження буде значно нижчим, то можна передбачити менший типорозмір шпонки. Для цього доведеться внести зміни в тривимірні моделі вала та зубчастого колеса.

Перевірний розрахунок шліцьового з'єднання дуже подібний до розрахунку шпонки, відмінність полягає в тому, що додатково має бути обчислена сумарна площа поверхні зминання у перерізі всіх шліців з'єднання [6, т. 2, с. 73].

#### 4.5 Розрахунок вихідних кінців валів редуктора

У процесі розрахунку обчислюють розміри діаметрів вихідних кінців валів, беручи до уваги їхню міцність на

кручення при знижених значеннях дотичного напруження в перерізах, мм

$$\mathbf{d}_{i} = \sqrt[3]{\frac{16\mathbf{T}_{i}}{\boldsymbol{\pi}[\boldsymbol{\tau}]_{kp}}},$$

де  $[\tau]_{\kappa p}$  – допустиме дотичне напруження з урахуванням впливу згину,  $[\tau]_{\kappa p} = 15...30$  МПа.

Якщо діаметр вихідного кінця швидкохідного вала редуктора вийшов меншим за діаметр вала електродвигуна, то його можна (але не обов'язково) збільшити до величини останнього.

Перед розрахунком вибирають вид вихідного кінця вала – циліндричний (a) або конічний I, II типів ( $\delta$ , b) (рис. 4.6), а потім приймають його остаточні розміри (діаметр і довжину), округляючи у більший бік до найближчого значення із стандартного ряду (ГОСТ 6636–72).

Для виконання курсового проекту беруть значення діаметрів вихідних кінців циліндричної форми з ряду 1 (рідше з ряду 2), що показано в табл. 4.3. Там же подано відповідні діаметрам значення довжини, радіусів закруглень і фасок (рис. 4.6).

Таблиця 4.3 – Параметри кінців валів циліндричної форми

|    | Рял 1            | 6;  | 8;  | 10; | 12; | 16; | 20; | 25; |     | 32; | 40; | 50  | 55  | 60; |     | 80; | 100; |
|----|------------------|-----|-----|-----|-----|-----|-----|-----|-----|-----|-----|-----|-----|-----|-----|-----|------|
| 4  | гид г            | 7   | 9   | 11  | 14  | 18  | 22  | 28  |     | 36  | 45  | 50  | 55  | 70  |     | 90  | 110  |
| ui | Рял 2            |     |     |     |     | 19  | 24  |     | 30  | 38  | 42; |     | 53  | 63; | 75  | 85; | 105; |
|    | 1 // 2           |     |     |     |     | 17  |     |     |     | 50  | 48  |     |     | 65  | 10  | 95  | 120  |
|    | $l_{BUX}$        | 16  | 20  | 23  | 30  | 40  | 50  | 60  | 80  | 80  | 110 | 110 | 110 | 140 | 140 | 170 | 210  |
|    | R <sub>eux</sub> | 0,4 | 0,6 | 0,6 | 1,0 | 1,0 | 1,6 | 1,6 | 2,0 | 2,0 | 2,0 | 2,0 | 2,5 | 2,5 | 2,5 | 3,0 | 3,0  |
|    | C <sub>BUX</sub> | 0,2 | 0,4 | 0,4 | 0,6 | 0,6 | 1,0 | 1,0 | 1,6 | 1,6 | 1,6 | 1,6 | 2,0 | 2,0 | 2,0 | 2,5 | 2,5  |

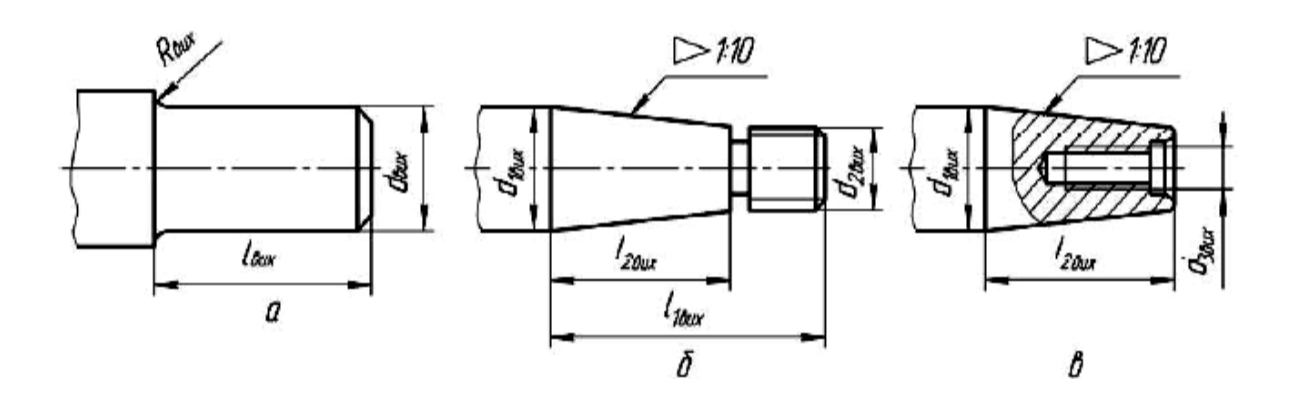

*а*) циліндричний; б) конічний І типу; *в*) конічний ІІ типу **Рисунок 4.6 – Варіанти вихідного кінця вала** 

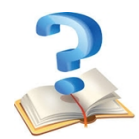

### Питання для самоконтролю

1 3 визначення якого параметра починають розрахунок вихідного кінця вала?

2 Чи слід округляти обчислений діаметр вихідного кінця вала до стандартного?

3 Назвіть основні типи вихідних кінців валів.

4 Що являє собою значення допустимого дотичного напруження на валу?

5 На які напруження (вигину чи зрізу) розраховані вихідні кінці валів?

6 Яким чином спрямовуються осьові сили в напівшевронах?

7 Як можна перевірити міцність валів реверсивних редукторів?

8 Як можна пояснити поняття небезпечного перерізу вала?

9 Що являє собою коефіцієнт запасу міцності?

10 Що таке концентратори напружень?

11 Яка форма шийок під підшипники найбільш поширена у конструкціях валів редукторів загального призначення?

12 Вкажіть основну відмінність орієнтовного і наближеного розрахунків вала на міцність.

13 Вкажіть послідовність проведення розрахунків на міцність при конструюванні валів редуктора.

14 У якому випадку на епюрі згинаючих моментів, яку побудовано у процесі наближеного розрахунку вала редуктора, утвориться «стрибок»?

15 Вкажіть основні вимоги, які пред'являють до матеріалів валів редукторів.

#### Приклад розрахунку

Задача розрахунку: визначити розміри валів з умови міцності на кручення.

#### Вихідні дані:

обертаючі моменти на валах:  $T_{II} = 20,8 \text{ H} \cdot \text{м};$ 

 $T_{II} = 20,8 \text{ H}\cdot\text{M};$   $T_{III} = 127,6 \text{ H}\cdot\text{M};$  $T_{IV} = 600 \text{ H}\cdot\text{M}.$ 

### Розрахунок

Діаметр вала з умови міцності

$$d = \sqrt[3]{\frac{16T}{\pi[\tau]_{kp}}},$$

де  $[\tau]_{\kappa p}$  – допустимі дотичні напруження,  $[\tau]_{\kappa p} = 15...30$  МПа.

$$d_{II} = \sqrt[3]{\frac{16 \cdot 20, 8 \cdot 10^{3}}{3, 14 \cdot 20}} = 17,4 \text{ MM};$$
  
$$d_{III} = \sqrt[3]{\frac{16 \cdot 127, 6 \cdot 10^{3}}{3, 14 \cdot 20}} = 31,9 \text{ MM};$$
  
$$d_{IV} = \sqrt[3]{\frac{16 \cdot 600 \cdot 10^{3}}{3, 14 \cdot 20}} = 53,47 \text{ MM}.$$

Приймаємо:  $d_{II} = 20$  мм,  $d_{III} = 35$  мм,  $d_{IV} = 55$  мм.

По отриманих діаметрах валів редуктора попередньо приймаємо за ГОСТ 8338-75 наступні підшипники:

для ведучого вала №204 d = 20 мм; D = 47 мм; B = 14 мм;
для проміжного вала №207 d = 35 мм; D = 72 мм; B = 17 мм;
для веденого вала №211 d = 55 мм; D = 100 мм; B = 21 мм.

## 5 ВИБІР ПІДШИПНИКІВ І ПОБУДОВА ТРИВИМІРНИХ МОДЕЛЕЙ ВАЛІВ У СКЛАДЕНОМУ ВИГЛЯДІ

Після визначення діаметрів валів з перевіркою їх на статичну міцність та жорсткість і встановлення розмірів вихідних кінців валів переходять до створення їх тривимірних моделей. Цю роботу починають з вибору компонування вала в складеному вигляді. Керуючись розрахунками (підрозд. 1.3), перевагу віддають загальному компонуванню редуктора і компонуванню підшипникових вузлів (рис. 5.1), за допомогою яких вали встановлюють у корпусі редуктора.

На даному етапі необхідно було б переконатися в правильності зробленого вибору або внести в конструкцію зміни. При визначенні діаметрів ступенів вала (так зазвичай називають його гладкі циліндричні або конічні частини) за основу беруть розраховане в розд. 4 значення діаметра вихідного кінця вала (на рис. 5.1 - Ø16).

будь-якої тривимірну Створюючи модель деталі. необхідно користуватися літературою [8, т. 1, с. 481], щоб будувати стандартизовані правильно та нормалізовані готові тривимірні конструктивні елементи (вже моделі зубчастих коліс також слід перевіряти на відповідність вимогам). Існують відмінності певні зазначеним між побудови принципом складальних валів ОДИНИЦЬ V циліндричних, конічних та черв'ячних зубчастих передачах, але завжди цю роботу починають з вибору підшипників.

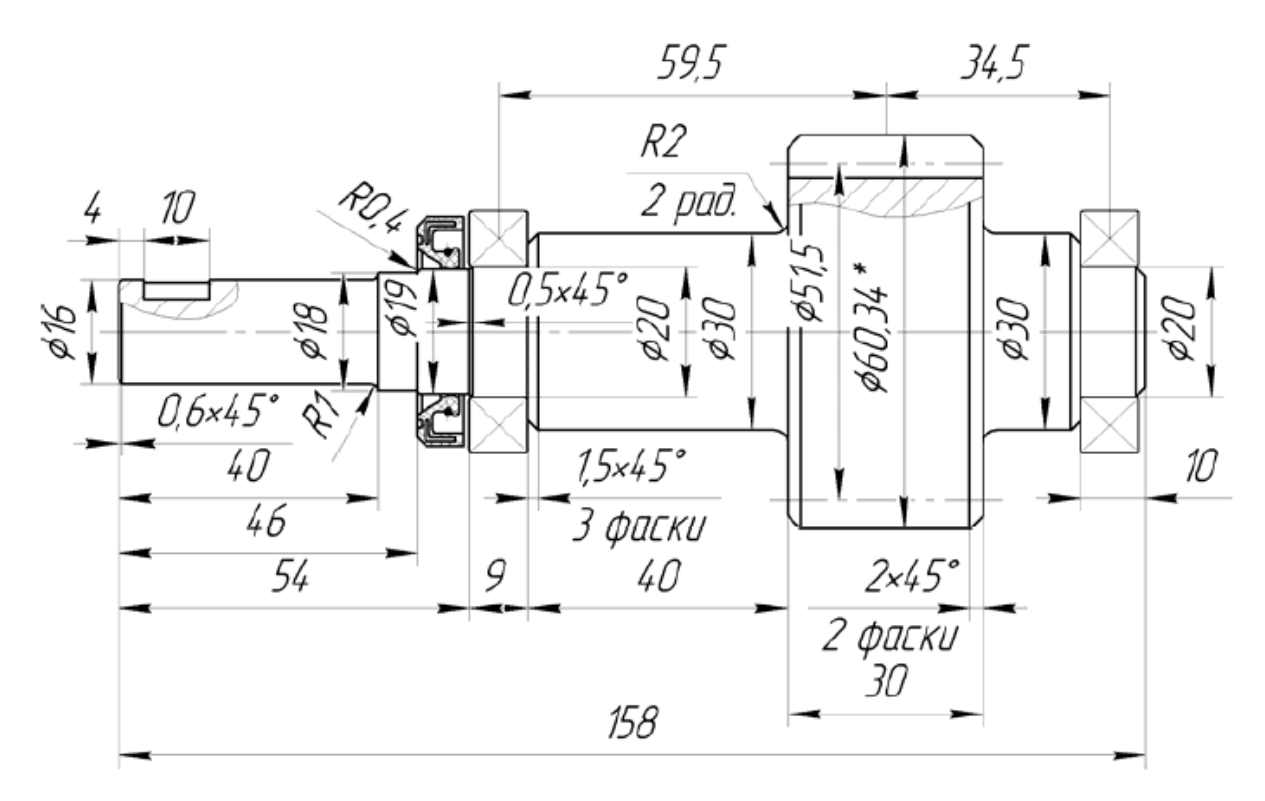

Рисунок 5.1 – Компонування підшипникових вузлів вала

#### 5.1 Типи підшипників кочення та їхні позначення

Найчастіше для описаних вище складальних одиниць використовують підшипники кочення, підбір яких починають, керуючись вимогами ГОСТ 8338-75, передбаченими для діаметра отвору під вал, який дорівнює 30 мм. З цією метою вставляють у підшипниковий вузол недорогі спочатку підшипники надлегких 1, 2, особливо легких 3, 4 і легких 5 серій, а якщо вони не підходять за вантажопідйомністю або довговічністю, підшипник встановлювати то починають середньої 6 і важкої 7 серій. За параметром ширини розрізняють вузьку 3, нормальну 4, широку і особливо широку серії. Причому у виробництві підшипників для одного стандарту або типу не завжди передбачено випуск усіх серій. Користуючись елементом програми КОМПАС «Библиотеки Стандартных Изделий», кожну з них можна знайти в папці з номером стандарту «Подшипник ГОСТ 8338-75», двічі клацнувши лівою кнопкою миші по рядку «d, внутренний диаметр» таблиці вибору підшипників.

Увівши значення діаметра 30 у ліву колонку таблиці «Выбор типоразмеров и параметров», яка при цьому з'явилася, відкривають усі можливі варіанти підшипників цього стандарту із розміром внутрішнього діаметра отвору 30 мм та різними значеннями зовнішнього діаметра й ширини.

Умовні позначення підшипників кочення в Україні відповідають прийнятим у державах СНД. Маркування підшипників складається із стандартизованого умовного позначення за ГОСТ 3189–89 і товарного знака заводувиробника.

# 5.2 Особливості компонування валів циліндричних редукторів

Вали циліндричних редукторів зазвичай спираються на кулькові, рідше – на роликові радіальні підшипники. Якщо передача косозуба і має великий кут нахилу лінії зубця, то можна застосовувати радіально-упорні підшипники, але, наприклад, шевронні колеса, зрівноважені за осьовими силами, таких підшипників не потребують.

Найчастіше внутрішні кільця підшипників безпосередньо або через масловідбивальні кільця (дистанційні втулки) буртики вала ліворуч упираються ЧИ праворуч BİЛ Β зубчастого колеса, а зовнішні кільця стискаються назустріч одне одному виступами кришок підшипникових вузлів, одна з яких глуха, а друга – прохідна (у вихідному кінці вала). Саме відбуваються в нагрітому такі процеси робочої ДО температури підшипнику, але в холодному стані між однією з кришок на валу та зовнішнім кільцем підшипника має бути зазор величиною від 0,5 до 1,0 мм [9, т. 2, с. 250]. Правильним було б зобразити цей вузол без проміжку, але тоді необхідно задати розмір висоти упорної частини кришки з допуском гарантованого зазору, наприклад b12 або b13. Конічні ж підшипники завжди мають бути стиснені деяким попереднім монтажним осьовим зусиллям, яке виключає перекіс тіл кочення по відношенню до кілець підшипника.

У пазах прохідних кришок монтують ущільнення (лабіринтові або сальникові), завдяки яким мастило не витікає, а пил не потрапляє всередину редуктора.

### 5.3 Побудова тривимірної моделі вала

КОМПАС-3D дозволяє створити вал і вал-шестірню декількома способами. Можна накреслити використовуючи графічні примітиви і просторове мислення, а можна створити деталь. Так само, за допомогою Прикладних бібліотек зробити майже те ж саме, креслення і модель.

Для створення креслення вала або шестірні, в документі креслення треба запустити «Валы и механические передачи 2D», в розділі «Механика» вкладення «Приложения» головного меню (рис. 5.2).

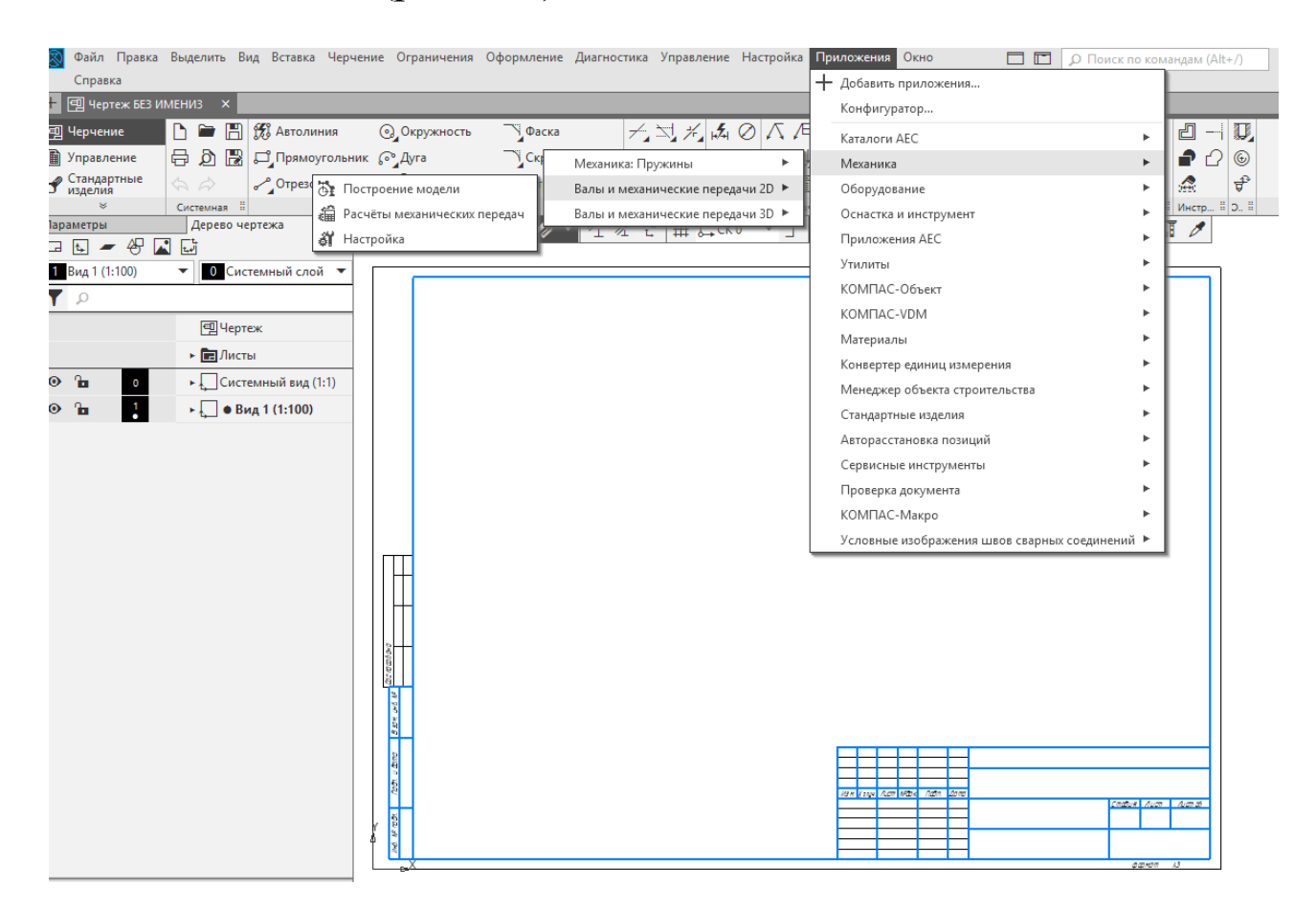

## Рисунок 5.2 – Підключення бібліотеки «Валы и механические передачи 2D»

Активувавши побудову моделі і вибравши тип відтворення (рис. 5.3), варто вказати точку початку.

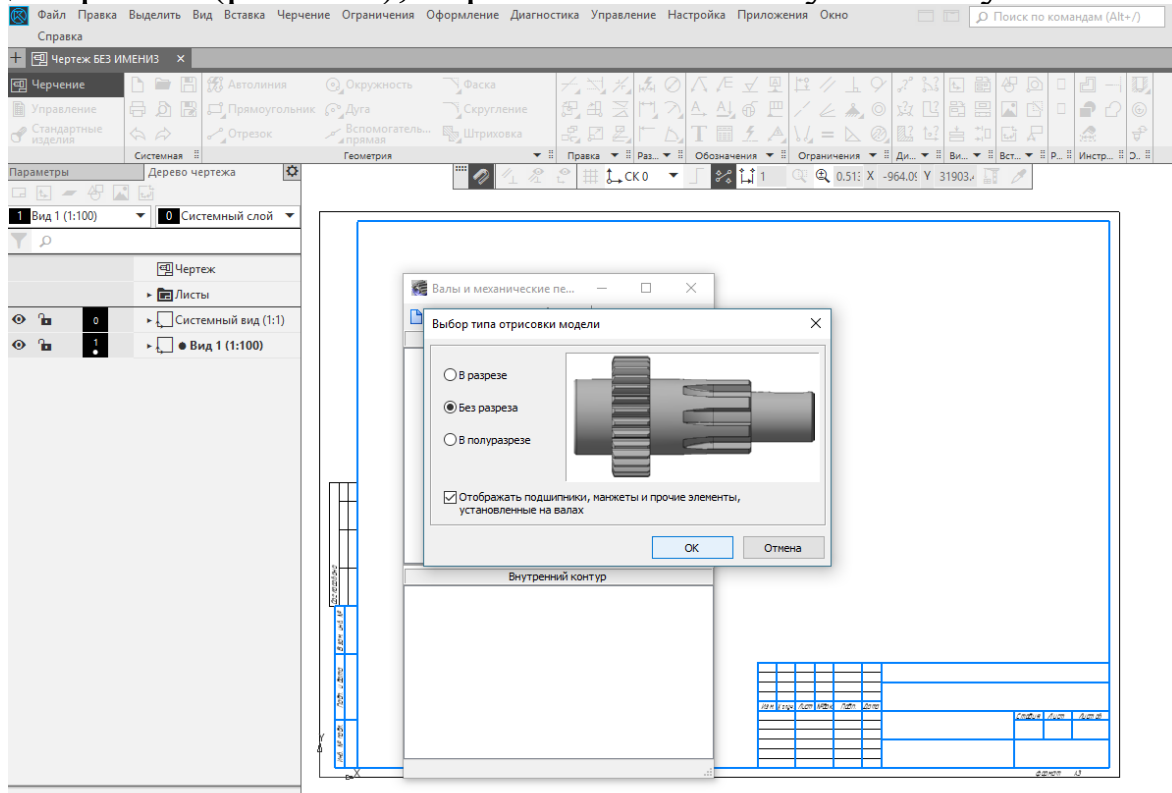

Рисунок 5.3 – Створення нової моделі і вибір типу відтворення

На наступному етапі треба вибрати потрібну ступінь. Вказати її розміри, параметри зліва і справа (рис. 5.4).

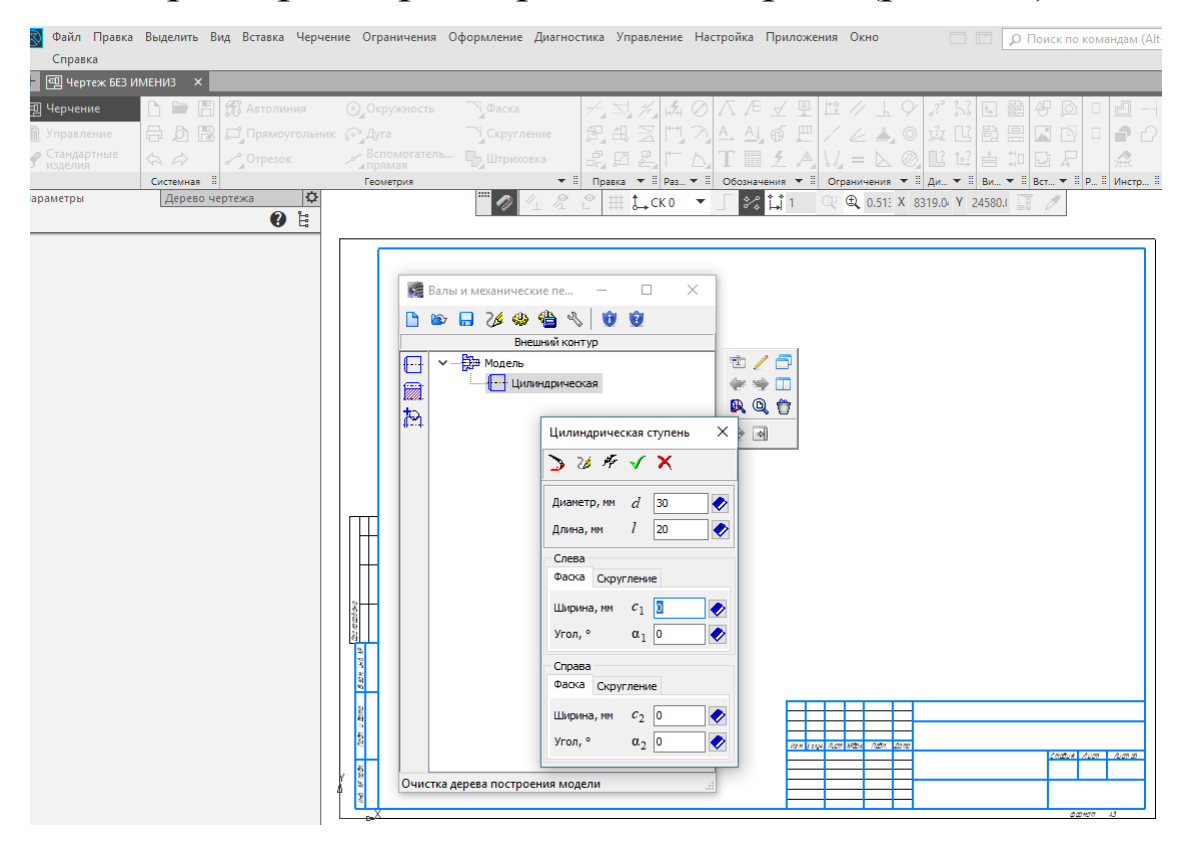

Рисунок 5.4 – Створення циліндричної ступені

# Далі переходимо до створення і генерування тривимірної моделі вала (рисунки 5.5 та 5.6).

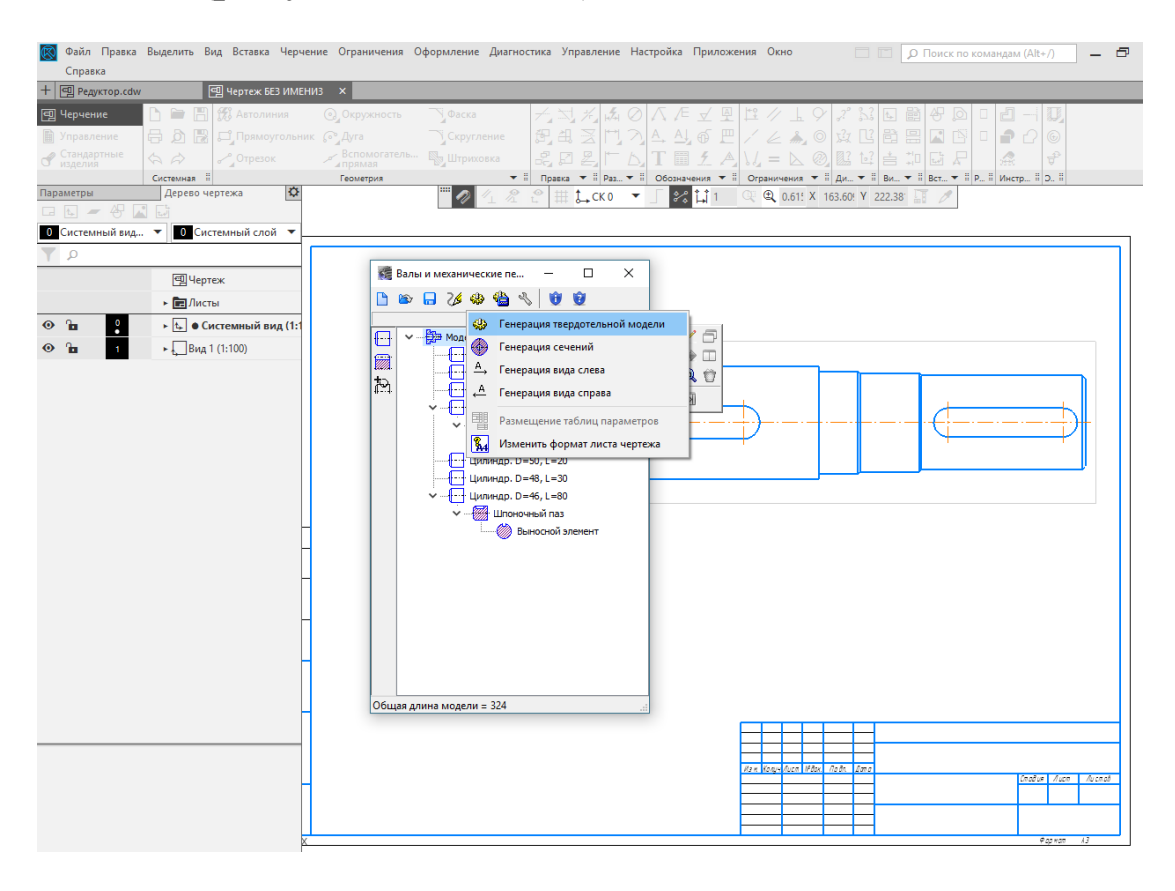

#### Рисунок 5.5 – Створення моделі вала

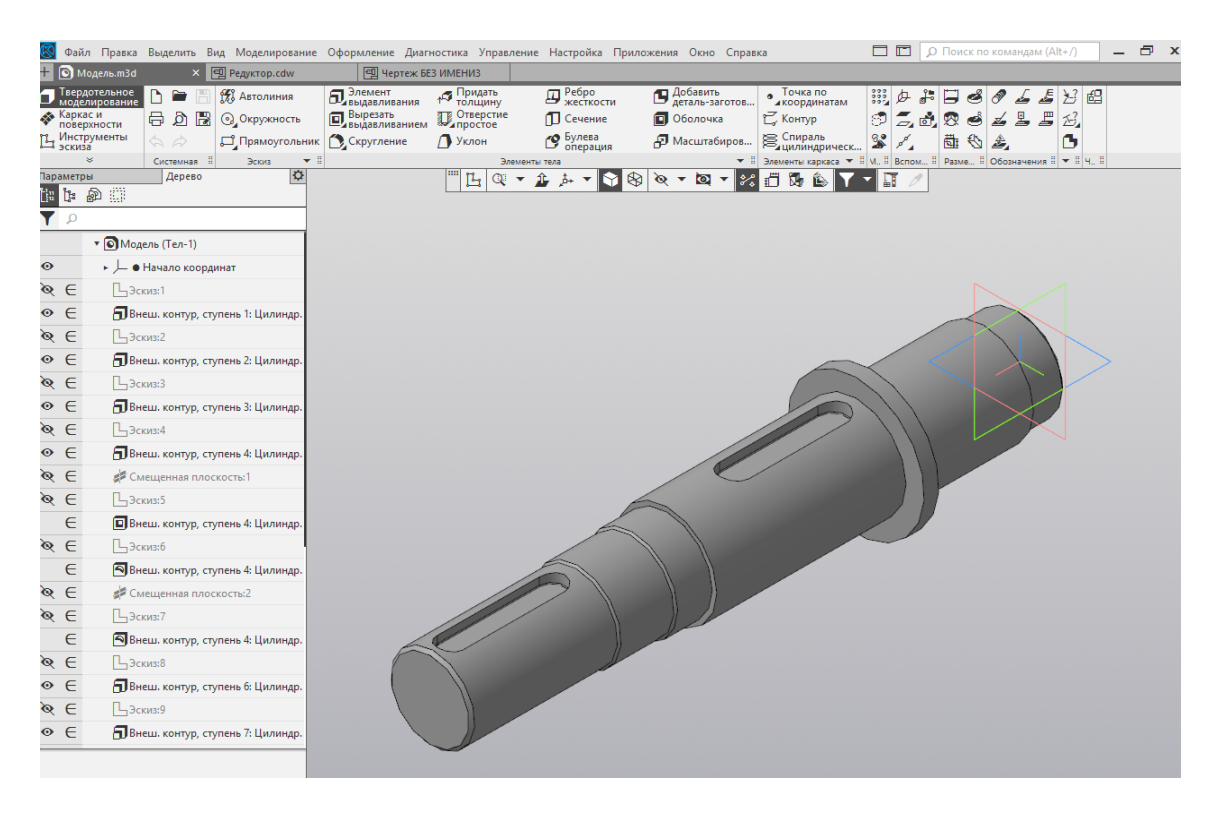

#### Рисунок 5.6 – Генерація тривимірної моделі вала
### 5.4 Вибір підшипників

Вибір підшипників залежить від виду навантаження на валі. При відсутності осьового навантаження (циліндричні, прямозубі шевронні передачі) обирають i радіальні підшипники: кулькові підшипники радіальні однорядні і роликові радіальні з короткими циліндричними роликами. Роликопідшипники мають більшу навантажувальну зазвичай спроможність однакових габаритах. Îx при використовують при потужності редуктора понад 8 кВт. Роликопідшипники сприймати здатні не осьове навантаження. Кулькові підшипники припускають осьове навантаження (до 70% невикористаного радіального).

Кулькові підшипники радіально-упорні однорядні встановлюють при невеликих осьових навантаженнях, що створюють циліндричні косозубі і конічні прямозубі передачі невеликої потужності. Роликопідшипники конічні однорядні використовують при значних осьових навантаженнях у конічних передачах із круговими зубцями і черв'ячних, а також при потужності редукторів понад 10 кВт. Конічні роликопідшипники і радіально-упорні кулькові підшипники встановлюють попарно для усунення осьових зазорів.

тільки При наявності осьового навантаження радіальні кулькові вибираються підшипники. Спочатку підшипники обирають cepiï; легкої недостатній при навантажувальній обираються спроможності опор підшипники більшого діаметра або підшипники іншої (важчої) серії.

# 5.5 Розрахунок підшипників при дії радіального навантаження

Радіальні кулькові та роликопідшипники призначені для сприймання здебільшого радіального навантаження, проте вони здатні витримувати й незначне осьове навантаження. Для вибраного підшипника з бібліотеки стандартних виробів

72

(рис. 5.7) або з довідкової літератури виписують значення базової динамічної вантажопідйомності.

Визначають еквівалентне навантаження, що діє на підшипник, а саме:

$$\mathbf{Q}_{\mathsf{ekb}} = \mathbf{X} \cdot \mathbf{V} \cdot \mathbf{F}_{\mathsf{r}} \cdot \mathbf{k}_{\mathsf{f}} \cdot \mathbf{k}_{\mathsf{t}},$$

де X – коефіцієнт радіального навантаження, X = 1,0;

V – коефіцієнт обертання, при обертанні внутрішнього кільця V = 1,0;

F<sub>r</sub> – радіальне навантаження на опору, Н;

k<sub>б</sub> – коефіцієнт безпеки, залежно від умов його значення приймають у діапазоні від 1,0 до 2,5 (таблиця 5.1);

 $k_t$  – температурний коефіцієнт,  $k_t = 1,0$ , оскільки робоча температура підшипників кочення, як правило, не перевищує 100 °C.

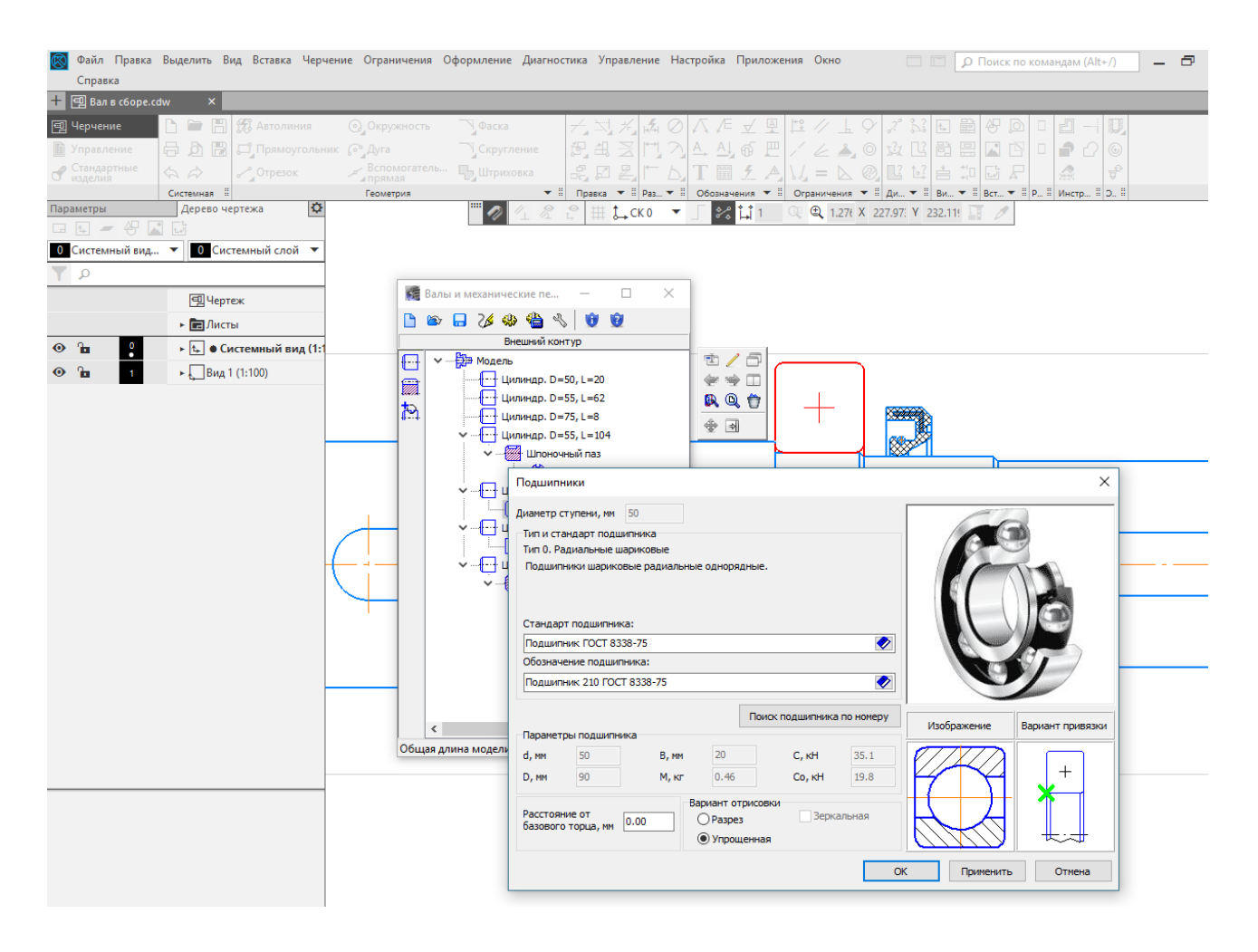

Рисунок 5.7 – Вибір підшипників для вала

| Характер навантаження на підшипники                                                                                   | $\mathbf{k}_{\delta}$ |
|----------------------------------------------------------------------------------------------------|-----------------------|
| Спокійне навантаження без поштовхів                                                                                   | 1                     |
| Легкі поштовхи. Короткочасні перевантаження до 125% номінального розрахункового навантаження                          | 11,2                  |
| Помірні поштовхи. Вібраційне навантаження.<br>Короткочасне перевантаження до 150%<br>номінального навантаження        | 1,31,5                |
| Те ж саме, в умовах підвищеної надійності                                                                             | 1,51,8                |
| Навантаження із значними поштовхами та<br>вібрацією. Короткочасні перевантаження до 200%<br>номінального навантаження | 1,82,5                |
| Навантаження з сильними ударами, короткочасні перевантаження до 300% номінального розрахункового навантаження         | 2,53                  |

Таблиця 5.1 – Значення коефіцієнта безпеки

Визначають номінальну довговічність (pecypc) підшипників у мільйонах обертів або у годинах

$$L_{\rm h} = \frac{10^6}{60 \cdot n_{\rm i}} \left(\frac{C}{Q_{\rm eKB}}\right)^{\rm p},$$

де p – показник степеня довговічності, для кулькопідшипників p = 3, для роликопідшипників – 10/3;

n<sub>i</sub> – частота обертання *i*-го вала, об./хв.

Отримані значення ресурсу порівнюють із встановленим у завданні на курсове проектування. Якщо розрахована довговічність менша від заданої або перевищує її більш ніж у 10 разів, то приймають інший відповідний типорозмір підшипника.

#### 5.6 Розрахунок підшипників при дії радіального і осьового навантажень

Радіальні підшипники здатні сприймати як радіальні зусилля, так і осьові, що не перевищують 70 % невикористаного допустимого радіального навантаження.

Для вибраного з довідкової літератури [5] підшипника виписати значення базової динамічної С (іноді її позначають C<sub>r</sub>) і статичної C<sub>0</sub> (іноді її позначають через C<sub>0r</sub>) вантажопідйомності.

Послідовність розрахунку підшипників:

– Установити величину відношення осьової сили, що виникає в зубчастій передачі, до статичної вантажопідйомності підшипника,

$$\frac{F_a}{C_0}$$
,

і за його величиною з табл. 5.2, знайти величину параметра осьового навантаження е.

– Розрахувати відношення величини осьової сили, що виникає в зубчастій передачі, до радіальних навантажень на підшипники двох опор вала

$$\frac{F_a}{VF_{rA}}i\frac{F_a}{VF_{rB}}.$$

– Визначити еквівалентне навантаження, що діє на кожен підшипник

$$\begin{split} \mathbf{P} &= (\mathbf{X} \cdot \mathbf{V} \cdot \mathbf{F}_{rj} + \mathbf{Y} \cdot \mathbf{F}_{a}) \cdot \mathbf{k}_{6} \cdot \mathbf{k}_{t}, \text{ якщо } \frac{\mathbf{F}_{a}}{\mathbf{V} \mathbf{F}_{rj}} > \mathbf{e}; \\ \mathbf{P} &= \mathbf{V} \cdot \mathbf{F}_{rj} \cdot \mathbf{k}_{6} \cdot \mathbf{k}_{t}, \text{ якщо } \frac{\mathbf{F}_{a}}{\mathbf{V} \mathbf{F}_{ri}} \leq \mathbf{e}, \end{split}$$

де X, Y – коефіцієнти радіального та осьового навантаження, відповідно, значення яких вибирають з таблиці 5.2, а решту коефіцієнтів визначають як описано вище в п. 5.5.

Таблиця 5.2 – Значення параметра *е* та коефіцієнтів *X*, *Y* для радіальних кулькових підшипників

| $\frac{F_a}{C_0}$ | е*   | $\frac{F_a}{VF_{rj}}$ | $\leq e$ | $\frac{F_a}{VF_{rj}} > e$ |      |  |
|-------------------|------|-----------------------|----------|---------------------------|------|--|
|                   |      | X*                    | Y*       | X*                        | Y*   |  |
| 0,014             | 0,19 | 1,00                  |          |                           | 2,30 |  |
| 0,028             | 0,22 |                       |          |                           | 1,99 |  |
| 0,056             | 0,26 |                       |          |                           | 1,71 |  |
| 0,084             | 0,28 |                       |          |                           | 1,55 |  |
| 0,11              | 0,30 |                       | 0,00     | 0,56                      | 1,45 |  |
| 0,17              | 0,34 |                       |          |                           | 1,31 |  |
| 0,28              | 0,38 |                       |          |                           | 1,15 |  |
| 0,42              | 0,42 |                       |          |                           | 1,04 |  |
| 0,56              | 0,44 |                       |          |                           | 1,00 |  |

\* При визначенні параметрів е, Х та У виконати лінійну інтерполяцію.

## 5.7 Редагування розмірів валів і місць монтування підшипників на валах

При побудові ескізу складальної одиниці може з'ясуватися, що вали передачі виявилися занадто довгими чи короткими або підшипники одного з валів (наприклад, одноступеневого редуктора) розташовані на різній відстані від зубчастого колеса або не на одній лінії з підшипниками іншого вала. На рис. 5.8 майже всі підшипники, за винятком лівого нижнього, розташовані правильно. Як бачимо, підшипник швидкохідного вала встановлено зі зміщенням до інших з нижнього ряду. Отже, треба відредагувати елементи вала і переробити службовий ескіз площини рознімного з'єднання корпусу.

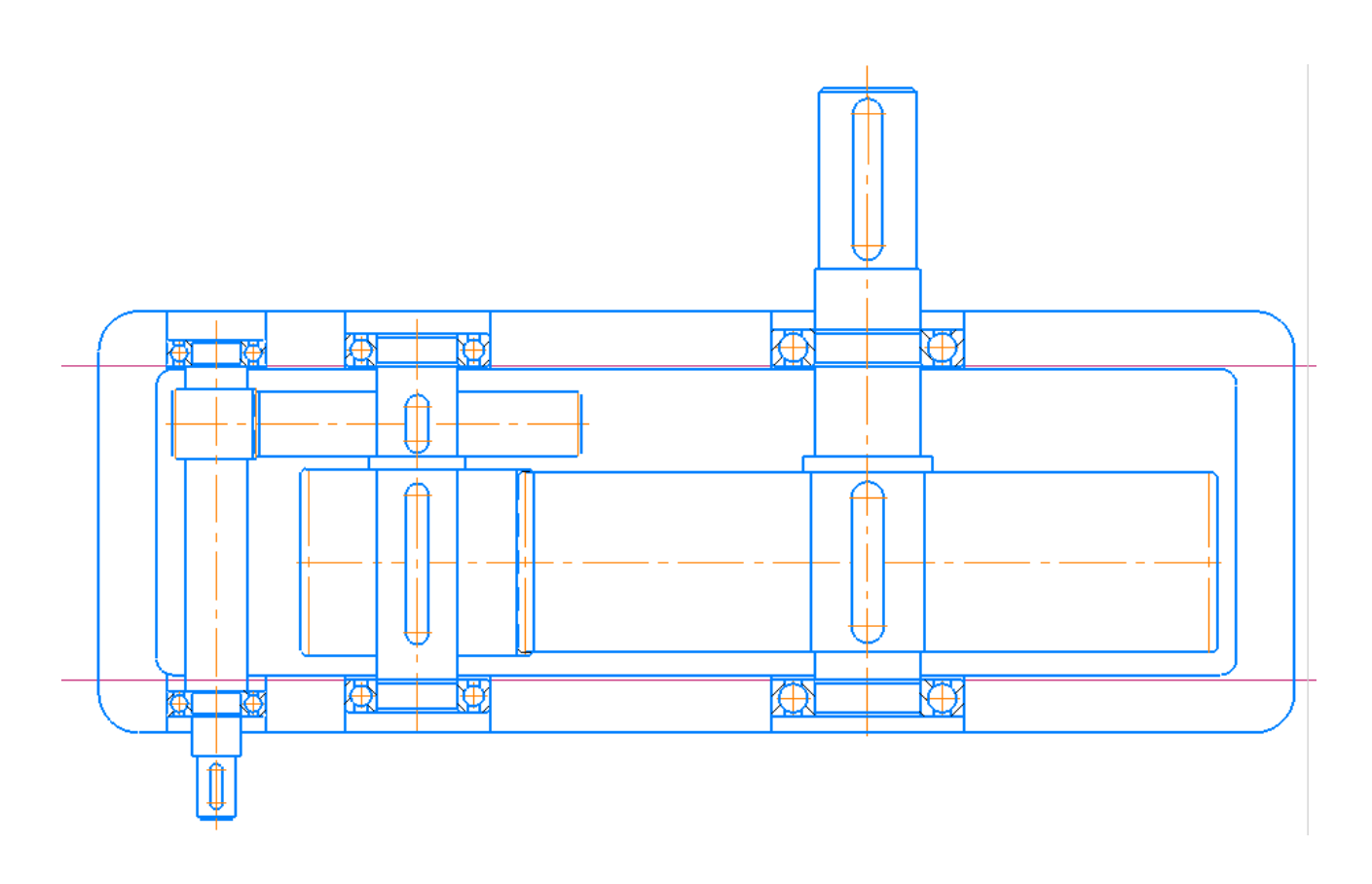

Рисунок 5.8 – Ескіз площини рознімного з'єднання корпусу

Стандартизовані елементи з бібліотек програми КОМПАС редагують аналогічно, але тоді знову відкривають вікно бібліотеки, у якому слід вибрати інший подібний елемент. Відредаговані файли мають бути збережені під уже наданими їм іменами.

Питання для самоконтролю

1 Діаметр якої частини вала переважно мінімальний?

2 Які підшипники встановлюють на валах циліндричної прямозубої передачі?

3 Які підшипники встановлюють на валах циліндричної косозубої передачі?

4 Які підшипники найчастіше монтують на валах конічної передачі?

5 Підшипниками якого типу здебільшого обладнують черв'ячні передачі?

6 Котре з двох кілець підшипника має упиратися в буртик вала, на якому цей підшипник встановлено?

7 Що являє собою довговічність підшипника?

8 У чому полягає різниця між радіальним та радіальноупорним підшипником?

9 У якого типу файлів програми КОМПАС будують зображення складальних одиниць?

10 Яка різниця між базовою статичною і динамічною вантажопідйомністю підшипника?

### 6 ПОБУДОВА ТРИВИМІРНИХ МОДЕЛЕЙ ЗУБЧАСТИХ КОЛІС, КОРПУСНИХ ДЕТАЛЕЙ І РЕДУКТОРА

У підрозділі детально розглянуто об'ємне відображення коліс циліндричних передач та їх зачеплень, корпусних та інших деталей, редуктора засобами програми тривимірного моделювання КОМПАС.

Усі приклади та коментарі, які стосуються побудови тривимірних моделей, графічних і текстових документів засобами програмного середовища КОМПАС, у посібнику викладено для стандартного інтерфейсу машинобудівного профілю в стилі Microsoft® Office 2010.

Точне дотримання загальних правил створення всіх електронних моделей деталей і складальних одиниць дасть інформації можливість уникати втрат 1 накопичення неточностей в конструкторських документах. Перш за все, рекомендується створити нову папку, де зазначаються особисті дані студента (прізвище, група, номер варіанта курсового проекту), і в якій треба зберігати файли, пов'язані з виконанням проекту.

Файли належить зберігати під упізнаваними надалі «Шестерня», «Колесо», наприклад, «Вал іменами, тихоходный», «Крышка сквозная», «Редуктор» і завжди поміщати їх в одну й ту саму папку. Як на стадії побудови тривимірної моделі деталі, так і при її редагуванні, треба обов'язково заповнити клітинки панелі переліком 3 властивостей файлу деталі.

## 6.1 Побудова зубчастих коліс циліндричної передачі за допомогою модуля КОМПАС 2D

Для початку побудови тривимірної моделі циліндричного зубчастого колеса в бібліотеці КОМПАС-SHAFT 2D створюють новий файл програми у форматі «Чертеж» або «Фрагмент» і зберігають його під упізнаним надалі ім'ям, наприклад, «Шестерня» або «Колесо», залежно від того, з якої деталі зубчастого зачеплення починають побудову. Потім у меню «Менеджер библиотек» відкривають бібліотеку «Расчет и построение», а в ній – закладку КОМПАС-SHAFT 2D, потім команду «Построение модели». У падаючому меню натискають кнопку «Новая модель», а в новому підменю «Выбор типа отрисовки» вибирають, наприклад, опцію «В полуразрезе» і натискають курсором «ОК», як це показано на рис. 6.1.

Створюючи циліндричну шестірню (зубчасте колесо), задають параметри і запускають розрахунок.

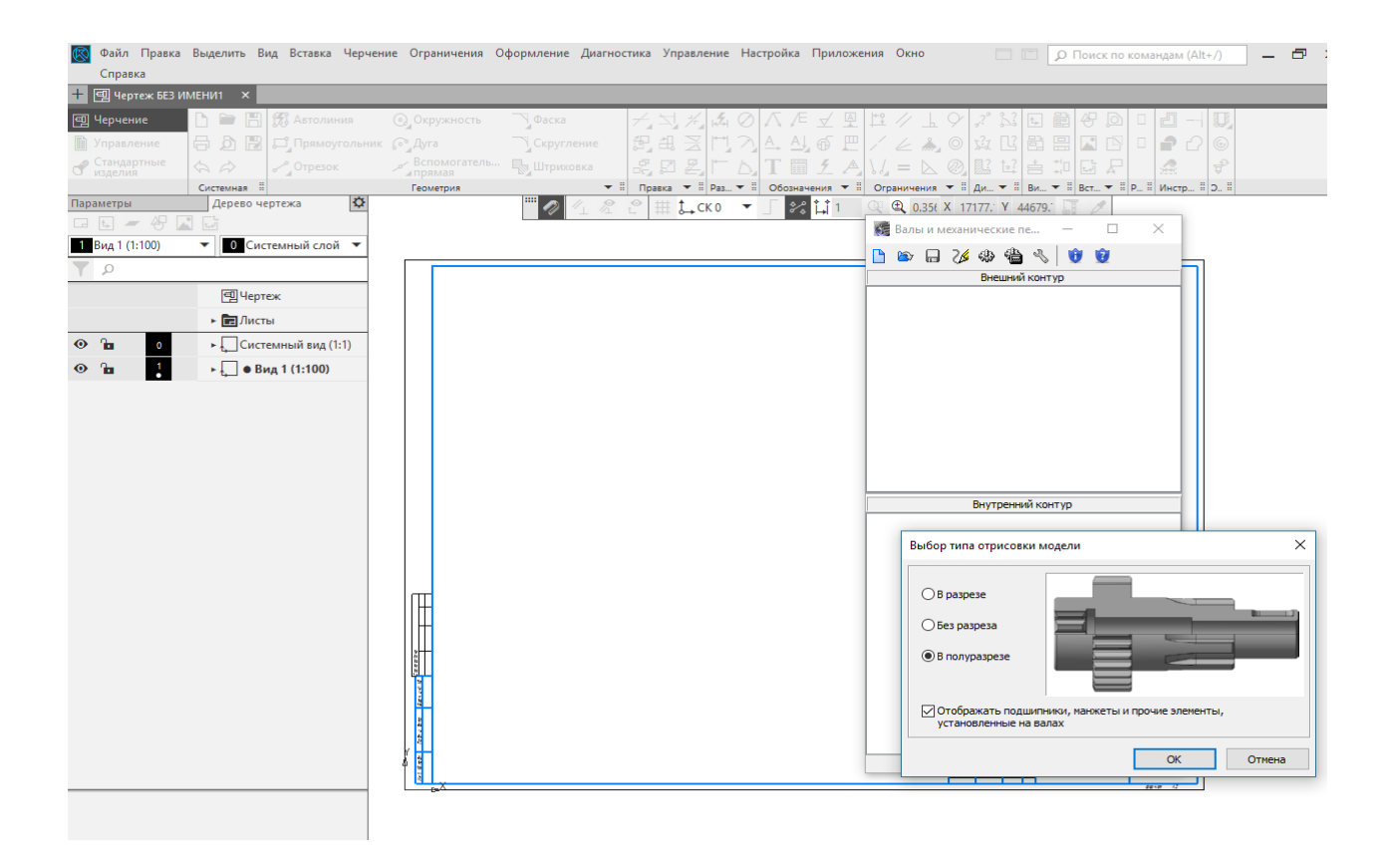

Рисунок 6.1 – Створення нової моделі

Курсором, що набуває вигляду хреста «+», прив'язуються до початку координат на екрані монітора, натискаючи ліву кнопку миші. При цьому знову відкривається меню КОМПАС-SHAFT 2D, де у верхньому вікні «Внешний контур» з'являється вікно «Дерево чертежа». Вибирають саме це вікно, оскільки в проектованому редукторі використовуються тільки колеса зовнішнього зачеплення. Потім натискають на кнопку «Элементы механических передач» і вибирають в падаючому підменю тип зубчастої передачі, яку потрібно побудувати в курсовому проекті, наприклад, «Шестерня цилиндрической зубчатой передачи» (рис. 6.2). Після цього випадає нове підменю розрахунку відповідної передачі.

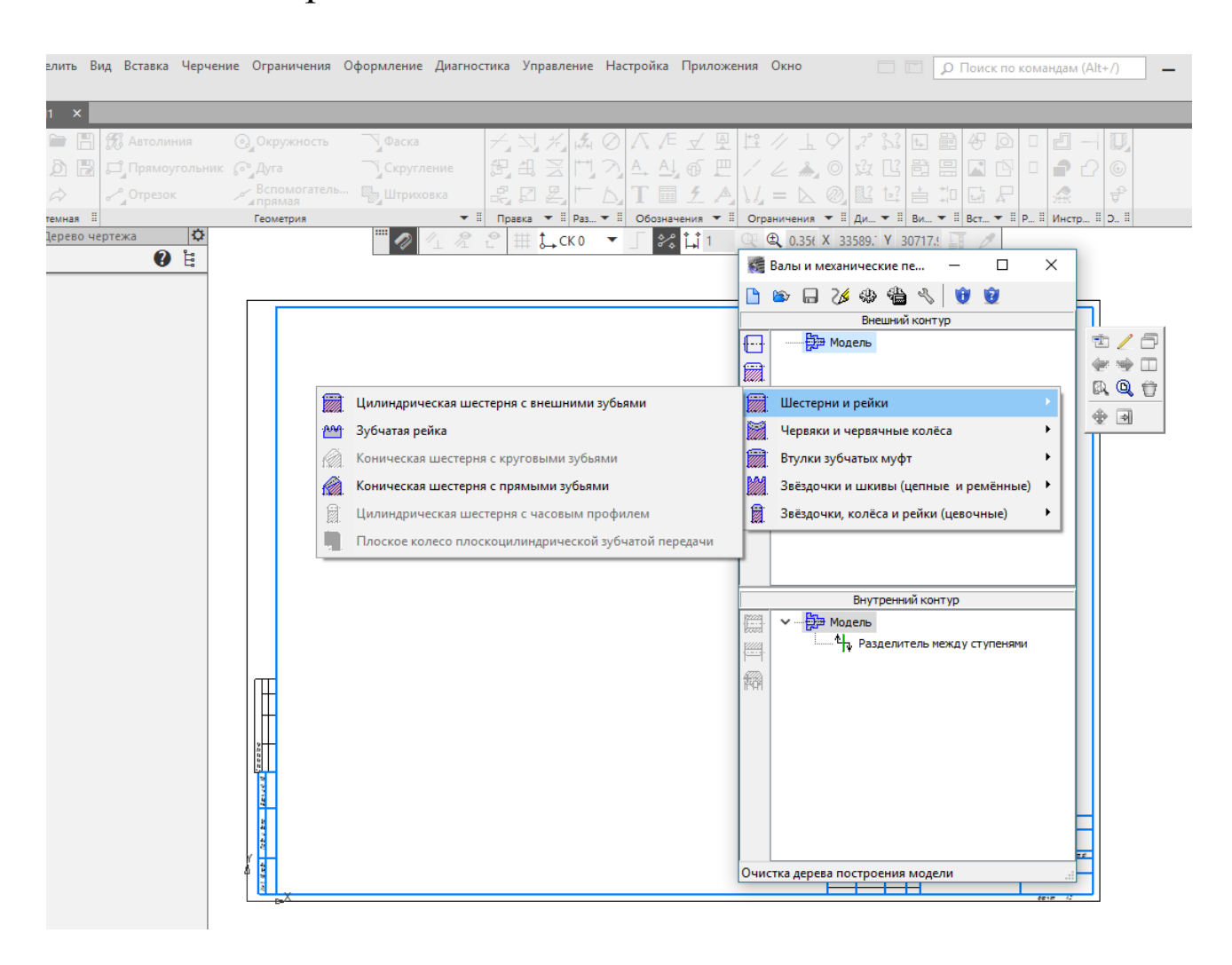

Рисунок 6.2 – Створення нової моделі шестірні

На цьому етапі, як видно з рис. 6.3, є можливість задати параметри фасок і галтелей торців зубчастих коліс передачі, потім натиснути на кнопку «Запуск расчета». Унаслідок цього з'являється нове підменю, за яким можна вибрати послідовність розрахунку із запропонованих програмою варіантів, зокрема «Геометрический расчет», «Расчет на прочность» і «Расчет на долговечность». Починають з геометричного розрахунку, у той час як кнопки інших розрахунків поки що недоступні.

Далі випадає підменю «Вариант расчета» з вибором способів «По меж осевому расстоянию», «По коэффициентам смещения», «По диаметрам вершин колес». Можна вибирати будь-який з них, наприклад, «По коэффициентам смещения». Програма пропонує його за умовчанням, як це видно на рис. 6.4.

Решта способів звичайно застосовується при розрахунку спеціальних і багатоступінчастих редукторів, коли конструктору потрібно «вписати» редуктор у конкретні компонувальні розміри вузла або агрегату машини чи використати зображення готових коліс, якими вже обладнані серійні моделі машин.

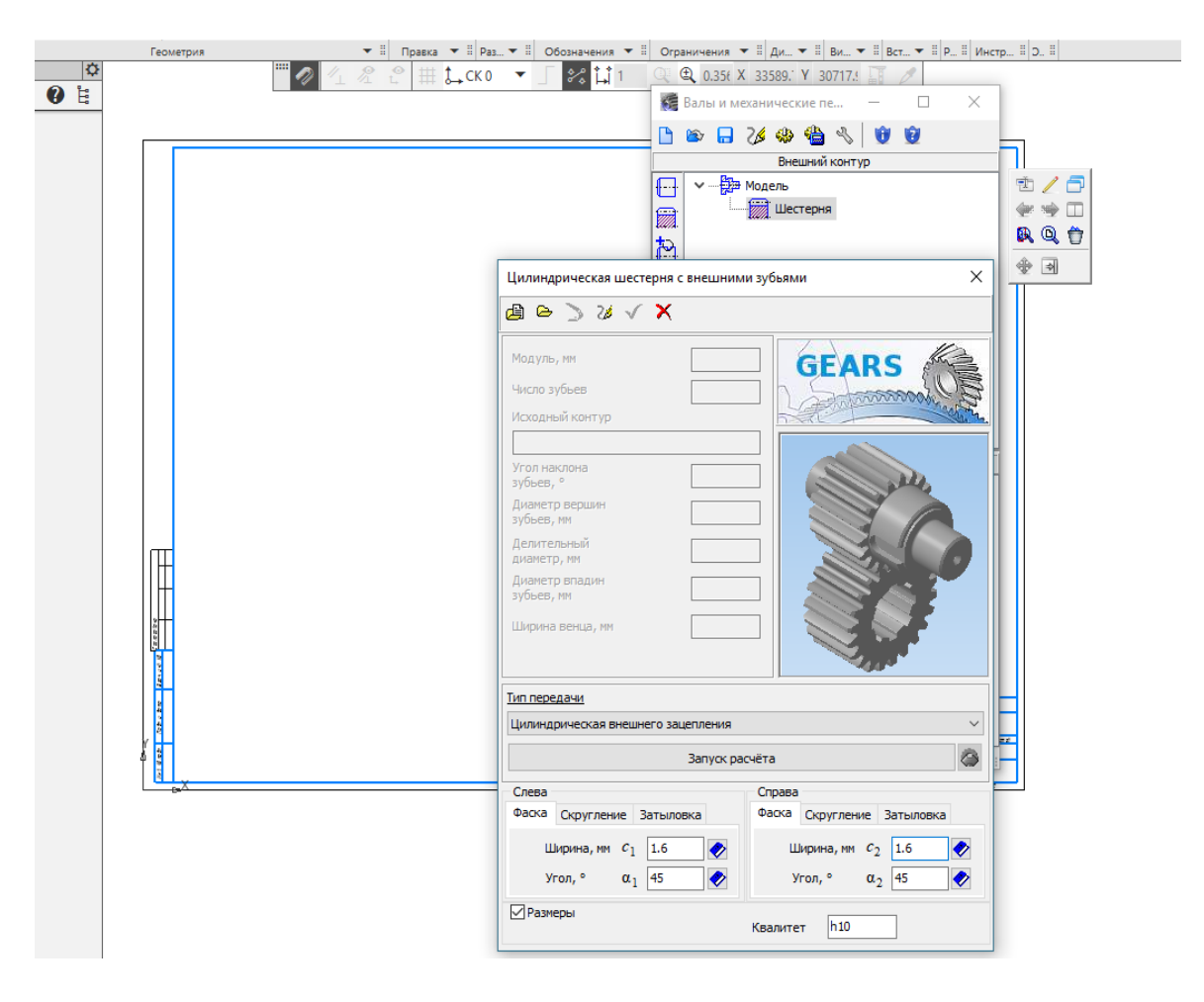

Рисунок 6.3 – Створення циліндричної шестірні і запуск розрахунку

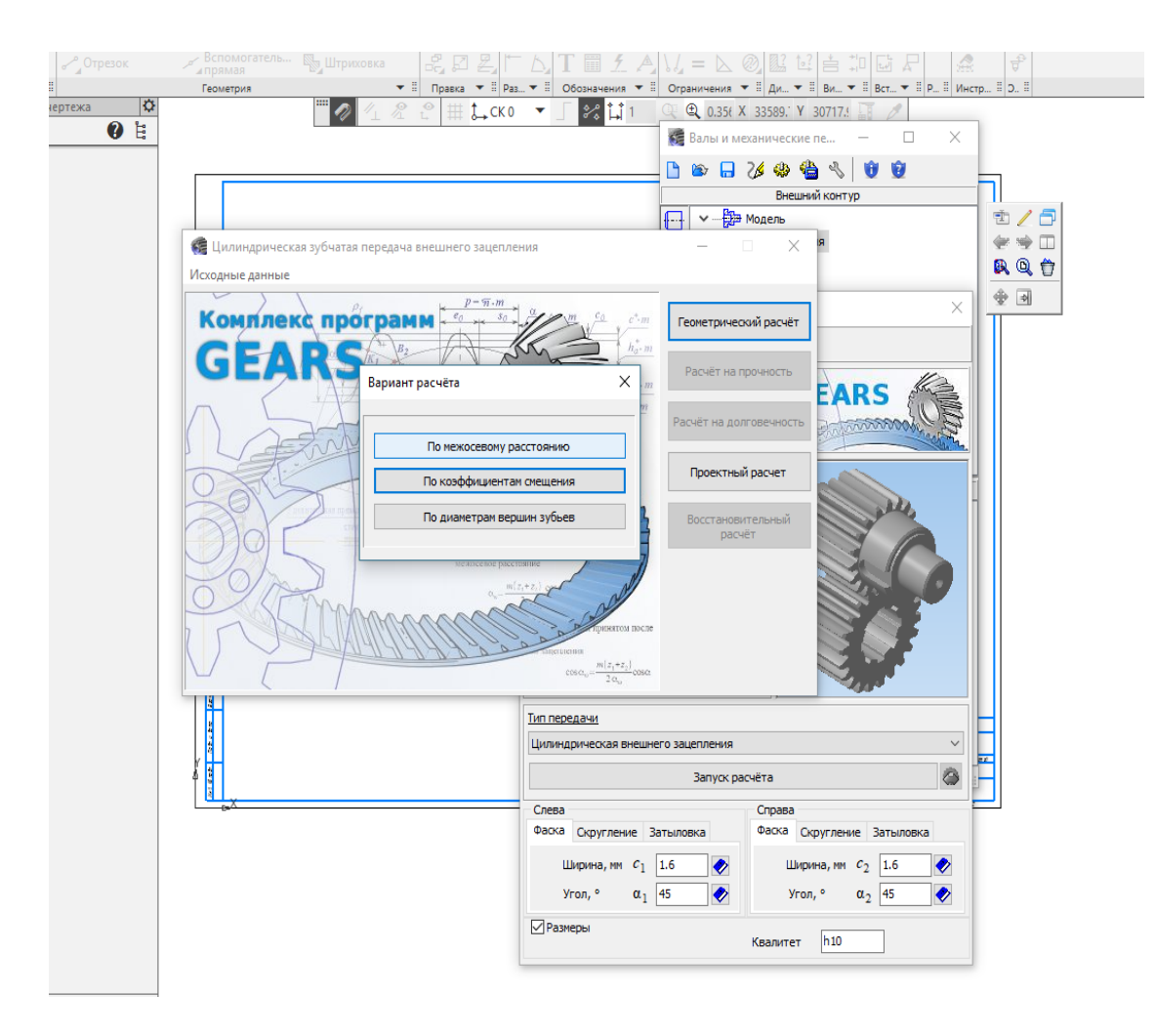

Рисунок 6.4 – Геометричний розрахунок «По коэффициентам смещения»

Натиснувши кнопку «По коэффициентам смещения», розгортають вікно розрахунку «Страница 1» й заповнюють введення вихідної інформації доступні ДЛЯ клітинки відповідно до рис. 6.5. У деяких з них, наприклад, «2. Модуль, відкриває міститься кнопка, MM≫ ЩО список стандартних значень, з якого можна вибрати відповідне. Так, клітинка «Коэффициент смещения исходного контура» має вмонтованого калькулятора, натиснувши кнопку яку, користувач не тільки запускає розрахунок цієї величини, а й використовує її як рекомендовану програмою, хоча можна було ввести будь-яку іншу.

Після введення на першій сторінці достатнього обсягу інформації стає доступним вікно «Страница 2», у якому за умовчуванням наведено дані про ступінь точності виготовлення зубчастих коліс «7-С» та діаметри вершин

83

зубців. У разі потреби ці параметри можна змінити, а потім натиснути кнопку «Расчет» у вигляді калькулятора.

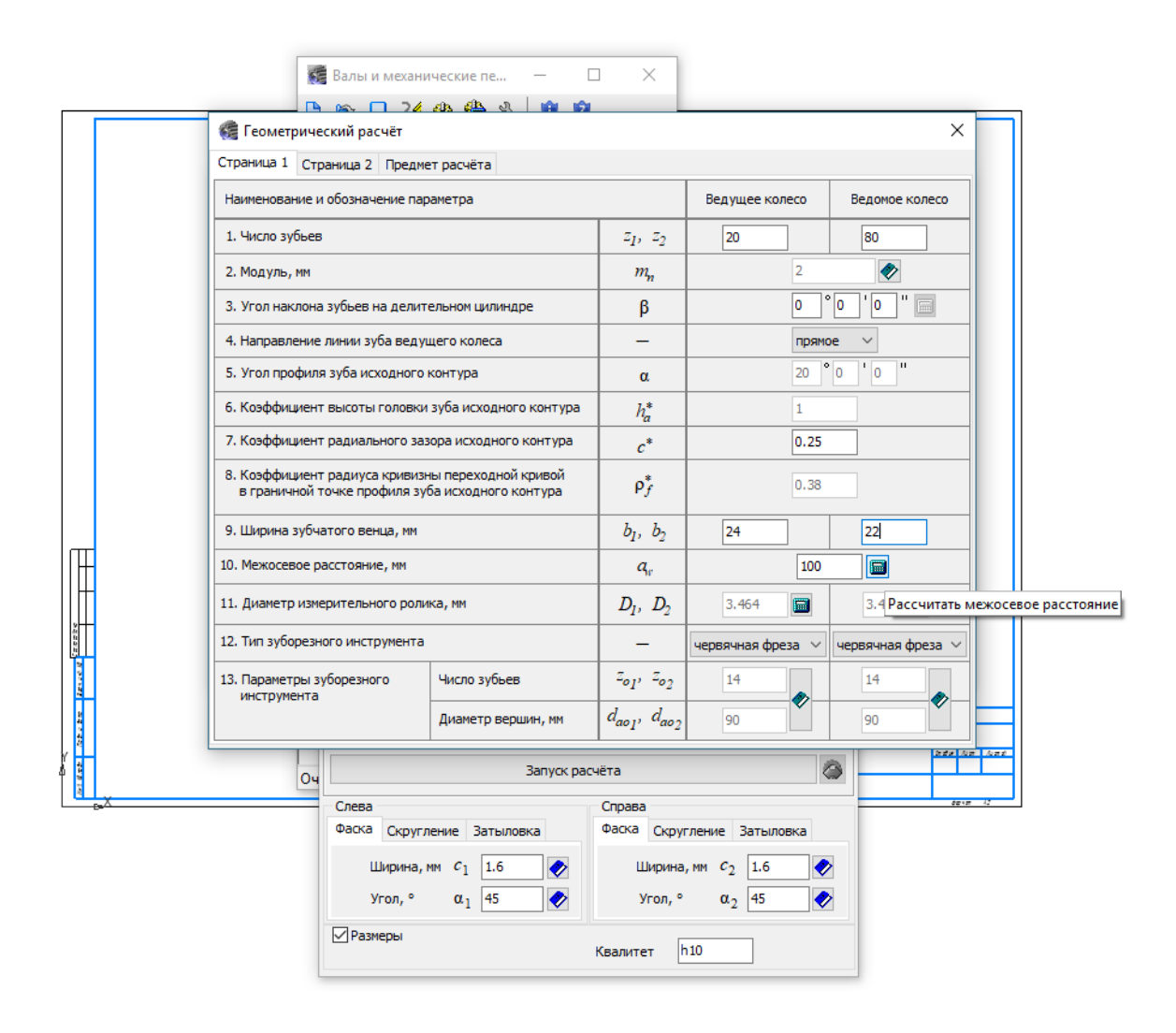

Рисунок 6.5 – Установка параметрів зачеплення і розрахунок міжосьової відстані

Після цього у вікні «Ход расчета» висвітиться повідомлення про нормальний стан контрольованих параметрів зачеплення (рис. 6.6) або про те, що окремі з них не відповідають поставленим вимогам, а тому мають бути змінені. У цьому разі необхідно повернутися на першу сторінку розрахунку й деякі вихідні дані змінити. Далі натискають кнопку «Просмотр результатов расчета», а в новому вікні «Результаты расчета», що при цьому з'явилось, кнопки «Сохранить» та «Печать» (рис. 6.7).

84

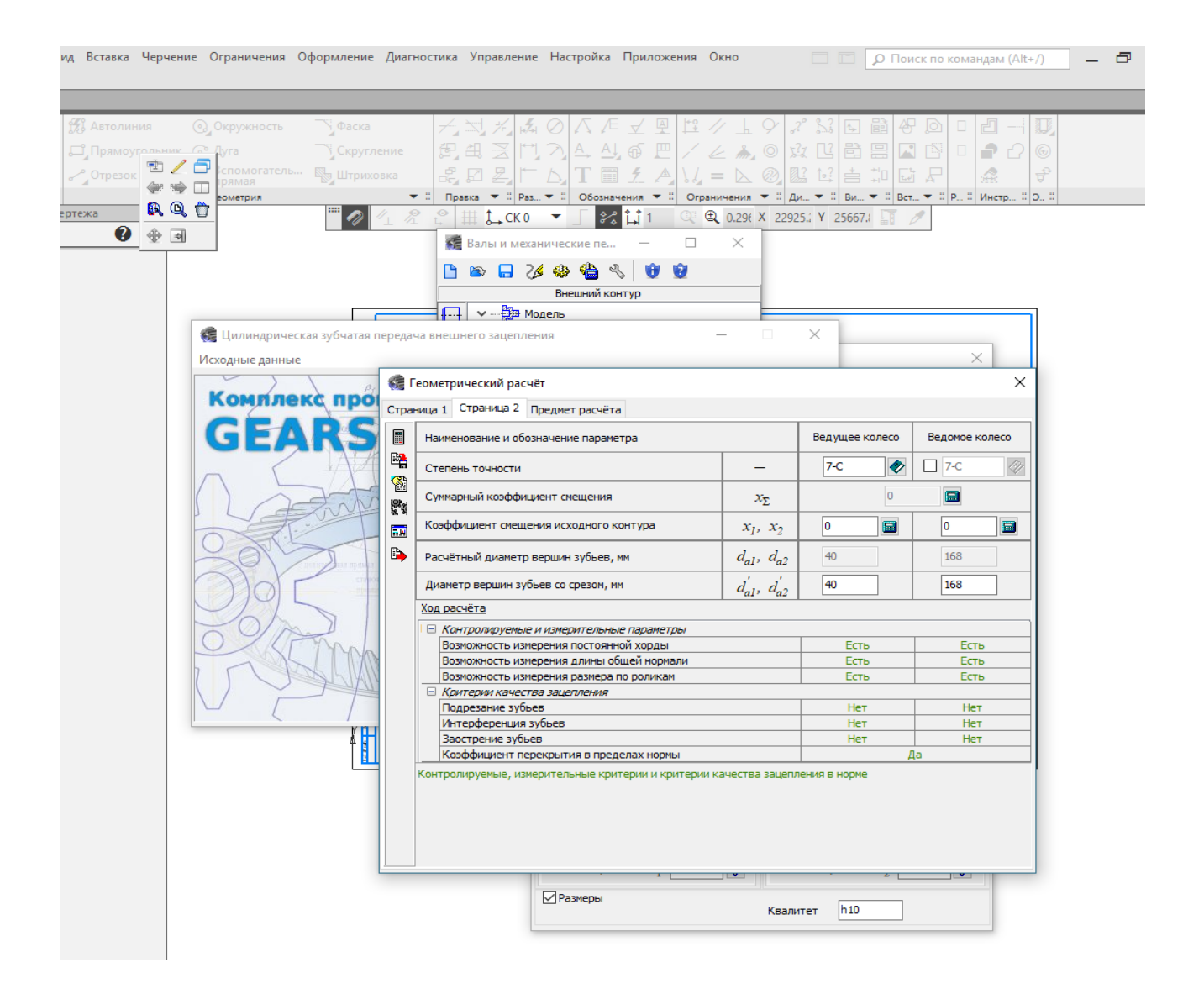

## Рисунок 6.6 – Розрахунок коефіцієнтів зміщення і запуск розрахунку

Під час розрахунку є можливість переглянути та зберегти результати розрахунку, використовуючи іконки з лівого боку панелі (рис. 6.7).

Збережені результати розрахунку наведено у додатку Л. Завершуємо розрахунок, натиснувши кнопку «Закончить расчеты» (рис. 6.8).

| (е) Окружность<br>ник Са Дуга<br>Вспомогатель…  <br>Поямая                                                                                                    | у Фаска 7 Ц Д 2 2 2 2 2 2 2 2 2 2 2 2 2 2 2 2 2 2                                                                                                    |                                                                                                    | ᄹᢦ᠑ᡛᡣ<br>ᆋᇏᇎ<br>/ᄼᇔ                                                                                                    |                                                                                                    | 값 도 볼 상 !<br>또 탑 문 <b>.</b> .<br>♀ ≛ ┆!                                                |                                                                                                    |
|----------------------------------------------------------------------------------------------------|----------------------------------------------------------------------------------------------------|----------------------------------------------------------------------------------------------------|----------------------------------------------------------------------------------------------------|----------------------------------------------------------------------------------------------------|----------------------------------------------------------------------------------------|----------------------------------------------------------------------------------------------------|
| Геометрия                                                                                                    | 🕶 🗄 Правка 💌                                                                                                    | II Pas 🕶 II O603                                                                                                    | значения 🔻 🗄 Ограничени                                                                                                    | я ▼ ‼ ди… ▼                                                                                                    | ви ▼ 🗄 Вст ▼                                                                           | II Р II Инстр II О II                                                                              |
| ,                                                                                                    | ‴∥∥ ¼ ⅔ ☵ 🛄 🛴                                                                                                    | СКО 🔻 🗍 💈                                                                                                    | 😪 🛄 1 🛛 🔍 🔍 0.43                                                                                                    | 27 X 20197.1 \                                                                                                    | / 31230.: 🛐 🧷                                                                          |                                                                                                    |
|                                                                                                    | 🐹 Валы и                                                                                                    | и механические п                                                                                                    | e — 🗆 🗙                                                                                                    | _                                                                                                    |                                                                                        |                                                                                                    |
| 🕼 Геометрический                                                                                                    | расчёт                                                                                                    | ⊃⁄an alb                                                                                                    | പ് ല്ല                                                                                                    |                                                                                                    | ×                                                                                      |                                                                                                    |
| Страница 1 Страница                                                                                                    | 2 Предмет расчёта                                                                                                    |                                                                                                    |                                                                                                    |                                                                                                    |                                                                                        |                                                                                                    |
|                                                                                                    |                                                                                                    |                                                                                                    | Велицев колесо Ве                                                                                                    |                                                                                                    |                                                                                        |                                                                                                    |
|                                                                                                    | оозначение паралетра                                                                                                    |                                                                                                    |                                                                                                    |                                                                                                    | 20                                                                                     |                                                                                                    |
| Степень точнос                                                                                                    | ти                                                                                                    |                                                                                                    |                                                                                                    | 7-0                                                                                                    | ×                                                                                      |                                                                                                    |
| Сунмарный коэф                                                                                                    | фициент смещения                                                                                                    | x <sub>Σ</sub>                                                                                                    | 0                                                                                                    |                                                                                                    |                                                                                        |                                                                                                    |
| Kan hali u sa sa sa sa sa sa sa sa sa sa sa sa sa                                                                                                    |                                                                                                    |                                                                                                    |                                                                                                    | 0                                                                                                    |                                                                                        |                                                                                                    |
| ПМ Козффициент с                                                                                                    | састия неходного колтура                                                                                                    | $x_1, x_2$                                                                                                    |                                                                                                    |                                                                                                    |                                                                                        |                                                                                                    |
| Рас Созфрициент о                                                                                                    | таты расчета                                                                                                    | x <sub>1</sub> , x <sub>2</sub>                                                                                                    |                                                                                                    |                                                                                                    |                                                                                        | - 🗆 X                                                                                              |
| Рас Резуль<br>Рас Резуль<br>Ди 💆 🔁                                                                                                    | таты расчета<br>🍅 💺   🗞   💷 🚥 🗈                                                                                                    | По ширине ст                                                                                                    | раницы 🗸 🔌 🥠                                                                                                    | > >                                                                                                    |                                                                                        | ×                                                                                                  |
|                                                                                                    | таты расчета<br>(************************************                                                                                                    | х <sub>1</sub> , х <sub>2</sub>                                                                                                    | раницы 🗸 🐳 🧼<br>илиндрической зубчат<br>начение параметра                                                                            | ой передачи                                                                                                    | Begyщee * <sup>1</sup>                                                                 | - C X                                                                                              |
|                                                                                                    | таты расчета<br>(1) (1) (1) (1) (1) (1) (1) (1) (1) (1)                                                                                                    | x <sub>1</sub> , x <sub>2</sub>                                                                                                    | ранкы 🗸 🌒 🦛<br>илиндрической зубчат<br>начение параметра<br>Исходные данн                                                            | ой передачи                                                                                                    | Ведущее * <sup>1</sup><br>колесо                                                       | — — Х                                                                                              |
|                                                                                                    | таты расчета<br>Таблица 1. Геометрич<br>внешнего зацепления<br>Число зубьев                                                                                                    | <i>x</i> <sub>1</sub> , <i>x</i> <sub>2</sub><br>〕  По ширине ст<br>неский расчётц<br>нование и обозн                                                                                                    | ранкы 🤍 🐳 🦇<br>илиндрической зубчат<br>начение параметра<br>Исходные данн                                                            | ой передачи<br>ые<br>[]                                                                                                    | Ведущее * <sup>1</sup><br>колесо                                                       | ×                                                                                                  |
|                                                                                                    | таты расчета<br>таты расчета<br>Состата расчета<br>Таблица 1. Геометри-<br>внешнего зацепления<br>Наимен<br>Число зубьев<br>Модуль, им                                                                                       | Х <sub>1</sub> , Х <sub>2</sub><br>(Поширине ст<br>неский расчёт ц<br>нование и обозн                                                                                                    | раникан 🗸 🍓                                                                                                    | ой передачи<br>ые<br>                                                                                                    | Ведущее *1<br>колесо<br>18<br>2                                                        | - C ×                                                                                              |
| Rospetition of Resynantia Resynantia Resynatia Resynatia Resynatia Resynatia Resynatia Resynatia Re | таты расчета<br>таты расчета<br>Солоница 1. Геометрич<br>внешнего зацепления<br>Наимен<br>Чиспо зубьев<br>Модуль, мм<br>Угол нактона зубьеt                                                                                  | <ul> <li>Хр. Хр</li> <li>По ширине ст</li> <li>неский расчёт ц</li> <li>нование и обози</li> <li>а на делительно</li> </ul>                                                                                          | ранкы V 🐳                                                                                                    | р р предачи<br>ой передачи<br>ые<br><u>z<sub>1</sub>, z<sub>2</sub><br/>m<sub>n</sub><br/>β</u>                                                                                                    | Ведущее *1<br>колесо<br>18<br>2<br>0°00                                                | ×                                                                                                  |
| Roman Contraction of Contraction of  | таты расчета<br>таты расчета<br>Солоница 1. Геометричь<br>внешнего зацепления<br>Наимен<br>Чиспо зубьев<br>Модуль, мм<br>Угол наклона зубьев<br>Исходный контур                                                              | Кул Аз<br>По ширине ст<br>неский расчёт ц<br>нование и обозн<br>нование и обозн<br>в на делительно                                                                                                    | ранкы V 🐳                                                                                                    | рой передачи<br>ые<br>Бие<br>В<br>β<br>−                                                                                                    | Ведущее *1<br>колесо<br>18<br>2<br>0°00<br>ГОСТ 133                                    | - С Х<br>Ведомое * <sup>2</sup><br>колесо<br>82<br>82<br>700°<br>755-2015                          |
|                                                                                                    | таты расчета<br>таты расчета<br>Солоница 1. Геометрич<br>внешнего зацепления<br>Наимен<br>Число зубьев<br>Модуль, мм<br>Угол наклона зубьет<br>Исходный контур<br>Угол профиля исход                                         | <ul> <li>Хр. Ко</li> <li>По ширине ст</li> <li>неский расчёт ц</li> <li>нование и обози</li> <li>в на делительно</li> <li>ного контура</li> </ul>                                                                    | ранкы 🗸 🍓                                                                                                    | ού περεдачи<br>ων<br>ων<br>Δια<br>α<br>α<br>α                                                                                                    | Beдущее *1<br>koneco<br>18<br>0°00<br>FOCT 13:<br>20°00                                | ×                                                                                                  |
| Rospitalen o<br>Pac Pesyna<br>An Con<br>Kom                                                                                                    | анасния насаци о нолгу до<br>таты расчета<br>С Паблица 1. Геометрич<br>внешнего зацепления<br>Наимен<br>Число зубьеа<br>Модуль, мм<br>Угол наклона зубьет<br>Исходный контур<br>Угол профиля ихход<br>Козффициент высот      | <ul> <li>Хр. Хр</li> <li>По шкрине ст.</li> <li>нование и обозна</li> <li>а на делительно</li> <li>ного контура</li> <li>ы головки зуба</li> </ul>                                                                   | ранкы 🧹 🐳                                                                                                    | ο         φ           ο         φ           ο         φ           ο         φ           δ         φ           δ         φ           φ         φ           φ         φ           δ         φ           φ         φ           φ         φ           φ         φ           φ         φ           φ         φ           φ         φ           φ         φ           φ         φ           φ         φ                                                                                                    | Ведущее *1<br>колесо<br>18<br>18<br>10°00<br>ГОСТ 13:<br>20°00<br>1                    | - C × Begome *2 Koneco 82 700° 755-2015 700°                                                       |
|                                                                                                    | Таблица 1. Геометри-<br>татън расчета Собраница 1. Геометри-<br>внешнего зацепления<br>Число аубъев<br>Модуль, мм<br>Угол наклона зубъев<br>Исходный контур<br>Угол профила исход<br>Кооффициент радиа<br>Кооффициент разлия | Кр. 42<br>констрание и обозна<br>нование и обозна<br>в на делительно<br>ного контура<br>ы головки зуба<br>льного зазора и<br>са кливизара и                                                                          | ранкан V 🐳                                                                                                    | ο         φ           ο         φ           ο         φ           ο         φ           δ         φ           δ         φ           φ         φ           δ         φ           φ         φ           δ         φ           φ         φ           φ         φ                       | Ведущее *1<br>колесо<br>18<br>2<br>0°00<br>ГОСТ 13<br>20°00<br>1<br>0,2                | Begomoe *2     Koneco     82     700"     755-2015     700"     25                                 |
| Kom                                                                                                    | Таблица 1. Геометри-<br>внешнего зацепления<br>Наимен<br>Число зубьев<br>Модуль, им<br>Угол наклона зубьев<br>Исходный контур<br>Угол профиля исход<br>Коэффициент радиа<br>Коэффициент радиа<br>Коэффициент радиа           | Д. Хр. Аз<br>(По ширине ст.<br>нование и обози<br>нование и обози<br>а на делительно<br>ного контура<br>ы головки зуба<br>льного зазора и<br>са кривизны пе<br>офиля зуба ис:                                        | ранкы //                                                                                                    | φ         φ           φ         φ           φ         φ | Ведущее *1<br>колесо<br>18<br>2<br>0°00<br>ГОСТ 13:<br>20°00<br>1<br>0.2<br>0.3<br>0.3 | Begomoe *2     Koneco     82     700*     755-2015     700*     25     38     X                    |
|                                                                                                    | таты расчета<br>таты расчета                                                                                                    | Ар. Ар.<br>(По ширине ст.<br>неский расчёт ц<br>нование и обози<br>ного контура<br>ного контура<br>половки зуба<br>льного зазора и<br>са кривизны пе<br>рофиля зуба ис:                                              | ранкы<br>илинд рической зубчат<br>начение параметра<br>Исходные данн<br>исходного контура<br>находного контура<br>реходного контура  | $\begin{array}{c c} & \bullet \\ \hline \\ \bullet \\ \bullet \\ \bullet \\ \bullet \\ \bullet \\ \bullet \\ \bullet \\ \bullet \\$                                                                                                    | Bedyщee *1<br>koneco<br>18<br>2<br>0°00<br>FOCT 13:<br>20°00<br>1<br>0,0<br>0,0        | - □ ×<br>Begomee * <sup>2</sup><br>koneco<br>82<br>55-2015<br>700°<br>755-2015<br>700°<br>25<br>38 |
| Полодини от состание         Полодини от состание           Рес         Ресуль           Ди         Полодини от состание           Конт         Конт           Конт         С           Конт         С                                                                                                    | таты расчета<br>таты расчета                                                                                                    | <ul> <li>Кр. 42</li> <li>По ширине ст.</li> <li>неский расчёт ца</li> <li>нование и обози</li> <li>нование и обози</li> <li>ного контура</li> <li>оповки зуба</li> <li>са кривизны пе<br/>рофиля зуба ис:</li> </ul> | ранкы<br>илинд риче ской зубчат<br>начение параметра<br>Исходные данн<br>исходного контура<br>исходного контура<br>находного контура | $\phi$ $\phi$ $\phi$ $\phi$ $\phi$ $\phi$ $\phi$ $\phi$ $\phi$ $\phi$                                                                                                    | Ведущее *1<br>колесо<br>18<br>2<br>0°00<br>ГОСТ 133<br>20°00<br>1<br>0,0<br>0,0        | − □ ×<br>Beqomoe * <sup>2</sup><br>koneco<br>82                                                    |

### Рисунок 6.7 – Перегляд результатів розрахунку

| іть Вид Вставка Черчен                 | ие Ограничения Оформление Диа            | гностика Управление      | Настройка                       | Приложения О           | кно                     |             | О Поиск по командам (Alt+/) — В |
|----------------------------------------|------------------------------------------|--------------------------|---------------------------------|------------------------|-------------------------|-------------|---------------------------------|
| ×                                      |                                          |                          |                                 |                        |                         |             |                                 |
| Г 💾 🃆 Автолиния<br>) 🔃 🗐 Прямоугольник | ⊙ Окружность у Фаска ⊙ Дуга у Скругление | 无过光 成<br>武出 医 鬥          |                                 | = ⊻ 및 ¤ /<br>L @ Ლ / ๔ | / 上 / パ ぷ<br>と 為」 © 皮 Ľ |             |                                 |
| о Отрезок                              |                                          |                          | 5. T 🖩                          | 5 A \1 =               |                         |             |                                 |
| tan II                                 | Геометрия                                | ▼ II Правка ▼ II Раз     | ▼ II Обозна                     | чения 🔻 🗄 Ограни       | ичения 🔻 🖩 Ди 🖛 🖩       | Ви 🔻        | Вст ▼ II Р II Инстр II Э II     |
| ево чертежа 🔅                          | ··· 🔊 //.                                |                          | ▼ [ 2/2                         | tt1 🛈 🕀                | 0.425 X 20197.; Y       | 31230.      | IT /                            |
| 0 E                                    |                                          | Валы и механ             | ические пе                      |                        | ×                       |             |                                 |
|                                        | 🍓 Геометрический расчёт                  |                          |                                 |                        | ×                       |             |                                 |
|                                        | Страница 1 Страница 2 Предмет рас        | чёта                     |                                 |                        |                         |             |                                 |
|                                        | Наименование и обозначение пар           | раметра                  |                                 | Ведущее колесо         | Ведоное колесо          |             |                                 |
|                                        | Степень точности                         |                          | -                               | 7-C 🛷                  | 🗆 7-C 🖉                 |             |                                 |
|                                        | Суммарный коэффициент смещен             | ия                       | x <sub>Σ</sub>                  | 0                      |                         | ×           |                                 |
|                                        | Коэффициент смещения исходно             | го контура               | x <sub>1</sub> , x <sub>2</sub> | 0                      | 0                       |             |                                 |
|                                        | Расчётный диаметр вершин зубь            | ев, мм                   | $d_{a1}, d_{a2}$                | 40                     | 168                     |             |                                 |
|                                        | Закончить расчёты зубьев со срезо        | м, мм                    | d'al, d'a                       | 40                     | 168                     |             |                                 |
|                                        | Ход расчёта                              |                          | u1· u2                          |                        |                         | 100         |                                 |
|                                        | 🗉 Контролируеные и измерител             | ьные параметры           |                                 |                        |                         | a           |                                 |
|                                        | Возможность измерения посто              | оянной хорды             |                                 | Есть                   | Есть                    |             |                                 |
|                                        | Возможность измерения длин               | ы общей нормали          |                                 | Есть                   | Есть                    |             |                                 |
|                                        | Возможность измерения разме              | ера по роликам           |                                 | Есть                   | Есть                    |             |                                 |
|                                        | 🗉 Критерии качества зацеплени            | 69                       |                                 |                        |                         |             |                                 |
|                                        | Подрезание зубьев                        |                          |                                 | Нет                    | Нет                     |             |                                 |
|                                        | Интерференция зубьев                     |                          |                                 | Нет                    | Нет                     |             |                                 |
|                                        | Заострение зубьев                        |                          |                                 | Нет                    | Нет                     |             |                                 |
|                                        | Коэффициент перекрытия в п               | ределах нормы            |                                 | 4                      | Ца                      |             |                                 |
|                                        | контролируеные, измерительные            | критерии и критерии каче | eur da saujenne                 | нин в норме            |                         |             |                                 |
|                                        |                                          | Цилиндрическая внеш      | инего зацепле                   | ния                    |                         | ~           |                                 |
|                                        |                                          |                          | 3any                            | уск расчёта            |                         | 0           |                                 |
|                                        |                                          | Слева                    |                                 | Справа                 |                         |             |                                 |
|                                        |                                          | Фаска Скругление         | Затыловка                       | Фаска Скр              | угление Затыловка       |             | a fear fra Mir Dair Fran        |
|                                        | 4 3                                      | Ширина, мм с1            | 0                               | 🤣 Ширин                | на, мм с2 0             | <b>&gt;</b> | Lindow Lindow                   |
|                                        | ۵ <u>۲</u>                               | Угол, ° а                | 1 0                             | 🔗 Угол,                | • α <sub>2</sub> 0      | <b>&gt;</b> |                                 |
|                                        | L_ <sub>0</sub> .                        | Размеры                  |                                 | Квалитет               | h10                     |             |                                 |
|                                        |                                          | L                        |                                 |                        |                         | _           |                                 |

Рисунок 6.8 – Закінчення розрахунку

У кінці розрахунків повертаються в головне меню, натиснувши кнопку (тут можна ввести вхідні дані, щоб заново обчислити параметри зубчастого зачеплення, коли отримані результати виявилися недостатньо успішними).

Далі з'являється нове підменю «Выбор объекта построения», у якому можна вказати об'єкт побудови шестірні або колеса (рис. 6.9).

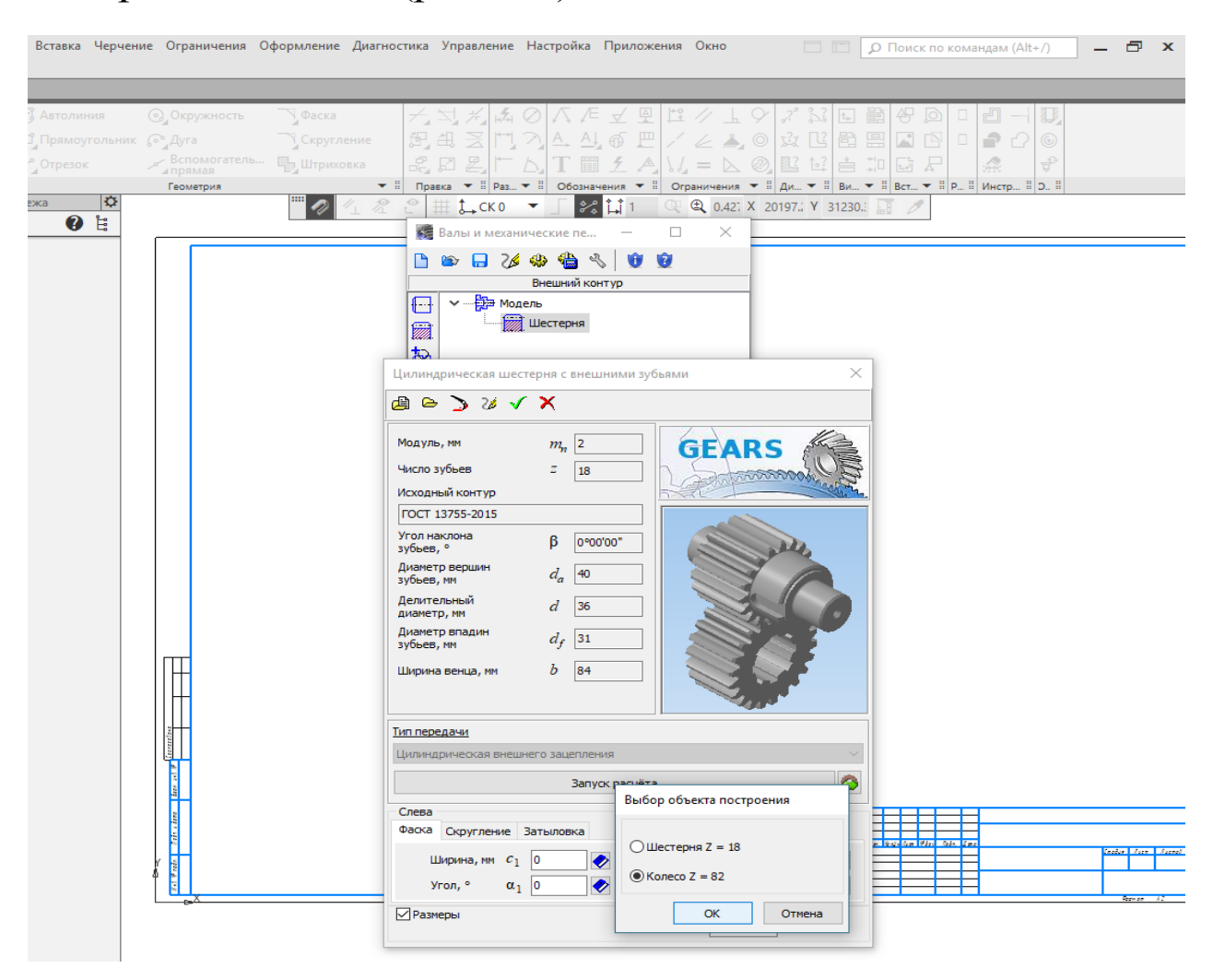

#### Рисунок 6.9 – Завершення побудови циліндричного колеса

Натиснення кнопки «ОК» робить активним меню «Цилиндрическая шестерня с внешними зубьями», у якому можна відкоригувати деякі параметри, а також увімкнути проставляння розмірів кресленику. Перед ОПЦІЮ на побудовою кнопку, кресленика натискають 1 вже V відкритому файлі з'являється кресленик шестірні з умовним зображенням зубців, як того вимагає ЄСКД, а у вікні меню

# КОМПАС-SHAFT 2D – умовне зображення зубчастого колеса (рис. 6.10).

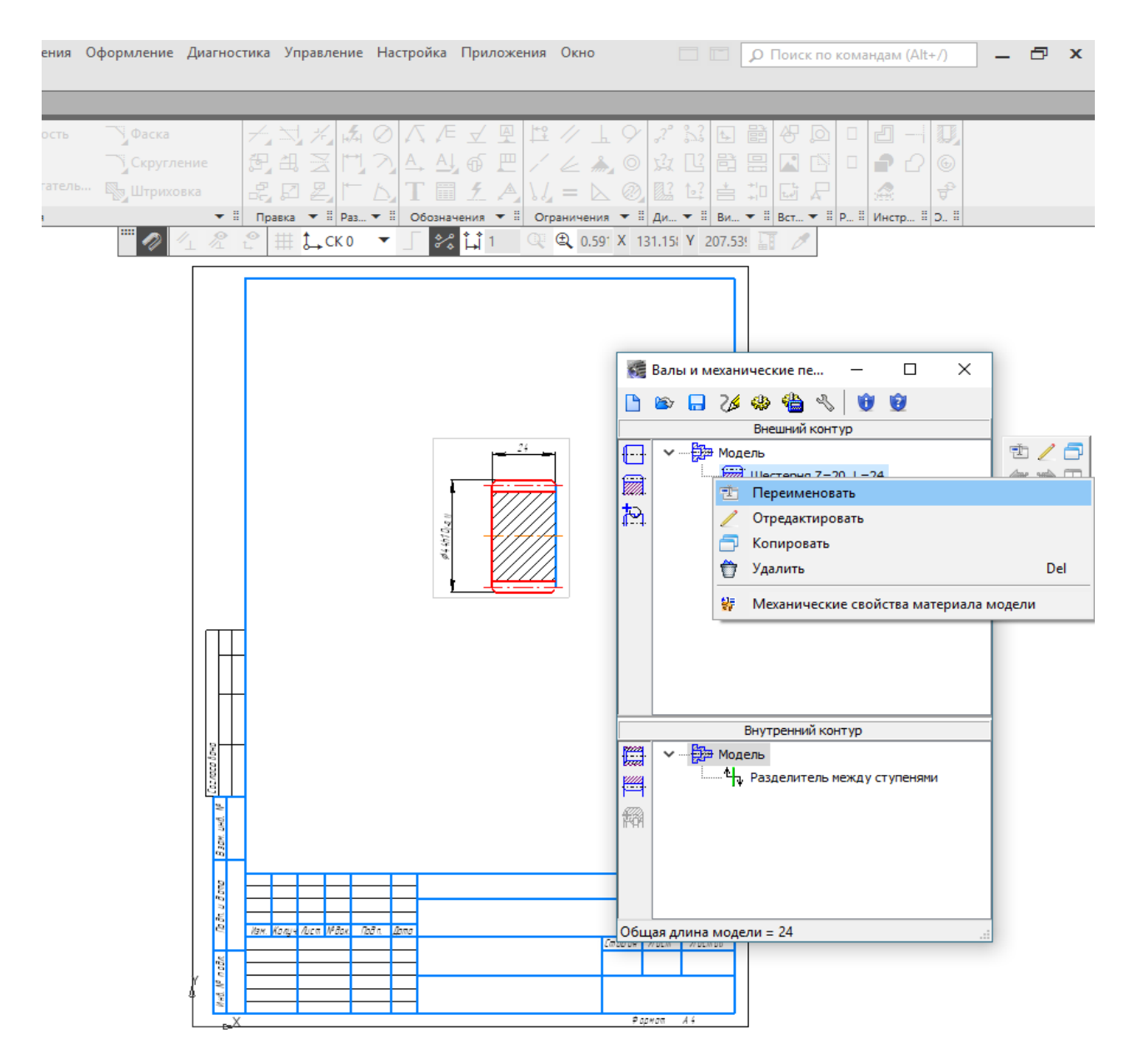

Рисунок 6.10 – Кресленик шестірні

Якщо перемістити на нього курсор і клацнути правою кнопкою миші, то з'явиться контекстне меню можливих маніпуляцій з моделлю, у тому числі й редагування, здійснюване в тому самому порядку, що й описані вище розрахунок і побудова.

Отриманий двовимірний кресленик шестірні можна буде використовувати надалі для створення її робочого кресленика. Аби тепер побудувати тривимірну модель розрахованого вище зубчастого колеса, у меню КОМПАС- SHAFT 2D треба натиснути на кнопку «Дополнительные построения», а потім вибрати в підменю таку саму кнопку «Генерация твердотельной модели» і в підсумку система побудує в окремому вікні тривимірну модель шестірні, яка в меню «Окно» називатиметься «Деталь без имени 1».

Завершити побудову шестірні можна натисканням кнопки «Сохранить модель и выйти», але перед цим вийти з режиму «Активировать курсор», натиснувши кнопку «Прервать команду» в лівому нижньому куті екрана монітора.

Для побудови зубчастого колеса передачі необхідно повторити всі дії, запроваджені для побудови шестірні. Знову в меню КОМПАС-SHAFT 2D треба натиснути кнопку «Элементы механических передач», вибрати опцію «Шестерня цилиндрической передачи», а вже потім вводити в клітинки розрахунків ті самі значення, що й при розрахунку (природно, крім матеріалу, шестірні буде 3 якого 11 виготовлено). Для уникнення помилок належить використовувати надруковані таблиці вихідних даних 1 результатів обчислень.

Для більш зручної побудови зубчастого колеса можна скористатися функцією збереження останнього розрахунку передачі. Клацнувши двічі на зображенні побудованої шестерні, перейдемо до редагування. На відкритій вкладці натиснути кнопку «Створити нову модель», вибрати з останнього розрахунку колесо і отримати модель колеса (рис. 6.11).

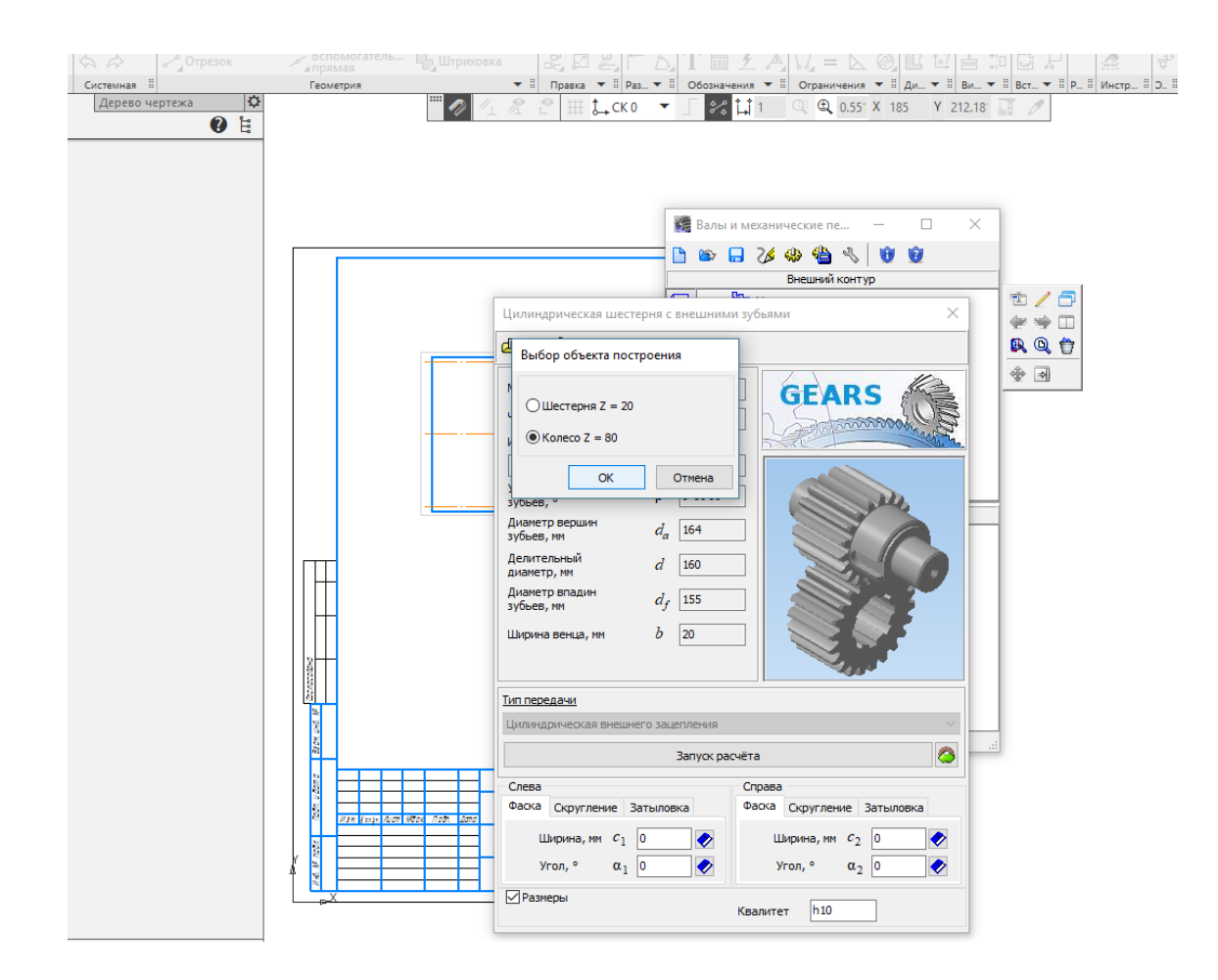

Рисунок 6.11 – Побудова колеса

Виконавши побудову моделі колеса, слід натиснути кнопку «Дополнительные элементы ступеней» і додати до зображення зубчастого колеса за допомогою кнопки «Кольцевые пазы» чи «Кольцевые отверстия» відповідні елементи (для насадження на вал і зменшення ваги колеса) (рис. 6.12), які в разі потреби відредагувати в меню КОМПАС-SHAFT 2D до моменту завершення побудови тривимірної моделі.

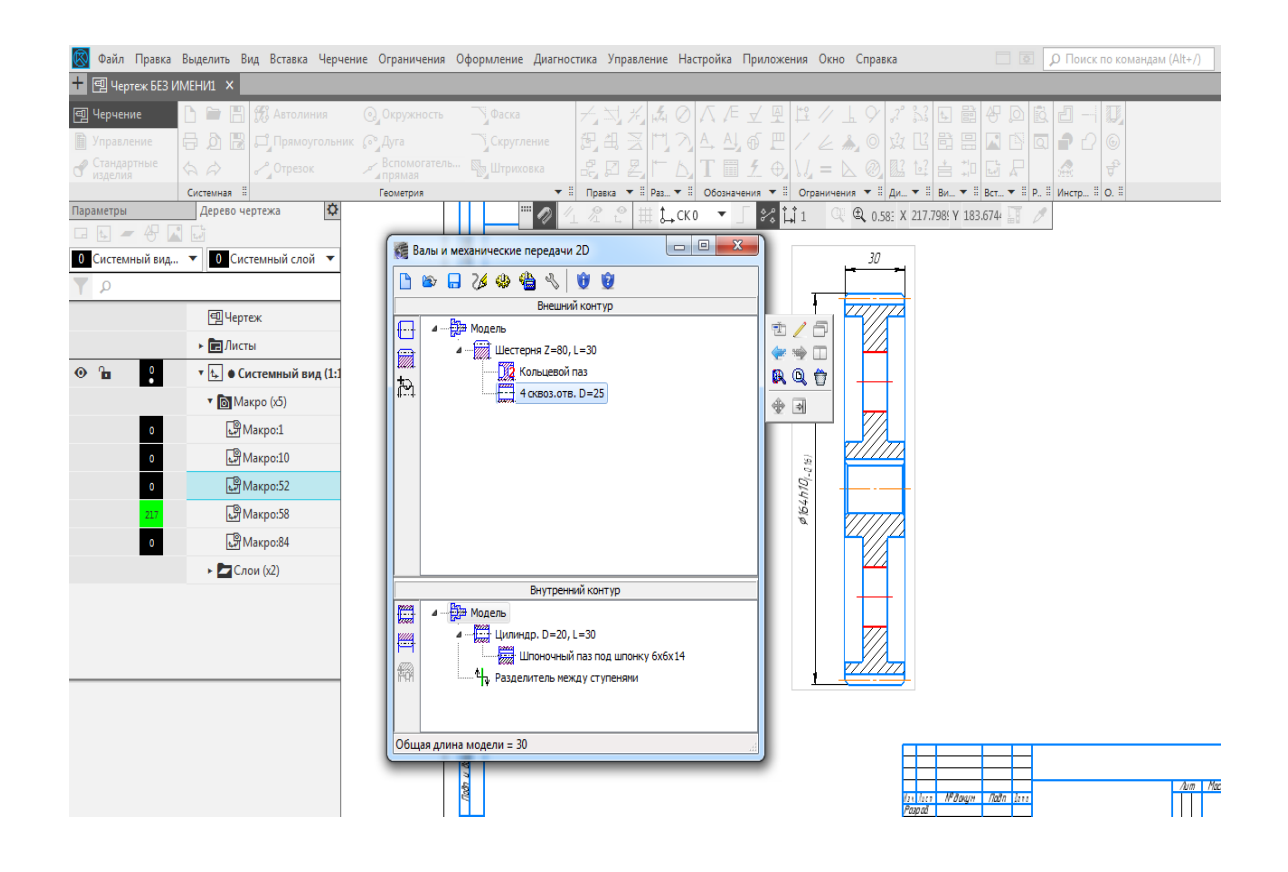

Рисунок 6.12 – Побудова додаткових елементів колеса

Перейшовши до внутрішнього контуру колеса, будують шпонковий паз (рис. 6.13) і створюють виносний елемент (рис. 6.14).

Якщо зображення зубчастого колеса формувалось у файлі типу «Чертеж», то, натиснувши кнопку «Дополнительные элементы ступени», за допомогою кнопки можна побудувати таблицю параметрів зачеплення, яку обов'язково розміщують у правому верхньому кутку робочого кресленика деталі (рис. 6.15) під позначенням невказаної шорсткості.

Там же можна дати «замовлення» на побудову елементів «Профиль зубьев», а також «Полный профиль зубьев», що необхідні при виконанні робочого кресленика зубчастого колеса.

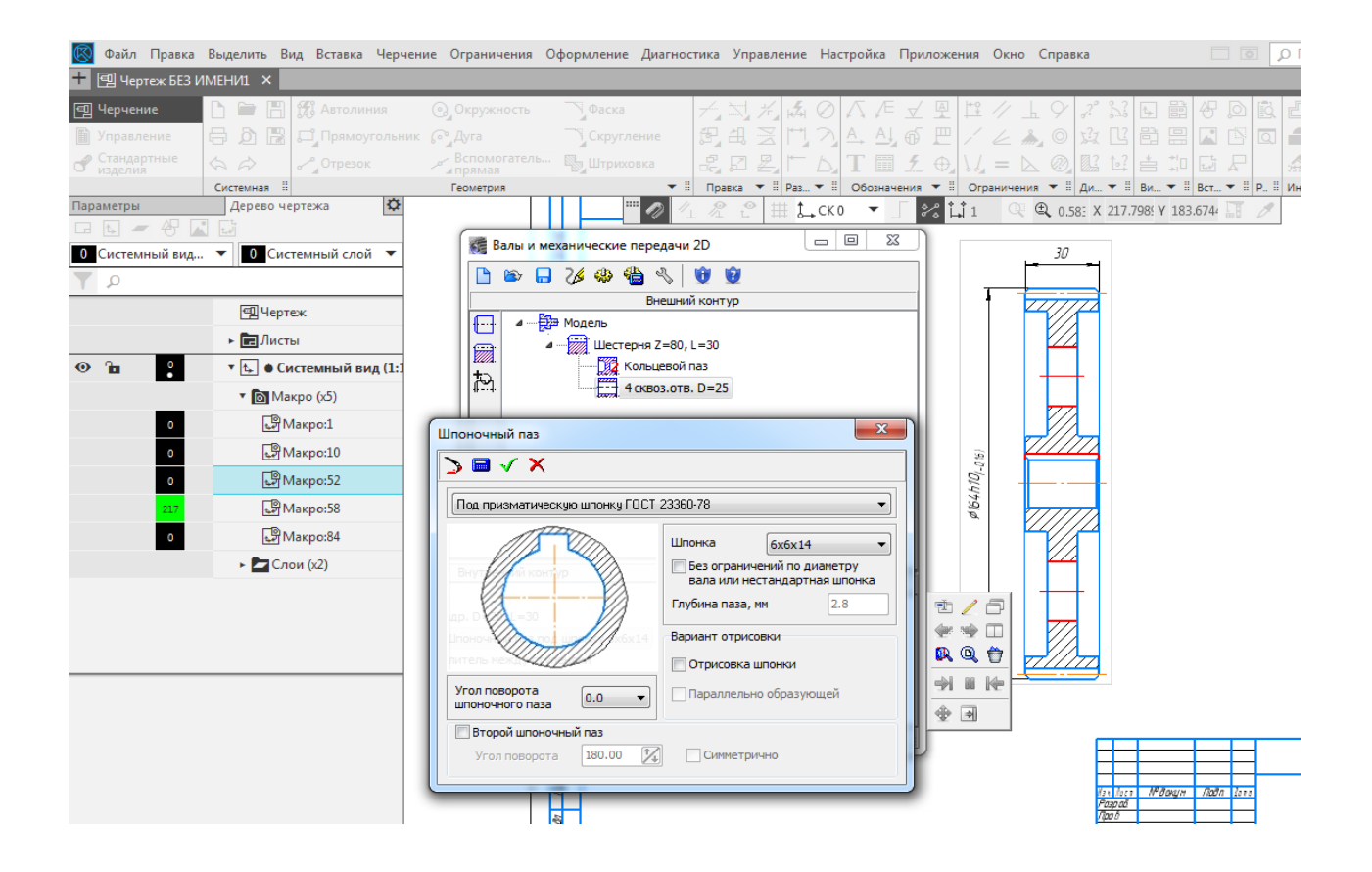

Рисунок 6.13 – Побудова шпонкового паза колеса

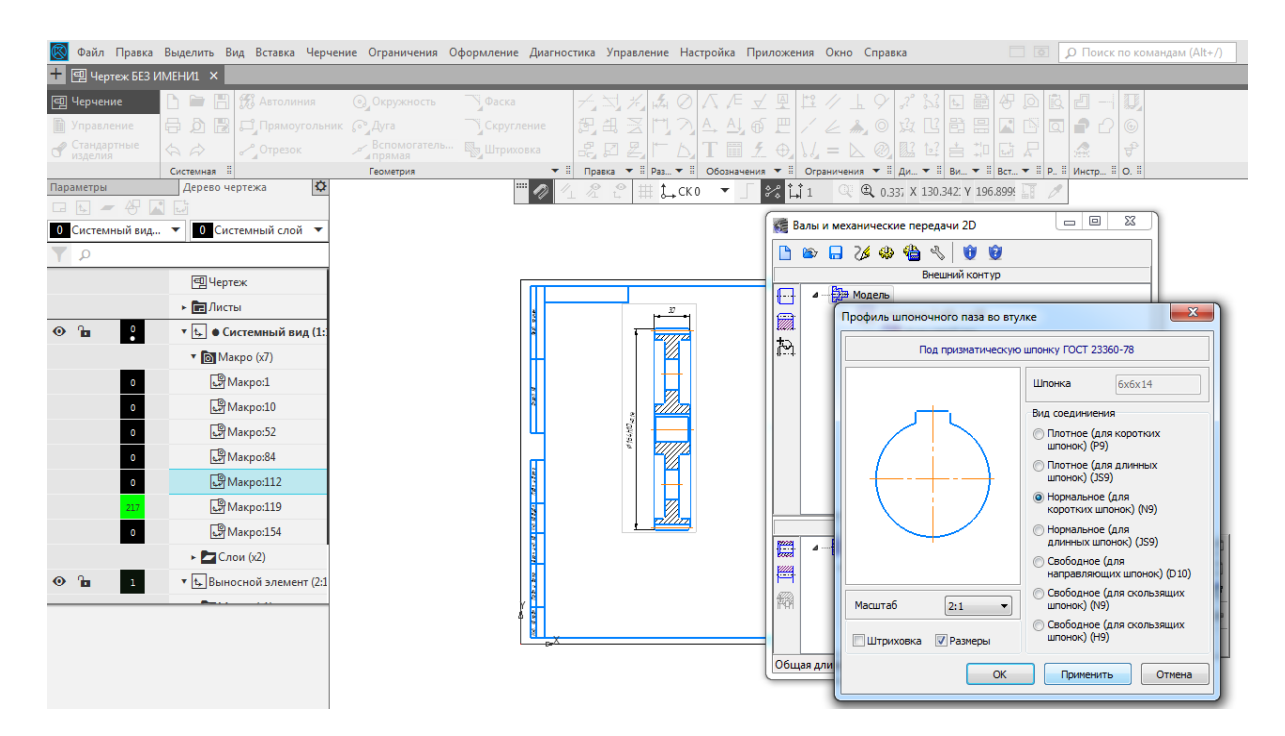

#### Рисунок 6.14 – Побудова і створення виносного елемента

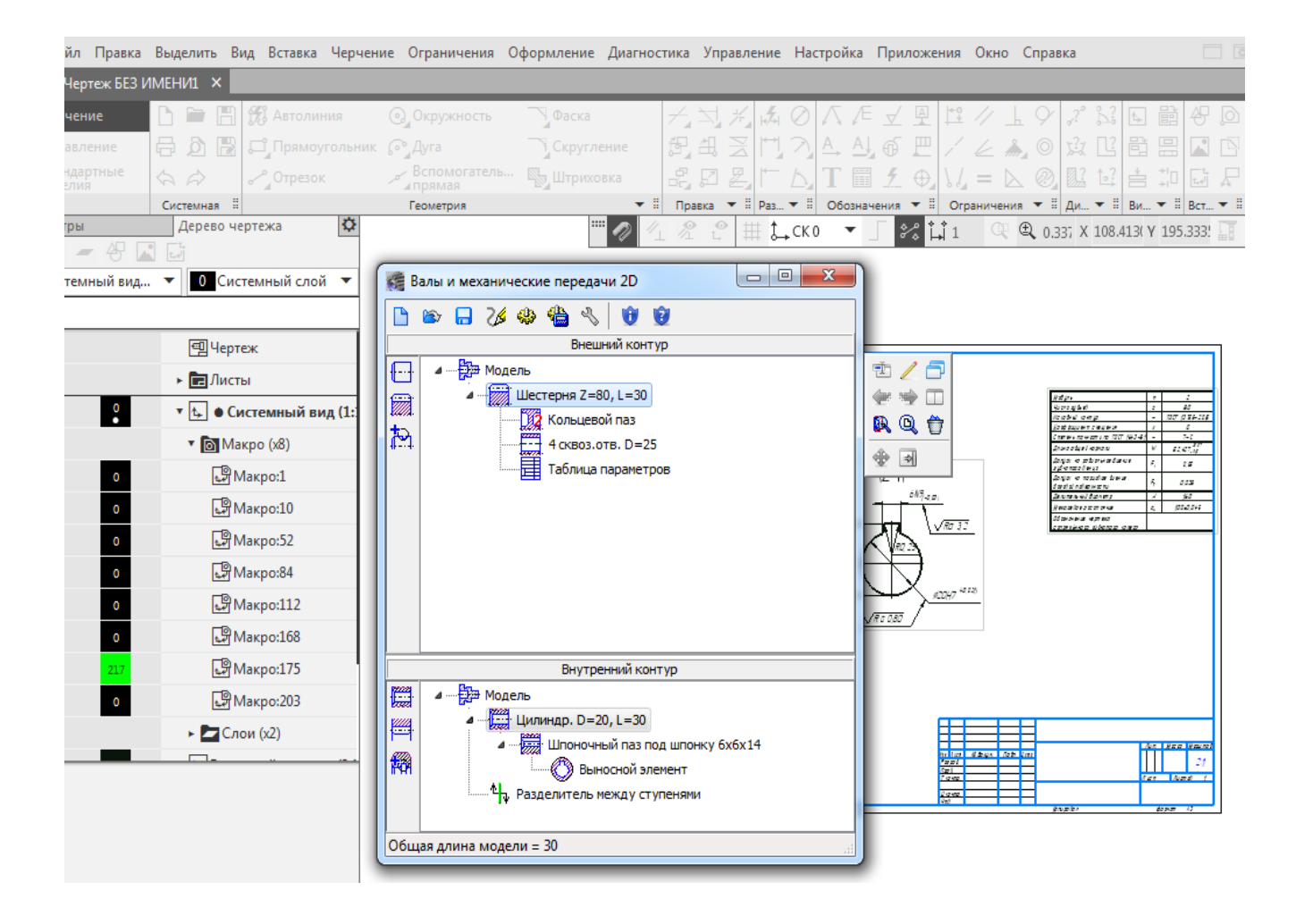

#### Рисунок 6.15 – Побудова таблиці параметрів зачеплення

Для побудови тривимірної моделі циліндричного зубчастого колеса треба натиснути кнопку «Генерация твердотельной модели» (рис. 6.16) і дочекатися побудування самої моделі колеса (рис. 6.17).

Таким чином, отримано роздруковану на папері таблицю з вхідними даними та результатами розрахунку зубчастої передачі, яку підшивають у пояснювальну записку до курсового проекту. Результати всіх комп'ютерних розрахунків мають бути теж віддруковані на папері й підшиті у відповідний розділ пояснювальної записки.

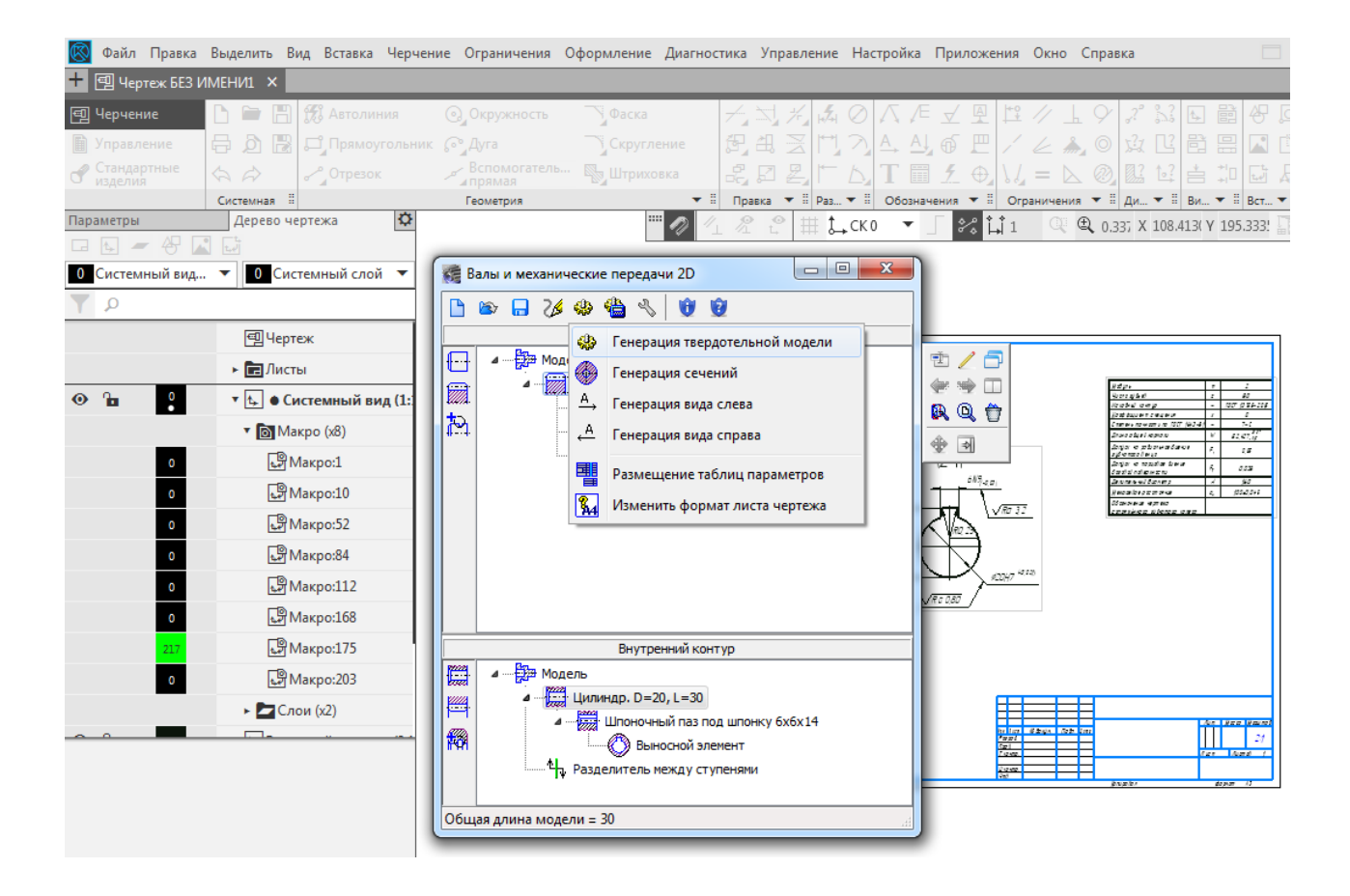

#### Рисунок 6.16 – Побудова тривимірної моделі циліндричного зубчастого колеса

Матеріали, з яких виготовлятимуться зубчасті колеса, потрібно залишити ті самі, що закладалися у підрозд. 3.1. Натиснення кнопки у графі «2. Материал зубчатых колес» меню зі скороченим переліком властивостей відкриває матеріалів. Для отримання детального переліку зазначених властивостей треба натиснути кнопку «Вывести отчет о (деякі значення можуть відрізнятися материале» В1Д прийнятих раніше під час розрахунку зубчастої передачі в підрозд. 3), але на це можна не зважати. Якщо визначеної марки сталі (або іншого матеріалу) немає в пропонованому програмою переліку, то в графі «2. Материал зубчатых колес» позначають потрібну марку, а в графи 3 й 4 вручну вводять її допустимі параметри напруження на контакт і вигин, узяті з інших джерел.

Відкривши через деякий час файл кресленика або фрагмент, у якому за допомогою меню КОМПАС-SHAFT 2D були побудовані зображення зубчастих коліс, його можна знову активізувати для редагування, двічі клацнувши лівою клавішею миші в місці будь-якої основної лінії зображення деталі.

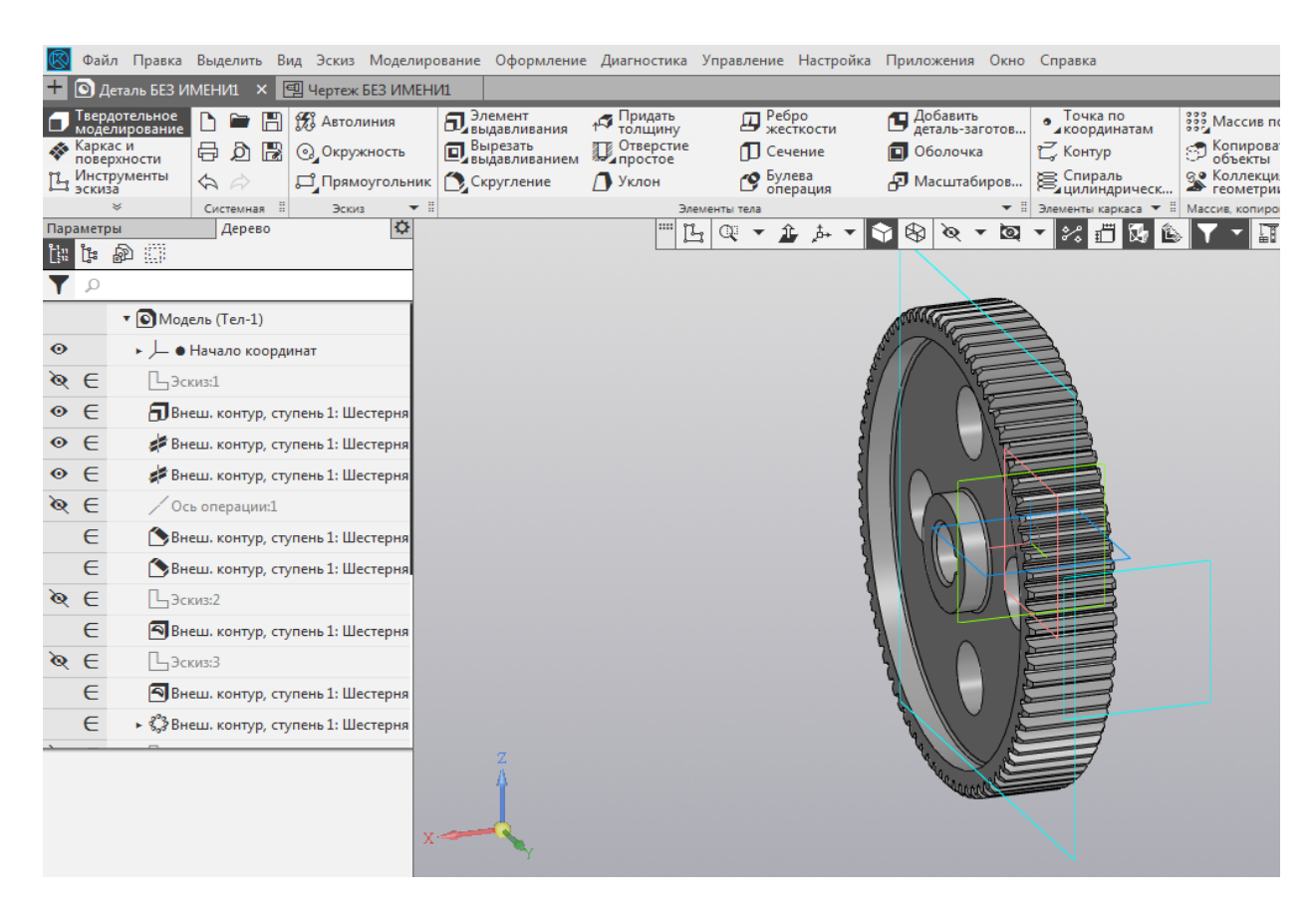

### Рисунок 6.17 – Тривимірна модель циліндричного зубчастого колеса

Коли в передачі використано шевронні колеса, то спочатку слід побудувати половину зубчастого колеса (як косозубого циліндричного), а потім приєднати до нього побудову другої половини, скориставшись операцією «Зеркально отразить тело». Звичайно, у разі застосування коліс, нарізаних черв'ячною фрезою, перед дзеркальною побудовою необхідно додати до одного з торців уже завершеного зображення півколеса половину канавки для фрези (проміжної циліндричної виходу ступені, ШО відокремлює півшеврони колеса). Величину канавки для виходу фрези при нарізуванні шевронних коліс належить брати з літератури [20, т. 1, с. 492].

Для закріплення зубчастих коліс на валах найчастіше використовують шпонкові з'єднання. З метою побудови

шпонкових пазів на тривимірних моделях зубчастих коліс відкривають бібліотеку КОМПАС-SHAFT 3D і вибирають, наприклад, рядок «Шпоночный паз под призматическую шпонку». Далі, керуючись підказками системи, вибирають циліндричну поверхню, на якій буде побудовано шпонковий паз, при цьому або погоджуються із запропонованим програмою варіантом шпонкового паза, або корегують його. Потім вказують на грань (найближчу до паза) і натискають кнопку «ОК». Далі програма сама побудує шпонковий паз, а тип застосованої шпонки повинен вибрати конструктор.

Клітинки панелі властивостей потрібно заповнити як на стадії побудови тривимірної моделі деталі, так і згодом при її редагуванні. Для цього потрібно навести курсор у дереві побудови моделей на його верхній рядок і натиснути праву кнопку миші. Як тільки з'явиться підменю, у ньому слід вибрати рядок «Свойства модели» і натиснути ліву кнопку миші. Наступна операція – поява у нижній частині екрана монітора панелі «Свойства», у якій вибирають матеріал для виготовлення деталі (рис. 6.18). Неодмінно заповнюють клітинку «Наименование», присвоївши деталі ім'я з одного – двох слів (краще однакове з іменем файлу). Якщо можливо, то на цій стадії заповнюють клітинку «Обозначение», але перед випуском креслеників на друк ці дані треба перевірити, чи відповідають вони специфікації складальної одиниці, до якої входить деталь.

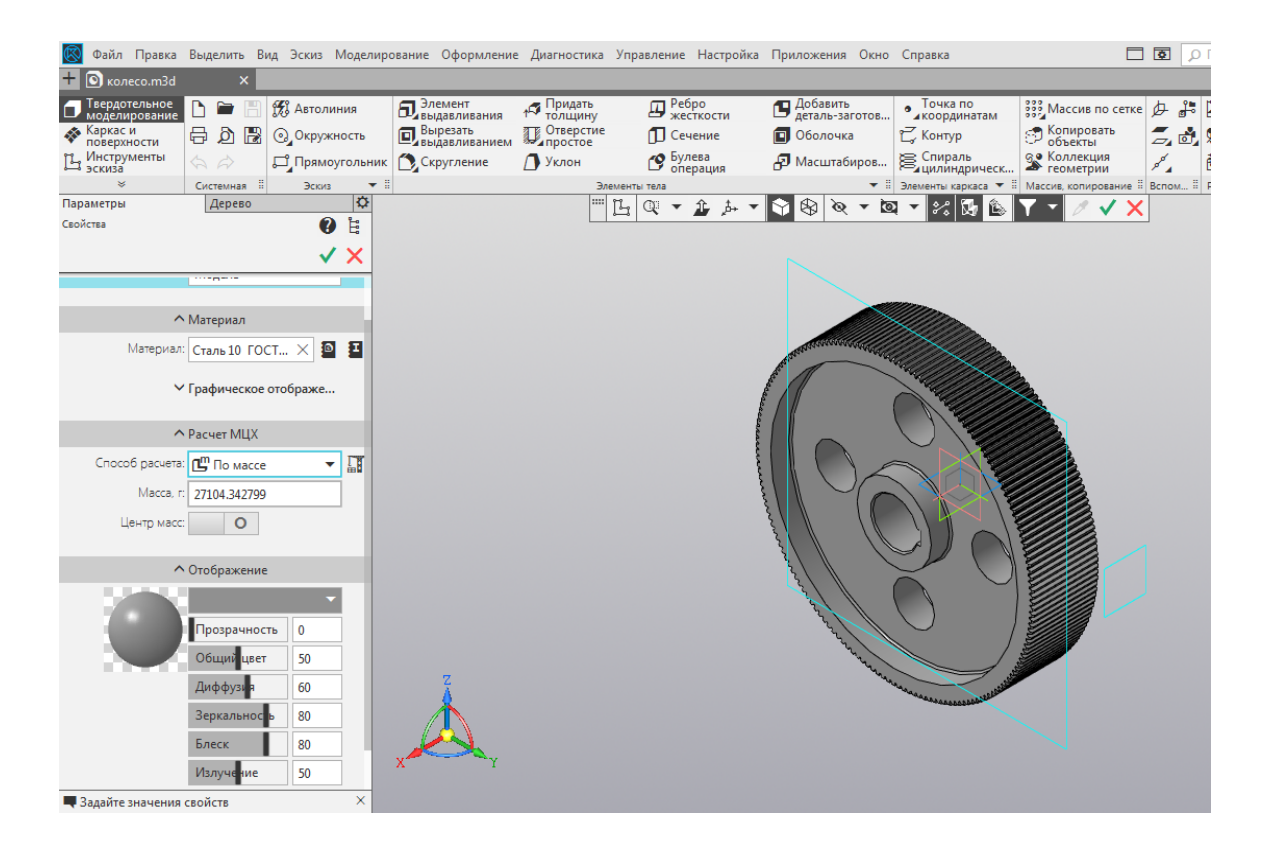

Рисунок 6.18 – Визначення властивостей ЗД-моделі

Під час побудови моделей циліндричних зубчастих коліс треба дотримуватися рекомендацій щодо визначення геометричних розмірів їх основних елементів, які наведено в таблиці 6.1.

Шестірні зазвичай роблять ширшими від коліс на величину від 2 до 5 мм для компенсації можливих неточностей при складанні та регулюванні зачеплення й підшипників. Якщо відстань між западиною зубця шестірні та шпонковим пазом менша від 2,5m, то шестірню роблять як частину вала і така деталь зветься валом-шестернею.

Таблиця 6.1 – Геометричні розміри основних елементів зубчастих коліс

| Назва елемента                                     | Розмір, мм                                                     | Ескіз   |  |  |  |  |
|----------------------------------------------------|----------------------------------------------------------------|---------|--|--|--|--|
| Діаметр маточини                                   | $d_{_{\mathcal{M}}} \ge d_{_{\mathcal{B}}}^*$                  |         |  |  |  |  |
| Довжина маточини                                   | $l_{M} = (1, 61, 5)d_{s}$ , але не менше ширини вінця <i>В</i> |         |  |  |  |  |
| Товщина обода                                      | $\delta_o = (2, 5 \dots 4, 0) m_n^{**}$                        | $D_{o}$ |  |  |  |  |
| Товщина диска                                      | $c_{\partial} = (0, 2 \dots 0, 3)B$                            |         |  |  |  |  |
| Діаметр отворів у диску                            | $d_o = \frac{d_a^{***} - d_{\scriptscriptstyle M}}{5}$         | n×20°   |  |  |  |  |
| Діаметр кола центрів у<br>диску                    | $D_o = 0.5(d_o + d_{\scriptscriptstyle M})$                    |         |  |  |  |  |
| Фаски на зовнішньому                               | $n = (0, 50, 7)m_n 3$                                          |         |  |  |  |  |
| діаметрі вінця d <sub>a</sub> , кут                | округленням до                                                 |         |  |  |  |  |
| фаски 20°                                          | стандартного значення                                          |         |  |  |  |  |
| $*d_{e}$ – діаметр вала;                           |                                                                |         |  |  |  |  |
| **m <sub>n</sub> – модуль нормалы                  | ний;                                                           |         |  |  |  |  |
| *** d <sub>a</sub> – ліаметр кола виступів зубнів. |                                                                |         |  |  |  |  |

#### 6.2 Побудова 3D-моделі зубчастого зачеплення

Завершивши моделювання зубчастих коліс, здійснюють тривимірної побудову моделі перевірну зубчастого зачеплення для циліндричної пари, як це показано на рис. 6.19. Для цього створюють у програмі КОМПАС файл який краще формату «Сборка», відразу зберегти. Ж присвоївши йому ім'я, приміром, «Зубчатая пара». Створення цієї складальної одиниці починають виконанням операції «Добавить из файла» на панелі інструментів «Редактирование сборки». Після натиснення лівою клавішею миші на відповідну підменю кнопку відкривається «Выберите модель», що дає можливість скористуватись або одним із відкритих у даний момент вікон програми, або ж її файлом.

Потім на екрані монітора з'являється фантом тривимірної моделі першої деталі (наприклад, Колесо m4 z84), яку вставляють у складальну одиницю. Зазвичай (а в нашому випадку обов'язково) курсор наводять на початок координат і натискають на ліву кнопку миші (це згодом дає можливість прив'язуватися до основних площин та осей файлу при спряжень, накладанні будуючи інші деталі a також складальної одиниці). Таким чином, зображення фіксується і його можна разом з системою координат переміщувати на екрані, обертати, розрізати і тощо всіма доступними засобами програми КОМПАС.

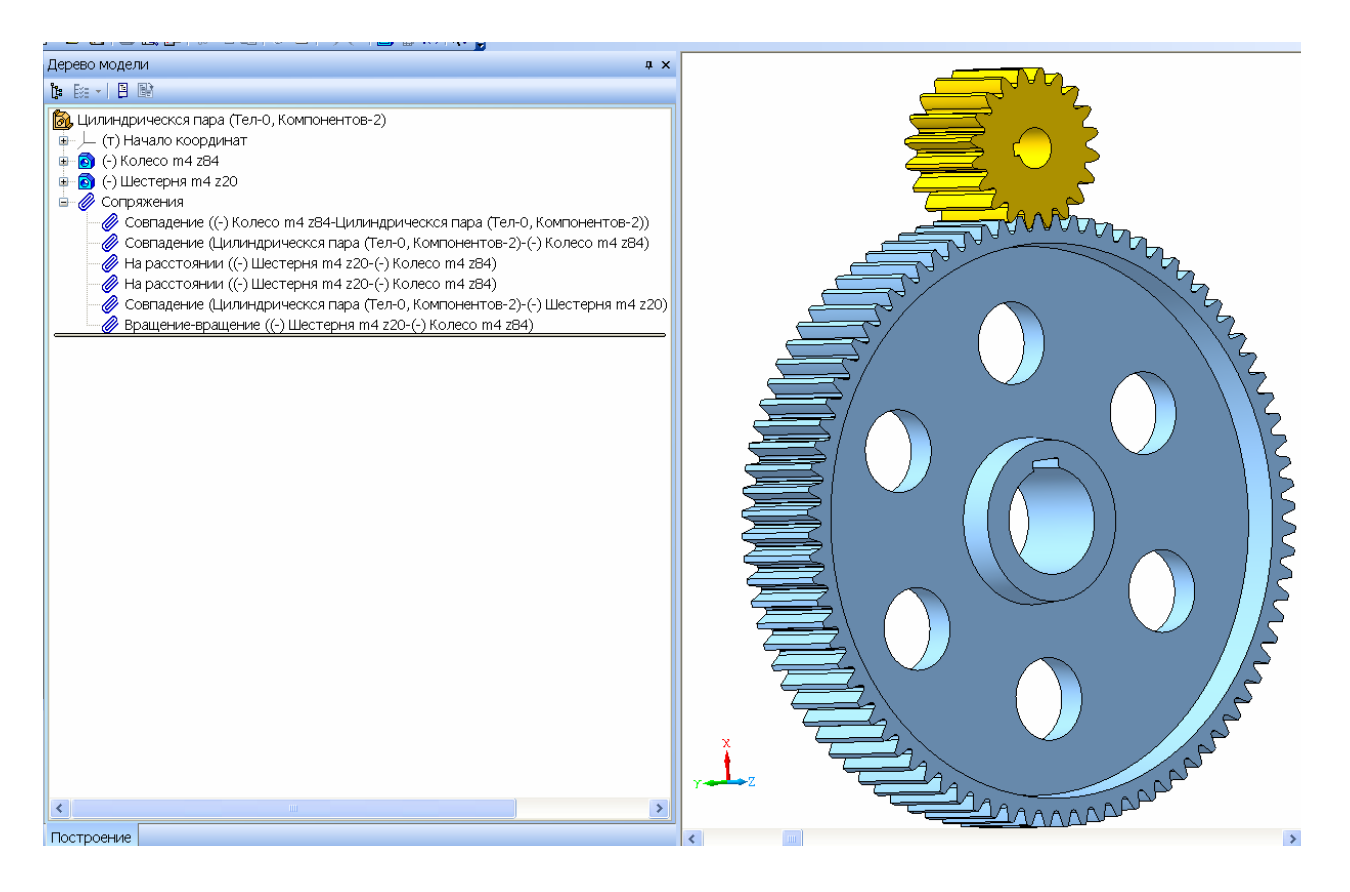

#### Рисунок 6.19 – Побудова 3D-моделі зубчастого зачеплення

Перша введена у файл складальної одиниці деталь завжди фіксується. При цьому перед її ім'ям у вікні «Дерево построения» з'являється напис (ф), а він позначає стан деталі в складанні (прив'язана до початку координат файлу спряженнями або зафіксована без цього). Щоб перша деталь, як і всі наступні, могла обертатися навколо власної осі, потрібно вимкнути її фіксацію, виділивши деталь у дереві вибравши побудови i контекстному В меню рядок «Отключить фиксацию», тоді перед ім'ям першої деталі в дереві побудови з'явиться напис (-). Потім за допомогою тієї самої команди «Добавить из файла» поряд 3 першою розміщують наступну деталь складання, але вона, як і перша, ще не зафіксована і може переміщуватись щодо першої деталі за допомогою команд «Переместить компонент» і «Повернуть компонент» з панелі інструментів «Редактирование сборки». Саме ці команди виконують розміщення другої деталі в найбільш близьке до потрібного положення.

Щоб фіксувати або розташовувати деталі, зберігаючи можливість необхідних переміщень (у даному випадку обертання) відносно початку координат файлу або першої деталі, використовують операції, передбачені в інструментальній панелі «Сопряжения». Якщо моделюють пару зубчастих коліс, що мають перебувати в зачепленні, то виконують описані нижче дії.

При цьому враховують, що зображення першої деталі взагалі-то може вільно переміщатися у файлі, але його краще прив'язати до початку координат. З цією метою накладають перше спряження об'єктів «Совпадение объектов», тобто суміщають вісь обертання колеса (перша деталь) з однією з основних осей системи (краще з тією, з якою вісь колеса збігається візуально). Потім накладають збіг площини колеса з відповідною площиною системи координат. Отже, тепер зображення зафіксоване від переміщень, але може обертатися навколо осі. Третє спряження розміщує площину бічної поверхні другої деталі (шестірні) на певній відстані відносно площини колеса (оскільки звичайно шестірня ширша від колеса) за допомогою команди «На расстоянии». Четвертим встановлюють вісь обертання шестірні спряженням на міжосьову відстань відносно осі обертання колеса (цей параметр обчислювали раніше). Таким чином, зображення шестірні буде позбавленим переміщень, але може обертатися навколо колеса без перекочування. Щоб цього уникнути, вісь обертання шестірні суміщають з однією з поперечних площин колеса або головної системи координат (що одне й те саме, оскільки модель колеса вже прив'язана до неї) за допомогою команди «Совпадение объектов».

Залишилося накласти останнє спряження, показане на рис. 6.20, це «Вращение» (відносне) колеса і шестірні. Для цього, скориставшись меню спряження, у вікні «Дерево построения» або на екрані монітора послідовно вибирають зображення шестірні, вісь її обертання, колесо, вісь його обертання, а потім призначають новий напрямок обертання (звичайно другої деталі), протилежний напрямку обертання першої деталі, і вводять у вікно «Соотношение» точне значення передаточного числа (краще вказати числа зубців) у прикладі це 84 до 20. Далі натисненням на кнопку «Создать объект» запускають утворення нового спряження. Тепер за допомогою команд «Переместить компонент» і «Повернуть компонент» з панелі інструментів «Редактирование сборки» можна обертати одне з двох зображень деталей спряження, при цьому друге буде обертатися відповідно до заданого передаточного числа. При цьому використане спряження «На расстоянии» дозволяє, задаючи і редагуючи спряження, змінювати параметри «Направление» і «Ориентация» другої деталі для виправлення можливих неточностей.

Для спряження конічної пари краще використовувати інший спосіб, згідно з яким зображення конічного колеса прив'язують точкою вершини конуса на початку координат файлу, який містить складальну одиницю. Потім, як було описано вище, знімають фіксацію з деталі, а далі прив'язують її до початку координат файлу відповідними спряженнями.

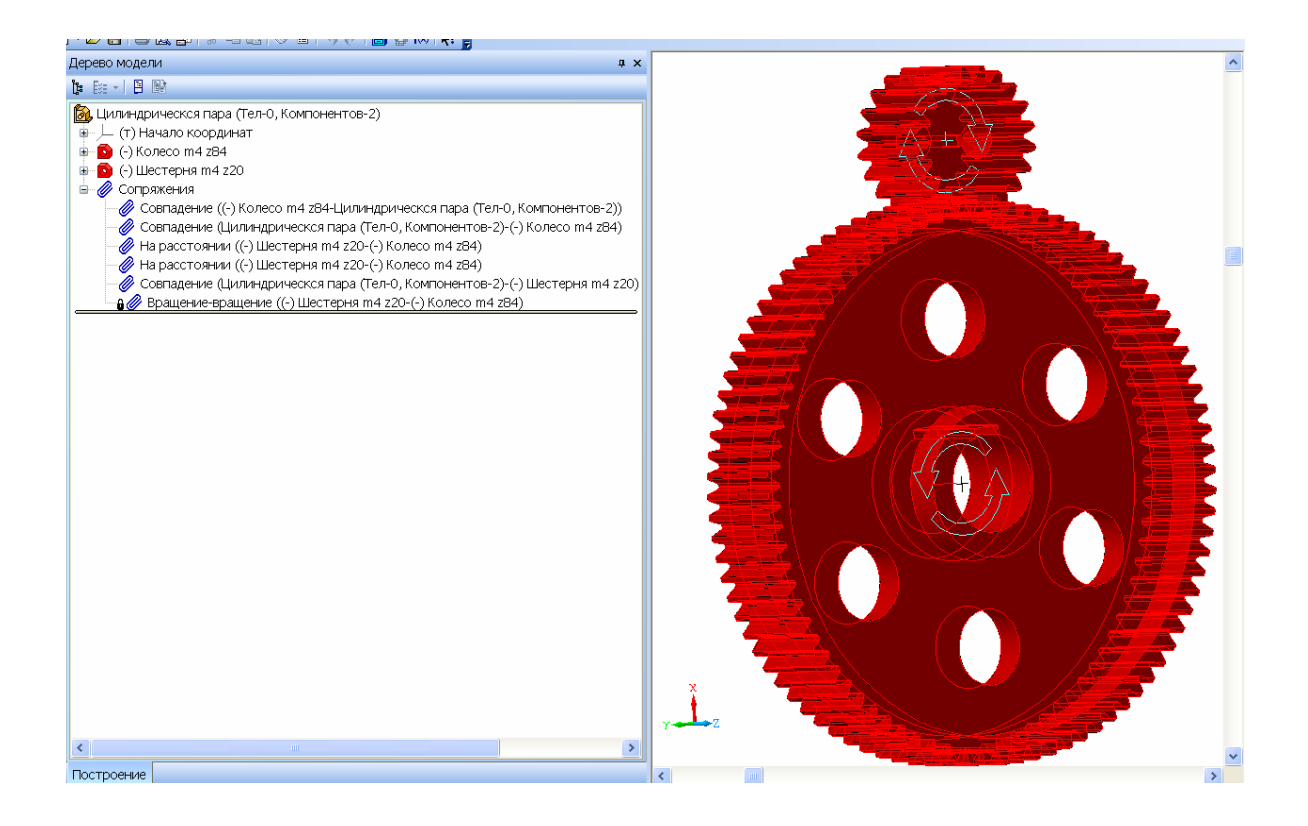

#### Рисунок 6.20 – Спряження зубчастого зачеплення

Аналогічно будують черв'ячну передачу в складеному вигляді з тією різницею, що осі черв'яка і черв'ячного колеса мають бути перпендикулярні одна одній, а не паралельні.

перевірки правильності моделювання зубчастого Для зачеплення оглядають, чи не наїжджають зубці суміжних коліс один на одного, чи є зазор між головкою зубця одного колеса і западиною іншого. Корисно розітнути складальну одиницю операцією «Сечение поверхностью» по одній з відповідних площин. Після закінчення перегляду вказану операцію виключають з розрахунку, для чого наводять курсор відповідний вікні «Дерево рядок y построения», на натискають праву кнопку мишки і вибирають у контекстному меню рядок «Исключить из расчета». Зрозуміло, що в будьякий момент цю операцію можна знову зробити активною, виконавши ті самі дії, але тепер уже вибравши рядок «Включить в расчет». Якщо, все ж таки, зубці не входять у зачеплення, то складальну одиницю потрібно перебудувати, змінивши положення сполучуваних площин (звичайно для цього другу деталь прокручують на 90°).

У зображеннях зубчастих коліс, побудованих засобами бібліотеки КОМПАС-SHAFT 3D, перейшовши в режим редагування макрокоманди «Шестерня цилиндрическая с внешними зубьями» у вікні «Дерево построения» на закладці «Позиционирование», можна змінити кут і напрямок побудови першого зубця, а значить і всіх зубців колеса відносно початку координат. Тільки тоді зубчасте зачеплення буде правильним.

Описані вище побудови виконують тільки з перевірною метою. На етапі створення тривимірної моделі редуктора в вигляді складеному слід з'єднувати дрібні складальні одиниці. зубчастими зокрема вали 13 колесами, підшипниками, шпонками і т.і., що стає можливим після створення їх тривимірних моделей.

#### 6.3 Побудова 3D-моделей корпусних деталей

Перший із згаданих вище напрямів моделювання полягає в тому, що в тільки-но створеному файлі «Детали» спочатку будують фланець поверхні з'єднання, використовуючи його ескіз. При цьому спершу подають команду «Операция выдавливания: Фланец» (рис. 6.21). Потім на одній з «Эскиз», новий поверхонь створюють де проеціюють замкнену лінію внутрішнього контуру й будують нову паралельну їй замкнену лінію, відступивши від першої на величину товщини стінки. Ескіз закривають і «витягують» потрібну стінки на висоту 3a допомогою операції «Выдавливание», наприклад, це буде глибина масляної ванни корпусу.

Після цього на торцевій поверхні утворених стінок ескіз, наприклад, днища ще ОДИН створюють корпусу редуктора. До того ж потрібно будувати лапи, за допомогою яких редуктор буде прикріплюватись до основи або рами машини (з цією метою прямокутник ескізу днища роблять ширшим, а може й довшим), а далі слід «витягти» днище на потрібну сформувався висоту. Отже, порожнистий паралелепіпед з прямими кутами, за допомогою відповідної

103

операції їх закругляють, зазначивши потрібний радіус закруглення, яке рекомендовано починати зсередини (рис. 6.21).

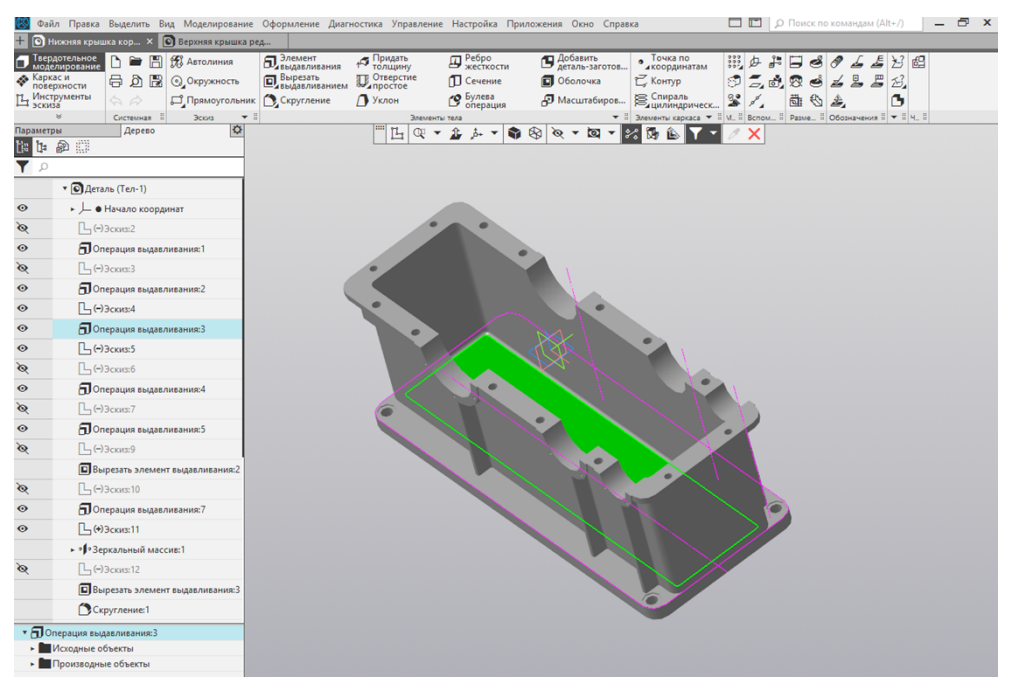

Рисунок 6.21 – Побудова корпусу редуктора

Аналогічно будують кришку редуктора, використовуючи відповідні ескізи (рис. 6.22).

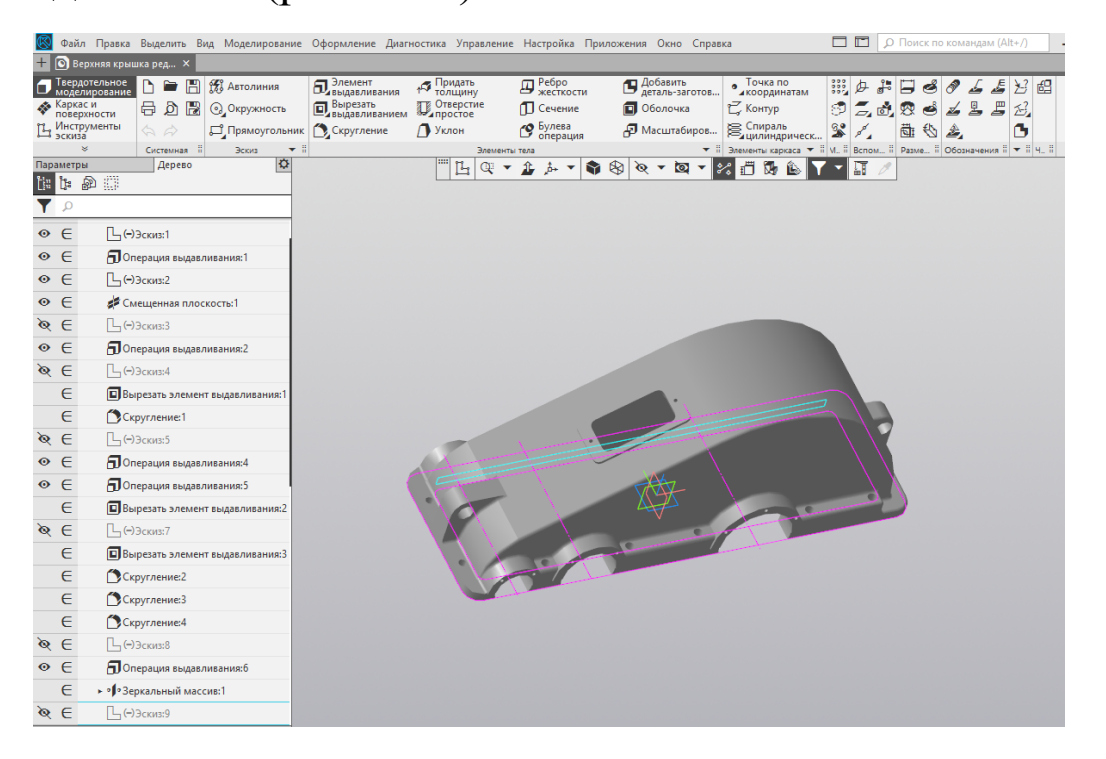

#### Рисунок 6.22 – Побудова кришки редуктора

Потім створюють новий файл «Сборка» в програмі КОМПАС 3D, який називають, наприклад, «Редуктор». Цей

файл і буде головним, бо містить тривимірну модель Його проектованого редуктора. використовують ЛЛЯ доопрацювання деяких деталей за допомогою операції «На створення нових деталей та дрібніших месте» 1 ЛЛЯ формують ОДИНИЦЬ, цілісну складальних ЯКІ модель редуктора. Першою в нього вводять уже створену складальну одиницю «Зубчаста передача» (підрозд. 6.2), яку прив'язують до початку координат.

Потім у файл додають тільки що створену заготівку моделі корпусної деталі та прив'язують її у трьох площинах до початку координат. Якщо ескіз фланця поверхні рознімного з'єднання був побудований правильно, то фланець корпусної деталі має збігтися з його зображенням у допоміжному ескізі складальної одиниці зубчастої передачі (рис. 6.23), який можна оглянути, скориставшись командами редагування. Якщо ж збігу не вийшло, то слід перередагувати спряження прив'язки корпусної деталі до зубчастої передачі або виправити побудову тривимірної моделі корпусної деталі.

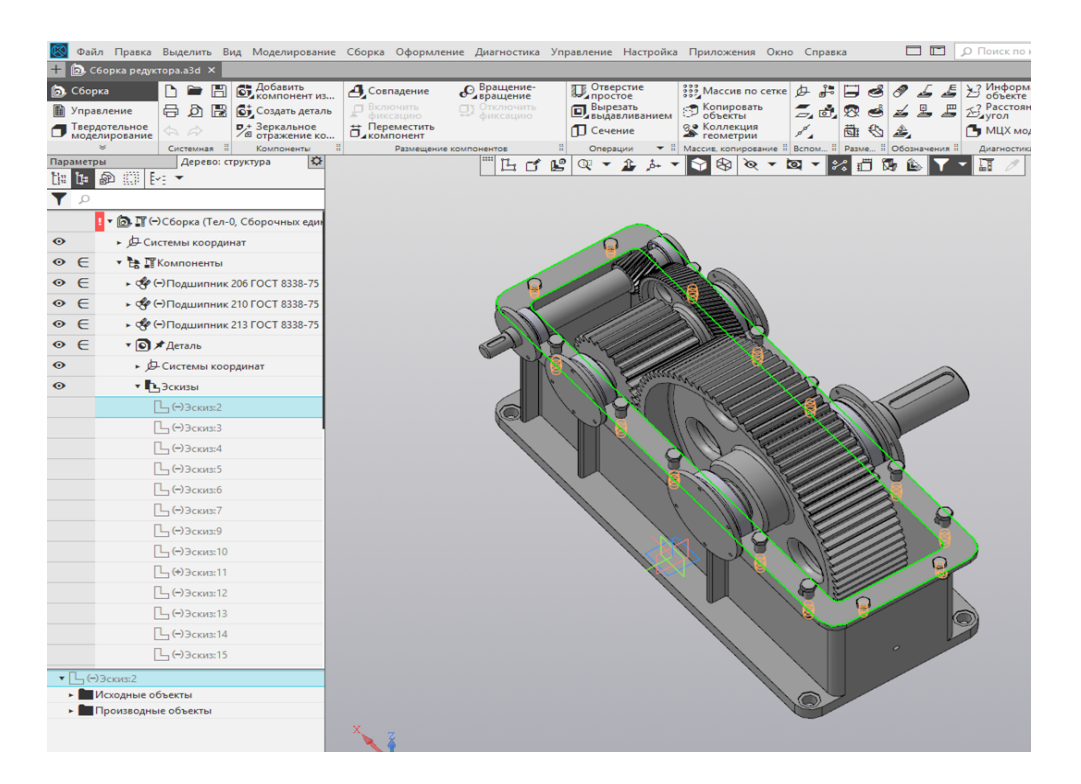

### Рисунок 6.23 – Прив'язка моделі корпусної деталі до початку координат

Далі в дереві побудови виділяють корпусну деталь і переходять у режим «Редактирование на месте». На бічній поверхні однієї із стінок створюють «Эскиз», у якому за допомогою операції «Спроецировать объект» проеціюють зовнішні кола кілець підшипників (обох валів для циліндричного редуктора і одного вала – для конічного та черв'ячного), як це показано на рис. 6.24.

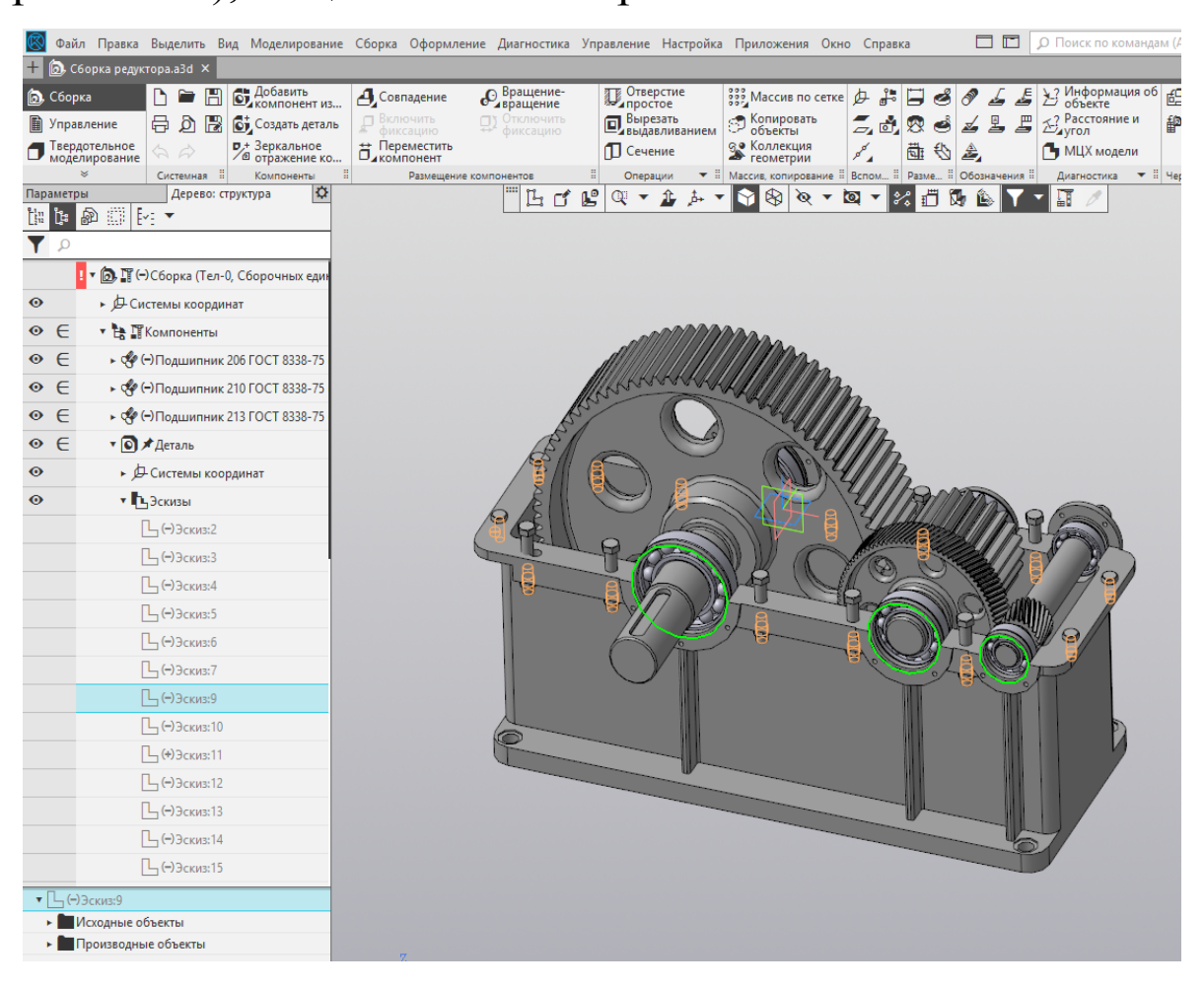

#### Рисунок 6.24 – Проеціювання зовнішніх кіл кілець підшипників

Виділяти в даному випадку потрібно поверхні закруглень найбільших діаметрів зовнішніх кілець (при цьому з'являться по два кола на кожному підшипнику), а потім внутрішніх кіл позбуваються. Із центрів отриманих кіл проводять інші кола утворити діаметра, щоб тіло бобишок більшого ДЛЯ підшипників у корпусі редуктора. встановлення Через початок координат і проекції осей валів проводять допоміжну пряму, яка ділить отримані кола навпіл. Зайві для побудови половини кіл вилучають за допомогою операції «Усечь

кривую» на панелі інструментів «Редактирование». Протилежні кінці півкіл з'єднують відрізками основної прямої. Ескіз закривають і за допомогою функції «Операция выдавливания» формують зображення бобишок таким чином, щоб вони виступали за фланець поверхні рознімання на кілька міліметрів, як це видно на рис. 6.25.

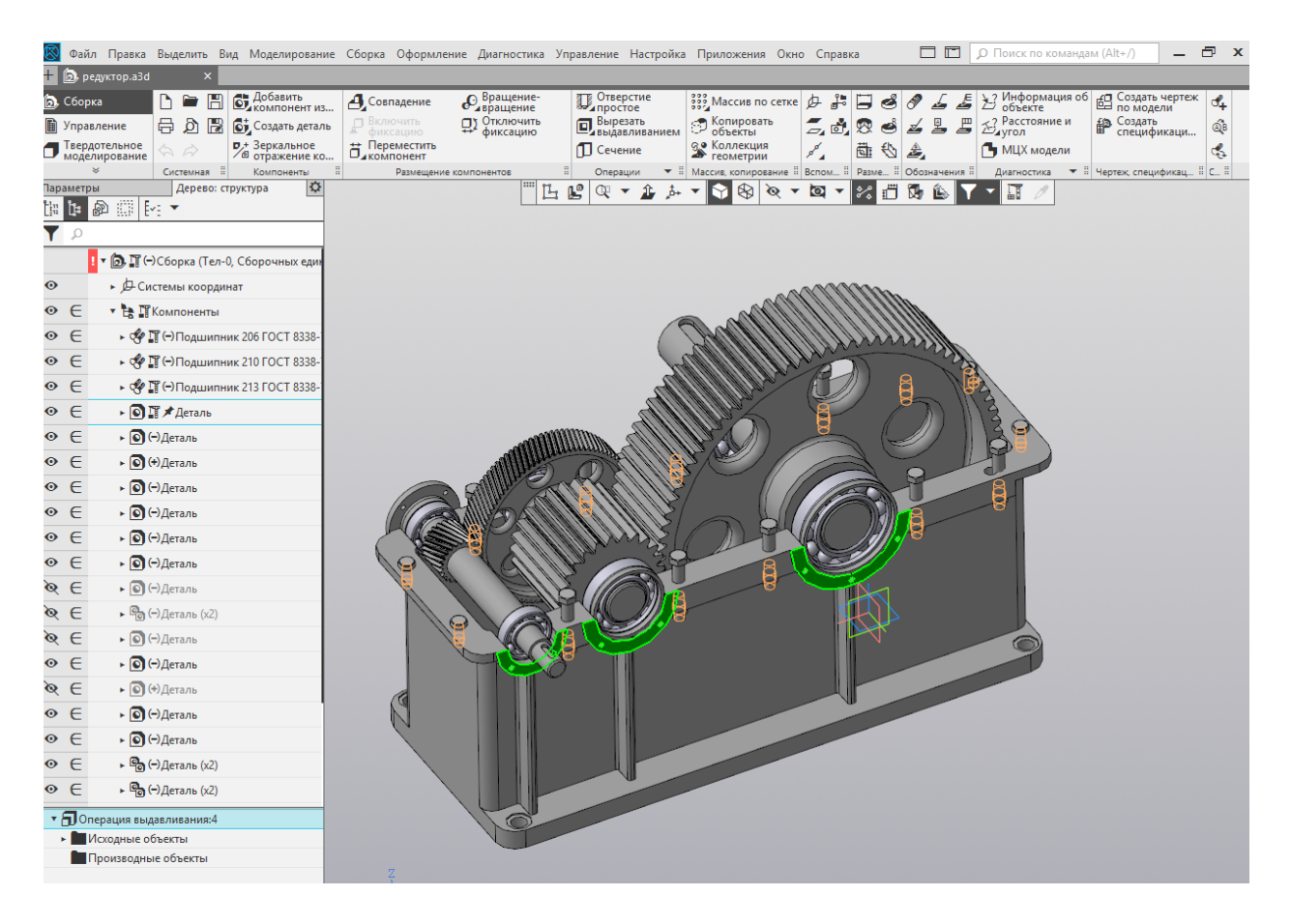

Рисунок 6.25 – Формування зображення бобишок

Аналогічно будують решту бобишок на корпусній деталі. Для вилучення непотрібного матеріалу в місці встановлення підшипників на стінках редуктора в цьому місці виділяють площину і будують на ній ескіз, у якому операцією «Спроецировать объект» роблять проекцію внутрішні півкола, а потім їх з'єднують відрізком основної прямої. Ескіз допомогою операції «Вырезать закривають 3a выдавливанием» вилучають зайвий матеріал.

Подібним способом, вводячи в дію операцію «На месте», можна також прибудувати до корпусної деталі інші елементи її конструкції, наприклад, оглядовий отвір, за допомогою
якого контролюють зубчасте зачеплення при виготовленні та експлуатації редуктора.

Моделюючи складніші корпусні деталі, наприклад, відлиті корпуси черв'ячних редукторів із зменшеними встановлювальними розмірами, доцільно будувати стінки корпусу за допомогою команди «Кинематическая операция» (рис. 6.26). Підійде також команда «Операция по сечениям», яку на рисунку підсвічено.

Після цього виходять з режиму «Редактирование на месте», файл складальної одиниці зберігають і подальша робота над тривимірною моделлю стає можливою безпосередньо у файлі, що містить деталь цієї моделі.

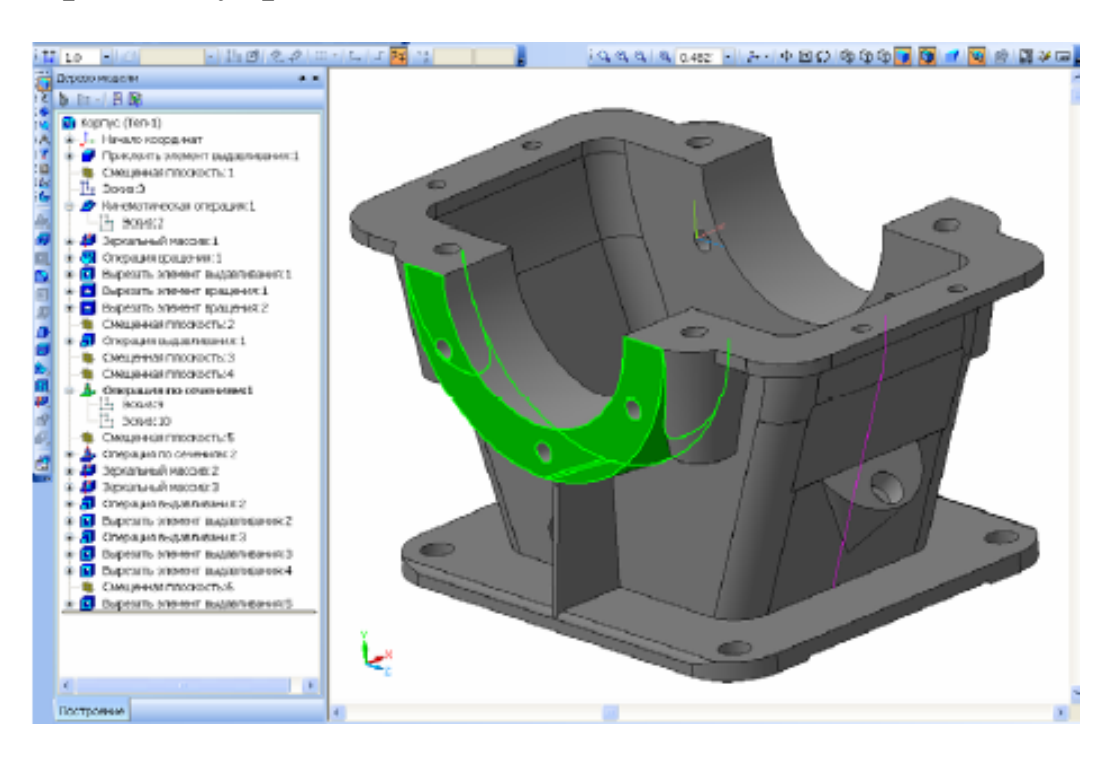

Рисунок 6.26 – Побудова стінки корпусу

На корпусі і кришці редуктора добудовують зображення мастилопокажчика, зливного отвору, приливка гаків транспортувальних рим-болтів, а також отворів у лапах з цеківками або зенківками для упору кріпильних шайб і гайок, за допомогою яких встановлюють редуктор. Обов'язково створюють зображення нарізі в отворах на торцях бобишок кришок підшипникових кріплення вузлів. Отвори ДЛЯ будують також на фланцях корпусу, щоб скріпити їх з кришками. На фланці неодмінно мають бути два діагональні отвори для встановлення конусних (рекомендовано) або циліндричних штифтів, що забезпечує точне з'єднання двох корпусних деталей. Обов'язково роблять оглядовий отвір, за допомогою якого контролюють зубчасте зачеплення при виготовленні та експлуатації редуктора.

пам'ятати, Дуже ЩО засоби побудови важливо складальних одиниць у програмі КОМПАС дають можливість всі описані вище операції, здійснювати але вони не стосуватимуться конкретної деталі і їх не буде згодом видно на кресленику. За таких умов потрібно або переходити в режим редагування деталі на місці, або редагувати її в окремому вікні.

Усілякі отвори можна також будувати за допомогою засобів бібліотеки стандартних виробів, але найпростіший для розуміння спосіб показано на рис. 6.27. На поверхні (площині), де має бути отвір, створюють ескіз і в потрібному місці зображують цей отвір. Якщо він буде нарізним, то слід заздалегідь у довіднику конструктора [8, т. 1, с. 514] визначити його діаметр залежно від типу, діаметра і кроку нарізі.

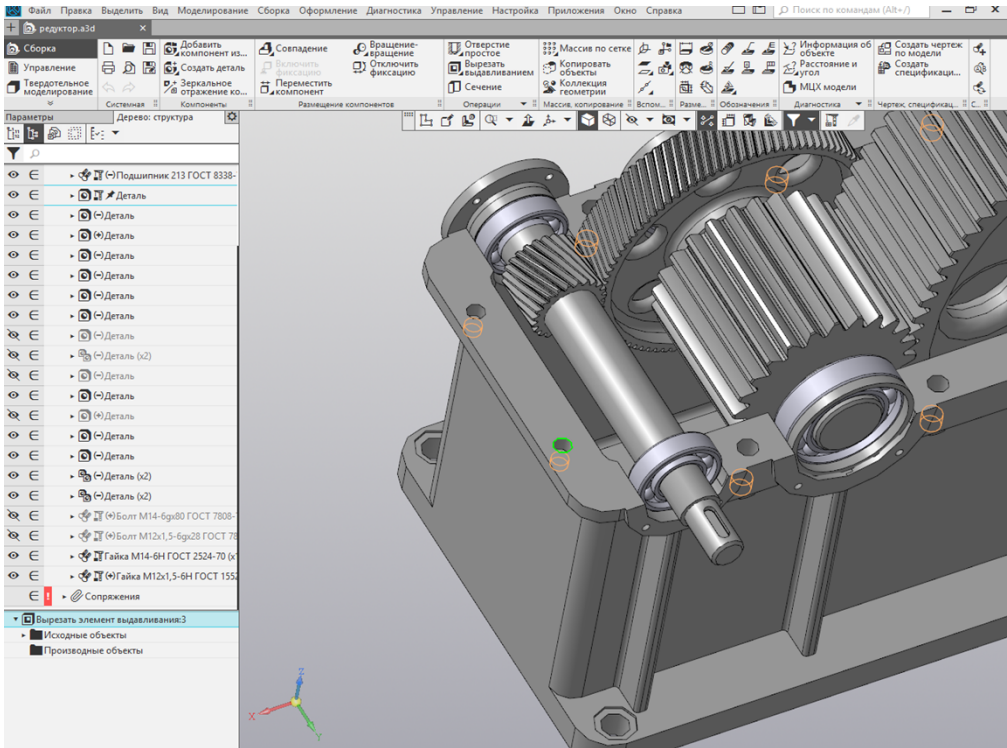

Рисунок 6.27 – Побудова отворів

Побудований ескіз закривають і вирізають видавлюванням циліндричний або конічний (для конічної нарізі) отвір потрібної глибини. Якщо отвір глухий (не наскрізний), то на його дні будують новий ескіз і за допомогою операції «Спроецировать объект» створюють коло того самого діаметра, що й дно. Потім, використовуючи цей ескіз, вирізають конусний отвір, натиснувши кнопку «Уклон внутрь» (кнопку підсвічено), задають кут ухилу 60°, а глибину видавлювання встановлюють «До командою ближайшей Виконання побудови поверхности». забезпечують, натиснувши кнопку «Создать операцию».

Зображення всіх відлитих корпусних деталей треба виконувати з урахуванням технологічних можливостей лиття в опоки – найбільш дешевого способу виробництва чавунного і сталевого литва. У зв'язку з цим конструкція деталі повинна мати ливарні ухили величиною від 1° до 5°, необхідні для гарантованого виймання дерев'яних моделей з піщаної форми (без її руйнування) після ущільнення й твердіння піщаної суміші. Ухил вже побудованому елементу (наприклад, стінці, бобишці) надають за допомогою операції «Уклон». Це показано на рис. 6.28, де ухил внутрішніх поверхонь заданий таким, що дорівнює 1°, а зовнішніх – 3°.

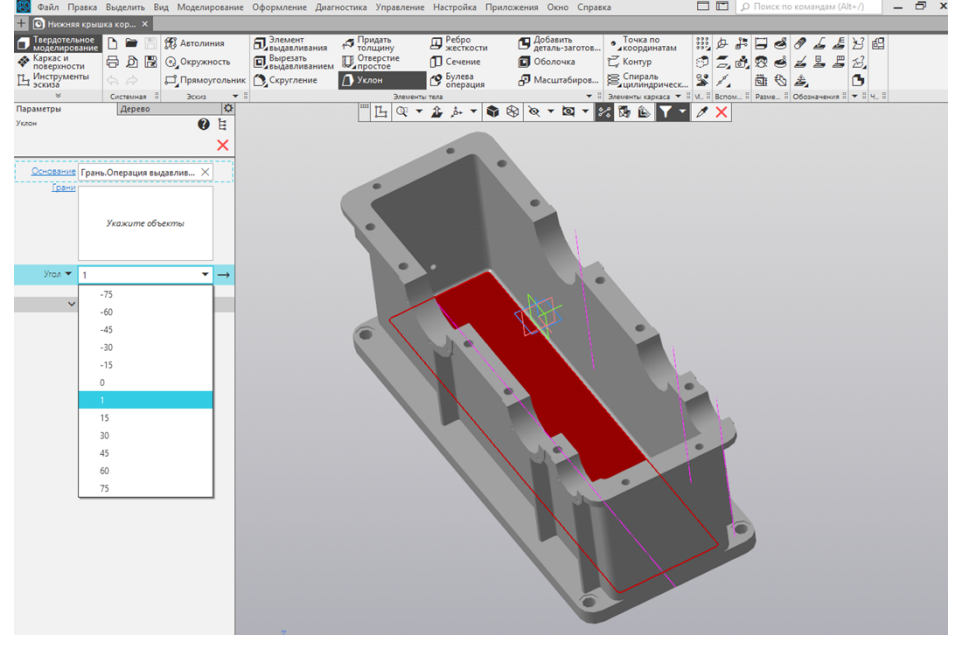

Рисунок 6.28 – Побудова ухилу

Керуючись підказками системи, в меню властивостей операції спочатку вибирають основу моделі (це площина, перпендикулярно якій розташовані поверхні, що будуть відтворені з ухилом), потім – самі похилі грані, а далі – напрямок і величину ухилу в градусах. Після натиснення кнопки «Создать объект» на зазначених гранях з'являються ухили, які надалі можна відредагувати.

Корпусні деталі мають, як правило, досить тонкі стінки порівняно з розмірами силових елементів (фланців, бобишок, лап). Аби знизити місцеве напруження, що виникає в ділянках з'єднання стінок з навантаженими елементами, формують ребра жорсткості. Їх можна будувати як з використанням звичайної команди «Операция выдавливания» за ескізом, що з'явився на бічній стінці корпусної деталі (рис. 6.29), так і застосовуючи спеціальну операцію «Ребро жесткости». Саме для останньої потрібно побудувати ескіз на одній з основних площин чи на спеціально створеній допоміжній площині. Для цієї побудови використовують одну основну лінію або ламану з кількох ліній, причому її початок і кінець мають пройти через тіло двох елементів деталі (рис. 6.28). Ескіз виділено підсвіченням.

деякі Окремо зробимо операцію зауваження про обережності «Скругление», застосування якої вимагає оскільки КОМПАС творчого підходу, програма іноді «відмовляється» будувати закруглення там, де ВОНИ, здавалося б, мають з'явитися без проблем. У цій ситуації не варто створювати на деталі зображення відразу всіх фасок однакового радіуса операції. однієї Краще В межах побудувати тільки частину закруглень, а вже потім додавати їх у подальших операціях. При цьому закруглення іноді ліпше створювати відразу на щойно створених елементах деталі, але найбільш доречно – у самому кінці роботи над її тривимірною моделлю. Система дає можливість виконувати закруглення постійного змінного i радіуса, до опція того «По Ж касательной к ребрам» дозволяє, виділивши тільки одне

111

ребро, отримати закруглення і на інших ребрах, що стають продовженнями виділеного.

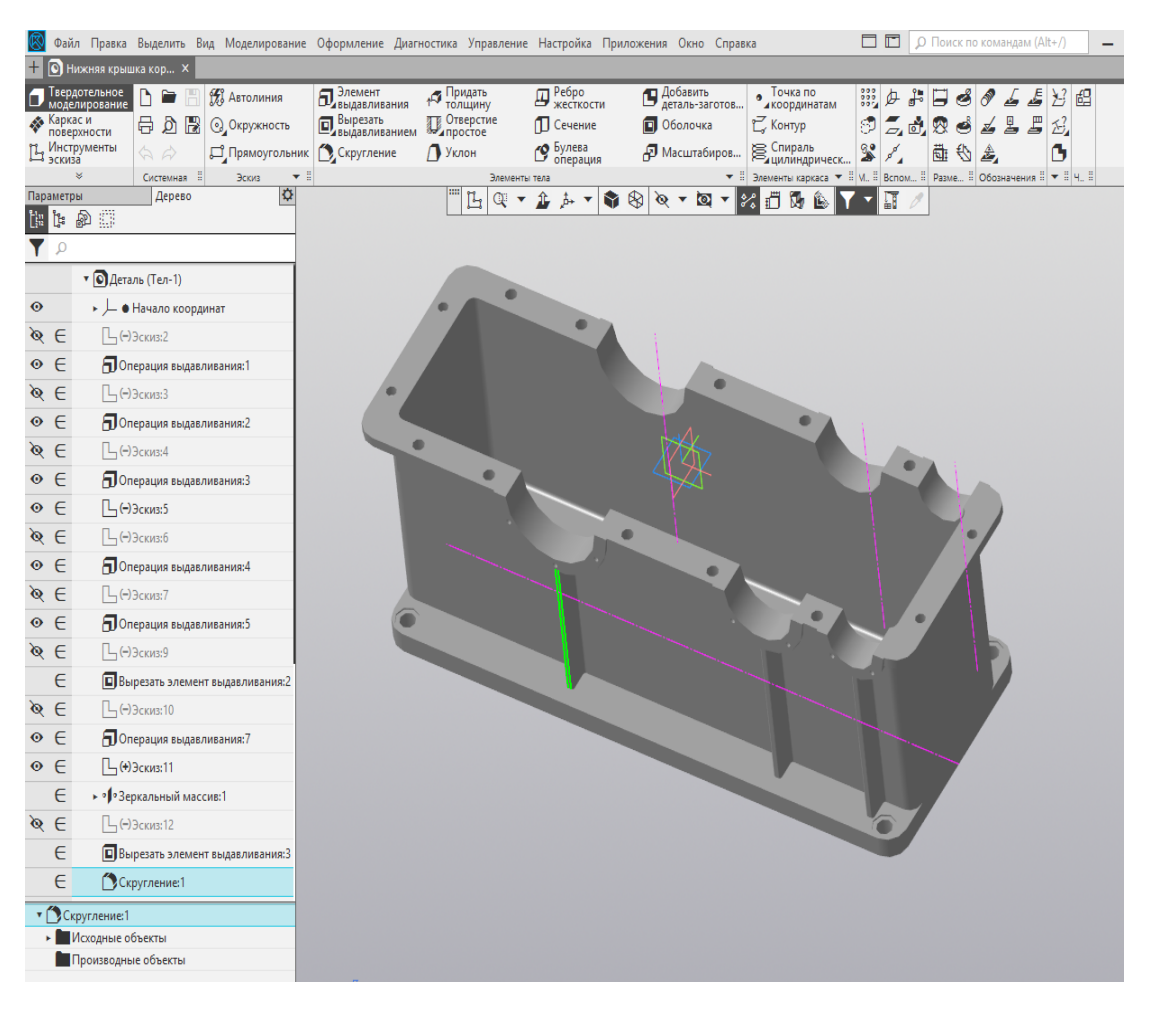

Рисунок 6.29 – Побудова ребер жорсткості

Операція «Фаска» загалом не викликає труднощів, проте в деяких випадках краще замінити її командою «Вырезать вращением» з меню операції «Вырезать выдавливанием», що буде зручним при моделюванні деталей складної конфігурації.

## 6.4 Компонування 3D-моделі редуктора

Оскільки файл побудови моделі складеного редуктора вже був створений у підрозд. 6.3, то решту змодельованих окремо зображень деталей потім вводять у складальну одиницю як її елементи. Крім зубчастої передачі, що має у своєму складі вали, файл «Редуктор» вже містить зображення корпусу і кришки, які створювалися або добудовувалися в режимі «Редактирование на месте», але якщо побудови відбувалися нарізно, то на цьому етапі їх потрібно ввести в модель складеного редуктора, користуючись командою «Сопряжение» (рис. 6.30).

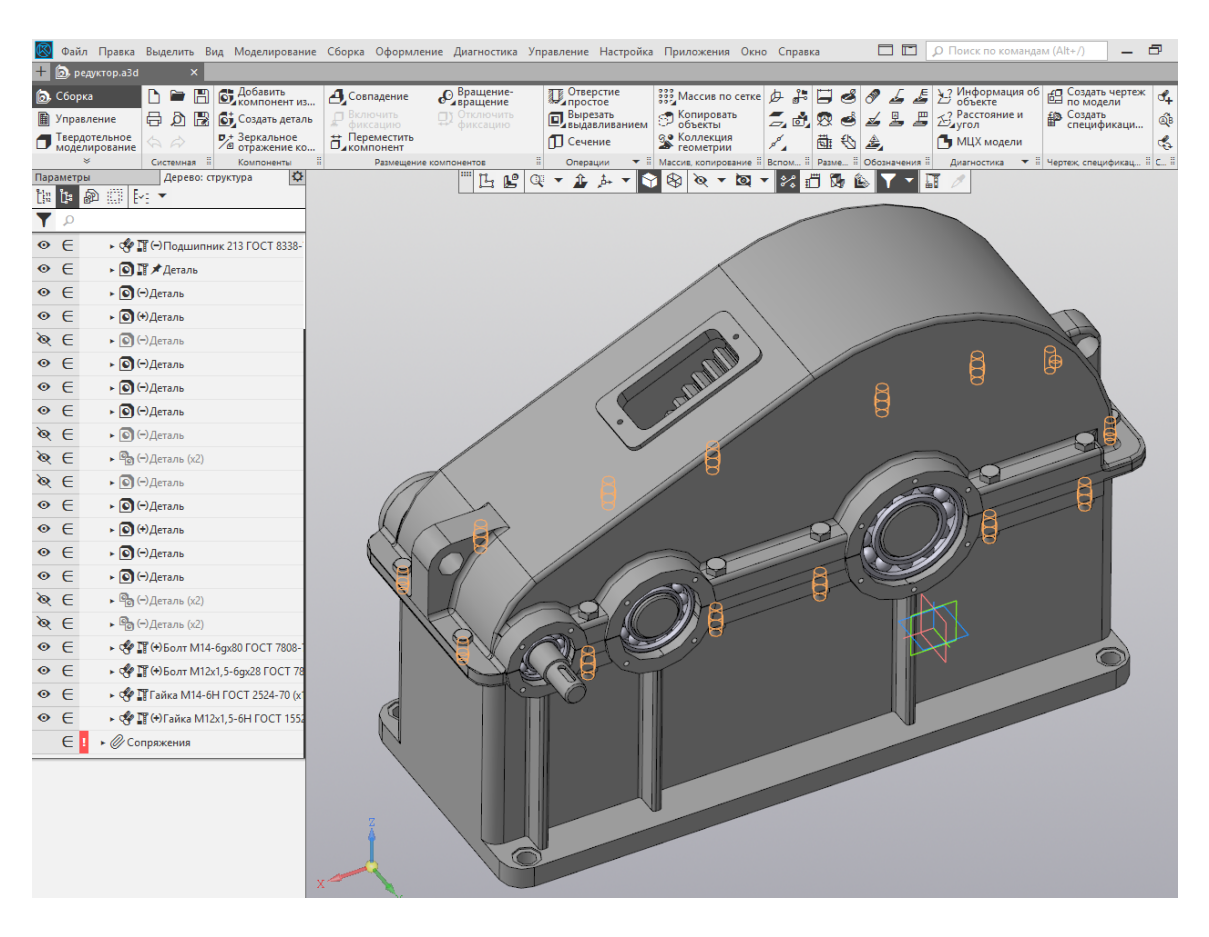

Рисунок 6.30 – 3D-модель редуктора

Тепер до файлу належить додати зображення кришки підшипникових вузлів з прокладками, мастилопокажчик, сапун, пробку зливного отвору, рим-болти, конусні штифти і змоделювати закріплення перелічених елементів на корпусі редуктора, використовуючи стандартні кріпильні вироби. Основні способи і прийоми такого моделювання будуть описані далі.

#### 6.5 Побудова 3D-моделей інших деталей

Зображення будь-якої відсутньої в моделі редуктора деталі можна будувати за допомогою тих самих операцій, що застосовувались для моделювання валів, зубчастих коліс або

корпусних деталей. Розміри з'єднуваних поверхонь слід брати з тривимірних моделей суміжних деталей. Для цього в окремому вікні відкривають файл сусідньої деталі, знаходять операцію з побудови з'єднуваної поверхні, відкривають її ескіз і подвійним натисканням на потрібну основну лінію <u>ïï</u> редагування. Розмір, активізують режим наприклад. діаметр, записано у відповідній клітинці меню «Панель свойств» у нижній частині екрана монітора. Потім закривають ескіз (це обов'язково, оскільки система, як правило, не працює двома одночасно відкритими ескізами або 3 операціями в різних вікнах), повертаються у вікно з файлом нової деталі й продовжують її моделювати. Форми і розміри торцевих кришок підшипникових вузлів стандартні, тому параметри, слід дотримуватися визначаючи цi ВИМОГ довідкової літератури [20, т. 2, с. 254].

Найбільш спосіб тривимірного зручним визнано моделювання деталей – це побудова нової деталі прямо в складальній одиниці. Для створення моделі кришки відкривають підшипникового файл вузла складеного редуктора, виділяють курсором зовнішню торцеву поверхню зовнішнього кільця, вже наявного в складеному підшипнику, і вже потім натискають на кнопку «Создать деталь».

Програма пропонує зберегти в потрібному місці файл створюваної деталі й надати йому ім'я, наприклад, «Крышка глухая». Після цього на виділеній поверхні створюють ескіз, у якому за допомогою операції «Спроецировать объект» кіл, розміри будують зображення яких відповідають найбільшому та найменшому діаметру зовнішнього кільця (рис. 6.30, там вони підшипника підсвічені розрізі на кришки). Далі закривають ескіз, а потім за допомогою команди «Операции выдавливания» будують зображення тіла кришки (втулки), застосовуючи першого елемента команду «До поверхности» та показавши її курсором на поверхні торця бобишки корпусу редуктора. Саме за цієї умови кришка щільно прилягатиме до бобишки. Іноді це не зовсім доречно, особливо коли використовують плоскі

ущільнювачів, тому розмір «витягування» прокладки збільшують на 1 або 2 мм для отримання можливості підшипників й регулювати затягування установлювати гумову або паронітову прокладку для ущільнення між торцями бобишки і кришки. Далі до зовнішнього торця отриманого зображення заготівки кришки прибудовують її диск, а на ньому моделюють «просверлення» – наскрізні отвори для болтів кріплення першої до корпусу редуктора, збільшують їх діаметр таким чином, щоб він відповідав нарізі болта плюс приблизно 1 мм [8].

Будуючи зображення диска прохідної кришки, роблять проекцію на неї діаметр вихідного кінця вала, величину якого збільшують на 1 – 1,5 мм, щоб уникнути його стирання при внутрішній порожнині прохідної обертанні. У кришки моделюють канавки для сальникової набивки або пази під розміщення манжетного ущільнення. Зображення канавок беруть з бібліотеки «Приложения — Стандартные изделия — Канавки Вставить элемент  $\rightarrow$ ДЛЯ манжет» або використовують інші зображення канавок 13 τi€ï самої бібліотеки (рис. 6.31, 6.32).

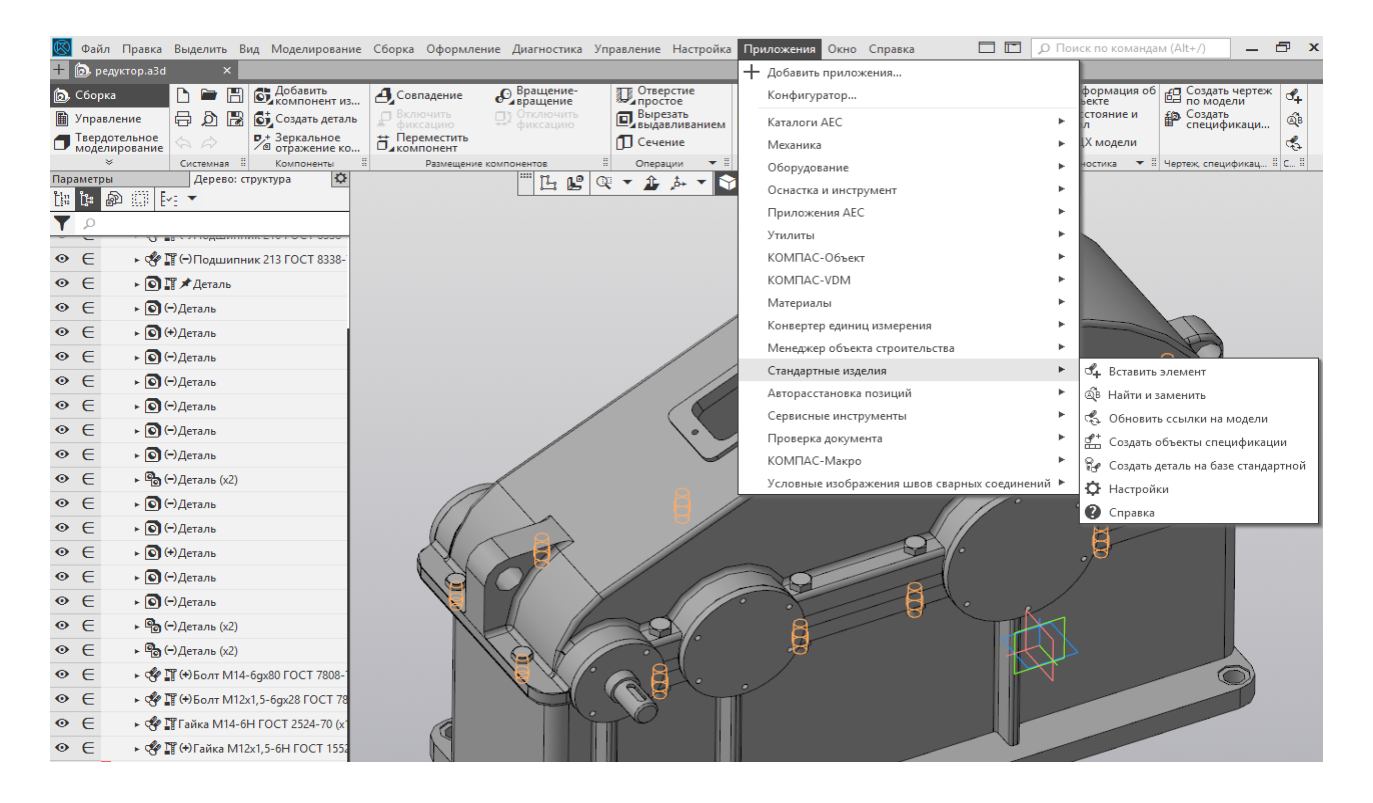

#### Рисунок 6.31 – Зображення з бібліотеки

Посадкові місця манжетних ущільнень моделюють за розмірами конкретної манжети, вибраної для встановлення в прохідну кришку. Оскільки параметри ущільнень у рухомих з'єднаннях нормалізовані, то при їх моделюванні належить користуватися довідковою літературою [10, т. 3, с. 300].

На закінчення, уже редагуючи модель кришки в окремому вікні, додають зображення фасок і закруглень, а також деяких інших елементів (наприклад, ливарних ухилів для литих кришок).

Крім описаного вище моделювання притяжних кришок підшипникових вузлів можна будувати також закладні – компактніші й легші. Вони не мають фланцевого диска з отворами для притягування до бобишки корпусу, але при цьому на циліндричній поверхні, що вставляється в бобишку, є дискові виступи, які закладаються у відповідні канавки бобишок.

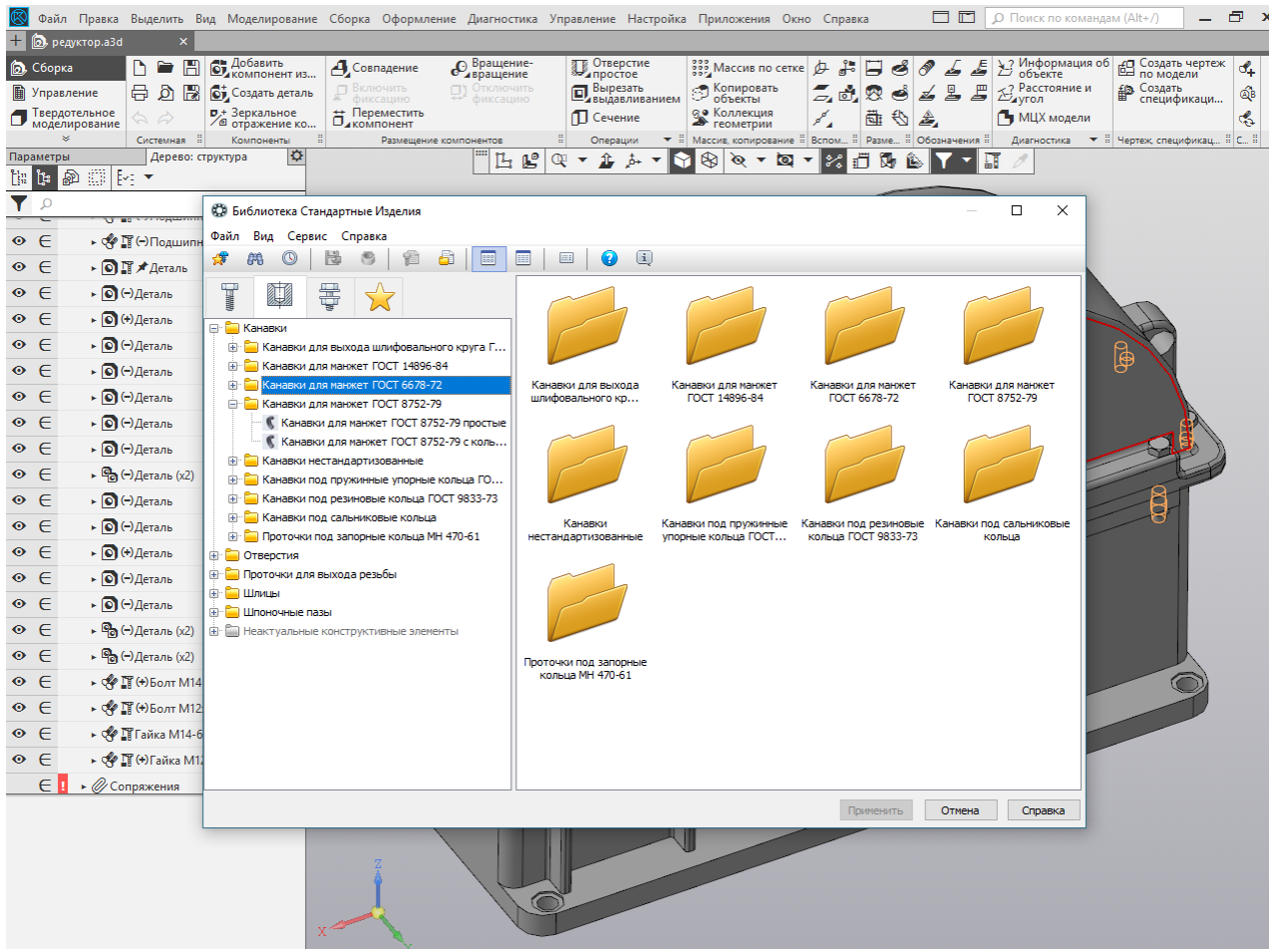

Рисунок 6.32 – Побудова канавок

Існують також інші способи фіксації валів в осьовому напрямку та регулювання підшипників різних типів [4].

Так само будують моделі гумових прокладок між торцями бобишок і кришками підшипникових вузлів, кришки оглядового вікна зубчастого зачеплення та інших деталей.

## 6.6 Встановлення стандартних кріпильних деталей та ущільнень

Кожна нова деталь, тривимірна модель якої створена повністю або частково, може бути приєднана до складеного редуктора за допомогою функції «Сопряжение». Візуальний перегляд точок і поверхонь контакту сусідніх деталей дає можливість поступово усувати всі помилки побудов або доопрацьовувати конструкцію окремих вузлів і деталей редуктора. З цією метою обертають зображення складальної одиниці, роблять невидимими окремі її деталі (для чого вибирають у дереві побудови цю деталь, правою кнопкою миші відкривають підменю і знаходять рядок «Скрыть») або розсікають складальну одиницю вибраною площиною «Сечение поверхностью»). Останній (операція спосіб перевірки складеного редуктора на правильність побудови – дуже ефективний і зручний. Належить переконатися, що будь-яка деталь або дрібна складальна одиниця дійсно були зафіксовані шляхом спряження з рештою деталей. Це можна перевірити за допомогою команд «Переместить компонент» і «Повернуть інструментів панелі компонент» 3 «Редактирование сборки».

Після того як основні елементи складальної одиниці змодельовано та встановлено на свої місця в редукторі, треба розпочати його оснащення стандартними кріпильними виробами, які беруть з бібліотеки «Приложения → Стандартные изделия → Вставить элемент» (рис. 6.33).

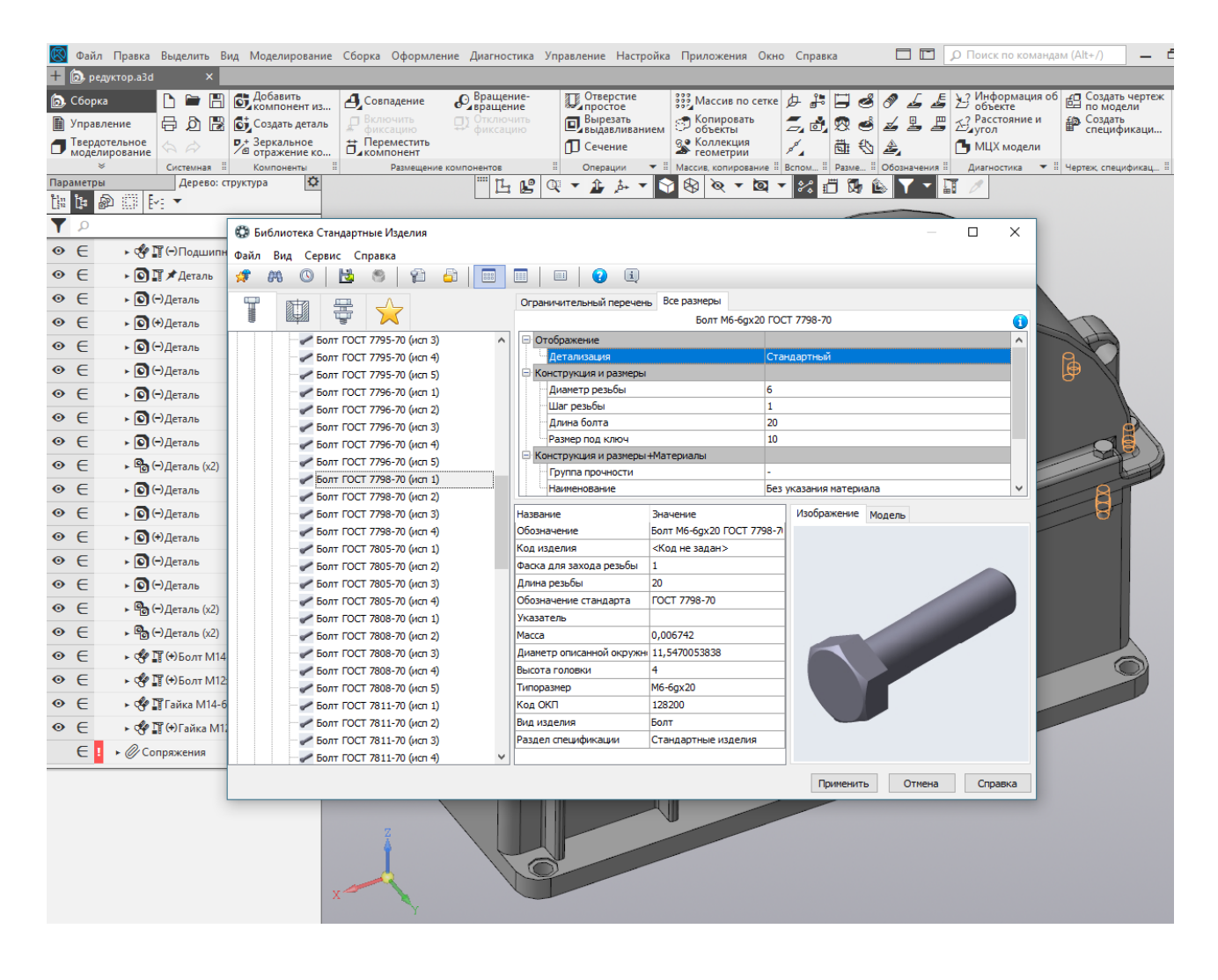

#### Рисунок 6.33 – Оснащення стандартними кріпильними виробами

Користуватися нею нескладно: спочатку в бібліотеці слід вибрати вид виробу, наприклад, пружинну шайбу, a В меню – тип шайби й діаметр болта. падаючому ШО проходитиме крізь неї, і тільки потім натискають кнопку «ОК». Фантом шайби, що з'являється на екрані, натисненням лівої кнопки миші треба залишити на вільному місці екрана натиснути кнопку «Создать монітора 1 объект», ЧИМ підтвердити введення цього елемента.

При цьому з'являється додаткове меню «Создать объект спецификации», у якому це потрібно підтвердити. Таким чином, зображення шайби стає доступним для поворотів і переміщень, отже, за допомогою спряжень його треба встановити точно напроти отвору (користуючись операцією «Соосносно») й сумістити бічну поверхню шайби з корпусом редуктора (операція «Совпадение объектов»). Аналогічно розташовують зображення шпильок, болтів, плоских шайб, гайок, штифтів, рим-болтів, стандартних кілець ущільнювачів, а також манжет на передбачених для цього місцях.

Якщо необхідно ввести не одну кріпильну деталь (не один комплект кріпильних деталей, у складі якого, наприклад, болти, шайби і гайки), то можна скористатись операцією «Массив по сетке». Операції «Массив по концентрической сетке» можна також використовувати для кріплення кришок підшипникових вузлів до бобишок корпусних деталей.

## 6.7 Перевірочний розрахунок роз'ємних з'єднань

Деталі роз'ємних з'єднань проектованого редуктора, як правило, розраховують за емпіричними формулами. Тепер необхідно перевірити їх на міцність, беручи до уваги фактичні навантаження.

Болти і гвинти перевіряють на розтяг. Сумарна площа перерізу всіх болтів має витримувати напруження розтягу під дією розривної сили

$$\sigma_{p} = \frac{4F_{posp}}{n_{o}\pi d_{o}^{2}} \leq [\sigma_{p}]$$

де F<sub>розр</sub> – розривна сила, Н;

n<sub>б</sub> – кількість болтів (гвинтів), що протидіють розривній силі;

d<sub>6</sub>- діаметр одного болта, мм;

[σ<sub>p</sub>] – допустиме напруження розтягу, МПа (для сталевих болтів загального використання у розрахунок закладають значення від 180 до 220 МПа залежно від матеріалу, з якого виготовлені кріпильні вироби).

Приклад зображення болтових з'єднань з діаметром болта  $d_{\delta}$ , призначеним для нарізі М16 мм, подано на рис. 6.33.

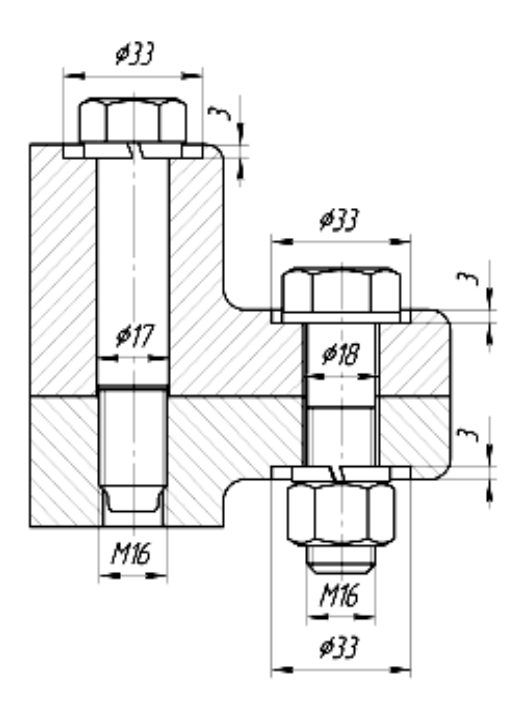

#### Рисунок 6.33 – Приклад зображення болтових з'єднань

Як бачимо, «призонний» болт або гвинт щільно входить в отвір під розгортку однієї з деталей (верхньої на рисунку) і вгвинчується в нарізний отвір іншої (вона нижня на рисунку). головку встановлюють пружинну шайбу, Під його ШО перешкоджає самозгвинченню цієї деталі. «Чорний» болт або гвинт вільно входить в отвори деталей, а закріпляють його за допомогою гайки, під яку встановлюють пружинну шайбу. Під головку болта ставлять плоску шайбу. Для забезпечення паралельності поверхонь деталей, ДО яких прилягають головки болтів, гвинтів або шайби, на них роблять цекування або зенкування, діаметр і глибину яких стандартизовано [8, с. 538].

Величину розривної сили  $F_{posp}$ , що виникає в зубчастому (колова, радіальна або осьова), приймають зачепленні залежно від компонування редуктора (горизонтальне або вертикальне) і від того, які болти перевіряють (фланців корпусу рознімання торцевих або площини кришок підшипникових вузлів). Ця сила створює в розрахованих (гвинтах) напруження розтягу і діє в осьовому болтах напрямку, але, звичайно ж, вона не повинна їх розірвати.

120

#### Питання для самоконтролю

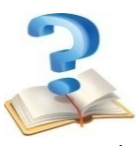

1 Якого типу файли використовують для побудови деталей у програмі КОМПАС?

2 Який ескіз використовують для моделювання фланця, що з'єднує корпусні деталі редуктора?

3 Що являють собою ливарні ухили, та як їх виконують на тривимірних моделях у програмі КОМПАС?

4 За допомогою яких команд будують ребра жорсткості на корпусних деталях?

5 Навіщо потрібні ребра жорсткості на зварних корпусних деталях?

6 Для виконання яких завдань використовують бібліотеку SHAFT 3D програми КОМПАС?

7 Яким чином позначають матеріал для виготовлення деталі, виконуючи її модель у програмі КОМПАС?

8 Які спряження належить використати для виконання моделі зачеплення циліндричної зубчастої передачі?

9 Якими спряженнями потрібно скористатися при виконанні моделі зачеплення конічної зубчастої передачі?

10 Як з двовимірної моделі зубчастого колеса можна зробити тривимірну засобами бібліотеки SHAFT 2D?

11 Файли якого типу використовують для моделювання складальних одиниць у програмі КОМПАС?

12 За допомогою яких кріпильних елементів з'єднують деталі й проміжні складальні одиниці у файлі тривимірної моделі редуктора?

13 Який з валів редуктора має найменший діаметр?

14 У якій бібліотеці системи розміщено тривимірні моделі підшипників кочення?

15 Яким чином засобами програми КОМПАС отримують точне значення товщини прокладки або ущільнення з використанням тривимірної моделі складеного редуктора?

16 За допомогою яких кріпильних елементів з'єднують деталі та проміжні складальні одиниці у файлі тривимірної моделі редуктора? 17 Які бувають типи кришок підшипникових вузлів?

18 У якій бібліотеці програми КОМПАС розташовані зображення кріпильних елементів?

19 Яким чином виконують отвір у фланцях кришки та корпусу редуктора під конусний штифт?

20 Які способи змащування зубчастих зачеплень використовують у редукторах?

## 7 ВИКОНАННЯ СКЛАДАЛЬНИХ КРЕСЛЕНИКІВ РЕДУКТОРА І ЙОГО СКЛАДАЛЬНИХ ОДИНИЦЬ

Побудову кресленика розпочинають тільки після того, як повністю створено тривимірну модель редуктора Β складеному вигляді, хоча й на цій стадії, виявляючи помилки, дефекти, у тривимірні моделі деталей упущення ЧИ 1 складальних одиниць можна внести зміни. Оскільки система зв'язок створених креслеників зберігає асоціативний 3 будь-які зміни в тривимірними моделями, то моделях приведуть до перебудови всіх креслеників, де їх використано, але це відбувається тільки після дозволу користувача.

### 7.1 Створення креслеників

Рекомендується спочатку виконувати головний складальний кресленик редуктора в цілому, проте якщо готовий студент не до цього, то для початку можна, наприклад. виконати складальний кресленик або вала робочий кресленик зубчастого колеса (додаток О).

Найпростіший спосіб побудови кресленика – натиснути кнопку «Новый чертеж из модели» на інструментальних панелях «Редактирование Сборки» або «Редактирование Детали» (залежно від того, складальний це чи робочий кресленик) у програмі КОМПАС-3D. При цьому система автоматично створює новий файл типу «Чертеж» формату А4, куди вставляється головний вид «#Спереди» із стандартними налаштуваннями масштабу, зображенням ліній і відповідними Бажано відразу зберегти файл позначеннями. V папці курсового проекту з тим самим ім'ям, що й на файлі тривимірної моделі, але іконка файлу та його розширення будуть іншими, впізнаними, наприклад, хоча легко «Редуктор.cdw».

На цьому етапі користувач може змінити будь-які налаштування і навіть вибрати інший вид на кресленику, який

би хотів побудувати першим (як правило, це – головний вид). Тому перед створенням кресленика корисно зупинитися на певній назві потрібного виду у файлі тривимірної моделі. Для цього в меню «Ориентация модели» на панелі «Вид», розташованій праворуч над вікном зображення моделі, треба перебрати різні стандартні ортогональні види й вибрати відповідний (кожен з них повертає модель на екрані монітора у відповідне положення) і саме його встановити в кресленик (рис. 7.1). І тут належить неодмінно змінити формат аркуша. Так, для складального кресленика редуктора це має бути формат A1. Ось чому вибирають меню «Настройка — Параметры — Текущий чертеж — Параметры первого листа — Формат», позначаючи курсором A1 та задаючи орієнтацію «Горизонтальная».

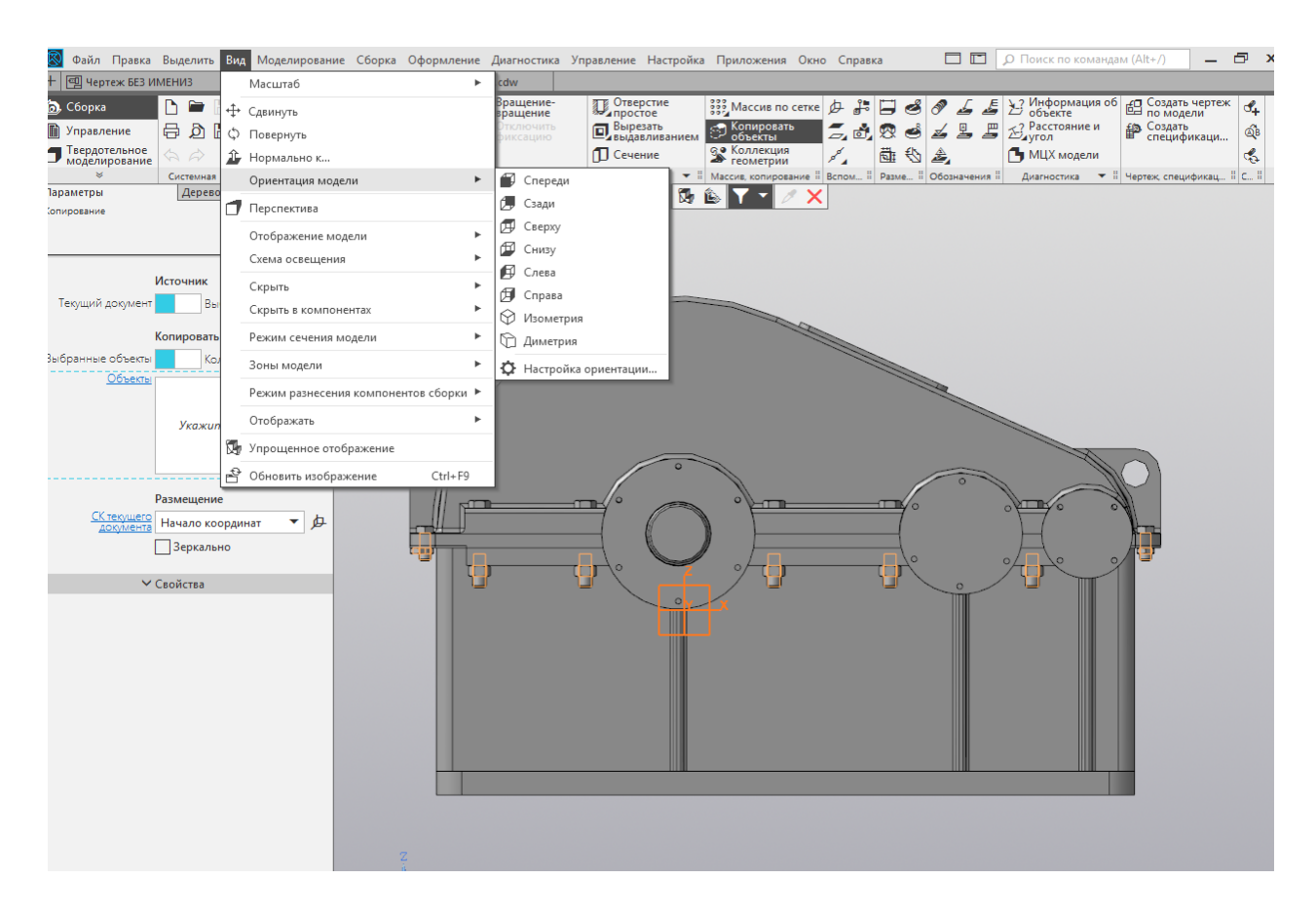

Рисунок 7.1 – Вид тривимірної моделі

Іноді можна відразу побудувати всі три головні види, для чого використовують другий із запропонованих системою спосіб створення креслеників. Для цього новий файл типу «Чертеж» створюють у режимі «КОМПАС-График», а потім «Вставка Вид с кнопку  $\rightarrow$ модели натискають с модели» панелі і вибирають Стандартные виды на модель, відповідно буде якої тривимірну ЛО виконано кресленик (рис. 7.2). Можна також створити поодинокі види, натиснувши кнопку «Произвольный вид».

Якщо жоден із стандартних видів 3D-моделі не прийнятний для головного виду кресленика, то його виконання можна розпочати з якого завгодно виду або задати його поворот, наприклад, на 90° чи 180°.

У будь-якому місці кресленика (навіть за його межами) можна побудувати допоміжний вид, з якого потім зручно створювати один або кілька проекційних видів. Коли ж ця побудова виявиться зайвою, то її можна буде видалити кнопкою «Погасить» у вікні «Дерево построения», яким дуже зручно користуватись у креслениках програми КОМПАС, застосовуючи меню «Вид» (рис. 7.3).

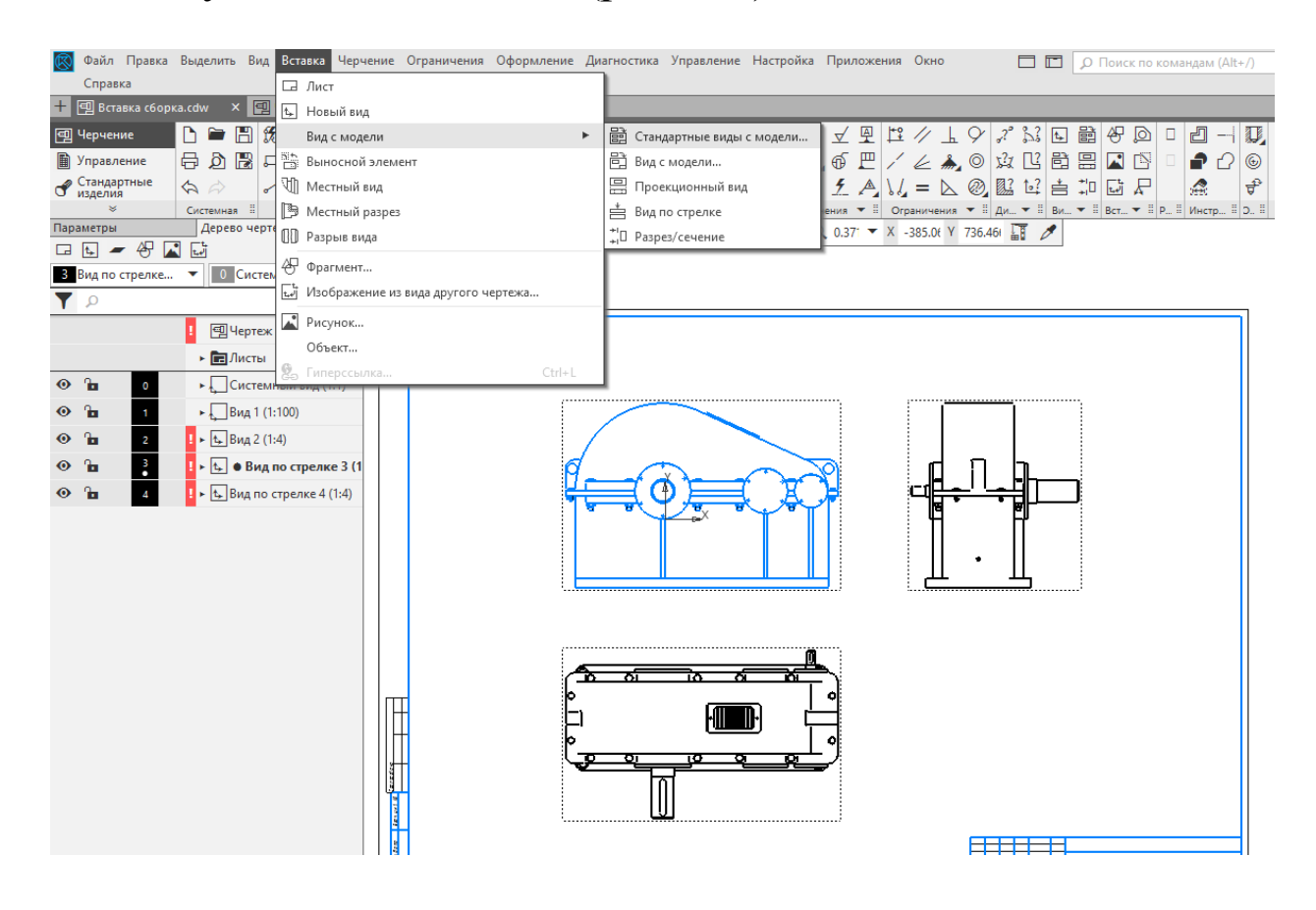

Рисунок 7.2 – Три головні види моделі

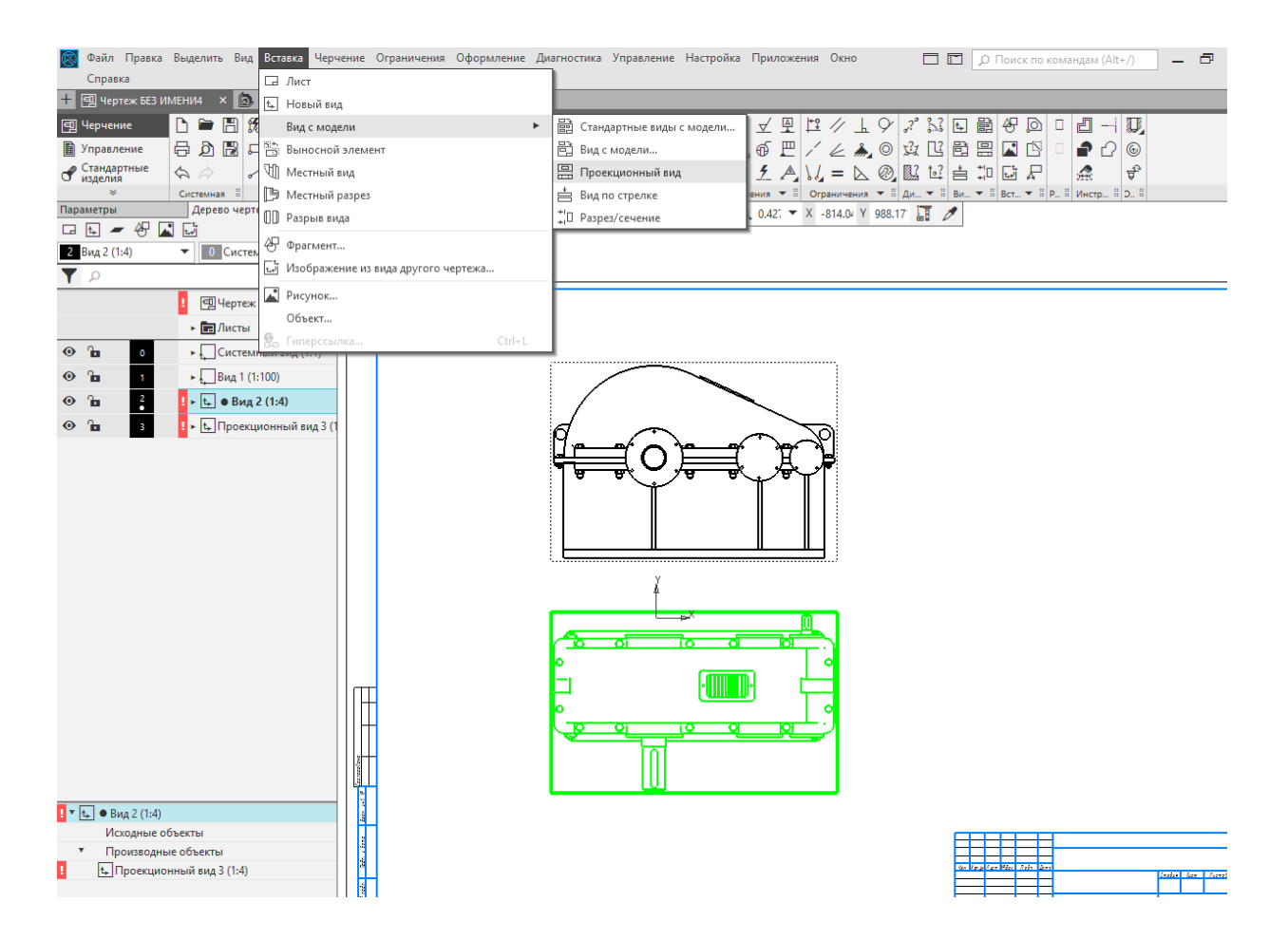

Рисунок 7.3 – Побудова допоміжного виду моделі

Щоб габаритна рамка вилученого виду не залишалася видимою, належить здійснити описані нижче операції. Після виконання команд з меню «Настройка — Параметры — Система — Графический редактор — Виды» у правій частині вікна «Параметры» натиснути кнопку «Рамки выключенных видов» і відключити прапорець «Показывать» (рис. 7.4).

Побудувавши на кресленику перший вид, слід перейти до створення решти (їх кількість має бути достатньою для розуміння будови складальної одиниці або деталі), для чого застосовують такі операції інструментальної панелі «Вставка — Вид с модели»: «Проекционный вид», «Вид по стрелке» або «Разрез/сечение». Часто використовують команди «Местный разрез», «Местный вид» і «Выносной элемент», що загалом не викликає труднощів, але вимагає врахування певних нюансів.

| 🔞 Файл Правка       | Выделить Вид Вставка Черч               | иение Ограничения Оформление Диагностика Управление Настройка Приложения Окно 📃 🛅 🔎 Поиск по командам (Alt+/) |
|---------------------|-----------------------------------------|----------------------------------------------------------------------------------------------------|
| Справка             |                                         |                                                                                                    |
| 🕂 🖳 види.cdw        | ×                                       |                                                                                                    |
| 🗐 Черчение          | 🗅 🖿 💾 📆 Автолиния                       |                                                                                                    |
| 🗎 Управление        | 🖶 👌 🔡 🞜 Прямоугольн                     | ик 🖓 Дуга 💦 Скругление 😰 🖽 🗵 💾 🔿 🗛 🖓 🚳 🖽 🖉 🖉 🖉 🖉 🖉 🖉 🖉 🖉 🖉 🖉                                                  |
| Стандартные изделия | 🔄 🖒 🥜 Отрезок                           |                                                                                                    |
|                     | Системная 🗄                             | Геометрия • Е Правка • Е Раз. • Е Обозначения • Е Ограничения • Е Ди • Е Ви • Е Вст • Е Р. Е Инстр Е D Е      |
| Параметры           | Дерево чертежа                          | ···· 🐼 🖉 ૠ ξ→CK 0 🝷 ] 🛠 🛟 1 _ Q Φ, 0.51ε X 35.080 Y 935.581 📑 🥢                                               |
| 2 Bug 2 (1:4)       | <ul> <li>О Системиный спой</li> </ul>   |                                                                                                    |
|                     | системный слои                          |                                                                                                    |
|                     |                                         |                                                                                                    |
|                     | <u>е</u> Чертеж                         |                                                                                                    |
|                     | Листы                                   | Система Новые документы Текущий чертеж Текущее окно                                                           |
| • 🖬 🛛 •             | <ul> <li>Системный вид (1:1)</li> </ul> | Общие     Отрисовка видов     Отрисовка видов     Отрисовка видов     Отрисовка видов                         |
| O î∎ 1              | ► ДВид 1 (1:100)                        | Operations                                                                                                    |
| ● 🚡 🕴               | ! ⊦ 🖕 ● Вид 2 (1:4)                     | нанть<br>— Графический редактор                                                                               |
| 👁 🚡 📑               | ! ► 1 Проекционный вид 3 (1             | -курсор Основые виды                                                                                          |
|                     |                                         | Оранки Оранки видов                                                                                           |
|                     |                                         | Системые синволы                                                                                              |
|                     |                                         | Оранки ассоциативных видов                                                                                    |
|                     |                                         | - Виды Показывать                                                                                             |
|                     |                                         | Слот                                                                                                    |
|                     |                                         | Редактирование Толщина 1 🚊 Линия: О Сплошная                                                                  |
|                     |                                         | - Аарактерлане гочки                                                                                          |
|                     |                                         | - Упрощенная отрисовка                                                                                        |
|                     |                                         |                                                                                                    |
|                     |                                         | Управление изображением                                                                                       |
|                     |                                         |                                                                                                    |
|                     |                                         |                                                                                                    |
|                     |                                         | ОК Отмена Справка О                                                                                           |
|                     |                                         |                                                                                                    |
|                     |                                         |                                                                                                    |
|                     |                                         |                                                                                                    |
|                     |                                         |                                                                                                    |
|                     |                                         |                                                                                                    |
|                     |                                         |                                                                                                    |
|                     |                                         |                                                                                                    |

Рисунок 7.4 – Редагування видимості габаритної рамки вилученого виду

Наприклад, для побудови нового виду, де передбачено елемент, спочатку визначають місце, виносний яке на виді потрібно показати останньому збільшеним і/або 3 великою кількістю розмірів. 3 цією В метою меню інструментальної панелі «Обозначения» вибирають операцію «Выносной элемент», позначають на кресленику точку центра його побудови (натиснувши ліву кнопку миші), рухають курсором, щоб установити діаметр кола виносного елемента, після вибору якого натискують ліву кнопку миші, а також вибирають положення полиці з буквеним позначенням. КОМПАС автоматично присвоює позначення видам (за ЄСКД), причому враховує пріоритетність кожного. Але в будь-який момент ці позначення можна змінити вручну.

При цьому з'являється кругла габаритна рамка нового виду з виносним елементом і меню панелі «Параметры» в лівій частині екрана, масштаб якого встановлюють зазвичай таким чином, щоб зображення виносного елемента було більшим, ніж на початковому виді (рис. 7.5). Це роблять для зручності проставлення розмірів і знаків шорсткості поверхонь.

Вид з виносним елементом можна побудувати також із застосуванням панелі інструментів «Ассоциативные виды», використовуючи команду «Выносной элемент». Так роблять тоді, коли новий вид з виносним елементом чомусь не був побудований відразу після нанесення позначки «Выносной элемент» в потрібній точці основного виду.

Щоб виконати команду «Местный разрез», у потрібному місці вже побудованого виду (де має бути розріз), необхідно накреслити за допомогою меню «Геометрия» основною лінією замкнену фігуру з тих, що в ньому наявні, наприклад, «Многоугольник», що стає «Эллипс», можливим після «Преобразовать команди **NURBS**» введення В меню 3 «Редактор» або з інструментальної панелі «Редактирование» (спочатку натиснути на кнопку, а потім – на замкнену основну лінію). Отже, замкнена фігура стає доступною для зміни положення кутів і довжини сторін.

Можна також провести майже замкнену лінію (команда «Кривая Безье»), а для її автоматичного замикання натиснути кнопку «Режим» в меню «Панель свойств». Після цього «Местный натискають кнопку разрез» i, керуючись підказками системи, спочатку вказують курсором на замкнену криву і натискують ліву кнопку миші, а потім на будь-якому січної іншому виді визначають положення площини (встановити допоміжну пряму, яка автоматично з'являється на екрані монітора, в потрібне положення, використовуючи функцію «Привязки», і знову натиснути ліву кнопку миші). Тоді замкнена основна лінія зникне, а на її місці будемо мати виконане відповідно до ЄСКД зображення місцевого розрізу деталі.

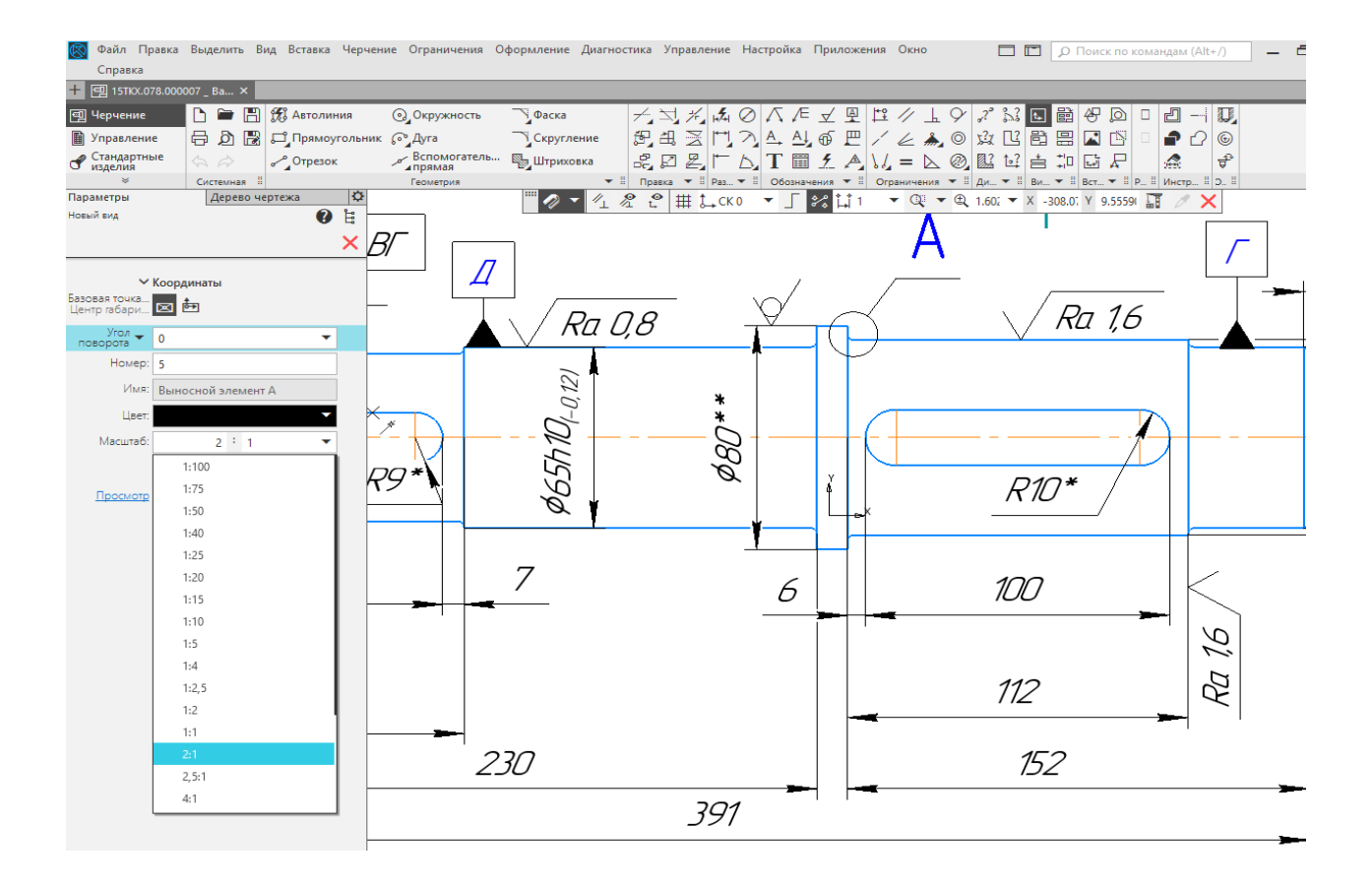

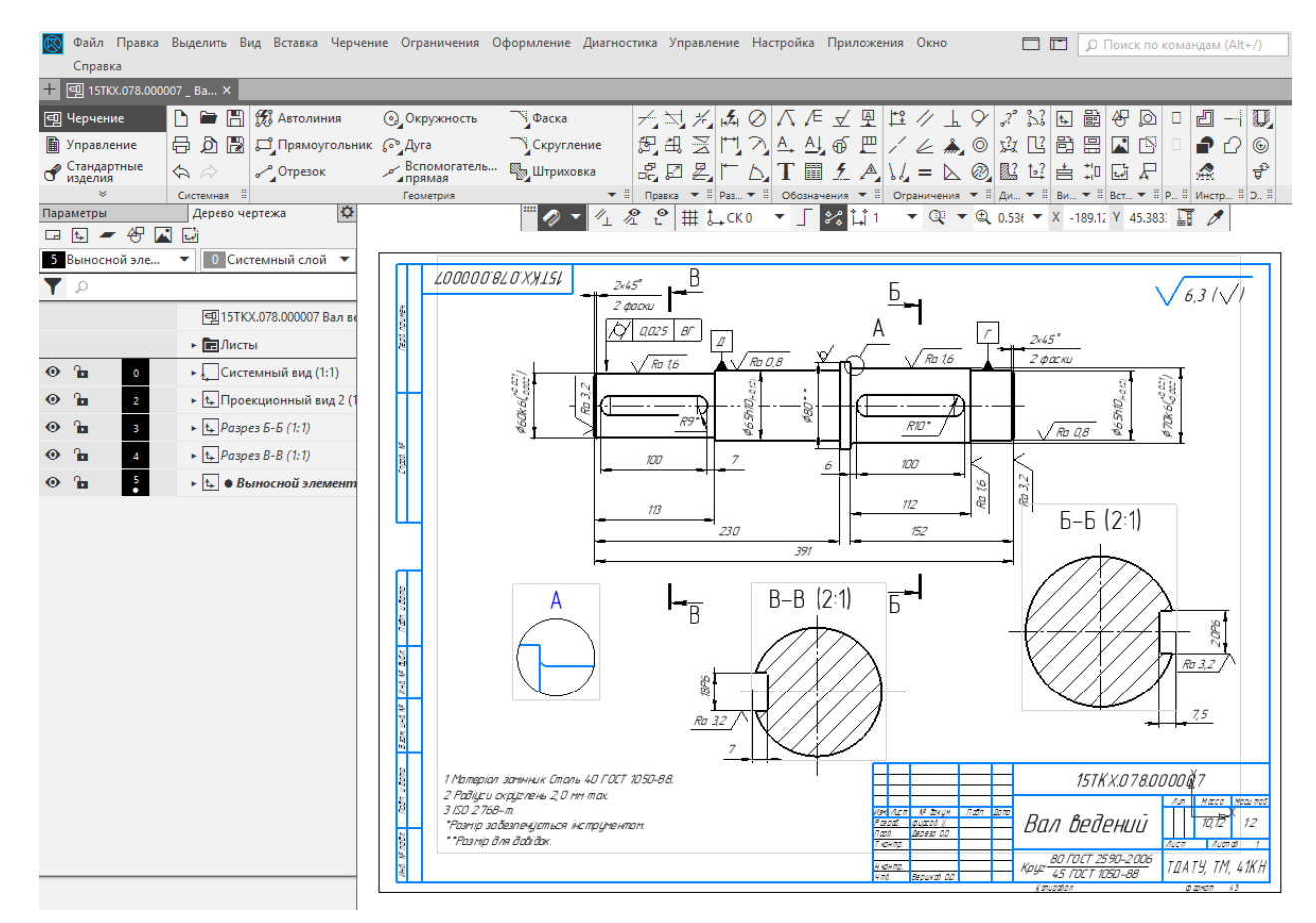

Рисунок 7.5 – Створення виносного елемента

Побудова місцевого виду аналогічна до описаної вище, достатньо тільки натиснути кнопкою миші в місці замкненої кривої після активізації команди «Местный вид» (рис. 7.6). використання команд «Вид стрелке» або Для ПО «Разрез/сечение», як і команди «Выносной элемент», досить встановити з меню «Обозначения» відповідні символи або на активному виді, у ньому основні лінії позначено синім кольором, а на неактивному – чорним. Далі програма відразу прямокутну рамку вибудовуваного створить ВИДУ. ЯКУ потрібно лише зафіксувати курсором на вільному МІСЦІ кресленика.

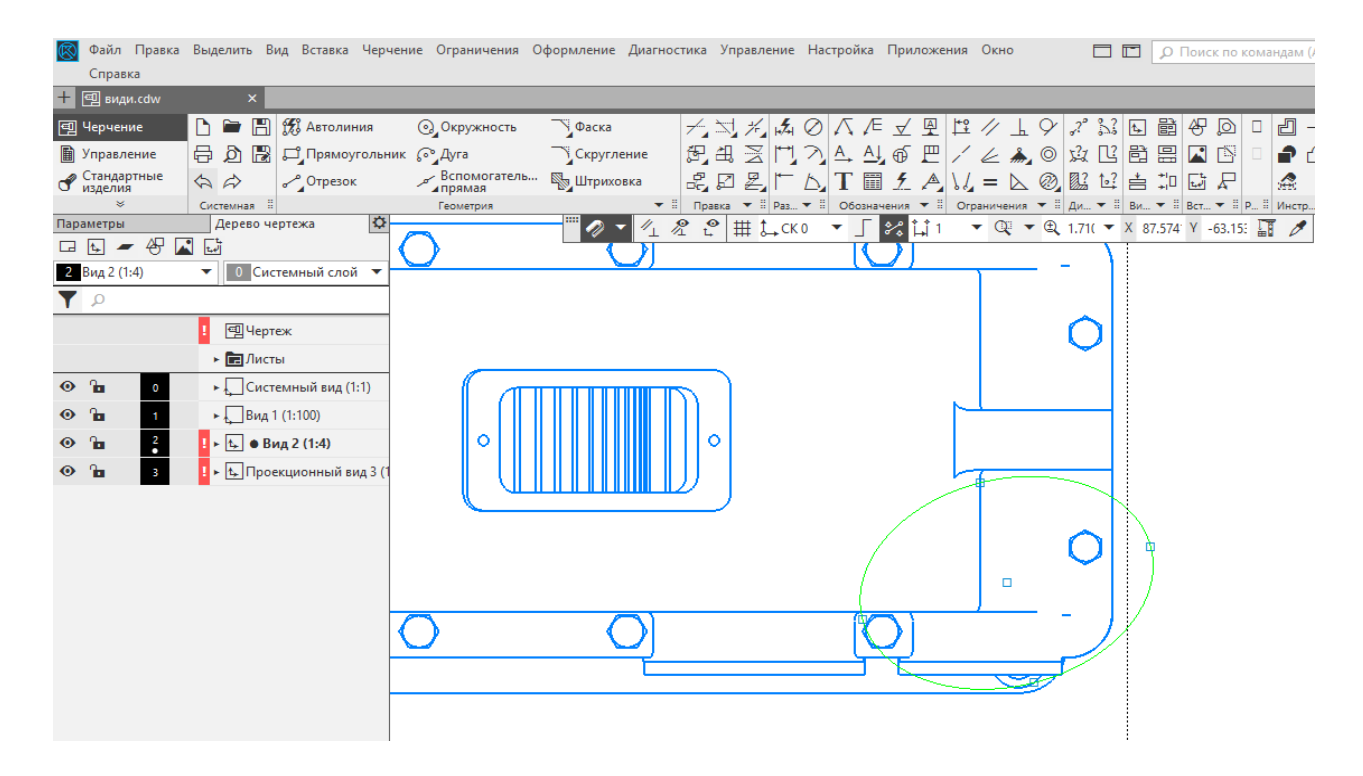

Рисунок 7.6 – Створення місцевого розрізу

Коли позначення видів, розрізів, перерізів, виносних елементів було виконано, але побудувати відповідні види не вдалося, то це можна зробити в будь-який момент (про це йшлося вище), скориставшись командами з інструментальної панелі «Виды», як і відредагувати вже побудовані.

Зображення видів мають бути рівномірно розподілені на площині кресленика, а над основним написом (штампом) належить виділити вільне місце для списку технічних вимог і таблиці з основними характеристиками редуктора

(потужність, передаточне число, частота обертання вхідного і вихідного валів, міжосьова відстань, модуль зубчастого зачеплення, тип використовуваного мастила).

Коли необхідна кількість видів не вміщується на одному аркуші, то можна додати ще один, який матиме основний напис за ДСТУ 2.104-2006 (форми другого і подальших аркушів). Для цього в меню «Вставка» вибирають рядок «Лист». Розміри цього аркуша встановлюються такі самі, як і першого, але їх вибирають з меню «Параметры новых листов», аналогічно до описуваного вище алгоритму стосовно меню «Первый лист». Позначення кресленика і номер кожного наступного аркуша програма виконує автоматично. Нові види можна будувати на додаткових аркушах, використовуючи ті, що вже є на першому або на інших аркушах файлу кресленика.

Усі циліндричні і сферичні, а також симетричні деталі подібної форми повинні мати осьові лінії. Відповідно до ДСТУ 2.315-68 передбачається спрощене й умовне зображення кріпильних деталей на складальних креслениках. Програма надає таку можливість за умови попередньої зміни деяких налаштувань. Оскільки зазначений стандарт також допускає повне (без спрощень та умовних зображень) подання кріпильних деталей, то при виконанні курсового проекту належить цього дотримуватись.

# 7.1.1 Нанесення розмірів і створення списку технічних умов на кресленику

На складальному кресленику проставляють розміри із застосуванням операцій інструментальної панелі «Размеры». При цьому передбачено п'ять основних типів розмірів, а саме:

а) складальні – для правильного формування складальної одиниці;

б) приєднувальні, за якими складальну одиницю компонують із суміжними вузлами в машині;

г) установлювальні, орієнтуючись на які складальну одиницю монтують на основу або раму машини; д) габаритні (найбільші в трьох площинах);

e) транспортувальні, керуючись якими складальну одиницю стропують для переміщення по цеху за допомогою вантажопідйомних пристроїв, упаковують у тару, навантажують на транспортний засіб для перевезення й кріплять на ньому.

Перший тип розмірів обов'язково повинен мати буквеночислове позначення посадки (див. рядок панелі «Квалитет») за ЄСКД, а два наступних мають вигляд допусків, що записуються, як це показано на рисунку 7.7 (позначення посадки вводиться вручну в клітинку «*Тексm*» з використанням вбудованого текстового редактора системи). Можуть бути й інші розміри, що вживають для довідки і, як правило, вони позначені зірочкою (\*).

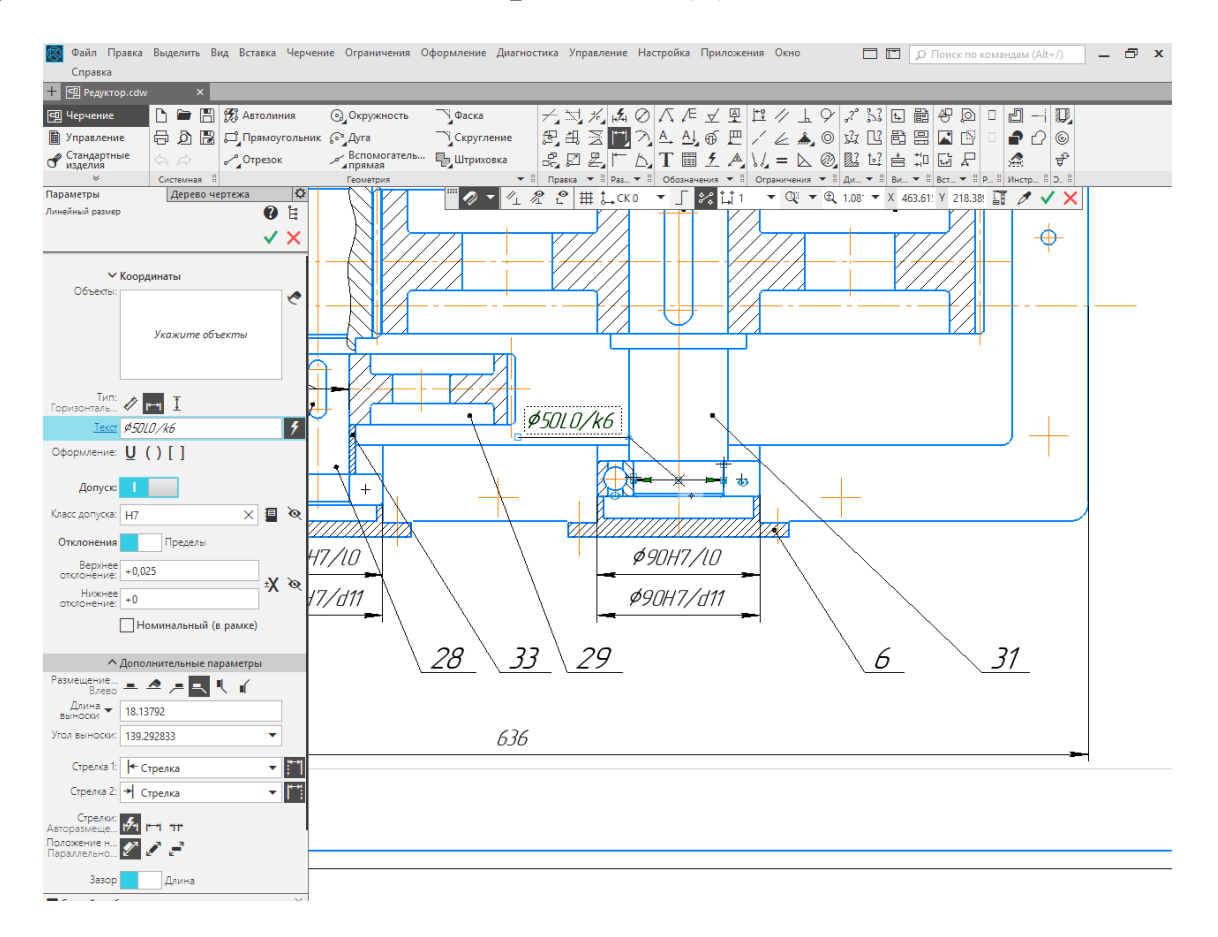

Рисунок 7.7 – Простановка розмірів

Розміри, які контролюються при одночасній механічній обробці кількох спряжених між собою деталей (наприклад, отвори для встановлення підшипників у корпусі та на кришці

редуктора) найчастіше позначають у квадратних дужках, тобто, «[Ø35]». Розміри ліній, стрілок і шрифтів розмірних написів програма встановлює за умовчуванням відповідно до ЄСКД, а користувач повинен тільки раціонально розмістити їх на виді і рівномірно розподілити серед усіх видів кресленика. Кожен розмір на кресленик наноситься тільки один раз. Розміри одного елемента бажано проставляти на одному виді.

## 7.1.2 Вибір допусків на розміри спряжень деталей

У процесі виготовлення деталей допуски їхніх розмірів обчислюють з огляду на обов'язковий взаємний збіг при складанні цих деталей, а також враховують вимоги до точності такого збігу, а в деяких випадках ще й до потрібної міцності їх взаємної фіксації.

Найбільш поширений спосіб фіксації зубчастого колеса на валі – використання призматичних шпонок. Традиційно використовують посадки коліс з натягом H7/p6 або H7/r6, а при реверсивній роботі редуктора – H7/s6. Посадкові поверхні валів під колеса й підшипники часто шліфують, тому перед упорним буртиком роблять канавку для виходу інструмента (шліфувального круга). Допуск на ширину шпонки встановлюють h9, на ширину шпонкового паза вала – p9, а на отвори в колесі – Js9.

вал під внутрішнє кільце підшипника Посадки на встановлюють залежно від виду й характеру навантаження. Стало нормою приймати допуски кб, тб, пб, що гарантують необхідну силу натягу деталей. Зовнішнє нерухоме кільце підшипників установлюють в отвори корпусних деталей або *Js6*, *Js8* для можливості його допуском Н6, Н7 переміщення регулюванні зубчастого при зачеплення. Посадку підшипника (внутрішнє або зовнішнє кільце) на складальному кресленику позначають тільки у вигляді допуску на розміри з'єднаних з ним деталей (валів, корпусів).

133

### 7.1.3 Наведення технічної характеристики виробу та списку технічних вимог до складальних і робочих креслеників

Список технічних вимог уводиться в поле кресленика і переміщується по ньому за допомогою команди «Оформление — Технические требования — Задать». У технічних вимогах обов'язково треба пояснювати всі умовні позначення на кресленику (наприклад, зірочки й розміри в квадратних дужках), невідображені допуски розмірів, спосіб виконання деяких операцій виготовлення або складання деталей, а також застосування спеціальних матеріалів або дій під час експлуатації складальної одиниці. Формуючи текст технічних умов, треба користуватися текстовими шаблонами, меню яких викликається натисненням на кнопку «Текстовый шаблон».

На кресленні загального виду редуктора, у правому верхньому куті аркуша треба навести технічну характеристику виробу, яка складається з наступних пунктів:

#### Технічна характеристика

| 1 Потужність на веденому валі редуктора, кВт | <i>−7,2</i> .  |
|----------------------------------------------|----------------|
| 2 Обертаючий момент на веденому валі, Н·м    | <i>-1280</i> . |
| 3 Частота обертання веденого вала, об/хв.    | -5,6.          |
| 4 Передаточне число:                         |                |
| – швидкохідної ступіні                       | - <i>5,0;</i>  |
| – тихохідної ступіні                         | - 6,3;         |
| — загальне                                   | -31,5.         |
| 5 Коефіцієнт корисної дії                    | -0,89.         |

У правому нижньому куті, над основним написом, або поруч, якщо над основним написом розташована таблиця комплектуючих виробів, треба навести технічні вимоги.

134

Технічні вимоги на кресленні викладають, групуючи разом однорідні і близькі за своїм характером вимоги, по можливості в такій послідовності:

– вимоги до розташування окремих елементів конструкції, зазори, тощо;

– вимоги до настроювання і регулювання виробу;

– інші вимоги до якості виробів, наприклад: безшумність, вібротривкість, самогальмування і т.і.;

– умови і методи випробувань;

– вимоги до якості поверхонь, вказівки про їх оздоблення, покриття;

- відомості про маркірування і таврування;

– правила транспортування і збереження;

– особливі умови експлуатації.

Пункти технічних вимог повинні мати наскрізну нумерацію. Кожний пункт технічних вимог записують із нового рядка. Приклади формулювання пунктів технічних вимог наведено у таблиці 7.1. Таблиця 7.1 – Приклади формулювань і послідовність запису технічних вимог на кресленнях

| Вимоги до матеріалу заготовки,<br>термічної обробки, властивостей<br>матеріалу готової деталі | <ul> <li>Зварні шви за ГОСТ 5264-69.</li> <li>Електроди Э42А ГОСТ 9466-75.</li> <li>Цементувати h 0,60,8; 5862 HRC.</li> <li>Зубці цементувати h = 0,91,3; 5662 HRC.<br/>Шліці від цементації захистити.</li> <li>187217 HB, крім місця, зазначеного окремо.</li> <li>5862 HRC, крім поверхні А.</li> <li>Твердість 240260 HB. Витки черв'яка і поверхню Г<br/>цементувати h = 1,01,4 мм; 5062 HRC.</li> <li>Поліпшити, 240270 HB. Зубці азотувати 4552 HRC.</li> <li>Припускається виготовлення зі сталі 40 ГОСТ<br/>1050-88.</li> <li>Обробку поверхні Б робити після нарізання і виміру<br/>зубців.</li> </ul> |
|-----------------------------------------------------------------------------------------------|----------------------------------------------------------------------------------------------------|
| Вимоги до розмірів<br>та граничних відхилень                                                  | <ul> <li>Обробку по розмірах у квадратних дужках робити разом із деталлю 15ТХК.187.110002 і в наступному застосовувати спільно.</li> <li>Невказані ливарні радіуси 5 мм.</li> <li>Радіуси округлень 3 мм тах.</li> <li>Радіуси галтелей, крім зазначених, за ГОСТ 2716 - 84.</li> <li>Ливарні ухили за ГОСТ 3212 - 80.</li> <li>Ухили формувальні 3°.</li> <li>Отвори Д і К розмітити по двигуну і редуктору з перевіркою співвісності.</li> <li>ISO 2768-т.</li> <li>Граничні відхилення розмірів відливка за II кл. точності ГОСТ 3212-80.</li> </ul>                                                           |

## Продовження таблиці 7.1

|                                               | / 1                                                                                                    |                                                                         |
|-----------------------------------------------|----------------------------------------------------------------------------------------------------|-------------------------------------------------------------------------|
| ого розташування<br>ає можливості<br>раженні) | <ul> <li>◆ Перекіс шпонкових пазів щодо осі поверхонь Д і Е не<br/>більш 0,028 мм.</li> <li>◆ Зсув шпонкових пазів щодо загальної осі поверхонь Д і<br/>Е не більш<br/>0,11 мм.</li> <li>◆ Некруглість поверхонь В і Г не більш 0,008 мм.</li> </ul> |                                                                         |
|                                               | Ker                                                                                                    | <ul> <li>Непрямолінійність утворюючої поверхні А не більш</li> </ul>    |
|                                               | ae N<br>pay                                                                                                    | 0,1 мм на                                                               |
| MH                                            | eMe<br>soo                                                                                                    | довжині 300 мм.                                                         |
| 3a£                                           | ) H(<br>[a 3                                                                                                    | ♦ Нециліндричність поверхонь В і Г не більш 0,008 мм.                   |
| 1 B                                           | сщс                                                                                                    | ♦ Перекіс шпонкового паза, щодо осі отв. Ø45H7, не                      |
| МИ                                            | ня)<br>ТИН                                                                                                    | більш 0,02 мм.                                                          |
| doc                                           | Hb                                                                                                    | <ul> <li>Допуск циліндричності отворів А і Б - 0,006 мм.</li> </ul>     |
| юги до ф<br>поверхо                           | )ХО<br>3 <b>a</b> 3                                                                                                    | • Допуск співвісності отвору А, щодо отвору Б, 0,016 мм.                |
|                                               | Bel                                                                                                    | <ul> <li>Допуск на напрямок лінії зуба 0,011 мм.</li> </ul>             |
|                                               | 011                                                                                                    | • Радіальне биття поверхні А, щодо осі отвору, не більш                 |
| 8MN                                           |                                                                                                    | 0,01 мм.                                                                |
| Щ                                             |                                                                                                    | <ul> <li>Торцеве биття поверхні А, щодо осі отвору, не більш</li> </ul> |
|                                               |                                                                                                    | 0,02 мм.                                                                |
|                                               |                                                                                                    |                                                                         |

| <ul> <li>Оксидувати.</li> <li>Виливок піддати штучному старінню.</li> <li>Зварні шви зачистити.</li> <li>Піскоструїти.</li> <li>Раковини і шпаристість на поверхні А не допускаються.</li> <li>На привалковій поверхні фланця корпусу допускаються раковини з найбільшими розмірами до 6 мм при глибині до 3 мм, що складають не більш 30% ширини фланця.</li> <li>Кромки зубців округлити: подовжні R 0,4; торцеві R 0,5.</li> <li>Покриття зовнішніх поверхонь - емаль ПФ-115, радожів ГОСТ (465-76). Ш С. маїн и разліти радія.</li> </ul> |
|----------------------------------------------------------------------------------------------------|
| зелений, ГОСТ 6465-76, IV, С, крім хвостовиків валів.                                                                                                    |
|                                                                                                    |

Продовження таблиці 7.1

|              | <ul> <li>Бічний зазор у зачепленні 0,13 мм.</li> </ul>  |  |  |  |  |  |  |  |  |  |
|--------------|---------------------------------------------------------|--|--|--|--|--|--|--|--|--|
|              | • Пляма контакту зубців: по висоті зубця - не менше     |  |  |  |  |  |  |  |  |  |
|              | 40%; по ширині зубця – не менше 60%.                    |  |  |  |  |  |  |  |  |  |
|              | • Після складання в корпус редуктора залити 1,2 л       |  |  |  |  |  |  |  |  |  |
|              | мастила індустріального И-Г-С-100 ГОСТ 17479.4 - 87.    |  |  |  |  |  |  |  |  |  |
|              | • Перед складанням усі посадкові поверхні змазати       |  |  |  |  |  |  |  |  |  |
| жy           | мастилом ЦИАТИМ-203 ГОСТ 6267 – 79.                     |  |  |  |  |  |  |  |  |  |
| i<br>Tax     | • На площину рознімання корпусу і кришки редуктора      |  |  |  |  |  |  |  |  |  |
| аці          | при остаточному складанні рівномірно нанести пасту      |  |  |  |  |  |  |  |  |  |
| я, N<br>/aT; | «Герметик».                                             |  |  |  |  |  |  |  |  |  |
| СП           | • Редуктор допускається експлуатувати з відхиленням від |  |  |  |  |  |  |  |  |  |
| ада          | горизонтального положення на кут до 5°. При цьому       |  |  |  |  |  |  |  |  |  |
| КЛ(          | повинний бути забезпечений рівень мастила, достатній    |  |  |  |  |  |  |  |  |  |
| O C          | для змащення зачеплення і підшипникових вузлів.         |  |  |  |  |  |  |  |  |  |
| и д<br>Ю У   | • Після складання редуктор обкатати при таких режимах:  |  |  |  |  |  |  |  |  |  |
| [ОГ]<br>Ц ]  | на холостому ході — 25 хв;                              |  |  |  |  |  |  |  |  |  |
| MM           | при навантаженні 25% - 10 хв;                           |  |  |  |  |  |  |  |  |  |
| _ <b>m</b>   | при навантаженні 50% - 15 хв;                           |  |  |  |  |  |  |  |  |  |
|              | при повному навантаженні - 10 хв.                       |  |  |  |  |  |  |  |  |  |
|              | • Після обкатування мастило злити, порожнину            |  |  |  |  |  |  |  |  |  |
|              | редуктора промити                                       |  |  |  |  |  |  |  |  |  |
|              | дизельним пальним і залити свіже мастило.               |  |  |  |  |  |  |  |  |  |
|              | • Вихідні кінці валів змазати консервуючим мастилом і   |  |  |  |  |  |  |  |  |  |
|              | обмотати пергаментним папером.                          |  |  |  |  |  |  |  |  |  |

\* Розмір для довідок.

\*\* Розмір забезпечується інструментом.

## 7.2 Рекомендації до застосування мастила для редуктора

На одному з видів (звичайно на головному) складального кресленика редуктора потрібно позначити верхній і нижній рівні мастила, а в таблиці з технічними характеристиками редуктора – тип використовуваного мастила.

Зазвичай у редукторах застосовують картерний принцип змащування зубчастої передачі. Рідке мастило заливають у нижню корпусну деталь (корпус), а одне або кілька зубчастих

коліс редуктора, обертаючись, розбризкують його всередині редуктора, утворюючи мастильний туман. Краплі мастила осідають на взаємодіючі поверхні, завдяки чому зменшується тертя й деталі охолоджуються. Такий спосіб змащення ефективний, якщо колова швидкість зубців більшого зубчастого колеса не перевищує 12 м/с.

Залежно від величини напружень, що виникають у зоні контакту циліндричних і конічних зубчастих коліс, в'язкість мастила має бути різною. Рекомендоване значення цього параметра наведено в таблиці.

Як правило, для змащення деталей циліндричних і конічних редукторів застосовують індустріальні мастила марок I-20a, I-30a, I-40, I-50 та I-60. Підходять також мастила марок I-ГС-32, I-Г-С-46, I-Г-С-68 та I-Г-С-100.

Загальна кількість мастила в редукторі повинна бути не меншою від 0,5 л на один кіловат потужності редуктора. Нижній рівень змащення зануренням колеса відповідає величині m, а верхній становить приблизно  $0,2d_2$ .

# 7.3 Розстановка позицій складальних одиниць і деталей

На складальних креслениках розставляють позиції з позначеннями складальних одиниць і деталей. Це можна зробити одразу, використовуючи команду «Обозначение позиций» в меню інструментальної панелі «Обозначения», але краще виконати цю процедуру після формування специфікації до складальної одиниці, правила заповнення якої описано нижче (розд. 7.5). При цьому обов'язково належить зберегти файл!

## 7.4 Заповнення основного напису складального кресленика

Основний напис (штамп) складального кресленика заповнюють в останню чергу, навівши на нього курсор і двічі клацнувши лівою кнопкою миші або за допомогою команди «Оформление → Заполнить» (рис. 7.8). Масштаб аркуша у відповідній графі основного напису автоматично буде встановлено згідно з вибраним при створенні першого виду. У разі потреби його корегують вручну. Вручну також заповнюють графи «*Разраб.*» та «*Пров.*», записуючи туди прізвища (без ініціалів) студента і викладача, відповідно.

| тавка Чер   | чение Ограничения       | Офо              | ормление Диагностика    | Управление  | Настройка                       | Приложения (                                      | Окно Справка                    |               | р Пои                                    | ск по командам (Alt+            | /)     | _ 6     |
|-------------|-------------------------|------------------|-------------------------|-------------|---------------------------------|---------------------------------------------------|---------------------------------|---------------|------------------------------------------|---------------------------------|--------|---------|
|             |                         | Т                | Надпись                 |             |                                 |                                                   |                                 |               |                                          |                                 |        |         |
| втолиния    | Окружность              |                  | Таблица                 |             | ) / /E                          | √⊈ ⊑∕                                             | ∥ ⊥ ♀ ぷ ኴ                       | ₽.            | ■ 47 ■ ■ ■ ■ ■ ■ ■ ■                     | -  0,                           |        |         |
| Ірямоугольн | ник 🖓 Дуга              | ь <b>Я</b> н     | Авторазмер              |             | <u>}</u> <u>A</u> , <u>A</u>    | @₽/«                                              | é 🗼 🛛 🙀 🦉                       | Ē             | 🗄 🖾 🖾 🖬 🕻                                | 26                              |        |         |
| трезок      | Вспомогатель<br>япрямая |                  | Линейные размеры        | Þ           | 🔪 T 🛅                           | ∮ ⊕_ \./. :                                       | = 📐 🍭 🔛 🛀                       | ė             | 휴 🖬 🖉 🖉                                  | <b>ਉੱ</b>                       |        |         |
|             | Геометрия               | $\oslash$        | Диаметральный размер    |             | П Обозна                        | нения 🔻 🗄 Огран                                   | ничения 🔻 🗄 Ди 🔻 🗄              | Ви            | ▼ 🗄 Вст ▼ 🗄 Р 🗄 Инстр                    | . = 0. =                        |        |         |
| Q           |                         | 3                | Радиальный размер       |             | → CK 0                          | ▼ _ % は:                                          | . <b>▼</b> ℚ <b>▼</b> ⊕(        | 0.504         | ▼ X 576.912(Y 520.829(                   | T 🖉 OCT 23360-78                |        |         |
|             | 8                       | $\sim$           | Радиальный с изломом    |             | 1                               |                                                   |                                 | 20            |                                          | 6x6x20                          | 1      |         |
| ій слой 🔻   | ∖ <u>↓</u> ♥ /          |                  | Угловые размеры         | Þ           | 1                               |                                                   |                                 | 21            |                                          | 12x8x4U<br>14x9x70              | 1      |         |
|             |                         | b                | Размер дуги окружности  |             | 1                               |                                                   |                                 | 23            |                                          | 16x10x70                        | 1      |         |
| 00000BO Pe  | +                       | £                | Отметка уровня          |             | 1                               |                                                   |                                 | 24            |                                          | Штифт 8х30 ГОТС 3129-70         | 2      |         |
|             |                         |                  | 06                      |             |                                 |                                                   |                                 |               |                                          |                                 |        |         |
| і вид (1:1) |                         |                  | Обозначения для машин   | остроения 🕨 | сказдана в                      | Технічні билаги<br>коррік падіктара               | 200100118.00000000              |               |                                          | <u>Занава розраблені вираби</u> |        |         |
|             |                         |                  | Обозначения для строите | альства 🕨   | FOCT 20799                      | а картус реадктара запата 1, о л пастала<br>19-75 | sanana i, o n naemana           | 25 18         | דאג ההה איז ד                            | Konalic nadikmona               | 1      |         |
|             |                         | A                | Линия-выноска объекта   |             | складання р<br>на хал           | едуктар обкатати<br>астани хади                   | при таких режимах:<br>25 хв:    | 26 19         | 77XK.004.000007<br>5TXK.004.000002       | Кашка педилара                  | 1      |         |
|             |                         | ŵ                | Выровнять полки выносо  | ж           | при на                          | вантахенні 25%                                    | 10 x0;                          | 27 15         | 5TXK.004.000003                          | Вал-шестерня                    | 1      |         |
| :2)         |                         | ا <sub>⊷</sub> ا | Выровнять размерные ли  | инии        | при на<br>обхатуванн            | иантакен 30%<br>ямастило злити, по                | тэ хи;<br>пражнину редуктара    | 28 19         | 57 <i>XK.004.000004</i>                  | Вал праміжний                   | 1      |         |
|             | #501.0/k6               |                  | Очистить фон            |             | — и дизильним<br>Ні кінці болів | пальным і залыти cl<br>эмпэати консербік          | ћіже мастила.<br>Ним мастилам і | 29 15         | 57 <i>XK.004.000005</i>                  | Колесо зубчасте                 | 1      |         |
|             |                         |                  |                         |             | пи пергамен                     | пним папірам                                      |                                 | 30 15         | 57 <i>XK.004.000006</i>                  | Колесо зубчасте                 | 1      |         |
|             |                         |                  | Технические требования  | •           | т кантакту.<br>ні зиба – не     | зубіб по бисоті зуб.<br>менше 60%.                | а – не менше 40 %;              | 37 75         | 5/XKU04.000007                           | Вал Бедений<br>Геоградиа        | 1      |         |
|             | \$90H7/10               |                  | Неуказанная шероховато  | сть         |                                 |                                                   |                                 | 22 13         | 17 X N. UU4. UUUUU0<br>ST Y K NN, NNNNN9 | праклавка<br>Втнака             | 1      |         |
|             | \$90H7/d11              |                  | Основная надпись        |             | Запол                           | інить                                             |                                 | 34 15         | 5TXK.004.000010                          | Втилка                          | 1      |         |
|             | \ <u>-</u>              |                  | Перечитать оформление   |             | Очист                           | гить                                              |                                 |               |                                          |                                 |        |         |
|             | <u>3 \ 29</u>           | _                | <u> </u>                | 1           |                                 |                                                   |                                 | Ð             |                                          | 15 <i>TX K.004.00000</i>        | BD     |         |
|             |                         |                  |                         |             |                                 |                                                   |                                 | V 10 2 40 10  |                                          | duuman Aua                      | Мааса  | Масыпаб |
|             |                         |                  |                         | 4           |                                 |                                                   |                                 | Pagad<br>Radi | Дебченко РЕП                             | иуктир<br>идпличит              |        | 1:1     |
|             |                         |                  |                         |             |                                 |                                                   |                                 | Тжана р       | 40/1                                     |                                 | Λics.  | iad 1   |
|             |                         |                  |                         |             |                                 |                                                   |                                 | Нконтр<br>Ука | Вершхад                                  | ΤДΑΤΈ                           | (, TM  | 21 CKH  |
|             |                         |                  |                         |             |                                 |                                                   |                                 |               | Копрол                                   | 18 PQ                           | MUTO . | A)      |

Рисунок 7.8 – Заповнення основного напису

На складальних креслениках обов'язково в кінці позначення (графа «Обозначение документа») вставляють скорочення «*СБ*», а в графі «Наименование изделия» після назви деталі додають фразу «*Сборочный чертеж*». Для цього потрібно клацнути правою клавішею миші в будь-якому місці штампа (коли це ще не було зроблено), щоб перейти в режим його редагування й натиснути на праву кнопку миші, викликавши контекстне меню, з якого вибрати команду «Вставить код и наименование», а в довіднику «Коды и наименования» відкрити розділ «Чертежи», знайти рядок «Сборочный чертеж» і натиснути кнопку «ОК». Після цього в основний напис кресленика будуть додані назва й код

документа. Потім натискують кнопки «Создать объект» і «Перестроить».

У праве нижнє поле вносять назву вузу й шифр навчальної групи студента – виконавця курсового проекту. Верхня права графа містить позначення кресленика, але ця інформація автоматично передається з файлу тривимірної моделі деталі. У лівій графі «Лит.» ставлять шифрувальну літеру документа «Е» (ескізний проект) за ДСТУ 2.103. Поточну дату заповнення основного напису автоматично вносить програма після подвійного клацання кнопкою миші у відповідній клітинці штампа (рис. 7.9).

| 國 Файл Правка Вид Вставка Форма | т Настройка Прило | жения         | Окно Справка                     |                                                                                                    |                                                                                     | 🔲 🔲 🔎 Поиск по команд           |
|---------------------------------|-------------------|---------------|----------------------------------|----------------------------------------------------------------------------------------------------|-------------------------------------------------------------------------------------|---------------------------------|
| + 🗐 Редуктор.cdw 🛛 🗙            |                   |               |                                  |                                                                                                    |                                                                                     |                                 |
| 🗐 Черчение 📄 🗎 📆 Авто           | олиния 🎯 Окруз    | жность        | Фаска                            | <i>+</i> , ≒, <i>*</i> , & ⊘                                                                                                    |                                                                                     | 2 2 1 4 6 4 0 1 4               |
| 🗎 Управление 🛛 🖨 👌 🔡 🕰 Пря      | моугольник 🖓 Дуга |               | Скругление                       | 関連国門の                                                                                                    |                                                                                     | ) 🖞 🖸 🗄 🔜 🖪 🛯 🖬                 |
| 🕈 Стандартные 🤄 🛱 🥜 Отри        | езок вспои        |               | ь 🖳 Штриховка                    | 221 L                                                                                                    | $T \equiv f A M = E @$                                                              | 3 🔛 너 白 파 더 문 🛛 🔏               |
| Системная 🗄                     | Геомет            | рия           | ▼ =                              | 🗄 Правка 🔻 🗄 Раз 🔻 🗄                                                                                                    | Обозначения 🔻 🗄 Ограничения 🔻                                                       | ‼ Ди ▼ ‼ Ви ▼ ‼ Вст ▼ ‼ Р ‼ Ин  |
| Параметры Дерево чертежа        |                   | 25            | 151. 🧑 🖅 🦹                       | 2 ∰ СКО ▼                                                                                                    | 🔤 🛠 🛄 1 🔍 🔍 0.90' X                                                                 | 1161.3; Y -4.816' 🔢 🧷 🗸 🗙       |
| Основная надпись                | ♥ E<br>✓ ¥        | 26            | 15TXK.004.0000                   | 02                                                                                                    | Кришка редуктора                                                                    | 1                               |
| (mun + 0                        |                   | 27            | 15TXK.004.0000                   | 03                                                                                                    | Вал-шестерня                                                                        | 1                               |
| Стиль. Лчеика таолицы           | 00                | 28            | 15TXK.004.0000                   | 04                                                                                                    | Вал проміжний                                                                       | 1                               |
| Гарнитура: GOST type A ABCDEF   |                   | 29            | 15TXK.004.0000                   | 05                                                                                                    | Колесо зубчасте                                                                     | 1                               |
| Начертание: 🖊 🖪 U               |                   | 30            | 15TXK.004.0000                   | 06                                                                                                    | Колесо зубчасте                                                                     | 1                               |
| Цвет:                           | 6                 | 31            | 15TXK.004.0000                   | 07                                                                                                    | Вал ведений                                                                         | 1                               |
| Высота, мм: 3,5 Ширина, 100     |                   | 32            | 15TXK.004.0000                   | 08                                                                                                    | Пракладка                                                                           | 1                               |
| ∽ Абзац                         |                   | 33            | 15TXK.004.0000                   | Ввод даты                                                                                                    | х                                                                                   | 1                               |
| Проверка орфографии             |                   | 34            | 15TXK.004.0000                   | <ul> <li>Январь 2019</li> <li>Пн Вт Ср Чт Пт Сб</li> </ul>                                                                                                    |                                                                                     | 1                               |
| ₩ Вставка                       |                   |               |                                  | 31 1 2 3 4 5<br>7 8 9 10 11 12                                                                                                    | 6<br>13                                                                             |                                 |
|                                 |                   |               |                                  | 14         15         16         17         18         19           21         22         23         24         25         26           28         29         30         31         1         2           4         5         6         7         8         9 | <sup>20</sup><br><sup>27</sup><br><sup>3</sup><br><sup>10</sup> <i>15TXK.004.00</i> | 1000080                         |
|                                 |                   | Изм.<br>Разр  | Лист № дакум. )<br>наб. Шевченко | Сегодня: 15.01.2<br>Падп. Дата                                                                                                    | Редуктор                                                                            | <u>Лит Масса Масштаб</u><br>1:1 |
|                                 |                   | Прав<br>Т.кан | і. Дереза<br>Іта.                | (                                                                                                    | циліндричний                                                                        |                                 |
|                                 |                   | Нкл           | ,<br>mn                          |                                                                                                    |                                                                                     | ТЛАТЧ ТМ 21 ГКН                 |
|                                 |                   | Утв.          | Вершкав                          |                                                                                                    |                                                                                     | і <u>д</u> лі, іі, ZICNII       |

Рисунок 7.9 – Введення дати заповнення основного напису

7.5 Створення специфікації редуктора і складальних одиниць

На даній стадії виконання проекту структура складання редуктора та його складальних одиниць уже зрозуміла, вона відображена в дереві їх побудови і може бути взята за основу при формуванні специфікацій. Специфікація – це первинний документ, тому в першому конструкторський 11 розділі «Документация» треба перерахувати решту (складальний документів кресленик конструкторських пояснювальна записка, інструкція користувача, інструкція з технічного обслуговування та ін.), які мають супроводжувати виготовлення машини або агрегату. Кожна специфікація хоча і може являти собою кілька аркушів, але відноситься тільки до однієї складальної одиниці.

У програмі КОМПАС існує кілька можливостей для створення специфікації до складеного редуктора. Її можна виконати в напівавтоматичному режимі з тривимірної моделі складальної одиниці й тривимірних моделей, що входять у цю одиницю (наприклад, деталей та проміжних складальних одиниць), а також базуючись на складальному кресленику. Даний спосіб дуже зручний і формувати специфікації бажано саме таким чином.

Найбільш простим уважається ручний спосіб складання специфікації, ЯКИМ можна скористатися курсовому В проектуванні. Цей позбавляє спосіб користувача В1Д необхідності робити інтервали перед назвами розділів чи розміщувати найменування усередині розділу в алфавітному порядку, що передбачено ЄСКД, адже програма виконає такі функції автоматично.

Роботу над специфікацією починають із створення файлу у форматі «Спецификация», при цьому бажано, щоб файл і складальний кресленик мали одне ім'я, оскільки іконка файлу специфікації та його розширення відмінні від інших типів «Редуктор.spw». файлів, Для наприклад, створення вибирають специфікації режим «Нормальный», a не «Разметка страниц». Інструментальна панель «Спецификация» автоматично стає активною (підсвіченою).

143
«Настройка спецификации» Вибирають команду 1 В прибирають підменю позначку падаючому В рядку «Рассчитывать позиции», як це зображено на рис. 7.10 (під напівавтоматичному роботи В режимі ЦЮ опцію час вмикають). Потім натискають кнопку «ОК», а в падаючому підменю «Очищать позиции» – кнопку «Да». Після цього кнопку «Добавить раздел». У падаючому натискають підменю вибирають рядок «Документация» і натискають кнопку «Создать». У специфікації з'являється відповідний заголовок і вона стає доступною для введення рядка першого документа – складального кресленика. У потрібні колонки вводять команди «Формат», а потім «А1» для кресленика, (закінчується «Обозначение» на букви «*СБ*») та «Наименование».

Найменування повинне звучати як «Сборочный чертеж», воно буде внесено у відповідну графу основного напису специфікації (штамп). Далі натискають кнопку «Создать объект», при цьому введений напис фіксується (його можна буде відредагувати пізніше).

Перейшовши до другого рядка розділу «Документация» специфікації, натискають кнопку «Добавить базовый объект», розташовану на інструментальній панелі «Спецификация». Унаслідок цього стає доступним для заповнення другий рядок розділу, куди вводять команди «Формат», а потім «А4» для кресленика, «Обозначения» (закінчується на букви «ПЗ»), і «Наименование». Останнє має звучати як «Пояснительная Оскільки інші документи записка». В ході виконання проекту не розроблялись, курсового ТО переходять ДО специфікації. розділу Вибирають наступного команду «Добавить раздел». У падаючому підменю вибирають рядок «Сборочные единицы → Создать» (рис. 7.11).

Оскільки відповідно до ЄСКД у графі «Наименование» специфікації записи належить розташувати в алфавітному порядку (за першим словом найменування), а ця опція діє в програмі за умовчуванням, то послідовність рядків буде змінюватися автоматично з уведенням нової позиції.

Увівши найменування складальних одиниць, натискають кнопку «Добавить раздел». У падаючому підменю вибирають рядок «Детали — Создать» й аналогічно до вже описаної процедури вводять дані про всі виготовлені деталі, у тому числі і без креслеників.

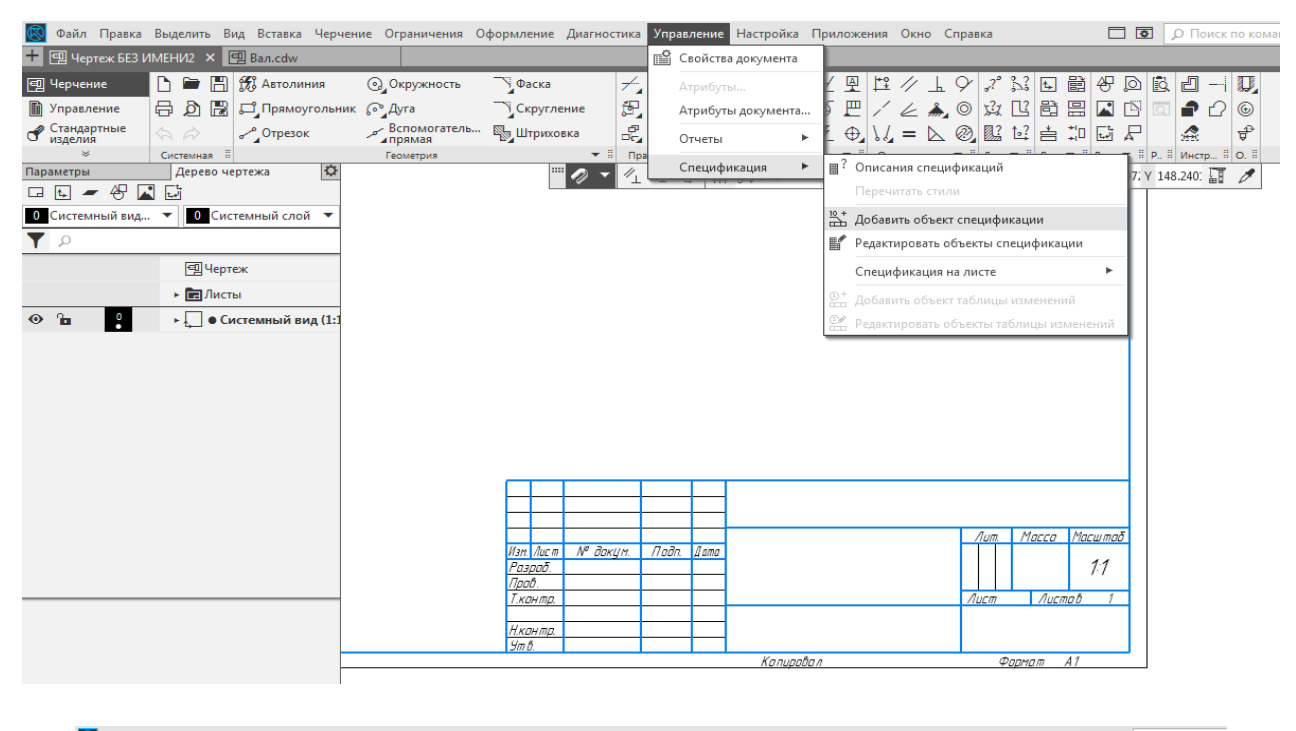

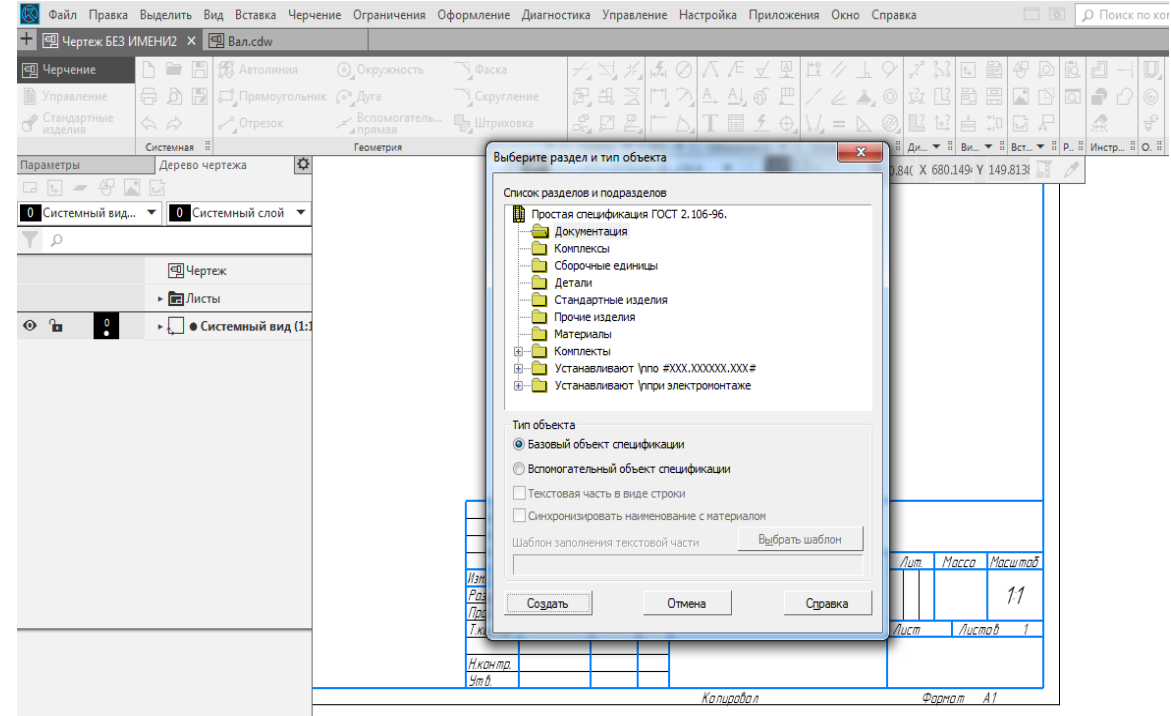

Рисунок 7.10 – Створення специфікації

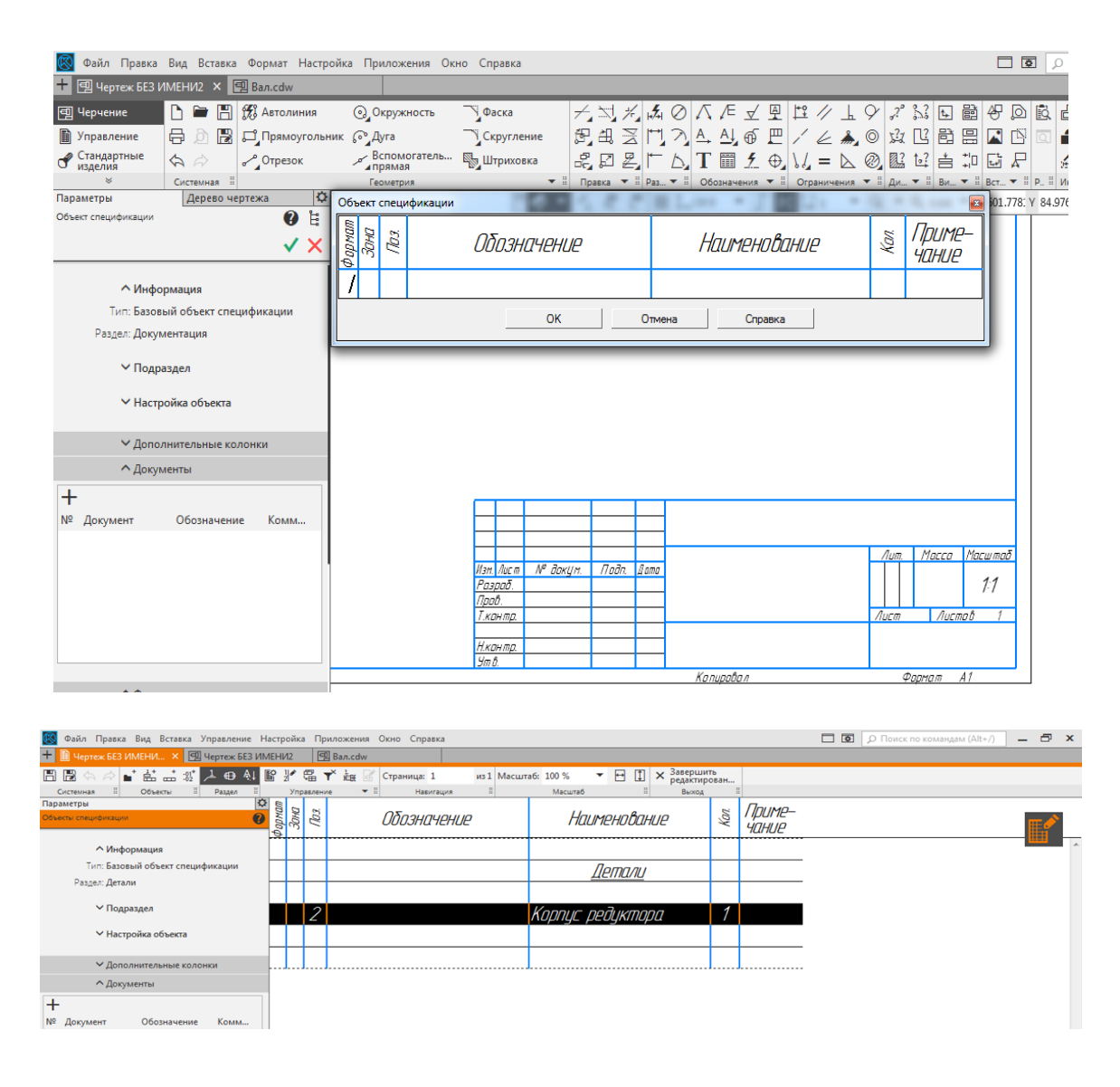

Рисунок 7.11 – Заповнення специфікації

За таких умов до графи «Формат» додають позначку «б/ч» (без кресленика), а в графі «Наименование» після назви деталі зазначають її розміри й тип стандартної заготівки, з якої вона виготовлена (наприклад, «Лист В2»), та матеріал (із посиланням на відповідні стандарти). Якщо деталь або складальна одиниця повторюються в конструкції, то в графі «Кол.» дописують їх загальну кількість.

Після переліку всіх виготовлюваних деталей переходять стандартних, ДЛЯ ЧОГО додають новий розділ ЛО «Стандартные При найменувань изделия». внесенні подібних виробів у відповідну графу система пропонує відомостями iï про заповнювати автоматично ранише введений стандартний виріб, наприклад, «Шпилька 2 М16 х 1,5-6g x 120.109.40Х.26 ГОСТ 22034-76». Цей запис негайно

змінюють на потрібний і натискають кнопку «Создать объект». Причому в розділі «Стандартные изделия» не заповнюють графи «Формат» і «Обозначение».

Якщо для компонування складальної одиниці використано спеціальні матеріали, наприклад, сальникову набивку, мастило чи фарбу, то вводять ще й розділ «*Материалы*», який заповнюють аналогічно до описаного вище розділу «*Стандартные изделия*».

Після введення об'єктів, у графі «Поз.» специфікації вручну проставляють позиції, починаючи нумерувати їх з першої згори вниз у порядку зростання. Починають із дрібних складальних одиниць, далі вводять номери позицій деталей, а потім стандартних виробів і матеріалів. У тому самому порядку специфікацію переносять на складальний кресленик відповідної одиниці. Наприклад, деталь «КЦ-0,5-15 01.00.02 Вал» повинна мати на відповідному складальному кресленику позицію 2. Тому на цьому етапі треба востаннє відредагувати клітинки властивостей «Обозначение» і «Наименование» тривимірних моделей складальних одиниць і деталей, звідки ця інформація автоматично потрапляє в кресленик. В ідеалі нумерація пунктів переліку складальних одиниць має бути зростаючою і суцільною (без пропусків) та відповідати позиціям специфікації, хоча на практиці бувають винятки, особливо при модернізації вже виготовленої машини, коли окремі деталі або проміжні одиниці вилучають з конструкції, а значить – з документації разом з позиціями, що позначають їх на кресленику, порушивши послідовність переліку.

курсового проекту При виконанні рекомендується ескізних використовувати структуру позначення конструкторських документів, передбачену в ДСТУ 2.201-80. У наведеному вище прикладі позначення вала має також включати і позначення редуктора «КЦ-0,5-15» (редуктор конічно-циліндричний потужністю 0,5 кВт з передаточним числом 15); елементи позначення відокремлюються крапками, при цьому перша пара цифр (01), що позначає номер позиції проміжної одиниці вал (вал складений), яка входить V

147

редуктор; відділена крапкою друга пара (00) – номер проміжної одиниці всередині попередньої (усередині вала, в нашому випадку, таких немає); третя пара цифр (02) – це номер позиції деталі (вала) в проміжній одиниці (складеному валі). У разі потребі наприкінці позначень дописують буквений код документа, наприклад *СБ* або *ПЗ*.

Розміри таблиці специфікації припускають виконувати кратними кроку друкуючих пристроїв.

специфікацію в оглянути Щоб ЗВИЧНОМУ ВИГЛЯДІ, натискають кнопку «Разметка страниц». Для редагування специфікації в будь-який момент можна перейти до режиму «Нормальный», навести курсор на потрібний рядок і двічі натиснути на ліву кнопку миші, а потім змінити записи. Якщо активізувати, а натиснути кнопку «Добавить рядок не базовый объект», то відкриється меню команди «Добавить (програма сприймає наміри раздел» таким ЧИНОМ користувача).

Насамкінець графи основного напису (штампу) специфікації заповнюють так само, як заповнювали основний напис кресленика, відмінність тільки в тому, що графа «Обозначение» не повинна містити в кінці букв «СБ», а «Наименование» – не мати фрази «Сборочный чертеж».

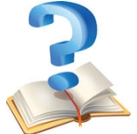

## Питання для самоконтролю

1 Файли якого типу використовують для моделювання складальних одиниць у програмі КОМПАС?

2 За допомогою яких кріпильних елементів з'єднують деталі й проміжні складальні одиниці у файлі тривимірної моделі редуктора?

3 Який з валів редуктора має найменший діаметр?

4 У якій бібліотеці системи розміщено тривимірні моделі підшипників кочення?

5 Яким чином засобами програми КОМПАС отримують точне значення товщини прокладки або ущільнення з використанням тривимірної моделі складеного редуктора?

6 За допомогою яких кріпильних елементів з'єднують деталі та проміжні складальні одиниці у файлі тривимірної моделі редуктора?

7 Які бувають типи кришок підшипникових вузлів?

8 У якій бібліотеці програми КОМПАС розташовані зображення кріпильних елементів?

9 Яким чином виконують отвір у фланцях кришки та корпусу редуктора під конусний штифт?

10 Які способи змащування зубчастих зачеплень використовують у редукторах?

11 Що таке основний напис і як його заповнювати?

12 Розміри яких основних типів треба проставляти на складальних креслениках?

13 За допомогою якої операції виконують місцевий розріз на кресленику?

14 Чи повинні розміри на складальних креслениках містити допуски на виготовлення деталей?

15 Як вибираються допуски на розміри спряжень деталей?

16 Які способи змащування зубчастих зачеплень використовують у редукторах?

17 На якій стадії виготовлення конструкторської документації доцільно проставляти позиції деталей та дрібних складальних одиниць редуктора?

18 Які розміри називають довідковими та як їх наносять на кресленні?

19 Які показники входять до технічної характеристики кресленика редуктора?

20 Яким чином формулюються технічні вимоги на складальних креслениках?

21 Що являє собою специфікація в системі конструкторської документації та яку їй відведено роль?

22 З яких основних розділів складається специфікація?

23 Чи вносять до складу специфікації деталі, на які не виконують кресленики?

24 Яку назву складального кресленика складальної одиниці подають у графі «Найменування» основного напису?

25 Який документ регламентує правила заповнення специфікації?

26 Способи створення специфікації складального кресленика.

27 У якому порядку нумерують позиції при заповненні специфікації?

28 Що вказують у графі «Примечание» специфікації?

29 У якому режимі відображення інформації можна редагувати специфікації у програмі КОМПАС?

30 Як вивести на друк кресленик та таблиці специфікації?

# 8 ВИКОНАННЯ РОБОЧИХ КРЕСЛЕНИКІВ ДЕТАЛЕЙ РЕДУКТОРА

# 8.1 Основні правила оформлення робочого кресленика

Майбутні фахівці повинні виконувати всі графічні роботи відповідно до діючих державних стандартів України (ДСТУ), стандартів підприємства (СТП 2.1–2005) та системи міждержавних стандартів Єдиної системи конструкторської документації (ЄСКД).

Робочі кресленики (на підприємствах їх називають деталюванням) виконуються в прикладній програмі КОМПАС-График аналогічно складальним, але відрізняються від них кількома моментами.

Перш за все, у робочих креслениках використовують тільки три види розмірів:

а) виконавчі, за якими деталь виготовляється;

б) габаритні, якщо вони не збігаються з виконавчими;

в) транспортувальні, якщо деталь великогабаритна, а її безпечне переміщення потребує спеціальних вказівок.

Виконавчі розміри повинні мати допуски на виготовлення, для них зазвичай використовують буквеноцифрове позначення (вікно «Квалитет и поле допуска») відповідно до ЄСКД, а в круглих дужках записують числові відхилення від номінального розміру, як це показано на рис. 8.1 у застосуванні до правого посадкового місця вала під підшипник (на екрані це виділено кольором).

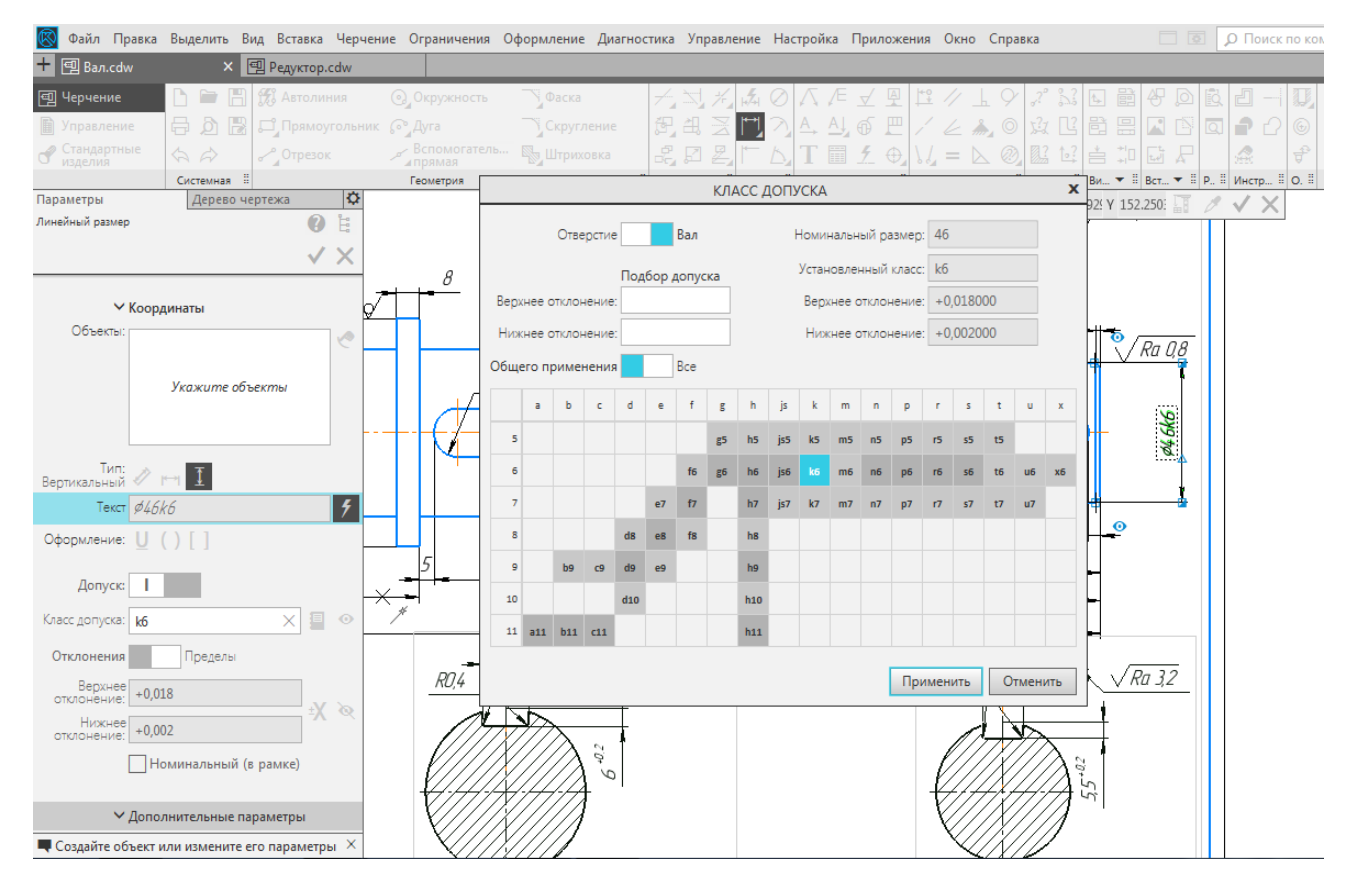

Рисунок 8.1 – Простановка числових відхилень від номінального розміру

До того ж команда «Линейные размеры» має бути виконана таким чином, щоб одна з ділянок складеної деталі (наприклад, вала) залишалася без розміру, але обов'язково стояв замикальний розмір (звичайно габаритний), як того вимагають правила розрахунку розмірних ланцюгів. Перед значеннями розмірів ТИПУ «Диаметральный числовими размер» неодмінно повинен міститися значок діаметра Ø, а перед параметром «Радиальный размер» – латинська буква *R*. Користуючись інструментом «Угловые размеры», величини виражають у градусах, хвилинах і секундах, хоча таку градацію система робить за умовчуванням автоматично і це можна змінити. Якщо поряд з розміром необхідно подати додаткові вказівки, то їх вводять у падаючому вікні справа, яке відкривається натисненням кнопки «Текст» (рис. 8.2).

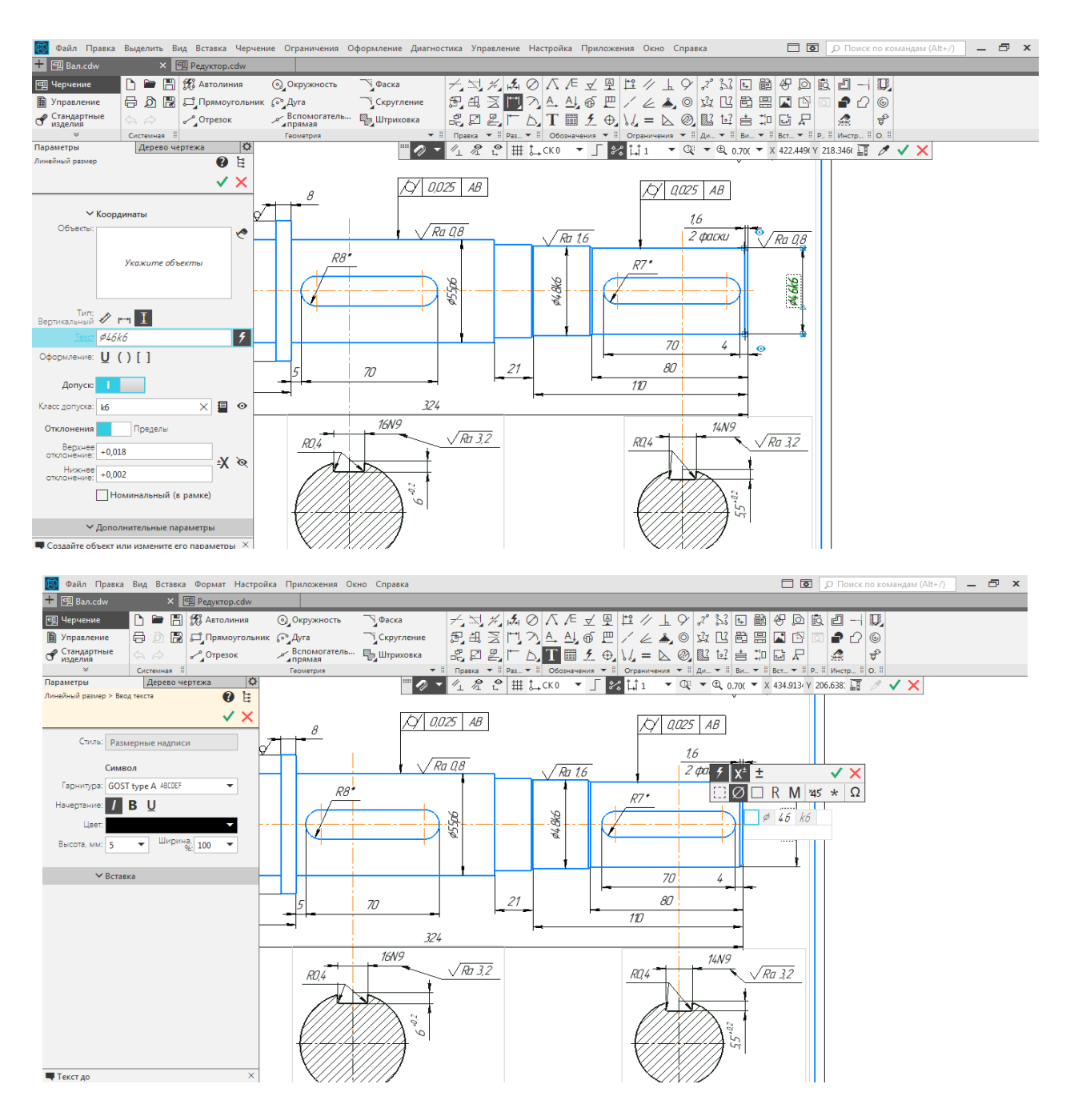

Рисунок 8.2 – Простановка додаткових вказівок поряд з розміром

По-друге, на робочому кресленику спеціальним знаком за ДСТУ 2.309-93 (з урахуванням зміни № 3), користуючись «Шероховатость» інструментальної командою панелі проставляють «Обозначения», обов'язково величини шорсткості основних оброблюваних поверхонь, а в правому верхньому кутку креслення має стояти символ непозначеної шорсткості (рис. 8.3). Його вводять з меню «Оформление → шероховатость Задать», Неуказанная  $\rightarrow$ ЯК правило, редагувати її розташування на кресленику не потрібно.

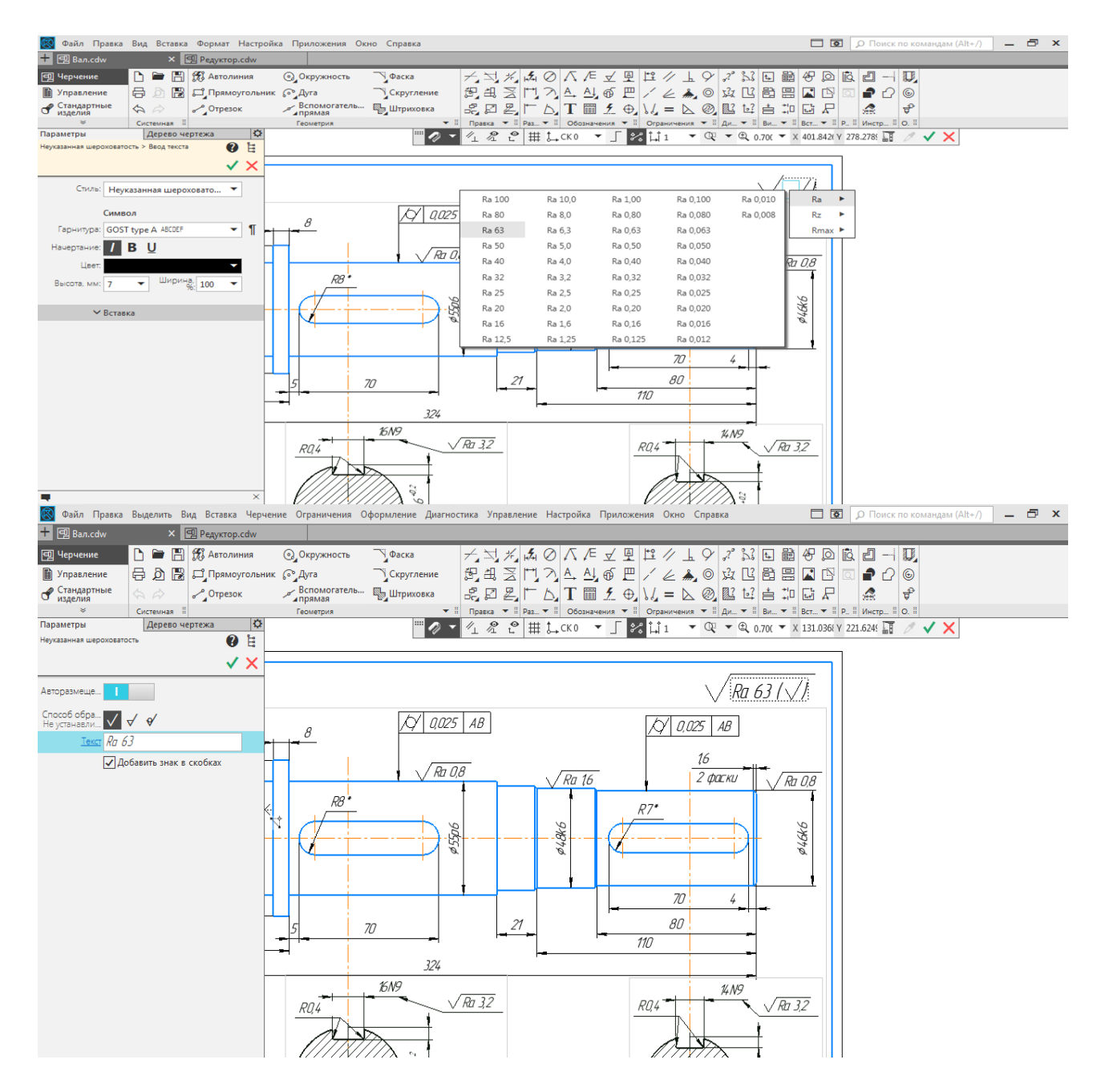

Рисунок 8.3 – Простановка шорсткості основних оброблюваних поверхонь

По-третє, дуже часто робочий кресленик містить знаки, які вводять з меню «Допуск формы» на панелі «Обозначения». У цієї команди є власне підменю для формування й заповнення таблиці допуску форми, а також її прив'язки до контурів деталі. Цілком посильним виявляється самостійне опанування методики складання й заповнення її клітинок (рис. 8.4).

Позначення «База» з тієї самої інструментальної панелі мають бути розміщені на осях чи поверхнях, якщо існують посилання на допуски форми або технічні умови, і бажано робити це до введення таблиць з меню «Допуск формы». Тоді «Таблица» користуватися командою на панелі зручно інструментів «Свойства», розміщеній у нижній частині відбувається шiєї екрана, виконання команди В напівавтоматичному режимі.

По-четверте, нижня середня графа основного напису (штампа) в обов'язковому порядку повинна містити відомості про матеріал, з якого виготовлятиметься деталь, але ця інформація автоматично передається з файлу тривимірної моделі деталі.

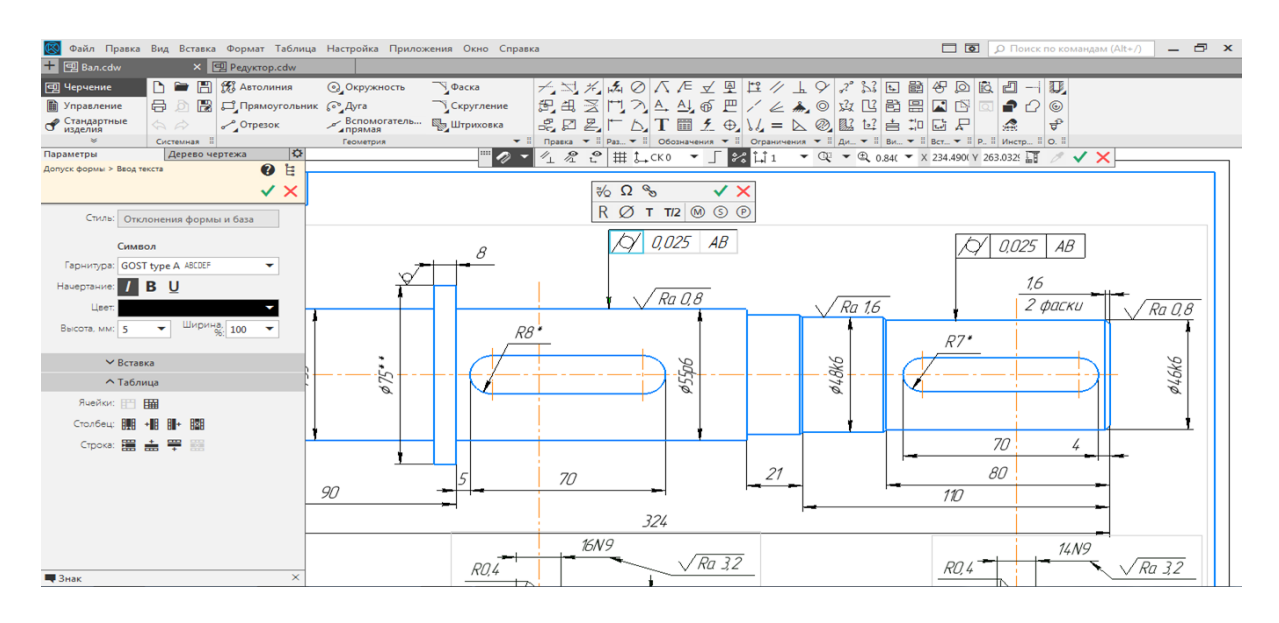

#### Рисунок 8.4 – Простановка знаків, які вводять з меню «Допуск формы»

# 8.2 Розрахунок допусків форми і розташування поверхонь деталей

Допуски, які стосуються дотримання форми деталей, розташування їхньої поверхні, значною мірою залежать від розміру кожної й величини допуску на розмір [8, т. 1, с. 414].

Знак умовного зображення допуску форми завжди розміщують у лівій клітинці таблиці «Допуск формы». У наступній клітинці (найімовірніше середній) записують числове значення допуску (мм). У правій клітинці (якщо є потреба) розміщують буквене позначення бази (осі або поверхні), для якої задано допуск. Умовні позначення допусків форми і розташування поверхонь наведено в таблиці 8.1.

Таблиця 8.1 – Умовні позначення допусків форми та розташування поверхонь

| Допуск             | Знак       | Допуск                                                                 | Знак       |
|--------------------|------------|------------------------------------------------------------------------|------------|
| Прямолінійності    |            | Круглості                                                              | 0          |
| Співвісності       | $\bigcirc$ | Циліндричності                                                         | <i>[</i> / |
| Паралельності      | //         | Відхилення від<br>площинності                                          |            |
| Перпендикулярності | $\bot$     | Профілю поздовжнього<br>перерізу                                       |            |
| Симетричності      | =          | Радіального биття,<br>торцевого биття або биття<br>у заданому напрямку | 1          |
| Позиційний         | <b></b>    | Перетину осей                                                          | Х          |

ГОСТ 2.308-79 установлено такі правила нанесення на кресленнях деталей умовних позначень баз, допусків форми і розташування:

– якщо базою є поверхня, а не вісь, то зачернений трикутник повинний розташовуватися на достатній відстані від кінця розмірної лінії (рис. 8.5 а);

– якщо базою є вісь або площина симетрії, то зачернений трикутник розташовують наприкінці розмірної лінії (рис. 8.5 б);

– якщо немає необхідності призначати базу, замість зачерненого трикутника застосовують стрілку (рис. 8.5, в);

– якщо допуск відноситься до поверхні, а не до осі елемента, то стрілку розташовують на достатній відстані від кінця розмірної лінії (рис. 8.5, а, г);

– якщо ж допуск відноситься до осі або площини симетрії, то кінець сполучної лінії повинний збігатися з продовженням розмірної лінії (рис. 8.5, г).

156

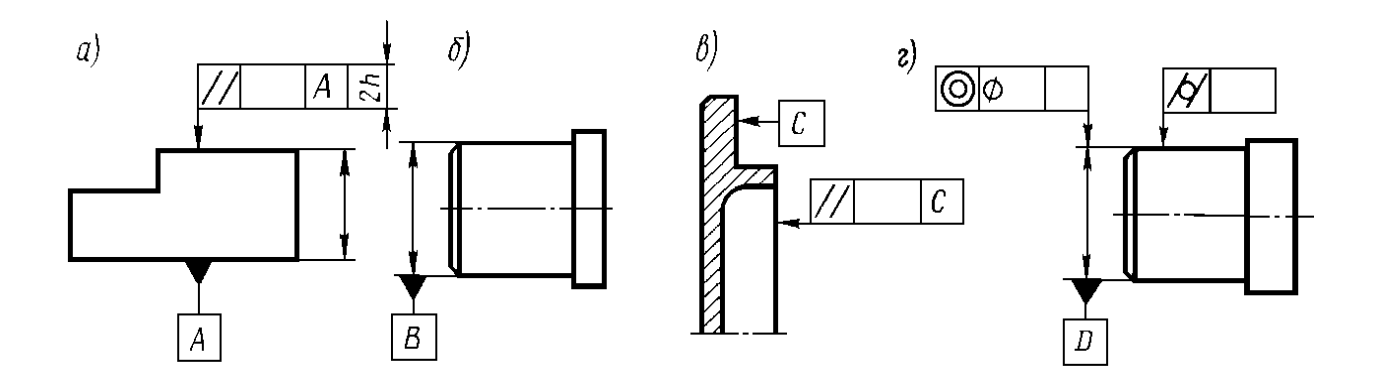

а) базою є поверхня; б) базою є вісь або площина симетрії;
 в, г) застосування стрілки замість бази
 Рисунок 8.5 – Приклади нанесення на кресленнях деталей умовних позначень баз, допусків форми і розташування поверхонь

У застосуванні до валів і шпонкових отворів варіанти визначення деяких допусків форми і розташування поверхонь наведено в табл. 8.2, 8.3, 8.4.

Ступінь точності співвісності і перпендикулярності циліндричної поверхні під зубчасте колесо можна приблизно приймати на рівні ступеня точності зубчастої передачі.

Таблиця 8.2 – Величини допусків розмірів за квалітетом У мкм

| Інтервал<br>розміру |    |    |    |    |    |    |     | K   | валіт | ет  |     |      |      |      |      |
|---------------------|----|----|----|----|----|----|-----|-----|-------|-----|-----|------|------|------|------|
| деталі,<br>мм       | 3  | 4  | 5  | 6  | 7  | 8  | 9   | 10  | 11    | 12  | 13  | 14   | 15   | 16   | 17   |
| 36                  | 2  | 4  | 5  | 8  | 12 | 18 | 30  | 48  | 75    | 120 | 180 | 300  | 430  | 750  | 1200 |
| 610                 | 2  | 4  | 6  | 9  | 15 | 22 | 36  | 58  | 90    | 150 | 220 | 360  | 580  | 900  | 1500 |
| 1018                | 3  | 5  | 8  | 11 | 18 | 27 | 43  | 70  | 110   | 180 | 270 | 430  | 700  | 1100 | 1800 |
| 1830                | 4  | 6  | 9  | 13 | 21 | 33 | 52  | 84  | 130   | 210 | 330 | 520  | 840  | 1300 | 2100 |
| 3050                | 4  | 7  | 11 | 16 | 25 | 39 | 62  | 100 | 160   | 250 | 390 | 620  | 1000 | 1600 | 2500 |
| 5080                | 5  | 8  | 13 | 19 | 30 | 46 | 74  | 120 | 190   | 300 | 460 | 740  | 1200 | 1900 | 3000 |
| 80120               | 6  | 10 | 15 | 22 | 35 | 54 | 87  | 140 | 220   | 350 | 540 | 870  | 1400 | 2200 | 3500 |
| 120180              | 8  | 12 | 18 | 25 | 40 | 63 | 100 | 160 | 250   | 400 | 630 | 1000 | 1600 | 2500 | 4000 |
| 180250              | 10 | 14 | 20 | 29 | 46 | 72 | 115 | 185 | 290   | 460 | 720 | 1150 | 1850 | 2900 | 4600 |
| 250315              | 12 | 16 | 23 | 32 | 52 | 81 | 130 | 210 | 320   | 520 | 810 | 1300 | 2100 | 3200 | 5200 |
| 315400              | 13 | 18 | 25 | 36 | 57 | 89 | 140 | 230 | 360   | 570 | 890 | 1400 | 2300 | 3600 | 5700 |
| 400500              | 15 | 20 | 27 | 40 | 63 | 97 | 155 | 250 | 400   | 630 | 970 | 1550 | 2500 | 4000 | 6300 |

Таблиця 8.3 – Величини допусків за ступенем точності співвісності

|                    |     |          |           |           | У мкм |
|--------------------|-----|----------|-----------|-----------|-------|
| Інтервал           | Сту | пінь точ | чності сп | іввісност | гi    |
| розміру деталі, мм | 5   | 6        | 7         | 8         | 9     |
| 1830               | 10  | 16       | 25        | 40        | 60    |
| 3050               | 12  | 20       | 30        | 50        | 80    |
| 50120              | 16  | 25       | 40        | 60        | 100   |
| 120250             | 20  | 30       | 50        | 80        | 120   |
| 250400             | 25  | 40       | 60        | 100       | 160   |

Таблиця 8.4 – Величини допусків за ступенем точності перпендикулярності

V NATANA

|                    |                                     |    |    |    | У MKM |  |  |  |
|--------------------|-------------------------------------|----|----|----|-------|--|--|--|
| Інтервал           | Ступінь точності перпендикулярності |    |    |    |       |  |  |  |
| розміру деталі, мм | 5                                   | 6  | 7  | 8  | 9     |  |  |  |
| 1625               | 4                                   | 6  | 10 | 16 | 25    |  |  |  |
| 2540               | 5                                   | 8  | 12 | 20 | 30    |  |  |  |
| 4063               | 6                                   | 10 | 16 | 25 | 40    |  |  |  |
| 63100              | 8                                   | 12 | 20 | 30 | 50    |  |  |  |
| 100160             | 10                                  | 16 | 25 | 40 | 80    |  |  |  |
| 160250             | 13                                  | 20 | 32 | 50 | 90    |  |  |  |
| 250400             | 16                                  | 25 | 40 | 60 | 100   |  |  |  |

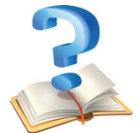

# Питання для самоконтролю

1 Назвіть основні типи розмірів, що наносяться на робочих креслениках.

2 За допомогою якої операції виконують виносний елемент на кресленику?

3 Чи повинні розміри на робочих креслениках мати допуски на виготовлення складальної одиниці?

4 Які допуски стосовно форми деталі позначають на робочих креслениках?

5 Яким чином встановлюють шорсткість поверхні деталі, на кресленику якої не стоїть відповідний знак?

6 Які вимоги ставлять до зображень деталі на робочому кресленні?

7 Назвати місце розміщення й послідовність запису технічних вимог на робочому кресленні деталі.

8 Які є параметри оцінки шорсткості поверхні деталі?

9 Якими знаками позначають шорсткість поверхні деталі? Навести приклади застосування їх.

10 Як визначити масу деталі, зображеної на робочому кресленику?

# 9 СКЛАДАННЯ ПОЯСНЮВАЛЬНОЇ ЗАПИСКИ ДО КУРСОВОГО ПРОЕКТУ

Мета розділу – ознайомити студента з вимогами до змісту та оформлення пояснювальної записки курсового проекту.

Виконавши необхідні розрахунки і створивши тривимірні моделі, скомпонувавши складальні та робочі кресленики, а також склавши специфікацію, переходять до написання (оформлення) пояснювальної записки. Для цього використовують чорнові записи всіх здійснених раніше обчислень.

#### 9.1 Рекомендований зміст пояснювальної записки

Насамперед створюють файл програми КОМПАС у форматі «Текстовый документ» і натискають кнопку «Разметка страниц» для роботи у звичному режимі (на відміну від складання специфікації, при створенні текстових документів прийоми роботи нічим не відрізняються від режиму «Нормальный»). Оскільки першим у пояснювальній записці має бути титульний аркуш, а останнім – «Лист изменений», регистрации то спочатку налаштовують меню текстовий документ. Для цього в «Настройка» вибирають команди «Параметры — Новые документы — Оформление листов». Потім у верхній частині падаючого «Первый лист» вибирають із переліку рядок підменю «Титульный лист. ГОСТ 2.105-95», а на завершення двічі клацають кнопкою «ОК» (рис. 9.1). У верхньому вікні з'являється позначення титульного підменю аркуша. нижньому вікні «В конце документа» Аналогічно В вибирають тип основного напису і рядок «Лист регистр. измен. (вертик.) Посл. листы. ГОСТ 2.503-90 ФЗ.», а потім тричі клацають кнопкою «ОК».

160

Виконання тексту як звичайно починають з титульної сторінки, а потім на першому текстовому аркуші розміщують заголовок «ЗМІСТ», рекомендовану структуру якого для курсового проекту подано далі.

Перший розділ пояснювальної записки зветься «ВСТУП», у ньому слід сформулювати мету виконання проекту, обґрунтувати актуальність роботи і конкретизувати поставлене завдання щодо об'єкта проектування, його призначення та основні технічні характеристики.

| ametruli                                                                                                    | * Macurao                        | <u>Вид</u><br>2 23                                                                                                    |
|----------------------------------------------------------------------------------------------------|----------------------------------|----------------------------------------------------------------------------------------------------|
| Система Новые документы Текущий т                                                                                                    | екстовый документ   Текущее окно | Выберите оформление                                                                                                    |
| <ul> <li>Формат имени в Дереве документа</li> <li>Овойства документа</li> <li>Свойства документа</li> <li>Свойства документ</li> <li>Шрифт по умолчанию</li> <li>Параметры списка</li> <li>Формат листов</li> <li>Оформление листов</li> <li>Стили текстов</li> <li>Спецификация</li> <li>Прафиссий документ</li> <li>Модель</li> </ul> | Сцорлянние                       | Наименование         ▲         Номер           Извещен. об изменен. Первый лист. ГОСТ 2.503-2013 Ф1.         49           Извещен. об изменен. Первый лист. ГОСТ 2.503-90 Ф1.         47           Извещен. об изменен. Посл. листы. ГОСТ 2.503-90 Ф1.         47           Извещен. об изменен. Посл. листы. ГОСТ 2.503-90 Ф1.         47           Извещен. об изменен. Посл. листы. ГОСТ 2.503-2013 Ф2.         50           Извещен. об изменен. Посл. листы. ГОСТ 2.503-2013 Ф2.         67           Лист регистр. измен. (вертик.) Первый лист. ГОСТ 2.503-2013 Ф2.         68           Лист регистр. измен. (вертик.) Посл. листы. ГОСТ 2.503-90 Ф3.         43           Лист регистр. измен. (вертик.) Порвый лист. ГОСТ 2.503-90 Ф3.         44           Лист регистр. измен. (поризонт.) Первый лист. ГОСТ 2.503-90 Ф3.         45           Лист регистр. измен. (горизонт.) Посл. листы. ГОСТ 2.503-2013 Ф2.         69           Лист регистр. измен. (горизонт.) Посл. листы. ГОСТ 2.503-90 Ф3.         45           Лист регистр. измен. (горизонт.) Посл. листы. ГОСТ 2.503-90 Ф3.         46           Гекст. констр. докум. Нервый лист. ГОСТ 2.104-2006.         15           Гекст. констр. докум. Первый лист. ГОСТ 2.104-2006.         4           Гекст. констр. докум. Первый лист. ГОСТ 2.104-2006.         4           Гекст. констр. докум. Первый лист. ГОСТ 2.104-2006.         16           Гекст. с |

Рисунок 9.1 – Створення текстового документа

Перший нумерований розділ пояснювальної записки повинен містити технічне завдання на виконання проекту, а останній – описувати створені в процесі роботи над проектом графічні матеріали (кресленики).

У тексті належить подати розрахункові формули, таблиці й рисунки з поясненням послідовності обчислень, а також отримані результати.

При роботі з текстовим документом доступні всі основні можливості, що є стандартом де-факто для сучасних

текстових редакторів: робота з растровими й векторними вибір параметрів шрифту (розмір, шрифтами, нахил, накреслення, колір і т.д.), вибір параметрів абзацу (відступи, вирівнювання міжрядковий інтервал, т.д.), уведення 1 спеціальних знаків і символів, надрядкових і підрядкових символів, індексів, дробів, вставка малюнків (графічних файлів КОМПАС), автоматична нумерація списків ( у тому числі з різними рівнями вкладеності) і сторінок, пошук і заміна тексту, формування таблиць.

#### Рекомендована структура пояснювальної записки:

Титульний лист.

Відомість курсового проекту.

Завдання на проект.

Реферат.

Зміст.

Вступ.

1 Призначення та область застосування привода.

2 Технічна характеристика привода.

3 Опис і обґрунтування обраної конструкції.

4 Кінематичний та силовий розрахунок привода.

5 Розрахунок зубчастих передач.

6 Розрахунок валів.

6.1 Орієнтовний розрахунок валів.

6.2 Розміри елементів корпусу. Ескізне компонування редуктора.

6.3 Наближений розрахунок веденого вала.

7 Підбір підшипників.

8 Вибір та перевірочний розрахунок шпонок.

9 Розрахунок системи змащення.

10 Обґрунтування та вибір посадок.

Висновок по курсовому проекту.

Список літератури.

Додаток А. Результати розрахунку зубчастих передач.

Додаток Б. Ескізна компоновка редуктора.

Можливе створення стилів тексту й стилів оформлення текстового документа для швидкого форматування документа. Фрагменти тексту, що часто зустрічаються, можуть бути збережені для наступного швидкого введення. Передбачена можливість автоматичної заміни помилково введених латинських символів на кириличні й навпаки.

Файл потрібно зберегти під упізнаним ім'ям, наприклад, «Пояснювальна записка.kdw», при цьому іконку й розширення файлу програма КОМПАС додасть автоматично.

#### 9.2 Оформлення пояснювальної записки

Програма КОМПАС автоматично формує заповнюваний простір (поле) аркуша, розміщуючи на ньому текст і нумеруючи сторінки, але користувач має стежити за рештою елементів оформлення (зразок у додатку Н) [20].

Текст належить набирати шрифтом відповідно до ГОСТ 2.304-81, який за умовчуванням у програмі позначений GOST type AU, його висота становить 5 мм без звуження, крок рядків дорівнює 7 мм, вирівнювання відбувається по ширині сторінки, абзацний відступ – 17 мм. Можна використовувати також шрифт Times New Roman або Arial 14-го розміру літер через півтора інтервалу з тими самими параметрами форматування при наборі тексту в програмі MS World, але з наступним переносом його в програму КОМПАС.

Форматування тексту, нумерація текстових пунктів, виконання рисунків і таблиць відбувається за ДСТУ 2.105-95 (розділ «Загальні вимоги до текстових документів»), який зумовлює описані нижче особливості оформлення записки.

На позначення градусів «°», арифметичних дій – множення «×», плюс-мінус «±» та множення у вигляді крапки (в одиницях вимірювання, наприклад, Н·м) або у формулах використовують решту виділених на рис. 9.2 символів. Як роздільник між цілою та дробовою частинами числа (десяткового дробу) належить застосовувати тільки кому.

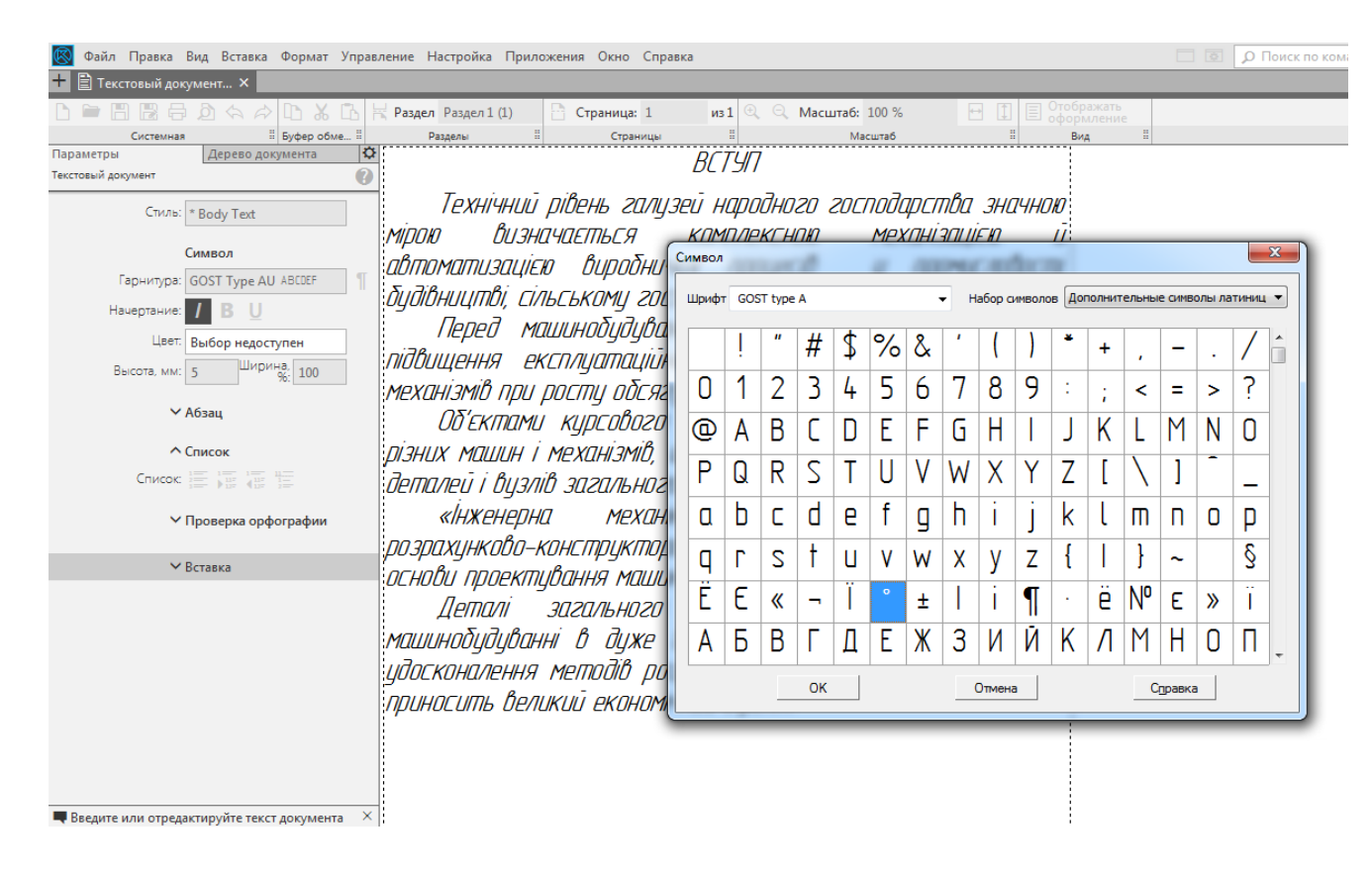

Рисунок 9.2 – Оформлення текстового документа

Написання звичайних дробів та індексів (верхніх і нижніх) відбувається у режимі «Нормальная высота». Символи квадратного або кубічного коренів беруть з меню «Спецзнак», а потім застосовують функцію «Простановка размеров», як це зображено на рис 9.3.

формулах належить застосовувати позначення відповідними установлених СИМВОЛІВ, державними стандартами. Пояснення символів і числових коефіцієнтів, що входять у формулу, якщо вони не були пояснені в тексті раніше, треба подати одразу після неї. Причому, кожен символ та пояснення до нього починають з нового рядка відповідно до послідовності запису у формулі. Перший рядок пояснення починається з абзацу словом «де» без двокрапки після нього. Перед формулою і після неї пропускають рядок. Формули розташовують посередині сторінки, а нумерують праворуч у круглих дужках, якщо на них є посилання в тексті.

Номер формули складається з номера розділу і власного порядкового номера. У тексті можуть уживатися короткі формули, але подавати величину окремих параметрів у вигляді формули (наприклад,  $l = 100 \, \text{мм}$ ) не можна. Це роблять описово, наприклад, «... довжина плеча дорівнює 100 мм» або «... відстань від центра підшипникової опори до середини колеса становить 150 мм».

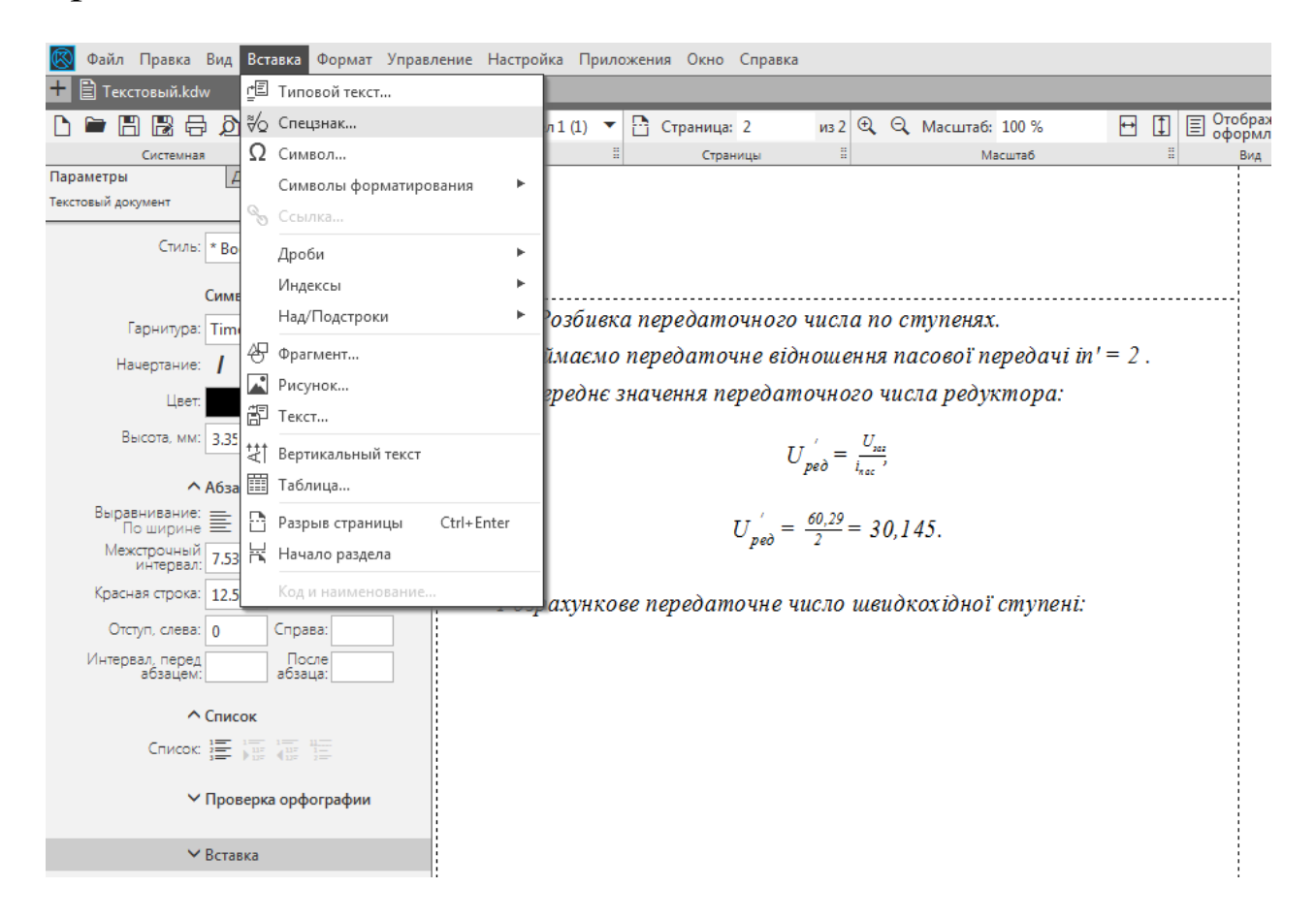

Рисунок 9.3 – Оформлення спецзнаків текстового документа

Формули (всі) – це продовження тексту, тому між ними і текстом уживають ті самі розділові знаки, що й у реченнях. Одну від одної формули відокремлюють комою або (частіше) крапкою з комою, а після останньої в блоці формули ставлять крапку. У кінці рядка перед формулою не ставлять двокрапки, якщо в реченні немає слова, що узагальнює.

Між текстом перед формулою і текстом після неї залишають по одному порожньому рядку.

Рисунки краще робити у файлах програми КОМПАС-Графік формату «Фрагмент» (п. 9.1), зберігаючи в папці з файлами курсового проекту, а потім вставляти в потрібне місце текстового документа, використовуючи меню «Вставка → Фрагмент» (рис. 9.4). Коли розміри вставленого фрагмента або його кутове розташування не узгоджуються із задумом автора, то, виділивши курсором цей фрагмент, двічі натискають ліву кнопку миші й у падаючому контекстному меню вибирають рядок «Параметры вставки», який викликає підменю для встановлення потрібних значень масштабу й кута повороту зображення (рис. 9.5). Можна також вставляти з файлів і точкові (растрові) рисунки стандартного формату.

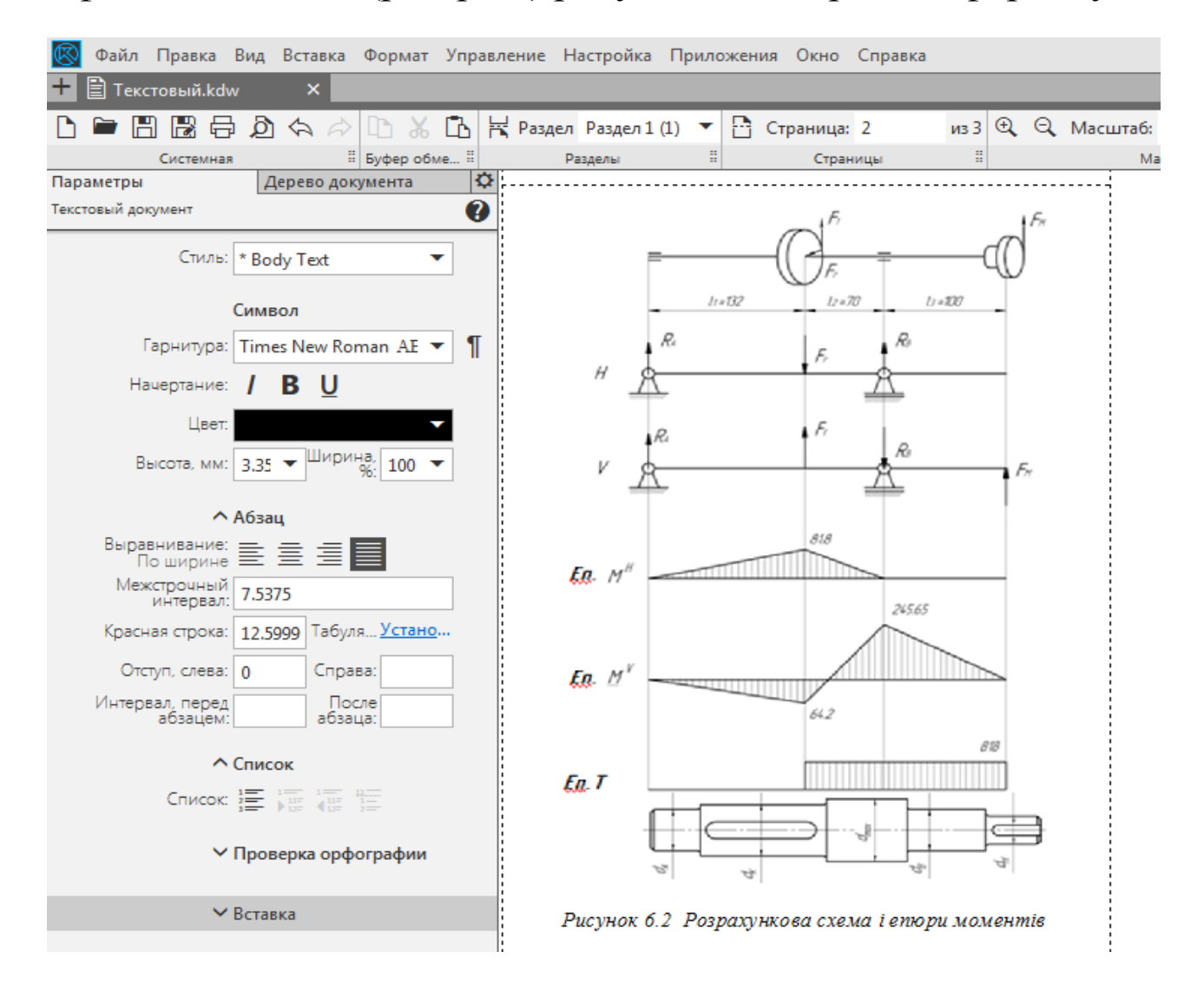

Рисунок 9.4 – Вставка рисунків у текстовий документ

Підрисунковий напис починається зі слова «Рисунок», а далі після нерозривного пробілу записують його номер, потім, користуючись нерозривним пробілом, вживають тире «-», далі ще один нерозривний пробіл, а потім іде назва рисунка з великої букви, наприклад, *Рисунок 6.1 – Валшестірня* (крапка в кінці запису не ставиться). Між текстом і рисунком, а також між підрисунковим написом і текстом залишають пропущений рядок. Якщо рисунок має проставлені на кресленику позиції або інші позначення, то їх треба розкрити перед підрисунковим написом. Номер рисунка складається з номера розділу й власного порядкового номера.

Таблиці нумерують так само, як і рисунки, але їх заголовок пишеться з абзацу перед заголовною частиною кожної, наприклад, *Таблиця 6.1 – Величина радіального проміжку* (без крапки в кінці). Між текстом і заголовком таблиці, заголовком і таблицею, а також між таблицею і подальшим текстом теж залишають пропущений рядок.

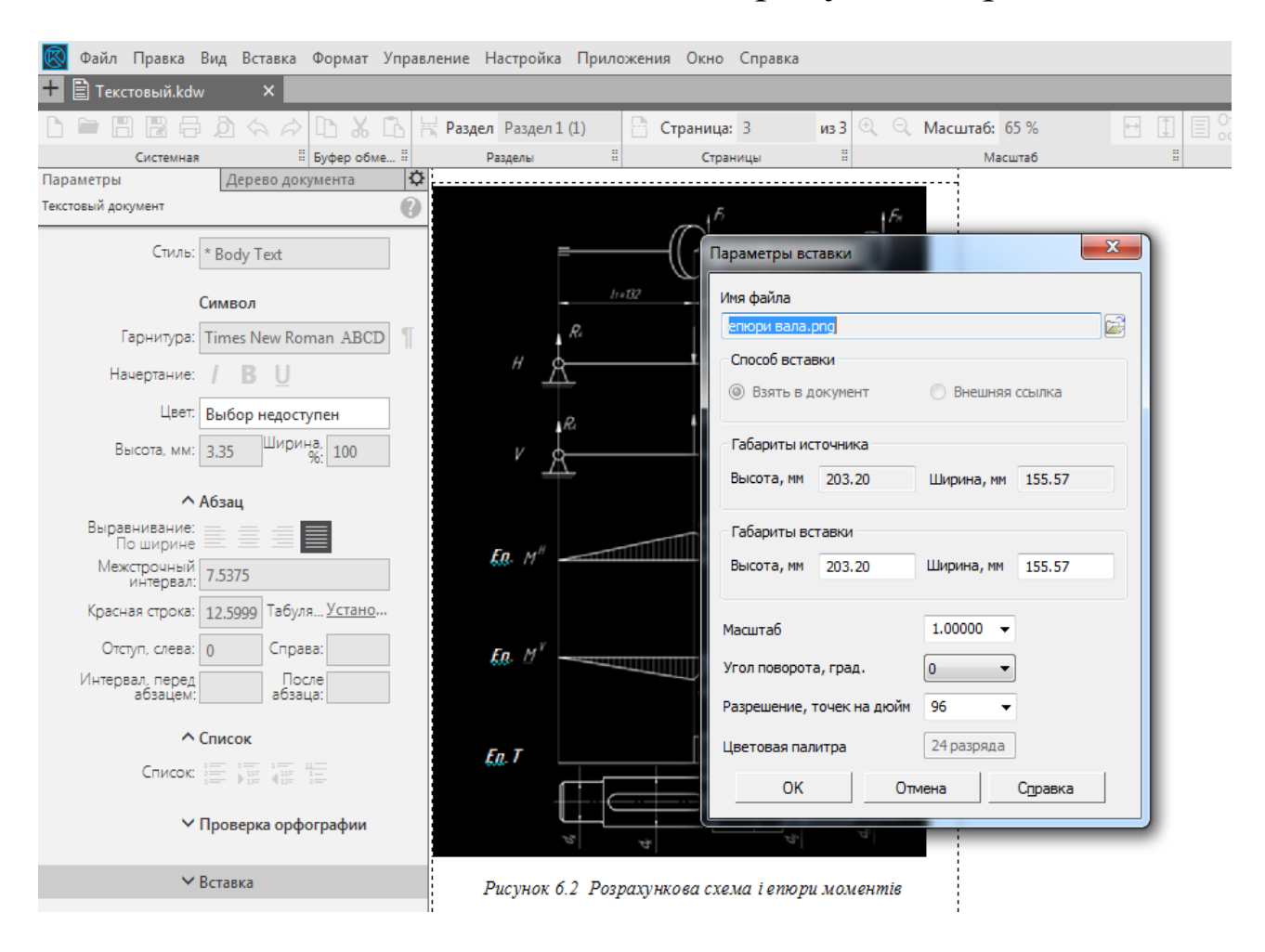

Рисунок 9.5 – Редагування рисунків у текстовому документі

У тексті пояснювальної записки допускаються посилання на різні літературні джерела, стандарти, технічні умови та інші документи. Посилання можна робити на документ у цілому або на його розділи й додатки. На підрозділи, пункти, таблиці та ілюстрації посилатись не рекомендується, за винятком підрозділів, пунктів, таблиць та ілюстрацій самого документа (пояснювальної записки).

На окремому аркуші подають перелік використаних літературних джерел (він починається із заголовка «СПИСОК ЛІТЕРАТУРИ» великими літерами), розміщуючи його перед аркушем реєстрації змін. Посилання на порядковий номер конкретного літературного джерела в списку літератури записують у тексті арабськими цифрами в квадратних дужках, наприклад, «[10]».

Заповнення основного напису (штампа) ВИКОНУЮТЬ аналогічно до складальних креслеників і тільки на першій сторінці. Відмінність у тому, що замість букв «СБ» у графі замість «Обозначение» треба ставити «ПЗ», a фрази «Сборочный чертеж» у графі «Наименование» пишуть «Пояснительная записка». Звичайно корисно перевірити і орфографії, погляду граматики помилки 3 текст на скориставшись командою «Правописание».

Крім програми КОМПАС пояснювальну записку можна також виконати у програмі Word за правилами оформлення текстових документів (ГОСТ 2.104).

# 2

## Питання для самоконтролю

1 У файлах якого типу належить оформляти пояснювальну записку до курсового проекту?

2 Які шрифти застосовуються при оформленні пояснювальної записки?

3 Як у текстовий документ програми КОМПАС можна вставити векторний або растровий рисунок?

4 Як у текстовий документ програми Word можна вставити векторний або растровий рисунок?

5 Правила оформлення рисунків у тексті пояснювальної записки.

6 Правила оформлення таблиць у тексті пояснювальної записки.

7 Відмінність оформлення текстових документів у програмах КОМПАС та Word.

8 Правила заповнення основного напису у тексті пояснювальної записки.

9 Якими документами користуються при оформленні пояснювальної записки з курсового проектування?

10 Яким чином оформлюються посилання на різні літературні джерела, стандарти, технічні умови та інші документи?

## СПИСОК ЛІТЕРАТУРИ

1 Деталі машин [Текст]: підручник : затверджено МОН України/ А. В. Міняйло [та ін.]. – К.: Агроосвіта, 2013. – 448 с. – ISBN 978– 966– 2007– 28– 2.

2 Дунаев П.Ф. Конструирование узлов и деталей машин [Электронный ресурс]: учеб. пособие / П. Ф. Дунаев, О. П. Леликов. – 11-е изд. стер. - Электрон. текстов. дан. – М. : Издательский центр «Академия», 2008. – 1 файл ; 496 с.

3 Дунаев П.Ф. Конструирование узлов и деталей машин [Электронный ресурс]: учеб. пособие / П. Ф. Дунаев, О. П. Леликов. – 5-е изд., перераб. и доп. – Электрон. текстов. дан. – М.: Высшая школа, 1998.

4 Дунаев П.Ф. Конструирование узлов и деталей машин [Текст]: учебное пособие / П. Ф. Дунаев, О. П. Леликов. - Изд. 4-е, перераб. и доп. – М.: Высшая школа, 1985. – 416 с.

5 Киркач Н.Ф. Расчет и проектирование деталей машин [Текст]: [учеб. пособие для техн. вузов] / Н. Ф. Киркач, Р. А. Баласанян. – 3-е изд., перераб. и доп. – Х. : Основа, 1991. – 275 с.

6 Киркач Н.Ф. Расчет и проектирование деталей машин [Электронный ресурс]: учеб. пособие/ Н. Ф. Киркач, Р. А. Баласанян. – 3-е изд., испр. и доп. – Электрон. текстов. дан. – Х.: Основа, 1991. – 1 эл. опт. диск (CD-ROM).

7 Павлище В.Т. Основи конструювання та розрахунок деталей машин [Текст]: підручник / В.Т. Павлище. – К. : Вища школа, 1993. – 556 с.

8 Анурьев В.И.Справочник конструкторамашиностроителя [Электронный ресурс]: в 3-х т. / В. И. Анурьев. – Электрон. текстовые дан. – М.: Машиностроение Т.1 / ред. И. Н. Жесткова. – 8-е изд. перераб. и доп. – 2001. – 1 Эл. опт. диск (CD-ROM); 920 с.

9 Анурьев В.И. Справочник конструкторамашиностроителя [Электронный ресурс] : в 3-х т. / В. И. Анурьев. - Электрон. текстовые дан. - М.: Машиностроение

170

Т.2 / ред. И. Н. Жесткова. – 2001. – 1 эл. опт. диск (CD-ROM); 912 с.

10 Анурьев В.И. Справочник конструкторамашиностроителя [Электронный ресурс] : в 3-х т. / В.И. Анурьев. – Электрон. текстовые дан. – М.: Машиностроение Т.3 / ред. И.Н. Жесткова. - 2001. - 1 эл. опт. диск (CD-ROM) ; 864 с.

11 Богуславский А.А. Учимся моделировать и проектировать в КОМПАС-3D LT [Электронный ресурс] : учеб. пособие / А. А. Богуславский. - Электрон. текстовые дан.

12 Зубчатые передачи [Текст]: справочник / ред. Е.Г. Гинзбург. - 2-е изд., перераб. и доп. - Л.: Машиностроение, 1980. - 415 с.

13 Кудрявцев Е.В. КОМПАС-3D. Моделирование, проектирование и расчет механических систем [Электронный ресурс] / Е. В. Кудрявцев. - Электрон. текстовые дан. - М.: ДМК Пресс, 2008. - 1 эл. опт. диск (CD-ROM); 400 с.

14 Орлов П.И. Основы конструирования [Текст] : справочно-методическое пособие: в 2-х кн. / П. И. Орлов; под ред. П. Н. Учаева. - 3-е изд., испр. - М. : Машиностроение, 1988. Кн. 2. - 1988. - 542 с.

15 Тематична колекція з програми КОМПАС-3D [Электронный ресурс]. - Електрон. текстові дані (10 файлів). - [Мелітополь]: [б. и.], [2012]. - 1 електрон. опт. диск (CD-ROM).

16 Цехнович Л.И. Атлас конструкций редукторов/ Л.И. Цехнович, И.П. Петриченко. – Киев: Вища школа, 1979.– 128 с.

17 Шалумов А.С. Система автоматизированного проектирования КОМПАС-ГРАФИК [Электронный ресурс]: учеб. пособие [в 2-х частях] / А. С. Шалумов, Д. В. Багаев. - Электрон. текстовые дан. - Ковров: [б. и.], 2003 - Ч. 1: Введение в КОМПАС / Ковровская государственная технологическая академия. - 2003. - 1 эл. опт.диск (CD-ROM); 42 с.

171

18 Шалумов А.С. Система автоматизированного проектирования КОМПАС-ГРАФИК [Электронный ресурс]: учеб. пособие: [в 2-х частях] / А. С. Шалумов, Д. Б. Багаев, А. С. Осипов. - Электрон. текстовые дан. - Ковров : [б. и.], 2005 - Ч. 2 : Проектирование в КОМПАС / Ковровская государственная технологическая академия. - 2005. - 1 эл. опт. диск (CD-ROM) ; 42 с

19 Шейнблит А.Е. Курсовое проектирование деталей машин [Текст]: учеб. пособие / А. Е. Шейнблит. - М.: Высшая школа, 1991. - 432 с.

20 Проців В.В. Проектування редукторів з використанням САПР КОМПАС [Текст] : навч. посібник / В.В. Проців, К.А. Зіборов, О.М. Твердохліб – Д.: Національний гірничий університет, 2011. – 178 с. іл.

21 ГОСТ 7.1-84. Библиографическое описание документа. Общие требования и правила составления. – Взамен ГОСТ 7.1-76; Введ. 01.01.86. – М.: Изд-во стандартов, 1986. – 70 с.

# Додаток А (довідковий)

#### Варіанти компонування двоступеневих редукторів

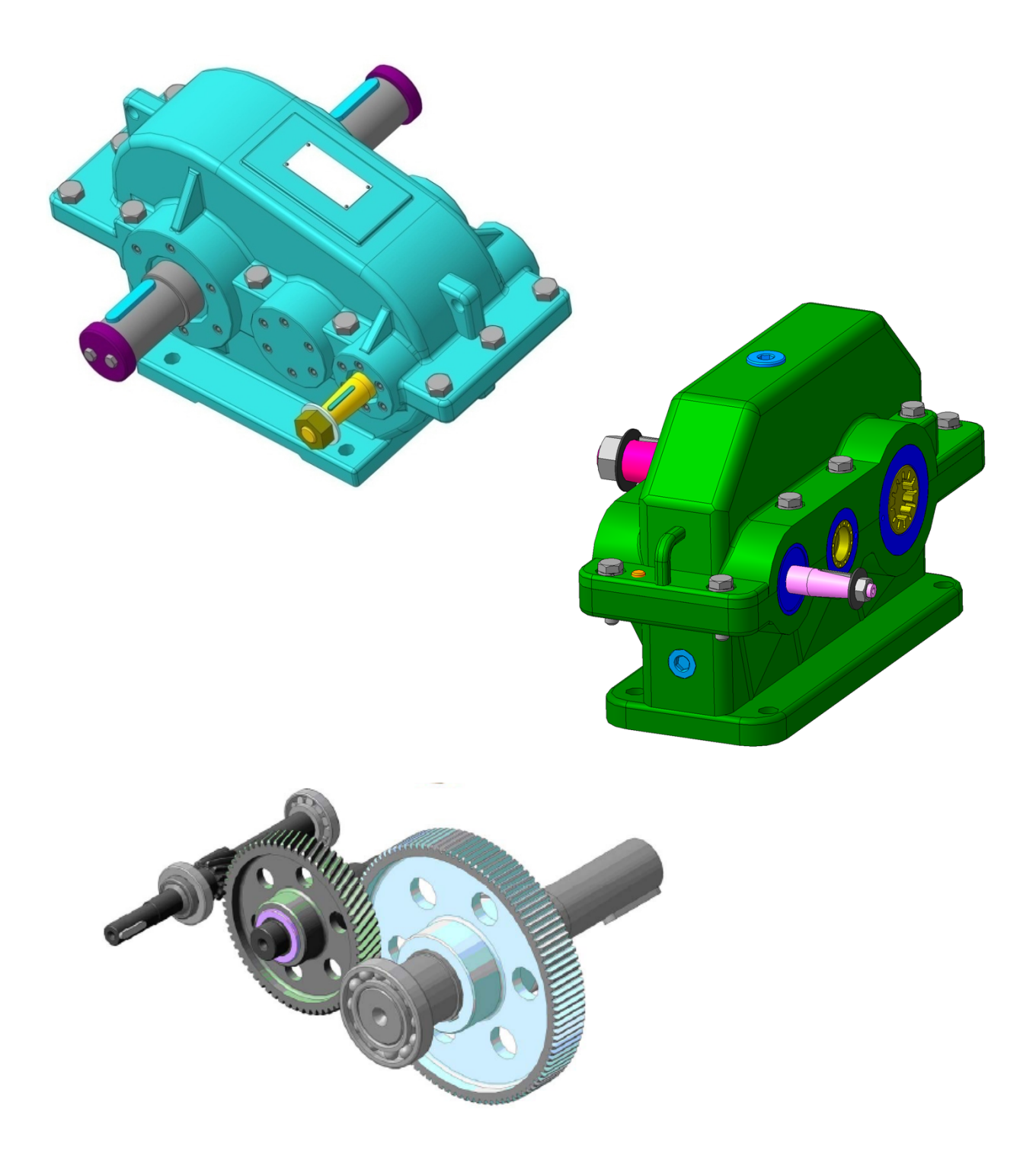

Рисунок А.1 – Циліндричний горизонтальний редуктор (Ц2)

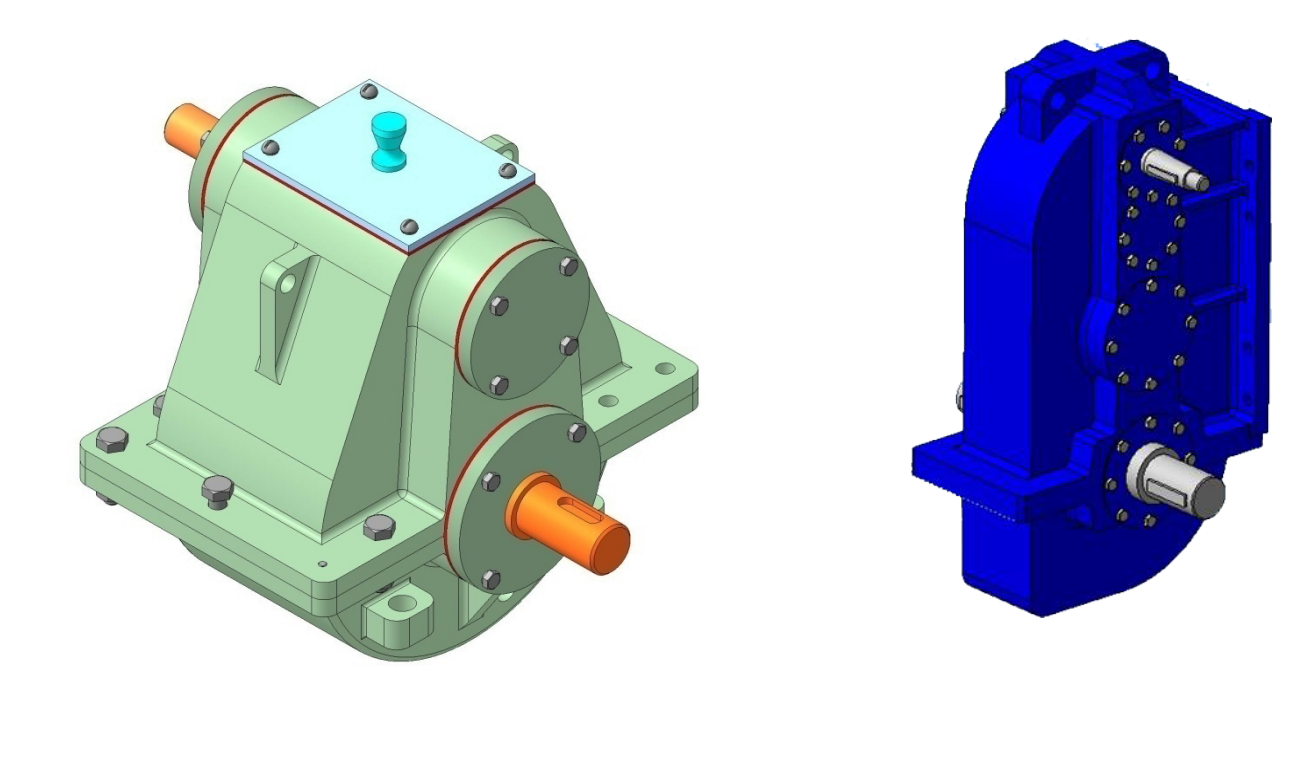

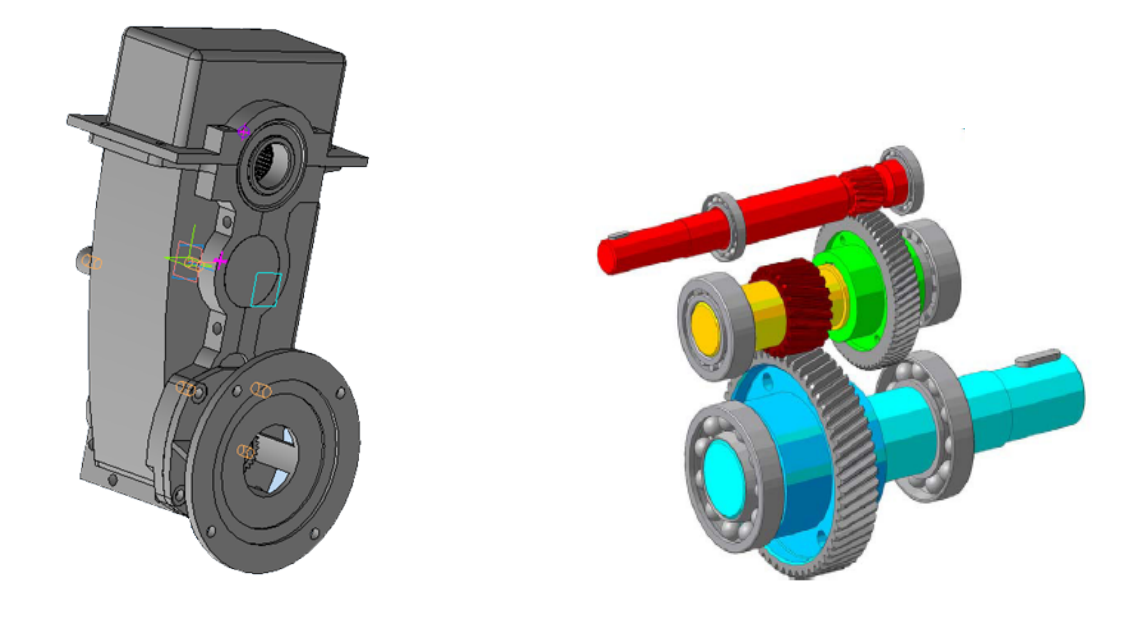

Рисунок А.2 – Циліндричний вертикальний редуктор (Ц2В)

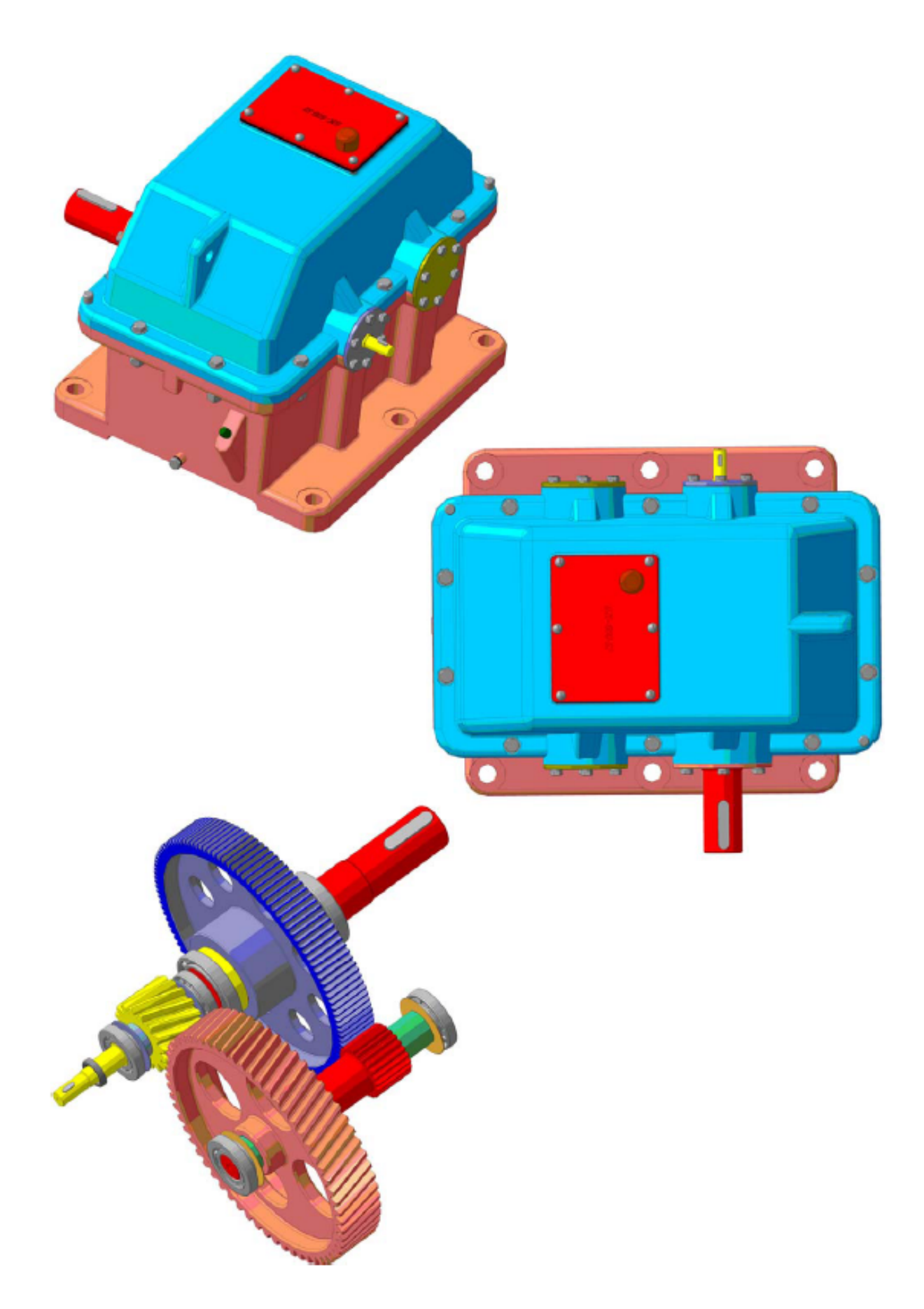

Рисунок А.3 – Циліндричний співвісний редуктор (Ц2С)

# Додаток Б

#### (довідковий)

# ККД механічних передач

# Таблиця Б.1 - Орієнтовні значення ККД механічних передач та їх елементів

| Передача, елемент передачі           | Значення ККД |
|--------------------------------------|--------------|
| Зубчаста передача                    |              |
| циліндрична                          | 0,960,98     |
| конічна                              | 0,950,97     |
| Черв`ячна передача при передаточному |              |
| числі:                               | 0,700,80     |
| U > 30                               | 0,750,85     |
| 14 < U < 30                          | 0,800,90     |
| 8 < U < 14                           |              |
| Фрикційна передача (відкрита)        | 0,700,80     |
| Пасова передача з пасом              |              |
| плоским                              | 0,950,97     |
| клиновим і поліклиновим              | 0,940,96     |
| зубчастим                            | 0,920,98     |
| Ланцюгова передача                   |              |
| закрита                              | 0,950,97     |
| відкрита                             | 0,910,93     |
| Муфта з'єднувальна                   | 0,980,99     |
| Підшипники кочення (одна пара)       | 0,9900,995   |

## Додаток В

(довідковий)

# Електродвигуни закриті з обдувом серії 4А

Структура умовних позначень типу електродвигуна

4 A XXX X X X X X3

<u>т —</u> Порядковий номер серії

Рід двигуна (асинхронний)

Висота осі обертання (дві або три цифри)

Розмір для установки по довжині станини
 S,M, L

Довжина сердечника статора А або В

Число полюсів 2, 4, 6, 8

Кліматичне виконання, категорія розміщення

Таблиця В.1 - Потужність та частота обертання електродвигунів (марка/ номінальна частота обертання)

| Потуж-     | Синхронна частота обертання, об/хв. |              |              |              |  |  |  |  |  |  |
|------------|-------------------------------------|--------------|--------------|--------------|--|--|--|--|--|--|
| ність, кВт | 3000                                | 1500         | 1000         | 750          |  |  |  |  |  |  |
| 0,75       | 4A71A2/2840                         | 4A71B4/1390  | 4A80A6/915   | 4A90LA8/700  |  |  |  |  |  |  |
| 1,1        | 4A71B2/2810                         | 4A80A4/1420  | 4A80B6/920   | 4A90LB8/700  |  |  |  |  |  |  |
| 1,5        | 4A80A2/2850                         | 4A80B4/1415  | 4A90L6/935   | 4A100L8/700  |  |  |  |  |  |  |
| 2,2        | 4A80B2/2850                         | 4A90L4/1425  | 4A100L6/950  | 4A112MA8/700 |  |  |  |  |  |  |
| 3,0        | 4A90L2/2840                         | 4A100S4/1435 | 4A112MA6/955 | 4A112MB8/700 |  |  |  |  |  |  |
| 4,0        | 4A100S2/2880                        | 4A100L4/1430 | 4A112MB6/950 | 4A132S8/720  |  |  |  |  |  |  |
| 5,5        | 4A100L2/2880                        | 4A112M4/1445 | 4A132S6/965  | 4A132M8/720  |  |  |  |  |  |  |
| 7,5        | 4A112M2/2900                        | 4A132S4/1455 | 4A132M6/970  | 4A160S8/720  |  |  |  |  |  |  |
| 11,0       | 4A132M2/2900                        | 4A132M4/1460 | 4A160S6/975  | 4A160M8/730  |  |  |  |  |  |  |
| 15,0       | 4A160S2/2940                        | 4A160S4/1465 | 4A160M6/975  | 4A180M8/730  |  |  |  |  |  |  |
| 18,5       | 4A160M2/2940                        | 4A160M4/1465 | 4A180M6/975  | -            |  |  |  |  |  |  |
| 22,0       | 4A180S2/2945                        | 4A180S4/1470 | -            | -            |  |  |  |  |  |  |
| 30,0       | 4A180M2/2945                        | 4A180M4/1470 | -            | -            |  |  |  |  |  |  |

# Додаток Г

(довідковий)

# Передаточні числа редукторів і передач

Таблиця Г.1 - Діапазон передаточних чисел редукторів

| Douveron                 | Діапазон передаточних чисел |           |  |  |  |
|--------------------------|-----------------------------|-----------|--|--|--|
| гедуктор                 | рекомендований              | граничний |  |  |  |
| Одноступінчастий:        |                             |           |  |  |  |
| - циліндричний           | 2,06,3                      | 1,68,0    |  |  |  |
| - конічний               | 1,05,0                      | 1,06,3    |  |  |  |
| - черв`ячний             | 8,060,0                     | 8,080,0   |  |  |  |
| Двоступінчастий:         |                             |           |  |  |  |
| - циліндричний           | 8,040,0                     | 7,150,0   |  |  |  |
| - конічно-циліндричний   | 6,331,5                     | 6,340,0   |  |  |  |
| - черв'ячно-циліндричний | 40,0250,0                   | 25,0400,0 |  |  |  |
| - циліндрично-черв'ячний | 16,0160,0                   | 16,0200,0 |  |  |  |
| - черв'ячний             | 63,02500                    | 63,04000  |  |  |  |

Таблиця Г2 - Двоступінчасті редуктори

| Ваниитар                                            | Cyoya | Передаточне число ступіні    |                                                |  |  |
|-----------------------------------------------------|-------|------------------------------|------------------------------------------------|--|--|
| гедуктор                                            | Схема | U <sub>III</sub>             | $\mathbf{U}_{\mathbf{T}}$                      |  |  |
| Циліндричний з розгорнутою<br>або роздвоєною схемою |       | (1,11,15) VU' <sub>ред</sub> |                                                |  |  |
| Циліндричний співвісний                             |       | $1,05\sqrt{U'_{\text{PEd}}}$ |                                                |  |  |
| Конічно-циліндричний                                |       | $0,9\sqrt{U'_{\text{ped}}}$  |                                                |  |  |
| Циліндрично-черв`ячний                              |       | <sup>5</sup> √U′ред          | $U_{\rm T} = \frac{U'_{\rm PEA}}{U_{\rm III}}$ |  |  |
| Черв'ячно-циліндричний                              |       |                              |                                                |  |  |
| при: U <sub>РЕД</sub> < 50                          | Um Um | 8,0                          |                                                |  |  |
| $50 < U_{PEJ} < 100$                                |       | 16,0                         |                                                |  |  |
| $100 < U_{PEД} < 100$                               |       | 32,0                         |                                                |  |  |
| $200 < U_{PEJ} < 400$                               |       | 63,0                         |                                                |  |  |
| Черв'ячний                                          |       | $\sqrt{U'}$ ред              |                                                |  |  |

| <b>T –</b> |     | П     | •        |         | ~           |         |
|------------|-----|-------|----------|---------|-------------|---------|
|            | 1 3 | - Hen | епятоциі | ииспа з | 2VOU2CTUY   | перелац |
| гаолици    | IJ  | Πυρ   | одато пп | mona .  | Syo had the | передат |

| 1-й ряд | 1,00 | -    | 1,25 | -    | 1,60 | -    | 2,00 | -    | 2,50  | -     | 3,15  |
|---------|------|------|------|------|------|------|------|------|-------|-------|-------|
| 2-й ряд | -    | 1,12 | -    | 1,40 | -    | 1,80 | -    | 2,24 | -     | 2,80  | -     |
| 1-й ряд | -    | 4,00 | -    | 5,00 | -    | 6,30 | -    | 8,00 | 10,00 | -     | 12,50 |
| 2-й ряд | 3,55 | -    | 4,50 | -    | 5,60 | -    | 7,10 | -    | -     | 11,20 | -     |

# Додаток Д

#### (довідковий)

# Вибір матеріалу для виготовлення зубчастих коліс

# Таблиця Д.1 Механічні характеристики сталей

| са сталі | метр<br>товки | Термообробка          | Границя<br>міцності          | Границя<br>текучості | Твердість, Н<br>[HV | IB (HRC)<br>] |
|----------|---------------|-----------------------|------------------------------|----------------------|---------------------|---------------|
| Maph     | Діа<br>заго   |                       | σ <sub>B</sub> , ΜΠ <b>a</b> | σ <sub>Τ</sub> , ΜΠα | серцевини           | поверхн<br>і  |
| 1        | 2             | 3                     | 4                            | 5                    | 6                   | 7             |
|          | до 100        |                       | 590                          | 300                  |                     |               |
|          | 100-300       | Нормалізація          | 570                          | 290                  | 187-2               | 17            |
|          | 300-500       |                       | 550                          | 280                  |                     |               |
| 45       | 60-90         |                       | 800                          | 440                  | 207-2               | 38            |
| IP 7     | 90-120        | Поліпшення            | 780                          | 390                  | 194-2               | 22            |
| TaJ      | 160-260       |                       | 700                          | 340                  | 180-2               | 07            |
| C        | -             | Гартування<br>об'ємне | 900                          | 650                  | (40-5               | 0)            |
|          | -             | Гартування<br>СВЧ     | 750                          | 450                  | 207-238             | (45-55)       |
|          | до 100        |                       | 610                          | 330                  |                     |               |
|          | 100-300       | Нормалізація          | 590                          | 300                  | 180-2               | 20            |
|          | 300-500       |                       | 570                          | 280                  |                     |               |
| ль 50    | до 200        | Поліпшення            | 790                          | 540                  | 253-3               | 10            |
| Ста      | -             | Гартування<br>об'ємне | 910                          | 650                  | (41-5               | 3)            |
|          | любий         | Гарт. СВЧ             | 760                          | 460                  | 353-310             | (50-57)       |
| ΓC       | до 80         |                       | 980                          | 740                  |                     |               |
| OX       | 100-180       | Нормалізація          | 900                          | 690                  | 215-2               | 29            |
| P 3(     | 180-250       |                       | 780                          | 640                  |                     |               |
| ал       | до 140        | Поліпшення            | 1080                         | 840                  | 225 2               | 80            |
| C1       | 150-300       | полнистих             | 930                          | 740                  | 233-2               | 00            |
|          | до 80         |                       | 940                          | 740                  |                     |               |
| 5X       | 80-100        | Нормалізація          | 740                          | 490                  | 190-241             |               |
| lb 3     | 100-200       |                       | 690                          | 440                  |                     |               |
| Стал     | до 200        | Поліпшення            | 740                          | 490                  | 220-2               | 60            |
|          | -             | Ціанування            | 820                          | 790                  | 220-250             | (48-66)       |
## Продовження таблиці Д.1

| 1          | 2       | 3               | 4   | 5   | 6                | 7         |  |
|------------|---------|-----------------|-----|-----|------------------|-----------|--|
|            | до 60   |                 | 980 | 790 |                  |           |  |
|            | 100-200 | Нормалізація    | 760 | 490 | 200              | )-230     |  |
|            | 200-300 |                 | 740 | 490 |                  |           |  |
|            | до 120  |                 | 930 | 690 | 257              | 7-285     |  |
| 4(         | 120-150 | Поліпшення      | 880 | 590 | 243              | 3-271     |  |
| алн        | 180-250 |                 | 780 | 490 | 215-248          |           |  |
| C l        | -       | Гарт. об'ємне   | 980 | 830 | (45-50)          | (50-55)   |  |
|            | -       | Гарт. СВЧ       | 740 | 490 | 257-285          | (48-66)   |  |
|            | -       | Ціанування      | 880 | 640 | 257-285          | (48-66)   |  |
|            | -       | Азотування      | 840 | 700 | (30-35) [550-750 |           |  |
|            | до 60   |                 | 980 | 790 |                  |           |  |
|            | 60-100  | Нормалізація    | 840 | 590 | 220              | )-250     |  |
| H          | 100-300 | -               | 790 | 570 |                  |           |  |
| X0         | до 150  |                 | 930 | 690 | 265              | 5-295     |  |
| ь 4<br>1   | 150-180 | Поліпшення      | 880 | 590 | 250-280          |           |  |
| Гал        | 180-250 |                 | 840 | 540 | 235-265          |           |  |
| <u>ک</u>   | -       | Гарт. об'ємне   | 980 | 830 | (45              | 5-50)     |  |
|            | _       | Гарт. СВЧ       | 790 | 540 | 250-280          | (51-62)   |  |
|            | -       | Ціанування      | 905 | 690 | 250-280          | (50-64)   |  |
| OL         | до 150  | Цопионізоція    | 840 | 400 | 100              | 220       |  |
| P 2        | 150-400 | пормалізація    | 800 | 370 | 190              | 1-229     |  |
| ал         | до 100  | Політичния      | 890 | 600 | 241              | 205       |  |
| C1         | 100-200 | полишення       | 830 | 560 | 241              | -283      |  |
| X,         | -       |                 | 410 | 240 |                  | (58-63)   |  |
| 18 X       | -       |                 | 450 | 270 |                  | (58-63)   |  |
| 12,<br>50  | -       |                 | 780 | 590 |                  | (53-58)   |  |
| TX L       | -       | Цементація      | 690 | 490 | (30-35)          | (58-63)   |  |
| XI 12      | -       |                 | 980 | 830 |                  | (58-60)   |  |
| 12,<br>12  | -       |                 | 780 | 640 |                  | (54-62)   |  |
| 5          | -       |                 | 790 | 590 |                  | (54-62)   |  |
| DA<br>DA   | _       |                 | 880 | 740 |                  | [700_950] |  |
| XX         | _       | Азотування      | 840 | 740 | (30-35)          | [550-750] |  |
| 40         |         |                 |     | ,   |                  |           |  |
| LT         | -       |                 | 860 | 690 |                  |           |  |
| 25X<br>30X | -       | Нітроцементація | 870 | 680 | (30-35)          | (56-63)   |  |

Таблиця Д.2 – Механічні характеристики відливок з вуглецевої і легованої сталі

| Марка<br>сталі | Термообробка | Границя<br>міцності<br>σ <sub>в</sub> , МПа | Границя<br>текучості<br>σ <sub>т</sub> , МПа | Твердість,<br>НВ |
|----------------|--------------|---------------------------------------------|----------------------------------------------|------------------|
| 35Л            |              | 490                                         | 270                                          | 145-155          |
| 40Л            |              | 520                                         |                                              | 147-156          |
| 45Л            | Нормалізація | 540                                         | 310                                          | 155-170          |
| 50Л            |              | 570                                         | 330                                          | 175-186          |
| 55Л            |              | 590                                         | 340                                          | 156-217          |
| 35ГЛ           |              | 590                                         | 340                                          | 174-217          |
| 35ХГСЛ         | Полінизация  | 790                                         | 590                                          | 202-220          |
| 35ХНЛ          | полишення    | 690                                         | 490                                          | 219-269          |
| 40Г2Л          |              | 630                                         | 320                                          | 190-225          |

Таблиця Д.3 - Визначення базової границі витривалості сталі

| Спосіб                                           | Твердіс              | ть зубів |                   |                   |                             |                     |
|--------------------------------------------------|----------------------|----------|-------------------|-------------------|-----------------------------|---------------------|
| термічної<br>або хіміко-<br>термічної<br>обробки | серцевини            | поверхні | σ <sub>Hlim</sub> | σ <sub>Flim</sub> | [σ] <sub>Hmax</sub>         | [σ] <sub>Fmax</sub> |
| Нормалізація, поліпшення                         | ≤3                   | 350      | 2HB+70            | HB+260            | $\delta\sigma_{\mathrm{T}}$ | 2,7HB               |
| Гартування<br>об'ємне                            | 38-50                | HRC      | 18HRC+15<br>0     | 500-550           | 2.8                         | 1400                |
| Гартування<br>поверхневе                         | 27-35 HRC 40-50 HRC  |          | 17HRC             | 600-700           | {C**                        | 1260                |
| Цементація                                       | 30-45 HRC 57-62 HRC  |          | 23HRC             | 750-800           | HIE                         | 1200                |
| Азотування                                       | 24-40 HRC 550-750 HV |          | 1.5HV             | 12HRC*+43         | 40                          | 1000                |

Примітки:

\* твердість серцевини зуба

\*\* твердість поверхні зуба

Середнє значення твердості при визначенні базових границь витривалості

 $H = 0,227 H_{max} + 0,773 H_{min}$ 

# Додаток Ж

(довідковий)

### Коефіцієнти відносної ширини колеса

Методика розрахунків циліндричних зубчастих передач передбачає застосування двох коефіцієнтів відносної ширини колеса  $\psi_{ba} = b_2/a_w$  і  $\psi_{bd} = b_2/a_w$ . Значення цих коефіцієнтів впливають на габарити та масу передачі, але, разом з цим, їх вибір залежить від жорсткості конструкції і твердості поверхні зубів. Коефіцієнт  $\psi_{ba}$ входить до формули (3.10) і його значення стандартизовано ГОСТ 2185-66:

#### 0.1; 0.125; 0.16; 0.20; 0.25; 0.315; 0.4; 0.5; 0.63; 0.8; 1.0; 1.25

При виборі  $\psi_{ba}$  слід додержуватись такої послідовності:

- по таблиці Ж1 вибрати діапазон значень  $\psi_{ba}$ , що рекомендовано;

- по ГОСТ 2185-66 вибрати значення, яке входить у діапазон;

- по формулі  $\psi_{bd} = 0,5 \psi_{ba} (U \pm 1)$  визначити  $\psi_{bd}$  і його значення звірити із значенням  $\psi_{bd max}$  таблиці Ж1.

Якщо  $\psi_{bd} > \psi_{bd max}$  слід вибрати менше стандартне значення коефіцієнта  $\psi_{ba}$  і повторити перевірку.

| Розташування                     | Пориония        | Твердість по                                                      | верхні зубів      |  |  |
|----------------------------------|-----------------|-------------------------------------------------------------------|-------------------|--|--|
| зубчастих коліс<br>відносно опор | коефіцієнтів    | H <sub>2</sub> ≤ 350 або<br>H <sub>1</sub> i H <sub>2</sub> ≤ 350 | $H_1 i H_2 > 350$ |  |  |
| Симатринна                       | $\Psi_{ba}$     | 0,3150,5                                                          | 0,250,315         |  |  |
| Симстричне                       | $\Psi_{bd max}$ | 1,21,6                                                            | 0,91,0            |  |  |
| Насиматринна                     | $\Psi_{ba}$     | 0,250,4                                                           | 0,20,25           |  |  |
| пссимстричне                     | $\Psi_{bd max}$ | 1,01,25                                                           | 0,630,8           |  |  |
|                                  | $\Psi_{ba}$     | 0,20,25                                                           | 0,160,20          |  |  |
| КОНСОЛЬНЕ                        | $\Psi_{bd max}$ | 0,630,71                                                          | 0,450,55          |  |  |

Таблиця Ж.1 – Значення коефіцієнтів відносної ширини колеса

### Примітка:

1. Для шевронних коліс при b, що дорівнює сумі напівшевронів, значення  $\psi_{ba}$  слід збільшити у 1,3...1,4 рази;

2. При постійних навантаженнях варто приймати більші значення  $\psi_{ba}$ ;

3. Для багатоступінчастих редукторів у кожній подальшій ступені приймати значення  $\psi_{ba}$  і  $\psi_{bd}$  на 20...30% більші чим у попередній.

### Додаток З (довідковий)

## Параметри зубчастих передач. Витяги з Держстандартів

Таблиця 3.1 - Міжосьові відстані циліндричних зубчастих передач по ГОСТ 2185-66

У міліметрах

| 1-ий ряд | 40 | 50 | 63 | 80 | 100 | 125 | _   | 160 | _   | 200 | _   | 250 |
|----------|----|----|----|----|-----|-----|-----|-----|-----|-----|-----|-----|
| 2-ий ряд | _  | _  | _  | _  | _   | _   | 140 | _   | 180 | _   | 225 | _   |

| 1-ий ряд | _   | 315 |     | 400 |     | 500 |     | 630 |     | 800 |     | 1000 |
|----------|-----|-----|-----|-----|-----|-----|-----|-----|-----|-----|-----|------|
| 2-ий ряд | 280 | _   | 355 | _   | 450 | _   | 560 |     | 710 | _   | 900 | _    |

Таблиця 3.2 - Ряди модулів зачеплення по ГОСТ 9563-60 У міліметрах

| 1-ий ряд | 1,0 | _     | 1,25 | _     | 1,5 | _    | 2,0 | _    | 2,5 | _    | 3,0 |
|----------|-----|-------|------|-------|-----|------|-----|------|-----|------|-----|
| 2-ий ряд | _   | 1,125 | _    | 1,375 | _   | 1,75 | _   | 2,25 |     | 2,75 | _   |

| 1-ий ряд | _   | 4 | _   | 5 | _   | 6 | _ | 8 | _ | 10 | _  | 12 | _  |
|----------|-----|---|-----|---|-----|---|---|---|---|----|----|----|----|
| 2-ий ряд | 3.5 |   | 4.5 | _ | 5.5 | _ | 7 | _ | 9 | _  | 11 | _  | 14 |

Таблиця З.3 – Ступінь точності зубчастих передач

| Ступінь точності           | Колова шв | идкість, м/с | Область                                |
|----------------------------|-----------|--------------|----------------------------------------|
| по ГОСТ 1643-81            | прямозубі | косозубі     | застосування                           |
| 6-а (підвищена             | 20        | 30           | Швидкісні передачі,                    |
|                            |           |              | Передачі при                           |
| 7-а (нормальна             | 12        | 20           | підвищених<br>швидкостях і             |
|                            |           |              | помірних<br>навантаженнях              |
| 8-а (понижена<br>точність) | 6         | 10           | Передачі загального<br>машинобудування |
| 9-а (грубі передачі)       | 3         | 5            | Тихохідні передачі<br>машин низької    |
|                            |           |              | ТОЧНОСТІ                               |

## Додаток К (довідковий)

Коефіцієнти для розрахунку зубчастих передач

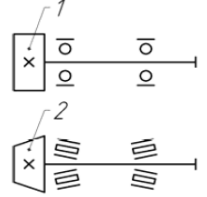

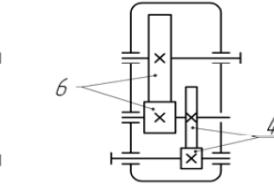

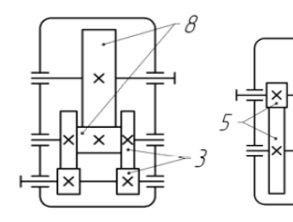

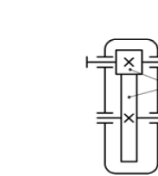

Таблиця К.1 – Значення коефіцієнта К<sub>нв</sub>

| h/d *                     | Рівень          |      |      | С    | хема г | <b>гереда</b> | чі   |      |      |
|---------------------------|-----------------|------|------|------|--------|---------------|------|------|------|
| <b>D/a</b> <sub>1</sub> * | твердості       | 1    | 2    | 3    | 4      | 5             | 6    | 7    | 8    |
| 0.2                       | HB₂≤350         | 1,70 | 1,40 | 1,30 | 1,18   | 1,08          | 1,04 | 1,02 | 1,00 |
| 0,2                       | $HRC_2 \ge 40$  | 1,35 | 1,20 | 1,15 | 1,09   | 1,05          | 1,02 | 1,01 | 1,00 |
| 0.4                       | HB₂≤350         | 2,40 | 1,90 | 1,60 | 1,36   | 1,20          | 1,12 | 1,08 | 1,02 |
| 0,4                       | $HRC_2 \ge 40$  | 1,70 | 1,45 | 1,30 | 1,18   | 1,10          | 1,06 | 1,05 | 1,01 |
| 0.6                       | HB₂≤350         | 3,10 | 2,40 | 2,00 | 1,60   | 1,34          | 1,24 | 1,14 | 1,06 |
| 0,0                       | $HRC_2 \ge 40$  | 2,05 | 1,70 | 1,50 | 1,30   | 1,17          | 1,12 | 1,07 | 1,03 |
| 0.0                       | $HB_2 \leq 350$ | 4,00 | 3,00 | 2,40 | 1,86   | 1,54          | 1,40 | 1,26 | 1,10 |
| 0,0                       | $HRC_2 \ge 40$  | 2,50 | 2,00 | 1,70 | 1,43   | 1,27          | 1,20 | 1,13 | 1,05 |
| 1.0                       | HB₂≤350         | _    | 3,60 | 2,80 | 2,12   | 1,80          | 1,60 | 1,40 | 1,20 |
| 1,0                       | $HRC_2 \ge 40$  | _    | 2,30 | 1,90 | 1,56   | 1,40          | 1,30 | 1,20 | 1,10 |
| 1 2                       | $HB_2 \leq 350$ | _    | —    | 3,20 | 2,44   | 2,08          | 1,80 | 1,60 | 1,30 |
| 1,2                       | $HRC_2 \ge 40$  | _    | _    | 2,10 | 1,72   | 1,54          | 1,40 | 1,30 | 1,15 |
| 1 /                       | HB₂≤350         | _    | _    | _    | 2,80   | 2,40          | 2,00 | 1,80 | 1,42 |
| 1,4                       | $HRC_2 \ge 40$  | _    | _    | _    | 1,90   | 1,70          | 1,52 | 1,40 | 1,21 |
| 1.6                       | HB₂≤350         | _    | _    | _    | _      | 2,80          | 2,40 | 2,00 | 1,60 |
| 1,0                       | $HRC_2 \ge 40$  | _    | _    | _    | _      | 1,90          | 1,70 | 1,50 | 1,30 |

\* Для циліндричних передач  $\frac{b}{d_1} = \psi_a \frac{u+1}{2};$ 

для конічних передач  $\frac{b}{d_1} = 0,166\sqrt{u^2 + 1}$ .

Примітка: У визначенні коефіцієнтів використовують інтерполяцію. Наприклад, якщо  $b/d_1 = 1,073$ , то згідно з 5-ю схемою передачі та твердістю «а» з таблиці знаходять значення діапазону, в якому перебуває шукана величина, тоді  $b/d_1 = 1,2 - 1,0 = 0,2$  і 2,08 – 1,80 = 0,28. Потім визначають відхилення від початку діапазону: 1,073 – 1,0 = 0,073. Далі знаходять приріст шуканого параметра, таким чином: 0,073·0,28 = 0,102. І нарешті одержують результат: 1,8 +

0,102 = 1,902.

|       | 1 uomių 1       |      |      |      | Фици   |        | гр   |      |      |
|-------|-----------------|------|------|------|--------|--------|------|------|------|
| b/d * | Рівень          |      |      | C    | хема п | іереда | чі   |      |      |
| D/u1  | твердості       | 1    | 2    | 3    | 4      | 5      | 6    | 7    | 8    |
| 0.2   | $HB_2 \leq 350$ | 1,53 | 1,31 | 1,23 | 1,15   | 1,07   | 1,04 | 1,04 | 1,04 |
| 0,2   | $HRC_2 \ge 40$  | 1,25 | 1,16 | 1,12 | 1,08   | 1,04   | 1,04 | 1,04 | 1,04 |
| 0.4   | HB₂≤350         | 2,01 | 1,67 | 1,46 | 1,27   | 1,16   | 1,09 | 1,06 | 1,04 |
| 0,4   | $HRC_2 \ge 40$  | 1,53 | 1,34 | 1,23 | 1,13   | 1,08   | 1,05 | 1,04 | 1,04 |
| 0.6   | HB₂≤350         | 2,47 | 2,01 | 1,74 | 1,46   | 1,26   | 1,16 | 1,08 | 1,06 |
| 0,0   | $HRC_2 \ge 40$  | 1,75 | 1,53 | 1,38 | 1,23   | 1,14   | 1,08 | 1,06 | 1,04 |
| 0.0   | $HB_2 \leq 350$ | 3,03 | 2,41 | 2,01 | 1,62   | 1,41   | 1,31 | 1,21 | 1,08 |
| 0,0   | $HRC_2 \ge 40$  | 2,08 | 1,74 | 1,53 | 1,32   | 1,21   | 1,16 | 1,08 | 1,04 |
| 1.0   | $HB_2 \leq 350$ | _    | 2,80 | 2,28 | 1,82   | 1,60   | 1,46 | 1,31 | 1,16 |
| 1,0   | $HRC_2 \ge 40$  | _    | 1,95 | 1,67 | 1,42   | 1,31   | 1,23 | 1,16 | 1,08 |
| 1 2   | $HB_2 \leq 350$ | _    | _    | 2,54 | 2,04   | 1,80   | 1,60 | 1,46 | 1,23 |
| 1,2   | $HRC_2 \ge 40$  | _    | _    | 1,81 | 1,53   | 1,42   | 1,31 | 1,23 | 1,11 |
| 1 /   | $HB_2 \leq 350$ |      |      |      | 2,28   | 2,01   | 1,74 | 1,60 | 1,32 |
| 1,4   | $HRC_2 \ge 40$  | _    |      |      | 1,67   | 1,53   | 1,40 | 1,31 | 1,16 |
| 16    | $HB_2 \leq 350$ | _    | _    | _    | _      | 2,23   | 2,01 | 1,74 | 1,46 |
| 1,0   | $HRC_2 \ge 40$  | _    | _    | _    | —      | 1,67   | 1,53 | 1,38 | 1,23 |

Таблиця К.2 – Значення коефіцієнта К<sub>FB</sub>

\*Для циліндричних передач  $\frac{b}{d_1} = \psi_a \frac{u+1}{2};$  для конічних передач  $\frac{b}{d_1} = 0,166\sqrt{u^2+1}$ .

*Примітка*: У визначенні коефіцієнтів використовують інтерполяцію.

| Степінь             | Тверлість                               |             |             | K <sub>HV</sub> |             |             |             |             | K <sub>FV</sub> |             |             |
|---------------------|-----------------------------------------|-------------|-------------|-----------------|-------------|-------------|-------------|-------------|-----------------|-------------|-------------|
| точності<br>20 ГОСТ | поверхон                                |             |             | Коло            | ва шв       | идкіст      | ъ заче      | еплени      | ня V, м         | 1/c         |             |
| 1643-81             | ь зубців                                | 1           | 2           | 3               | 5           | 10          | 1           | 2           | 3               | 5           | 10          |
|                     | H <sub>1</sub> i H <sub>2</sub>         | 1.02        | 1.04        | 1.06            | 1.10        | 1.20        | 1.02        | 1.04        | 1.06            | 1.10        | 1.20        |
| 6                   | >350HB                                  | 1.01        | 1.02        | 1.03            | 1.06        | 1.08        | 1.01        | 1.02        | 1.03            | 1.06        | 1.08        |
| U                   | $H_1 i H_2$                             | 1.03        | 1.06        | <u>1.09</u>     | <u>1.16</u> | <u>1.32</u> | <u>1.06</u> | <u>1.12</u> | <u>1.19</u>     | <u>1.32</u> | <u>1.64</u> |
|                     | ≤350HB                                  | 1.01        | 1.03        | 1.04            | 1.06        | 1.13        | 1.03        | 1.05        | 1.08            | 1.13        | 1.26        |
|                     | $\mathrm{H}_1 \mathrm{~i~H}_2$          | <u>1.02</u> | <u>1.05</u> | <u>1.08</u>     | <u>1.12</u> | <u>1.25</u> | <u>1.02</u> | <u>1.05</u> | <u>1.07</u>     | <u>1.12</u> | <u>1.25</u> |
| 7                   | >350HB                                  | 1.01        | 1.02        | 1.03            | 1.05        | 1.10        | 1.01        | 1.02        | 1.03            | 1.05        | 1.10        |
|                     | $\mathrm{H}_1 \mathrm{~i~H}_2$          | <u>1.04</u> | <u>1.08</u> | <u>1.12</u>     | <u>1.20</u> | <u>1.40</u> | <u>1.08</u> | <u>1.16</u> | <u>1.24</u>     | <u>1.40</u> | <u>1.80</u> |
|                     | ≤350HB                                  | 1.02        | 1.03        | 1.05            | 1.08        | 1.16        | 1.03        | 1.06        | 1.09            | 1.16        | 1.32        |
|                     | $\mathrm{H}_1 \mathrm{~i~H}_2$          | <u>1.03</u> | <u>1.06</u> | <u>1.09</u>     | <u>1.15</u> | <u>1.30</u> | <u>1.03</u> | <u>1.06</u> | <u>1.09</u>     | <u>1.15</u> | <u>1.30</u> |
| Q                   | >350HB                                  | 1.01        | 1.02        | 1.03            | 1.06        | 1.12        | 1.01        | 1.03        | 1.04            | 1.06        | 1.12        |
| 0                   | $\mathrm{H}_1 \mathrm{~i~H}_2$          | <u>1.05</u> | <u>1.10</u> | <u>1.15</u>     | <u>1.24</u> | <u>1.48</u> | <u>1.10</u> | <u>1.20</u> | <u>1.30</u>     | <u>1.48</u> | <u>1.96</u> |
|                     | ≤350HB                                  | 1.02        | 1.04        | 1.06            | 1.10        | 1.19        | 1.04        | 1.07        | 1.11            | 1.19        | 1.38        |
|                     | $\mathrm{H}_1 \mathrm{~i~H}_2$          | <u>1.03</u> | <u>1.07</u> | <u>1.10</u>     | <u>1.17</u> | <u>1.35</u> | <u>1.03</u> | <u>1.07</u> | <u>1.10</u>     | <u>1.17</u> | <u>1.35</u> |
| 9 -                 | >350HB                                  | 1.01        | 1.05        | 1.06            | 1.07        | 1.14        | 1.01        | 1.03        | 1.04            | 1.07        | 1.14        |
|                     | $\mathrm{H}_1 \mathrm{~i} \mathrm{H}_2$ | 1.06        | <u>1.11</u> | <u>1.16</u>     | <u>1.28</u> | <u>1.56</u> | <u>1.11</u> | <u>1.22</u> | <u>1.33</u>     | <u>1.56</u> | -           |
|                     | ≤350HB                                  | 1.02        | 1.05        | 1.07            | 1.11        | 1.22        | 1.04        | 1.08        | 1.13            | 1.22        | 1.45        |

Таблиця К.3 – Коефіцієнт динамічного навантаження

*Примітка:* У чисельнику значення коефіцієнтів для прямозубих коліс у знаменнику – для косозубих.

Таблиця К.4 – Коефіцієнт розподілу навантаження між зубами

| Колова швидкість v, | Ступінь  | <i>K</i> | <i>K</i> _ |
|---------------------|----------|----------|------------|
| м/с                 | точності | ΜΗα      | ΜFα        |
|                     | 7        | 1,03     | 1,07       |
| До 5                | 8        | 1,07     | 1,22       |
|                     | 9        | 1,13     | 1,35       |
| Понод 5 до 10       | 7        | 1,05     | 1,2        |
| Понад 5 до 10       | 8        | 1,1      | 1,3        |
| Понад 10 до 15      | 7        | 1,08     | 1,25       |
| понад то до то      | 8        | 1,15     | 1,4        |

Таблиця К.5 – Коефіцієнт точності виготовлення коліс передачі  $K_{F\alpha}$ 

| Ступінь точності | 6-й  | 7-й  | 8-й  | 9-й  |
|------------------|------|------|------|------|
| $K_{Fa}$         | 0,72 | 0,81 | 0,91 | 1,00 |

Таблиця К.6 – Коефіцієнт форми зуба циліндричного зубчастого зачеплення  $Y_{Fi}$ 

| Еквівалентне |      |      | К    | оефіг | цієнт | зміш | ення | коле | eca  |      |      |  |  |  |  |  |
|--------------|------|------|------|-------|-------|------|------|------|------|------|------|--|--|--|--|--|
| число зубців | -0,5 | -0,4 | -0,3 | -0,2  | -0,1  | 0    | +0,1 | +0,2 | +0,3 | +0,4 | +0,5 |  |  |  |  |  |
| 12           |      |      |      |       |       |      |      |      | 3,9  | 3,67 | 3,46 |  |  |  |  |  |
| 14           |      |      |      |       |       |      | 4,24 | 4,00 | 3,78 | 3,59 | 3,46 |  |  |  |  |  |
| 17           |      |      |      |       | 4,5   | 4,27 | 4,03 | 3,83 | 3,67 | 3,53 | 3,40 |  |  |  |  |  |
| 20           |      |      |      | 4,55  | 4,28  | 4,07 | 3,89 | 3,75 | 3,61 | 3,50 | 3,39 |  |  |  |  |  |
| 25           |      | 4,6  | 4,39 | 4,20  | 4,04  | 3,90 | 3,77 | 3,67 | 3,57 | 3,48 | 3,39 |  |  |  |  |  |
| 30           | 4,6  | 4,32 | 4,15 | 4,06  | 3,90  | 3,80 | 3,70 | 3,62 | 3,55 | 3,47 | 3,40 |  |  |  |  |  |
| 40           | 4,12 | 4,02 | 3,92 | 3,84  | 3,77  | 3,70 | 3,64 | 3,58 | 3,53 | 3,48 | 3,42 |  |  |  |  |  |
| 50           | 3,97 | 3,88 | 3,81 | 3,76  | 3,70  | 3,65 | 3,61 | 3,57 | 3,53 | 3,49 | 3,44 |  |  |  |  |  |
| 60           | 3,85 | 3,79 | 3,73 | 3,70  | 3,66  | 3,63 | 3,59 | 3,56 | 3,53 | 3,50 | 3,46 |  |  |  |  |  |
| 80           | 3,73 | 3,70 | 3,68 | 3,66  | 3,62  | 3,61 | 3,58 | 3,56 | 3,54 | 3,52 | 3,50 |  |  |  |  |  |
| 100          | 3,68 | 3,67 | 3,65 | 3,62  | 3,61  | 3,60 | 3,58 | 3,57 | 3,55 | 3,53 | 3,52 |  |  |  |  |  |

### Примітка:

1. Для визначення коефіцієнтів використовують інтерполяцію. Наприклад, якщо  $z_{vi} = 33$ , а коефіцієнт зміщення x = +0,2, то в даній таблиці знаходять значення діапазону, в якому перебуває шукана величина, тоді,  $vi \ z = 40 - 30 = 10$  і 3,58 - 3,62 = -0,04. Потім визначають відхилення від початку діапазону: 33 - 30 = 3. Далі обчислюють приріст шуканого параметра:  $3 \cdot (-0,4)/10 = -0,012$  і, нарешті, одержують результат: 3,62 + (-0,012) = 3,608.

2. Для косозубих та шевронних передач коефіцієнт визначається в залежності від еквівалентного числа зубів  $Z_E = Z/Cos^3\beta$ .

## Додаток Л

## (довідковий)

## Результати розрахунку зубчастих передач

Таблиця Л.1 – Геометричний розрахунок циліндричної зубчастої передачі зовнішнього зачеплення

| Наименование и обозначение параметра                                                               |                | Ведущее * <sup>1</sup><br>колесо | Ведомое * <sup>2</sup><br>колесо |
|----------------------------------------------------------------------------------------------------|----------------|----------------------------------|----------------------------------|
| Исходные данны                                                                                     | le             |                                  |                                  |
| Число зубьев                                                                                       | $Z_1, Z_2$     | 20                               | 80                               |
| Модуль, мм                                                                                         | mn             | 4                                |                                  |
| Угол наклона зубьев на делительном цилиндре                                                        | β              | 0°00                             | 00"                              |
| Исходный контур                                                                                    | -              | FOCT 137                         | 55-2015                          |
| Угол профиля исходного контура                                                                     | α              | 20°00                            | 0'00"                            |
| Коэффициент высоты головки зуба исходного контура                                                  | $h_a^*$        | 1                                |                                  |
| Коэффициент радиального зазора исходного контура                                                   | c*             | 0,2                              | 25                               |
| Коэффициент радиуса кривизны переходной кривой<br>в граничной точке профиля зуба исходного контура | $\rho_f^*$     | 0,3                              | 38                               |
| Ширина зубчатого венца, мм                                                                         | Ь              | 72                               | 70                               |
| Коэффициент смещения исходного контура                                                             | x              | 0                                | 0                                |
| Степень точности                                                                                   | -              | 7-C                              | 7-C                              |
| Определяемые парал                                                                                 | иетры          |                                  |                                  |
| Передаточное число                                                                                 | u              | 4                                |                                  |
| Межосевое расстояние, мм                                                                           | aw             | 200±0                            | 0,055                            |
| Делительный диаметр, мм                                                                            | d              | 80                               | 320                              |
| Диаметр вершин зубьев, мм                                                                          | da             | 88                               | 328                              |
| Диаметр впадин зубьев, мм                                                                          | $d_f$          | 70                               | 310                              |
| Начальный диаметр, мм                                                                              | dw             | 80                               | 320                              |
| Основной диаметр, мм                                                                               | $d_b$          | 75,175                           | 300,702                          |
| Угол зацепления                                                                                    | atw            | 20°00                            | 00"                              |
| Контролируемые и измерители                                                                        | ные парам      | етры                             |                                  |
| Постоянная хорда, мм                                                                               | Sc             | 5,548-0,08                       | 5,548-0,22                       |
| Высота до постоянной хорды, мм                                                                     | hc             | 2,99                             | 2,99                             |
| Радиус кривизны разноимённых профилей зуба в точках,<br>определяющих постоянную хорду, мм          | ρ <sub>s</sub> | 16,633                           | 57,675                           |
| Радиус кривизны активного профиля зуба<br>в нижней точке, мм                                       | ρ <sub>p</sub> | 2,901                            | 45,531                           |
| Условие $\rho_{s} > \rho_{p}$ (возможность измерения постоянной хорды)                             | -              | выполнено                        | выполнено                        |
| Число зубьев в длине общей нормали                                                                 | ZWr            | 3                                | 9                                |
| Длина общей нормали, мм                                                                            | W              | 30,642-0.055                     | 104,854-0.11                     |

# Продовження таблиці Л.1

| Наименование и обозначение параметра                                                                                            |                  | Ведущее * <sup>1</sup><br>колесо | Ведомое * <sup>2</sup><br>колесо |
|----------------------------------------------------------------------------------------------------|------------------|----------------------------------|----------------------------------|
| Радиус кривизны разноимённых профилей зубьев в<br>точках, определяющих длину общей нормали, мм                                  | ρ <sub>w</sub>   | 15,321                           | 52,427                           |
| Радиус кривизны профиля в точке на<br>окружности вершин, мм                                                                     | ρ <sub>a</sub>   | 22,873                           | 65,503                           |
| Условие $\rho_p < \rho_w < \rho_a$ (возможность измерения дли ны общей нормали)                                                 | -                | выполнено                        | выполнено                        |
| Диаметр измерительного ролика, мм                                                                                               | D                | 7                                | 7                                |
| Угол профиля на окружности, проходящей<br>через центр ролика                                                                    | α <sub>D</sub>   | 24°52'07"                        | 21°27'25"                        |
| Диаметр окружности, проходящей через центр ролика, мм                                                                           | $d_D$            | 82,859                           | 323,094                          |
| Радиус кривизны разноимённых профилей зубьев в<br>точках контакта поверхности ролика с главными<br>поверхностями зубьев, мм     | P <sub>m</sub>   | 13,923                           | 55,594                           |
| Условие $ ho_p <  ho_m <  ho_a$ (возможность измерения размера по роликам)                                                      | -                | выполнено                        | выполнено                        |
| Размер по роликам, мм                                                                                                    | M                | 89,859-0,153                     | 330,094-0,339                    |
| Условие $d_D + D > d_a$ (возможность измерения размера по роликам)                                                              | -                | выполнено                        | выполнено                        |
| Условие $d_D - D > d_f$ (возможность измерения размера по роликам)                                                              | -                | выполнено                        | выполнено                        |
| Нормальная толщина зуба по делительной<br>окружности, мм                                                                        | S <sub>n</sub>   | 6,283 <sup>-0,06</sup>           | 6,283-0.12                       |
| Проверка качества зацепления по геоме                                                                                           | етрическил       | и показателям                    |                                  |
| Коэффициент наименьшего смещения                                                                                                | Xmin             | -0,17                            | -3,679                           |
| Условие отсутствия подрезания зуба<br>исходной производящей рейкой<br>х≥x <sub>min</sub>                                        | -                | выполнено                        | выполнено                        |
| Радиус кривизны в граничной точке профиля зуба, мм                                                                              | ρι               | 1,986                            | 43,028                           |
| Условие отсутствия подрезания р <sub>1</sub> ≥0                                                                                 | _                | выполнено                        | выполнено                        |
| Диаметр положения нижней точки активного профиля<br>зуба, мм                                                                    | $d_p$            | 75,399                           | 314,188                          |
| Диаметр положения точки пересечения эвольвенты<br>с переходной кривой профиля зуба, мм                                          | $d_{\Pi}$        | 75,28                            | 312,773                          |
| Условие отсутствия интерференции Р <sub>I</sub> ≤Р <sub>Р</sub>                                                                 | -                | выполнено                        | выполнено                        |
| Нормальная толщина зуба на поверхности вершин, мм                                                                               | Sna              | 2,78                             | 3, 196                           |
| Минимально рекомендованное значение нормальной<br>толщины зуба на поверхности вершин при поверхностном<br>упрочнении зубьев, мм | $0, 4 \cdot m_n$ | 1,                               | 6                                |
| Условие отсутствия заострения s <sub>na</sub> ≥0,4 · m <sub>n</sub>                                                             | -                | выполнено                        | выполнено                        |
| Удельное скольжение профилей зубьев в нижних точках<br>активных профилей зубьев                                                 | θ <sub>p</sub>   | -4,64462                         | -1,00941                         |
| Коэффициент торцового перекрытия                                                                                                | εα               | 1,6                              | 91                               |
| Рекомендованное минимальное значение коэффициента<br>торцового перекрытия                                                       | -                | 1,                               | 2                                |
| Коэффициент перекрытия                                                                                                    | εγ               | 1,6                              | 91                               |
| Условие отсутствия самопересечения контура выреза зуба                                                                          | -                | выполнено                        | выполнено                        |

# Додаток М

## (довідковий)

# Посадки основних деталей передач

| З'єднання                                    | Посадки, що<br>рекомендуються                   |
|----------------------------------------------|-------------------------------------------------|
| Зубчасті і черв'ячні колеса на вали;         | <i>H</i> 7/ <i>p</i> 6;                         |
| Вінці черв'ячних коліс на центр              | H7/r6                                           |
| Зубчасті і черв'ячні колеса на вали при      | H7/r6                                           |
| важких ударних навантаженнях, в              | H7/s6                                           |
| реверсивних передачах                        | 11//30                                          |
| Стакани під підшипники кочення               | H7/js6; H7/k6;                                  |
| в корпус; розпірні втулки                    | H7/h7                                           |
| Зубчасті колеса при частому демонтажі;       | <i>H</i> 7/ <i>n</i> 6; <i>H</i> 7/ <i>m</i> 6; |
| муфти; мазеутримуючі кільця                  | H7/k6                                           |
| Муфти на вали при реверсивній роботі з       | <i>H</i> 7/ <i>p</i> 6;                         |
| великими поштовхами й ударами                | <i>H</i> 7/ <i>r</i> 6                          |
| Шківи та зірочки на вали                     | H7/Js6; H7/h6; H7/k6                            |
| Кришки підшипників, що кріпляться            | H7/b7                                           |
| болтами, в корпус                            | 11/////                                         |
| Шківи та зірочки при реверсивній роботі з    | $H7/n6 \cdot H7/n6$                             |
| великими поштовхами й ударами                | 117,110,117,100                                 |
| Внутрішні кільця підшипників кочення на вали | Відхилення вала <i>к</i> 6                      |
| Зовнішні кільця підшипників кочення в        | Відхилення отвору                               |
| корпусі                                      | H7                                              |
| Призматичні шпонки:                          |                                                 |
| у пазу вала                                  | P9/h9                                           |
| і пазу шестерні при нерухомому з'єднанні:    |                                                 |
| для нереверсивних передач                    | Js9/h9                                          |
| для реверсивних передач                      | P9/h9                                           |
| при рухомому з'єднанні                       | D10/h9                                          |

## Додаток Н

### (довідковий)

### Приклад оформлення аркушів пояснювальної записки

### ТАВРІЙСЬКИЙ ДЕРЖАВНИЙ АГРОТЕХНОЛОГІЧНИЙ УНІВЕРСИТЕТ ІМЕНІ ДМИТРА МОТОРНОГО

#### ЗАТВЕРДЖУЮ Завідувач кафедри "Технічна механіка" доц.\_\_\_\_О.О. Вершков \_\_\_\_\_ 20 p.

# КУРСОВИЙ ПРОЕКТ

з дисципліни «Інженерна механіка (Деталі машин)» (назва дисципліни) на тему: «Привод стрічкового транспортера» 15ТХК.001.000000ПЗ

> Студента (ки) курсу КН групи спеціальності 122 Комп'ютерні науки

(підпис) Керівник доц., к.т.н.

| (підпис)          |             |
|-------------------|-------------|
| Національна шкала |             |
| Кількість балів:  | Оцінка ECTS |

Члени комісії \_\_\_\_\_\_ (підпис) \_\_\_\_\_\_ (ініціали та прізвище)

(підпис) (ініціали та прізвище)

Мелітополь – 20 рік

| Вступ                                        | 7  |
|----------------------------------------------|----|
| 1 Призначення і область застосування привода | 8  |
| 2 Технічна характеристика привода            | 8  |
| 3 Опис і обґрунтування обраної конструкції   | 9  |
| 4 Кінематичний та силовий розрахунок привода | 10 |
| 5 Розрахунок зубчастих передач               | 13 |
| 6 Розрахунок валів                           | 24 |
| 6.1 Орієнтовний розрахунок валів             | 24 |
| 6.2 Розміри елементів корпусу. Ескізне       |    |
| компонування редуктора                       | 25 |
| 6.3 Наближений розрахунок веденого вала      | 26 |
| 7 Підбір підшипників                         | 30 |
| 8 Вибір та перевірочний розрахунок шпонок    | 32 |
| 9 Розрахунок системи змащення                | 34 |
| 10 Обґрунтування та вибір посадок            | 35 |
| Висновок по проекту                          | 36 |
| Список літератури                            | 37 |
|                                              |    |
|                                              |    |

| Эм. | Лист  | № докум. | Підп. | Дата | 15.TXK.000         | 000ПЗ |                |         |
|-----|-------|----------|-------|------|--------------------|-------|----------------|---------|
| Po  | зроб. |          |       |      |                    | Літ.  | Аркуш          | Аокушів |
| Пе  | рев.  |          |       |      | Привол стрінкового |       |                | 1       |
|     |       |          |       |      |                    |       |                |         |
| Н.к | онтр  |          |       |      | транспортера       | ТДАТУ | /, <b>TM</b> , | 41КН    |
| 3ai | mb.   |          |       |      |                    |       |                |         |

7 Підбір підшипників

Задача розрахунку. Підібрати підшипники і перевірити їх по динамічній вантажопідйомності.

Вихідні дані:

діаметр валу під підшипники d = 50 мм; реакції в опорах  $R_A = 387$  H;  $R_B = 4269$  H; частота обертання валу n = 36,4 об/хв.; короткочасні перевантаження 130%.

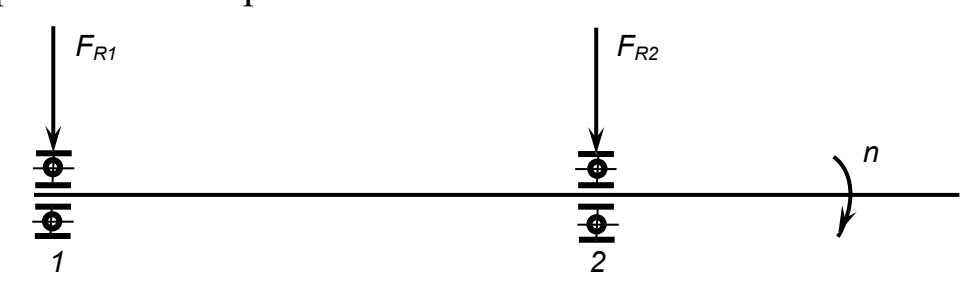

Рисунок 7.1 – Розрахункова схема

По діаметру валу вибираємо підшипник кульковий радіальний однорядний легкої серії № 210 ГОСТ 8338-75 з динамічною вантажопідйомністю С = 35100Н.

Довговічність підшипника

$$L_{h} = \frac{10^{6}}{60 \cdot n} \left(\frac{C}{Q_{_{3KB}}}\right)^{p},$$

де р – показник степені, для шарикопідшипників р = 3;

Q<sub>екв</sub> – приведене навантаження на підшипник;

$$\mathbf{Q}_{\mathsf{e}\mathsf{K}\mathsf{B}} = \mathbf{X} \cdot \mathbf{V} \cdot \mathbf{R}_{\mathsf{max}} \cdot \mathbf{k}_{\mathsf{f}} \cdot \mathbf{k}_{\mathsf{t}},$$

де X – коефіцієнт радіального навантаження, X = 1;

V – коефіцієнт обертання, при обертанні внутрішнього кільця підшипника V = 1;

|             |      |          |      |      | Апк |
|-------------|------|----------|------|------|-----|
|             |      |          |      |      | 7   |
| <u>Зм</u> . | Арк. | № докцм. | Підп | Дата |     |

### Рисунок Н.3 – Оформлення наступних сторінок записки

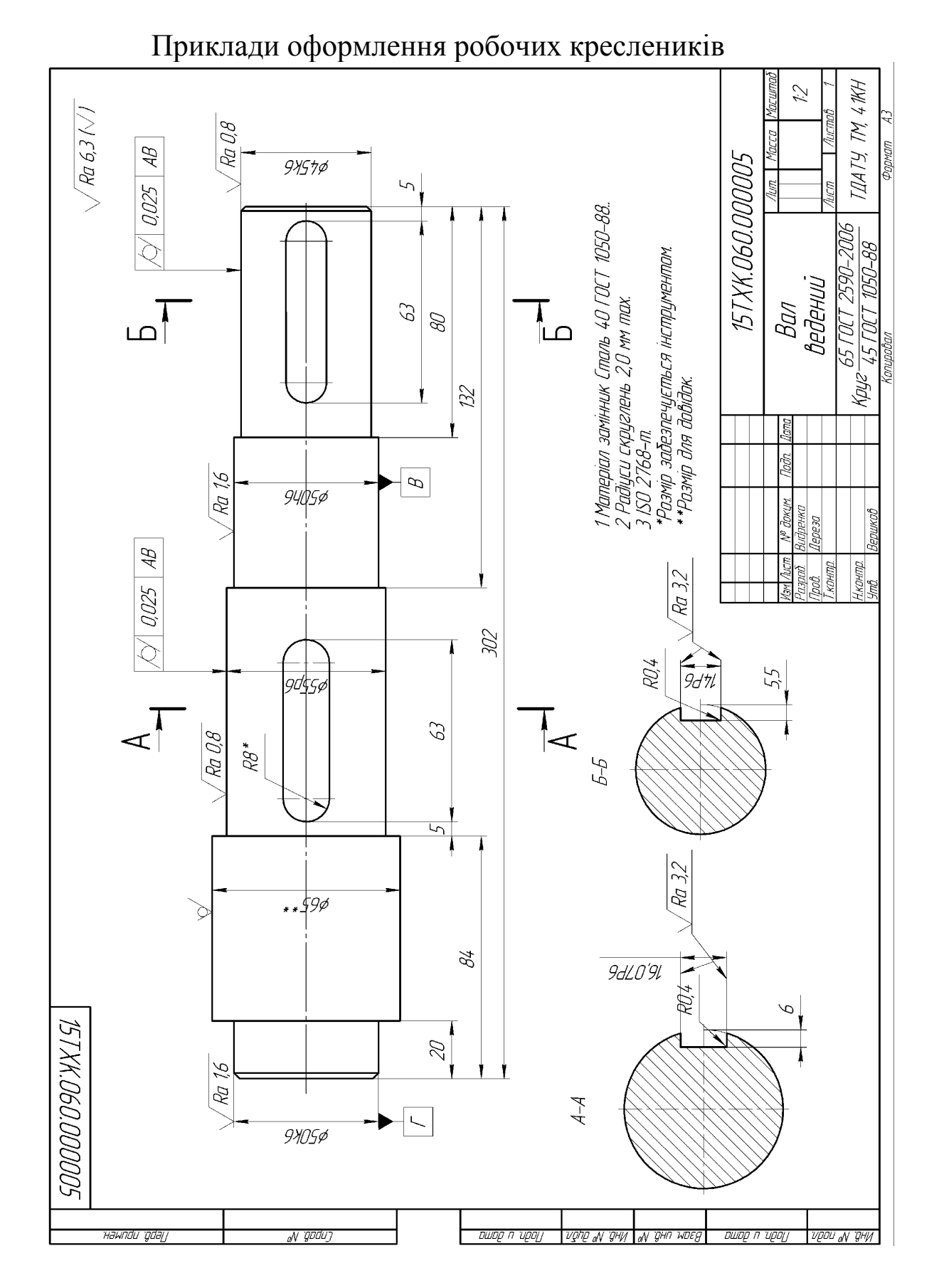

### ДОДАТОК О (довідковий)

Рисунок О.1 – Робоче креслення вала

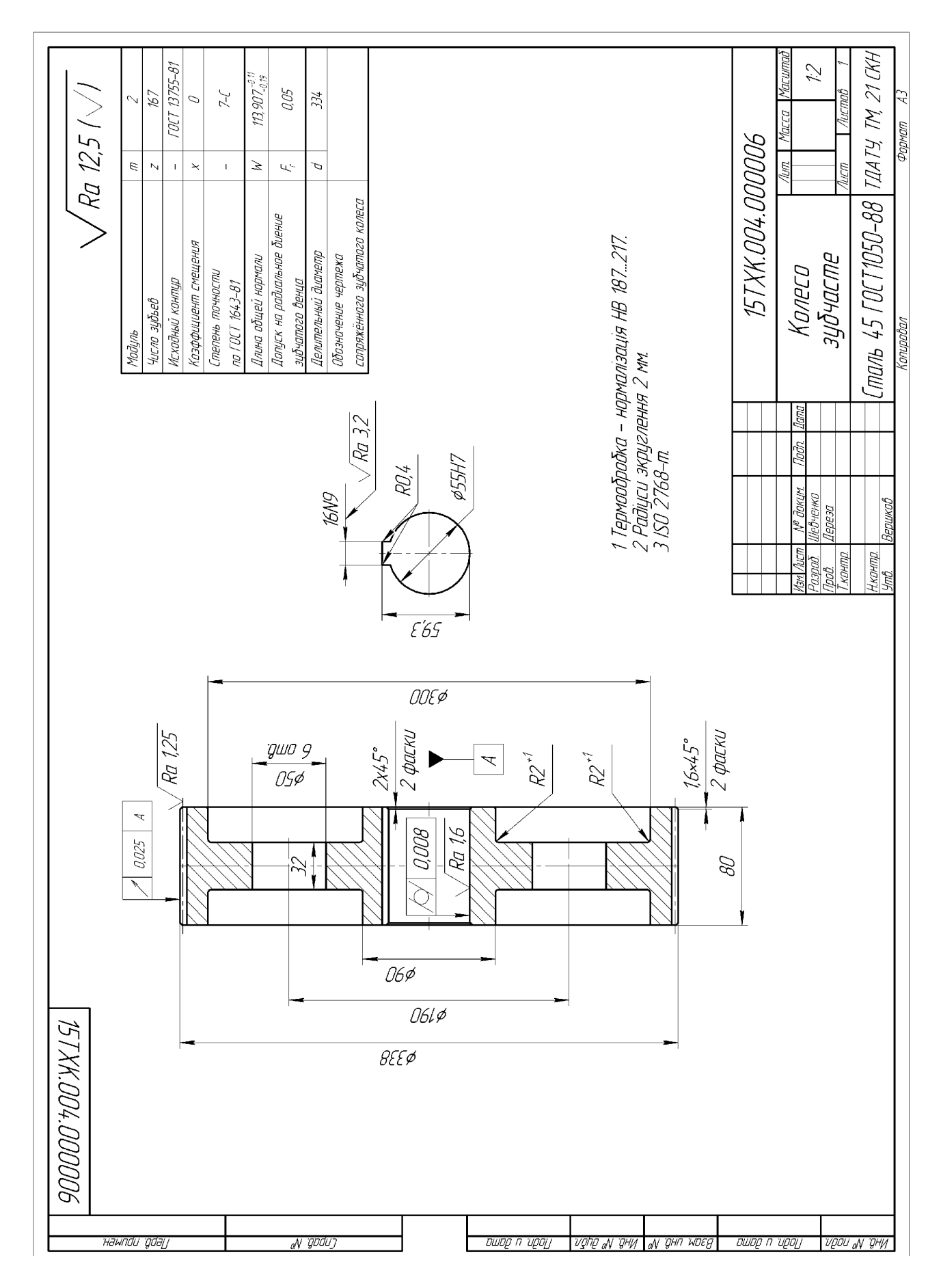

## Рисунок О.2 – Робоче креслення колеса

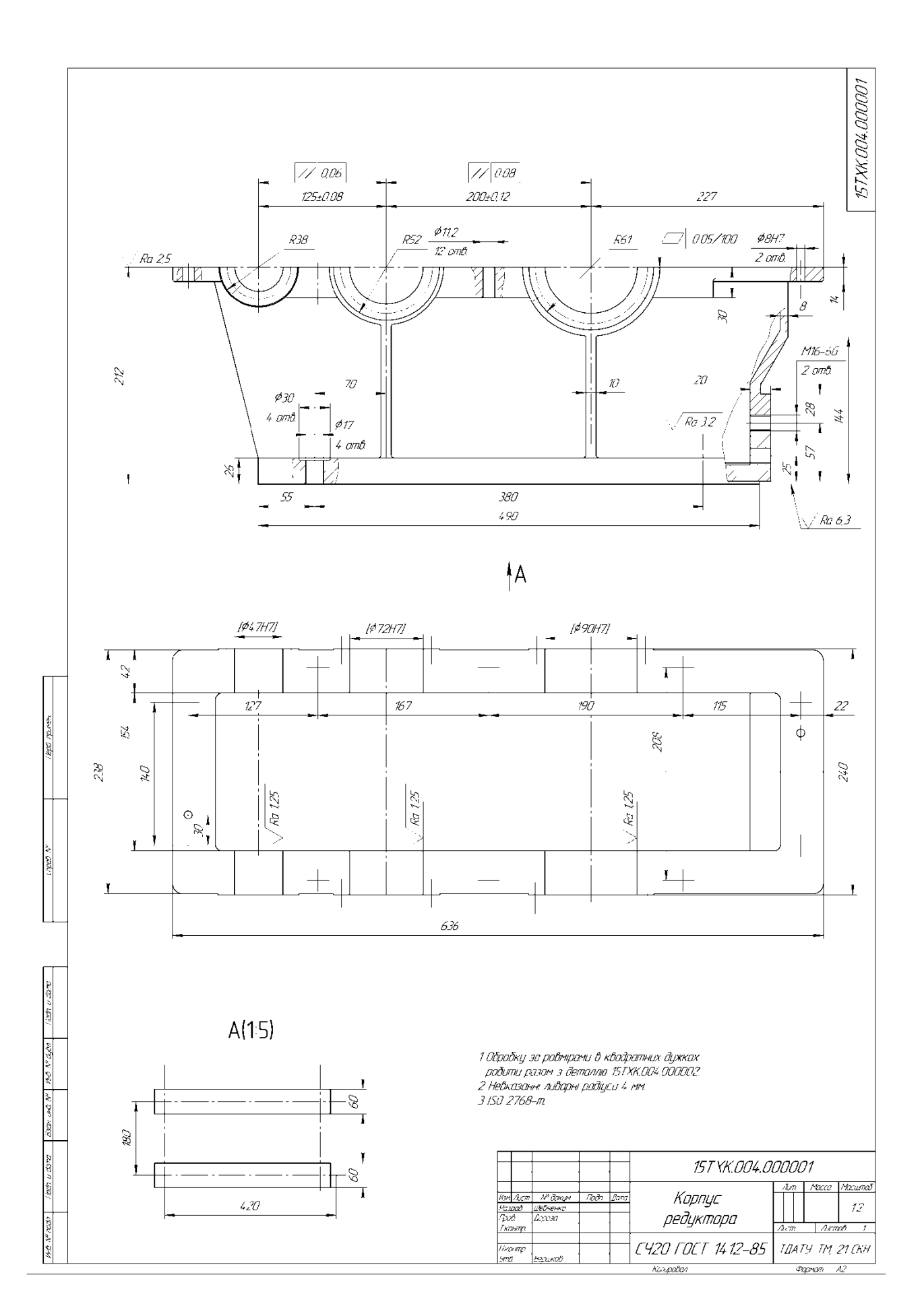

Рисунок О.3 – Робоче креслення корпуса

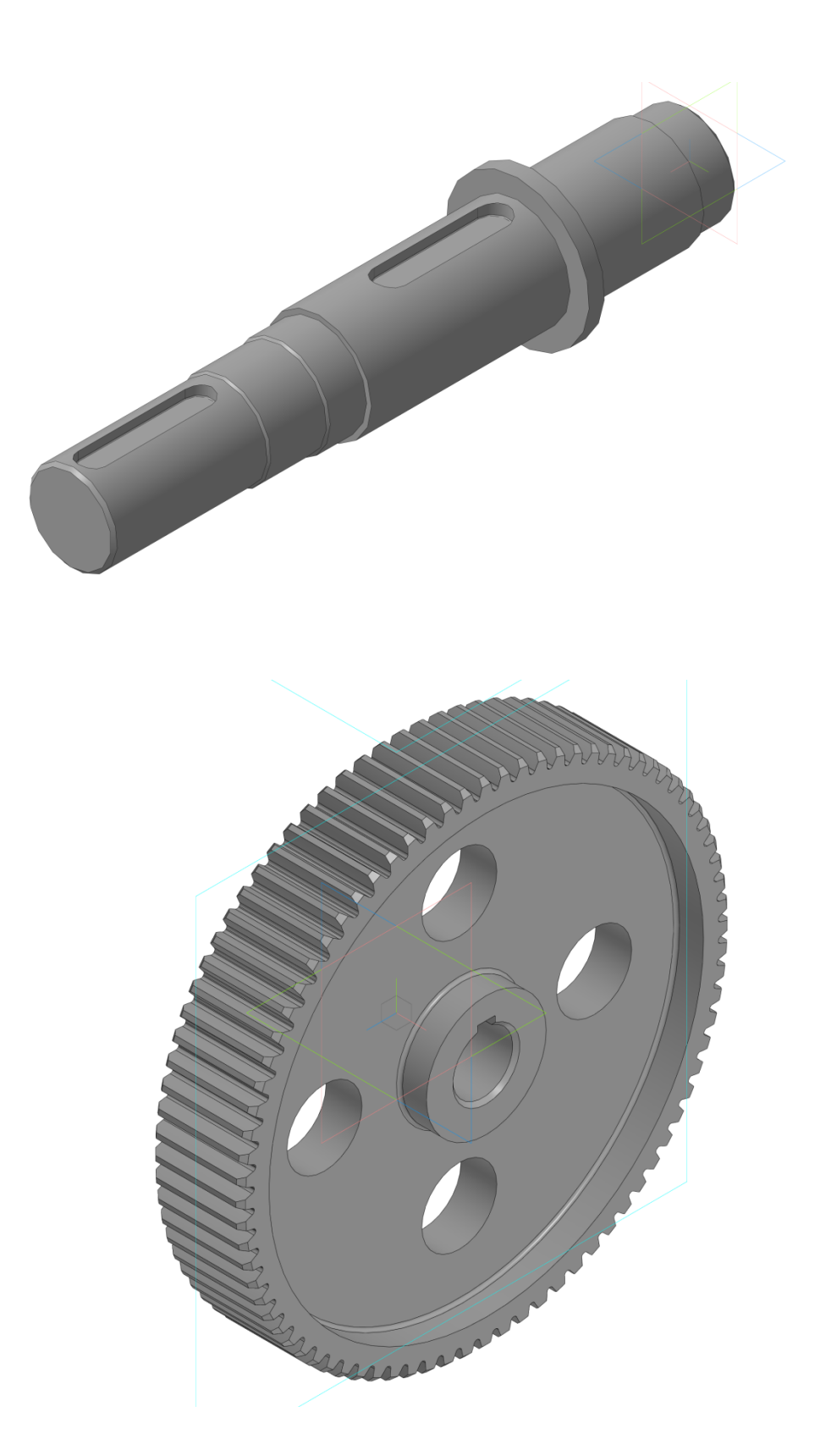

Рисунок О.4 – Моделі вала і зубчастого колеса

|             | формат    | Зана           | //03.         | Обозначение                          | Наименование                | Кал.            | Приме-<br>чание |
|-------------|-----------|----------------|---------------|--------------------------------------|-----------------------------|-----------------|-----------------|
| å. npumen.  |           |                |               |                                      | <u>Документация</u>         |                 |                 |
| l lep       |           |                |               |                                      | Сборочный чертеж            |                 |                 |
|             |           |                |               |                                      | Сборочные единицы           |                 |                 |
| Lripao. N°  |           |                | 12            | 15TXK.001.110000<br>15TXK.001.120000 | <br>Редуктор<br>Транспортер | 1 1             |                 |
|             |           |                |               |                                      |                             |                 |                 |
|             |           |                |               |                                      | <u>Детали</u>               |                 |                 |
| n           |           |                | 5             | 15T X K. 001. 100001                 | Плита установча             | 1               |                 |
| ו חמני      |           |                | 6             | 15TXK.001.100002                     | Кожух захисний              | 1               |                 |
| וחור ר      |           |                | 7             | 15TXK.001.100003                     | Кожух захисний              | 1               |                 |
| 11          |           |                | 8             | 15TXK.001.100004                     | Зірочка ведуча              | 1               |                 |
| IV UUU/I.   |           |                | 9             | 15TXK.001.100005                     | Зірочка ведена              | 1               |                 |
| VIHU.       | _         |                |               |                                      |                             |                 |                 |
| IM. UHU. IV |           |                |               |                                      | Стандартные изделия         |                 |                 |
| 1FG         |           |                | 12            |                                      | Болт М10 х 28 ГОСТ 7808-7   | 04              |                 |
|             |           |                | 13            |                                      | Болт М6 х 50 ГОСТ 7808-7    | 06              |                 |
| ה מתי       |           |                | 14            |                                      | Болт М8 х 50 ГОСТ 7808-7    | 02              |                 |
| 1100U       | Ил        | <u>7.</u> /111 |               | № даким. Пада. Дата                  | 15TXK.001.100000            | СБ              |                 |
| ר ווטטו     | Ра.<br>Пр | зрас<br>ов.    | <u>7</u><br>4 | иевченко А.А.<br>Тереза О.О. Приво   | од транспортера 🕮           | Лист<br>1       | Aucmol<br>2     |
| VIHO. 1     | Н.к<br>Ут | сонт.<br>10.   | <i>D.</i>     | [δορ                                 | очный чертеж ТДА            | Т <u>Ч</u> , ТМ | 1, 41 KH        |

Рисунок О.5 – Оформлення специфікації

Навчальне видання

### Дереза Олена Олександрівна Коломієць Сергій Матвійович

# ПРОЕКТУВАННЯ ПРИВОДА ТРАНСПОРТЕРА В САПР КОМПАС

### КУРСОВЕ ПРОЕКТУВАННЯ з інженерної механіки (деталей машин)

Навчальний посібник

Надруковано з оригіналів макетів замовника Підписано до друку 28.03.2019 р. формат 60х84 1/16 Папір офсетний. Наклад 50 примірників Замовлення № 122

Виготовлювач ПП Верескун В.М. Видавничо-поліграфічний центр «Люкс» М. Мелітополь, вул. М.Грушевського,10 тел. (0619) 44-45-11

Свідоцтво про внесення суб'єкта видавничої справи до Державного реєстру видавців, виробників і розповсюджувачів видавничої продукції від 11.06.2002 р. серія ДК № 1125